# Performance Management On-Line

Supervisor's Guide

# Table of Contents

| Using This Document                                                                                                    | 4                           |
|----------------------------------------------------------------------------------------------------|-----------------------------|
| Performance Appraisal Process Flow Diagram                                                                                                    | 5                           |
| Employee: Completes Self-Appraisal<br>Navigate to the Self-Appraisal<br>Add an Objective and an Objective Results Rating<br>Update and Rate an Objective Already on the Self-Appraisal Form<br>Complete the Self-Appraisal Questionnaire | 6<br>9<br>13<br>18          |
| Employee (Appraisee): Shares Self-Appraisal with Supervisor (Main Appraiser)                                                                                                    | 21                          |
| The employee's supervisor receives email and workflow notifications saying that the employe<br>has transferred ownership. Supervisor (Main Appraiser): Reviews the Self-Appraisal                                                        | ee<br>23                    |
| Supervisor (Main Appraiser): Questions on Self-Appraisal? - Yes<br>Share Ownership Back to Employee for Additional Work                                                                                                    | <b>30</b><br>30             |
| Supervisor (Main Appraiser): Invite Additional Appraisers? - Yes                                                                                                    | 33                          |
| Supervisor (Main Appraiser): Invite Additional Reviewers? - Yes                                                                                                    | 39                          |
| Supervisor (Main Appraiser): Appraises Performance<br>Appraise Performance<br>Rate Objective Results<br>Summarize Participant Input and Give Final Rating                                                                                | <b>45</b><br>45<br>51<br>54 |
| Supervisor (Main Appraiser): Meets with Appraisee to Review Appraisal                                                                                                    | 56                          |
| Supervisor (Main Appraiser): Shares On-Line Appraisal w/Appraisee                                                                                                    | 57                          |
| Employee: Completes Self Appraisal                                                                                                    | 61                          |
| Employee (Appraisee): Provides Feedback to Appraiser                                                                                                    | 64                          |
| Supervisor (Main Appraiser): Reviews Feedback & Submits Appraisal for Approval                                                                                                    | 67                          |
| Supervisor's Supervisor (Approver): Approves Appraisal                                                                                                    | 73                          |
| Supervisor (Main Appraiser): Views Approved Performance Appraisals                                                                                                    | 76                          |
| Objective Setting Process Flow Diagram                                                                                                    | 79                          |
| Objective Setting - General                                                                                                    | 80                          |
| Employee: (Objectives) Entered by Employee - Yes<br>Navigate to the Objectives Form                                                                                                    | <b>82</b><br>82             |
| Employee: Adds Objectives for the Fiscal Year                                                                                                    | 84                          |
| Employee: Shares Objectives Form with Supervisor                                                                                                    | 88                          |
| Supervisor: Adds/Reviews/Edits Objectives<br>Review Objectives Entered by the Employee<br>Edit Objectives Entered by the Employee<br>Add Objectives                                                                                      | 91<br>91<br>96<br>98        |
| Supervisor: Additional Work by Employee? – Yes                                                                                                    | 101                         |

| Share Objectives Form with Employee                                                                       | 101                      |
|----------------------------------------------------------------------------------------------------|--------------------------|
| Supervisor: Approves Objectives and Transfers Objectives Form Back to Employee                            | 104                      |
| Employee: Updates Progress                                                                                | 106                      |
| Printing<br>Printing Using the Printable Page Button                                                      | <b>107</b><br>107        |
| Printing an in-progress performance appraisal or the Objectives form                                      | 107                      |
| Printing a Completed Performance Appraisal Using the Print Icon Before the Appraisal is Approved          | 109                      |
| Printing a Completed Performance Appraisal Using the Print Icon After the Appraisal is Approved           | 114                      |
| Supervisor: Viewing Performance Appraisal Progress<br>Appraisal Summary Report                            | <b>116</b><br>116        |
| View by Reporting Hierarchy                                                                               | 120                      |
| Access Completed and In-Progress Appraisals by Reporting Hierarchy                                        | 120                      |
| Supervisor: Changing Main Appraiser<br>Change Main Appraiser<br>Review Main Appraiser Change Notification | <b>122</b><br>122<br>125 |
| Participating as an Additional Appraiser                                                                  | 128                      |
| Participating as an Additional Reviewer                                                                   | 135                      |

### General

This document provides instructions about how to access and use the on-line Performance Management tool. It is not intended to provide instructions or information about how to evaluate a person's performance or on set objectives. For more information about appraising a person's performance or setting objectives please consult the Performance Management webpage at: http://www.hr.pitt.edu/managers/0040

### Organization

The first part of this document is arranged to follow along with a process flow diagram that outlines the main steps of the performance appraisal process.

The second part of this document follows a process flow diagram that outlines the steps of objective setting.

Finally, the last part of this document focuses on specific features of the on-line tool that are not included in the process flows and on reporting.

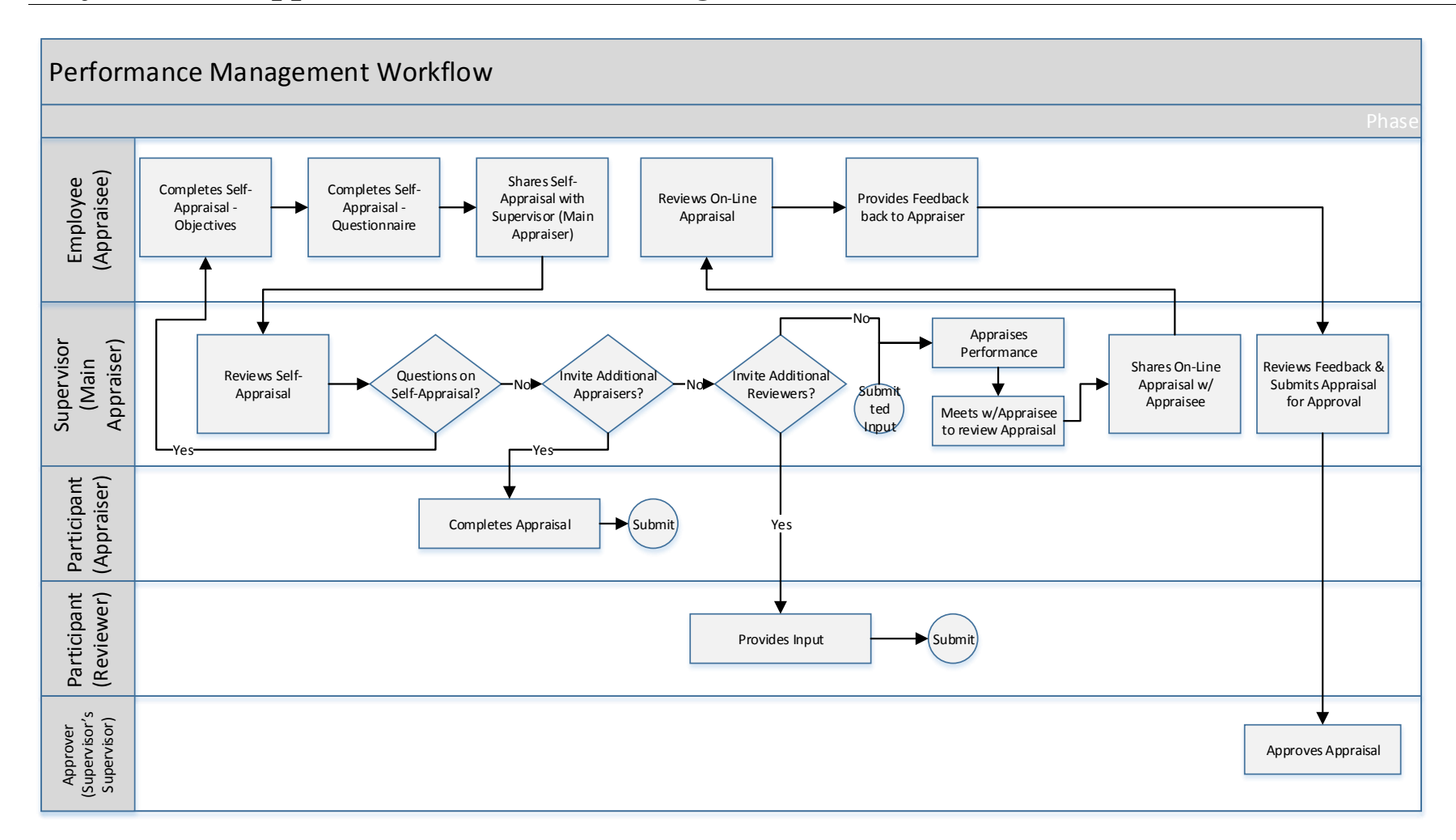

## Performance Appraisal Process Flow Diagram

#### Navigate to the Self-Appraisal

| Swim Lane  | Employee (Appraisee)     |
|------------|--------------------------|
| Flow Block | Completes Self-Appraisal |

The Performance Management on-line tools are in PRISM. To access them, the employee logs in to PRISM just as they would to access the PRISMTRKS timecard or to make an address change. Login questions should be directed to Human Resources at 412-624-8044.

#### The Employee:

- 1. Logs in to PRISM.
- 2. Selects the PHR Performance Management Employee responsibility.
- 3. Selects the *Performance Management* menu item to access the *Employee Dashboard*.

| ORACLE <sup>®</sup> E-Business Suite                                                                                                    |                                                                                                    |                                       |                                            |                             |               |
|----------------------------------------------------------------------------------------------------|----------------------------------------------------------------------------------------------------|---------------------------------------|--------------------------------------------|-----------------------------|---------------|
|                                                                                                    | 🙀 Favorites 🔻                                                                                                    |                                       | Logout                                     | Preferen                    | ces Help      |
| Enterprise Search All                                                                                                    |                                                                                                    | Go                                    | Sea                                        | rch Resul                   | ts Display Pr |
| Oracle Applications Home Page                                                                                                    |                                                                                                    |                                       | Logged                                     | l In As El                  | MPLOYEE1      |
| Main Menu                                                                                                    | Worklist                                                                                                    |                                       |                                            |                             |               |
| Personalize                                                                                                    |                                                                                                    |                                       |                                            | Ful                         | List          |
| PHR Employee Self-Service                                                                                                    | From                                                                                                    | Туре                                  | Subject                                    | Sent                        | Due           |
| HR Performance Management - Employee      All Actions Awaiting Your Attention     Personal Actions     Performance Management     Performance Management      Performance Management | There are no notifications in this view.<br>TIP <u>Vacation Rules</u> - Redirect or auto-respond to<br>TIP <u>Worklist Access</u> - Specify which users can view<br>PRISM TRKS USERS: Approved timecards are<br>Monday. | notifica<br>w and a<br>e <b>due t</b> | utions.<br>act upon yo<br><b>pefore no</b> | our notific<br><b>on on</b> | cations.      |

4. On the *Employee Dashboard* finds the *Task* for the current year (the name changes each vear).

| ORACLE <sup>®</sup> PHR Performance Management - Employee                   |             |              |             |               |                                                   |                                   |  |  |
|-----------------------------------------------------------------------------|-------------|--------------|-------------|---------------|---------------------------------------------------|-----------------------------------|--|--|
|                                                                             |             | 🔒 Nav        | vigator 🔻 🛛 | 🤰 Favorites   | s 🕶 Home Lo                                       | gout Preferences Help             |  |  |
| Appraisals Performance Management                                           |             |              |             |               |                                                   |                                   |  |  |
|                                                                             |             |              |             |               | Logge                                             | d In As Employee1, Chris          |  |  |
| On this page, you can access your development fun<br>notification messages. | octions and | view Perform | ance manage | ement         | Help                                              |                                   |  |  |
| Performance Management Task List                                            |             |              |             |               | Plan                                              | Click to Access Help<br>Documents |  |  |
| Expand All Collapse All                                                     |             |              |             |               | Fiscal 2016<br>Non-Supervisory                    |                                   |  |  |
| ♥                                                                           |             |              |             |               |                                                   |                                   |  |  |
| Focus Task                                                                  | Process     | Start Date   | End Date    | Go to<br>Task | Click <u>here</u> to access<br>Management website | the Performance<br>e.             |  |  |
| Fiscal 2016 Non-Supervisory                                                 |             | 21-Mar-2016  | 16-Apr-2016 |               |                                                   |                                   |  |  |
| Manage appraisal: Appraisal-<br>Non-Supervisory Role v3                     | Appraisal   | 21-Mar-2016  | 16-Apr-2016 |               |                                                   |                                   |  |  |
| Notifications Awaiting Your Attention                                       |             |              |             |               |                                                   |                                   |  |  |
| Subject Sent Name Department                                                | Job Ef      | fective Date | Update      | Delete        |                                                   |                                   |  |  |

## Navigate to the Self-Appraisal

| Swim Lane  | Employee (Appraisee)                |
|------------|-------------------------------------|
| Flow Block | Completes Self-Appraisal (required) |
| Task       | Navigate to the Self-Appraisal      |

5. Clicks the *Go To Task* icon.

| Appraisals                                                                                                    |                                                                                                    |                                                                                                |                      | Navigator                                        | 🔻 🙀 Favorite                                                                                                    | s 🔻 🛛 H                                    | ome Logout P                                                       | references                          |
|----------------------------------------------------------------------------------------------------|----------------------------------------------------------------------------------------------------|------------------------------------------------------------------------------------------------|----------------------|--------------------------------------------------|----------------------------------------------------------------------------------------------------|--------------------------------------------|--------------------------------------------------------------------|-------------------------------------|
| rippruisuis                                                                                                    | Performance M                                                                                                    | anagement                                                                                      |                      |                                                  |                                                                                                    |                                            |                                                                    |                                     |
| a                                                                                                    |                                                                                                    |                                                                                                | 6 H 1 H              | . (                                              |                                                                                                    |                                            | Logged In As                                                       | Employe                             |
| On this page,<br>notification m                                                                                                    | you can access y<br>essages.                                                                                                    | our development                                                                                | t functions and view | Performance n                                    | nanagement                                                                                                    | Help                                       |                                                                    |                                     |
| Performance                                                                                                    | ce Management                                                                                                    | Task List                                                                                      |                      |                                                  |                                                                                                    |                                            | Click t                                                            | to Access                           |
| Expand All                                                                                                    |                                                                                                    |                                                                                                |                      |                                                  |                                                                                                    | Fiscal 2016                                | D                                                                  | ocuments                            |
|                                                                                                    | CONADSE AN                                                                                                    |                                                                                                |                      |                                                  |                                                                                                    | Non-Supervis                               | sory                                                               |                                     |
| ₩                                                                                                    |                                                                                                    |                                                                                                |                      |                                                  |                                                                                                    |                                            |                                                                    |                                     |
| Focus Task                                                                                                    |                                                                                                    |                                                                                                | Process Sta          | rt Date End D                                    | Go to<br>ate Task                                                                                                    | Management                                 | o access the Per<br>t website.                                     | formance                            |
| E Fisc                                                                                                    | al 2016 Non-Sup                                                                                                    | ervisory                                                                                       | 21-                  | Mar-2016 16-Ap                                   | r-2016                                                                                                    | managemen                                  |                                                                    |                                     |
|                                                                                                    | Manage appraisal:                                                                                                    | Appraisal-                                                                                     | Appraisal 21-        | Mar-2016 16-Ap                                   | r-2016                                                                                                    |                                            |                                                                    |                                     |
|                                                                                                    | Ion-Supervisory R                                                                                                    | ole v3                                                                                         |                      |                                                  |                                                                                                    |                                            |                                                                    |                                     |
| Notification                                                                                                    | ns Awaiting You                                                                                                    | r Attention                                                                                    |                      |                                                  |                                                                                                    |                                            |                                                                    |                                     |
| Subject                                                                                                    | Sent N                                                                                                    | ame Departme                                                                                   | ent Job Effect       | ive Date Up                                      | odate Delete                                                                                                    |                                            |                                                                    |                                     |
| NO RESULTS TOU                                                                                                    | ina.                                                                                                    |                                                                                                |                      |                                                  |                                                                                                    |                                            |                                                                    |                                     |
| Appraisals F                                                                                                    | Performance Ma                                                                                                    | nagement                                                                                       |                      | 1 Navigator                                      | ▼ 🙀 Favorite                                                                                                    | s▼ H                                       | ome Logout P                                                       | Preference                          |
| Appraisals F<br>My Appraisals                                                                                                    | Performance Ma                                                                                                    | nagement                                                                                       |                      | 1 Navigator *                                    | ▼ 🙀 Favorite                                                                                                    | s ▼ H<br>Selected F                        | ome Logout P<br>Plan Is Fiscal 24                                  | Preference:<br>016 Non-S            |
| Appraisals F<br>My Appraisals<br>My Appraisals                                                                                       | Performance Ma                                                                                                    | nagement                                                                                       |                      | n Navigator                                      | ▼ 😝 Favorite                                                                                                    | s ▼ H<br>Selected F                        | ome Logout P<br>Plan Is Fiscal 20                                  | Preference:<br>016 Non-S            |
| Appraisals F<br>My Appraisals<br>My Appraisals                                                                                       | Performance Ma                                                                                                    | nagement                                                                                       |                      | n Navigator Y                                    | ▼ 🕞 Favórite:                                                                                                    | s ▼ H<br>Selected F                        | ome Logout P<br>Plan Is Fiscal 20                                  | Preferences<br>016 Non-S            |
| Appraisals F<br>My Appraisals<br>My Appraisals<br>Appraisals o                                                                       | Performance Ma                                                                                                    | nagement                                                                                       |                      | n Navigator Y                                    | ✓ November Pavorite                                                                                                    | s ▼ H<br>Selected F                        | ome Logout P<br>Plan Is Fiscal 24                                  | Preference:<br>016 Non-S            |
| Appraisals F<br>My Appraisals<br>My Appraisals<br>Appraisals o                                                                       | Performance Ma                                                                                                    | nagement                                                                                       |                      | n Navigator                                      | ✓ November Pavorite                                                                                                    | s ▼ H<br>Selected F                        | ome Logout P<br>Plan Is Fiscal 24                                  | Preference:<br>016 Non-S            |
| Appraisals F<br>My Appraisals<br>My Appraisals<br>Appraisals o                                                                       | Performance Ma Performance Ma Participant f Employee1, Cl Appraisal Date                                                                                        | nagement<br>hris                                                                               | Appraisal            | n Navigator Y                                    | Eavorite     Favorite     View Appraisal     Foodh                                                                                                    | s                                          | ome Logout P<br>Plan Is Fiscal 24<br>Update<br>Print Solf-An       | Preferences<br>016 Non-S            |
| Appraisals F<br>My Appraisals<br>My Appraisals<br>Appraisals o<br>Initiator<br>Employee1.                                            | Performance Ma Participant  Femployee1, Cl Appraisal Date 21-Mar-2016                                                                                           | nagement                                                                                       | Appraisal<br>Purpose | Navigator      Status     Planned                | <ul> <li>Favorite</li> <li>View Appraisal<br/>Feedb</li> </ul>                                                                                                    | s                                          | ome Logout P<br>Plan Is Fiscal 24<br>Update<br>Print Self-App      | Preference:<br>016 Non-S            |
| Appraisals F<br>My Appraisals<br>My Appraisals<br>Appraisals o<br>Initiator<br>Employee1,<br>Chris                                   | Performance Ma Participant  Femployee1, Cl Appraisal Date 21-Mar-2016                                                                                           | hris<br>Supervisor<br>Supervisor1,<br>Pat                                                      | Appraisal<br>Purpose | Navigator      Navigator      Status     Planned | ✓ New Appraisal Feedb                                                                                                    | s                                          | ome Logout P<br>Plan Is Fiscal 24<br>Print Self-App                | Preference:<br>016 Non-S<br>praisal |
| Appraisals F<br>My Appraisals<br>My Appraisals<br>Appraisals o<br>Initiator<br>Employee1,<br>Chris                                   | Performance Ma Participant  f Employee1, C  Appraisal Date  21-Mar-2016                                                                                         | nagement hris Supervisor Supervisor1, Pat                                                      | Appraisal<br>Purpose | n     Navigator Y       Status       Planned     | <ul> <li>Favorite</li> <li>View Appraisal<br/>Feedb</li> </ul>                                                                                                    | s                                          | ome Logout P<br>Plan Is Fiscal 20<br>Update<br>Print Self-App      | Preference:<br>016 Non-S<br>praisal |
| Appraisals F<br>My Appraisals<br>My Appraisals<br>Appraisals o<br>Initiator<br>Employee1,<br>Chris<br>Completed A                    | Performance Ma Participant  Femployee1, Cl Appraisal Date 21-Mar-2016  Appraisals                                                                               | nagement hris Supervisor Supervisor1, Pat                                                      | Appraisal<br>Purpose | Ravigator Y       Status       Planned           | ✓ New Appraisal Feedb                                                                                                    | s                                          | ome Logout P<br>Plan Is Fiscal 24<br>Print Self-App                | Preference:<br>016 Non-S<br>praisal |
| Appraisals F<br>My Appraisals<br>My Appraisals<br>Appraisals o<br>Initiator<br>Employee1,<br>Chris<br>Completed A                    | Performance Ma Participant  Femployee1, Cl Appraisal Date 21-Mar-2016  Appraisals                                                                               | nagement hris Supervisor Supervisor1, Pat                                                      | Appraisal<br>Purpose | Ravigator Y       Status       Planned           | ✓ New Appraisal Feedb                                                                                                    | s                                          | ome Logout P<br>Plan Is Fiscal 24<br>Print Self-App                | reference:<br>016 Non-S             |
| Appraisals F<br>My Appraisals<br>My Appraisals<br>Appraisals o<br>Initiator<br>Employee1,<br>Chris<br>Completed A                    | Performance Ma Participant  Femployee1, Cl Appraisal Date 21-Mar-2016  Appraisals search is case inse                                                           | nagement hris Supervisor Supervisor1, Pat                                                      | Appraisal<br>Purpose | Ravigator Y       Status       Planned           | <ul> <li>✓ Appraisal<br/>Feedb</li> </ul>                                                                                                    | s - H<br>Selected F<br>Details/Give<br>ack | ome Logout P<br>Plan Is Fiscal 21<br>Update<br>Print Self-Ap       | preference:                         |
| Appraisals F<br>My Appraisals<br>My Appraisals<br>Appraisals o<br>Initiator<br>Employee1,<br>Chris<br>Completed A                    | Performance Ma Participant  Femployee1, Cl Appraisal Date 21-Mar-2016  Appraisals search is case inse Initiator Last Nai                                        | nagement hris Supervisor Supervisor1, Pat ensitive me, Title, First Name                       | Appraisal<br>Purpose | Ravigator Y       Status       Planned           | ✓ Pavorite View Appraisal<br>Feedb Image: Contemporation of the second second                   | s - H<br>Selected F<br>Details/Give<br>ack | ome Logout P<br>Plan Is Fiscal 24<br>Print Self-App                | preference:                         |
| Appraisals F<br>My Appraisals<br>My Appraisals<br>Appraisals o<br>Initiator<br>Employee1,<br>Chris<br>Completed A<br>Note that the s | Performance Ma Performance Ma f Employee1, Cl Appraisal Date 21-Mar-2016 Appraisals search is case inse Initiator Last Nat aisal Date                           | nagement hris Supervisor Supervisor1, Pat ensitive me, Title, First Name                       | Appraisal<br>Purpose | Ravigator V                                      | <ul> <li>Favorite</li> <li>View Appraisal<br/>Feedb</li> <li>Image: Comparison of the sector of the sector</li></ul> | s - H<br>Selected F<br>Details/Give<br>ack | ome Logout P<br>Plan Is Fiscal 24<br>Update<br>Print Self-App      | preference:                         |
| Appraisals F<br>My Appraisals<br>My Appraisals<br>Appraisals o<br>Initiator<br>Employee1,<br>Chris<br>Completed A<br>Note that the s | Performance Ma<br>Participant<br>f Employee1, Cl<br>Appraisal<br>Date<br>21-Mar-2016<br>Appraisals<br>search is case inse<br>Initiator<br>Last Nan<br>(example) | nagement hris Supervisor Supervisor1, Pat ensitive ne, Title, First Name a: 21-Mar-2016) et et | Appraisal<br>Purpose | Ravigator Y       Status       Planned           | <ul> <li>✓ Appraisal<br/>Feedb</li> </ul>                                                                                                    | s - H<br>Selected F<br>Details/Give<br>ack | ome Logout P<br>Plan Is Fiscal 24<br>Update<br>Print Self-App<br>C | preference                          |

#### **Objectives - General**

| Swim Lane  | Employee (Appraisee)     |
|------------|--------------------------|
| Flow Block | Completes Self-Appraisal |
| Task       | Objectives – General     |

The Performance Management on-line tool can be used during the performance year to set and track objectives. At the end of the performance year the objectives results can be rated by the employee (appraisee) and/or by the supervisor (main appraiser).

If objectives were not entered into the on-line tool at the beginning or during the performance year, they can be entered at the end as part of the performance appraisal process.

Objectives can be entered by the employee or by the supervisor. Supervisors can always edit/update the objectives entered by employees. However, only supervisors can edit/update the objectives that they entered.

The on-line tool does not require that objectives be entered/rated. Supervisors can decide whether or not utilize the objectives feature. They can also control who enters the objectives into the on-line tool; themselves or their employees. Once supervisors decide if/how they will utilize the tool, they should provide instructions to their employees.

If the objectives feature will not be used, please skip to the next Flow Block 'Completes Self-Appraisal – Questionnaire'.

| Swim Lane  | Employee (Appraisee)                  |
|------------|---------------------------------------|
| Flow Block | Completes Self-Appraisal - Objectives |
| Task       | Add and Rate Objectives (optional)    |

#### Add an Objective and an Objective Results Rating

If objectives were not entered into the on-line tool at the beginning of or during the performance appraisal year then the objective section of the main appraisals page will be empty. This topic provides instructions for entering objectives to be included in the appraisal process. If the objectives already exist on the self-appraisal then skip to the next section.

#### The Employee:

NOTE: Adding objectives into the on-line tool is optional. However, to add an objective, certain fields are required. Please see the notation after each step. In the on-line tool required fields are marked by an asterisk (\*).

1. Clicks the *Add Objective* button. (required)

| ORACL                                                                                                    |                                                                                           | rformanc                                                                | e Managemen                                                                                   | t - Employee                                                                                         |                                                       |                                                       |                                                                         |                                                         |                         |
|----------------------------------------------------------------------------------------------------|-------------------------------------------------------------------------------------------|-------------------------------------------------------------------------|-----------------------------------------------------------------------------------------------|----------------------------------------------------------------------------------------------------|-------------------------------------------------------|-------------------------------------------------------|-------------------------------------------------------------------------|---------------------------------------------------------|-------------------------|
|                                                                                                    |                                                                                           |                                                                         |                                                                                               | 🔒 Navigator 🔻                                                                                        | 🙀 Favorit                                             | es 🔻                                                  | Home Logou                                                              | t Preferences                                           | e Help                  |
|                                                                                                    | (                                                                                         |                                                                         |                                                                                               |                                                                                                    |                                                       |                                                       |                                                                         |                                                         |                         |
| Update Standard Appr                                                                                         | Over<br>aisal: Overview                                                                   | view                                                                    |                                                                                               |                                                                                                    |                                                       |                                                       | Review                                                                  |                                                         |                         |
|                                                                                                    |                                                                                           |                                                                         |                                                                                               | Cancel Sav                                                                                           | ve as Draft                                           | Share v                                               | with Supervisor                                                         | Continu                                                 | le                      |
| Organ                                                                                                    | Employee Na<br>ization Email Addr<br>Mana                                                 | me <b>Employ</b><br>ess <u>kbird@c</u><br>ger <b>Superv</b>             | vee1, Chris<br>fo.pitt.edu<br>risor1, Pat                                                     |                                                                                                    | Employ<br>[                                           | ree Number<br>Department<br>Job                       | 166670<br>Financial Inform<br>Staff.Administr                           | ation System<br>ator.III                                | 15                      |
| The Self-Appraisal<br>working relationsh<br>and supervisor to l                                              | provides you w<br>ip with your su<br>ook back over                                        | vith the op<br>pervisor.<br>the past ar                                 | portunity to contr<br>The University's P<br>nd realistically pla                              | ibute significantly to i<br>erformance Appraisal<br>n for the future.                                | improving l<br>Program is                             | ooth your o<br>designed                               | own performan<br>to provide time                                        | ce and your<br>for the emp                              | oloyee                  |
| The Self-Appraisal<br>found in the Quest<br>prior to receiving y<br>supervisor know cl<br>respond to the que | encourages you<br>ionnaire sectio<br>rour performan<br>learly what you<br>estions complet | u to be pro<br>on below, a<br>ice apprais<br>i expect of<br>tely and ac | ud of your accom<br>re intended to he<br>al. An essential g<br>each other and fe<br>curately. | plishments and be can<br>lp you organize your t<br>oal of the performanc<br>sel strongly that you ca | ndid about<br>houghts an<br>e appraisal<br>an achieve | your areas<br>d share inf<br>meeting is<br>your objec | s of improveme<br>formation with<br>s that both you<br>stives by workin | nt. The ques<br>your supervi<br>and your<br>g together. | stions<br>isor<br>Pleas |
| Objectives                                                                                                   |                                                                                           |                                                                         |                                                                                               |                                                                                                    |                                                       |                                                       |                                                                         |                                                         |                         |
| Add Objective                                                                                                |                                                                                           |                                                                         |                                                                                               |                                                                                                    |                                                       |                                                       |                                                                         |                                                         |                         |
| Objective Name                                                                                               | Start Date Ta                                                                             | rget Date                                                               | Date Completed                                                                                | Employee Results R                                                                                   | ating                                                 | Duplicate                                             | Update Details                                                          | Quick Upd                                               | ate                     |
| No results found.                                                                                            |                                                                                           | -                                                                       |                                                                                               |                                                                                                    |                                                       |                                                       |                                                                         |                                                         |                         |
| Questionnaire                                                                                                |                                                                                           |                                                                         |                                                                                               |                                                                                                    |                                                       |                                                       |                                                                         |                                                         |                         |
|                                                                                                    | Questionnaire N                                                                           | ame <b>Self-A</b>                                                       | ppraisal v2                                                                                   |                                                                                                    | Last Si                                               | ubmitted On                                           | Comple                                                                  | te Questionn                                            | aire                    |

2. In the *Objective Name* field, enters a descriptive name for the Objective. (required)

| Swim Lane  | Employee (Appraisee)                  |
|------------|---------------------------------------|
| Flow Block | Completes Self-Appraisal - Objectives |
| Task       | Add and Rate Objectives (optional)    |

#### Add an Objective and an Objective Results Rating

- 3. In the *Start Date* field, enters the date on which the objective is scheduled to start or the actual date if the work has already started. (required)
- 4. In the *Target Date* field, enters the date by which the objective should be completed. (optional)
- 5. If this objective should be reviewed periodically, enters the next review date in the *Next Review Date* field. (optional) It is not necessary to enter a date for the annual performance appraisal review.
- 6. Selects the appropriate level from the drop down in the *Priority* field. (optional)
- 7. Enters an appropriate percent in the *Complete* % field. If work on the objective has not started enters 0% or leaves the field blank. (optional)
- 8. More detailed information about the objective can be entered into the *Detail* box. (optional)
- 9. Text detailing the criteria to measure the success of the objective can be entered into the *Success Criteria* box. (optional)

| 10. | Comments about the objective can be entered into the <i>Comments</i> box. | (optional) |
|-----|---------------------------------------------------------------------------|------------|
|-----|---------------------------------------------------------------------------|------------|

| ORACLEPHRI                   | Performance Management - Emp                                                                        | ployee                       |                |                    |                  |
|------------------------------|----------------------------------------------------------------------------------------------------|------------------------------|----------------|--------------------|------------------|
|                              | 1                                                                                                   | Vavigator 🔻                  | 🙀 Favorites 🔻  | Home Logout F      | Preferences Help |
| O                            | o-                                                                                                  |                              |                | Review             |                  |
| Add Objective                |                                                                                                    |                              |                |                    |                  |
| * Indicates required field   |                                                                                                    | Cancel                       | Save as Draft  | Apply and Add Anot | her Apply        |
| * Objective Name Objective 1 |                                                                                                    |                              | Complete (%)   | 100 💷              |                  |
| Created By Employee1,        | Chris                                                                                               |                              | Date Completed | 20-Mar-2016        |                  |
| * Start Date  15-Sep-201     | 5                                                                                                   |                              |                |                    |                  |
| Target Date 15-Mar-2016      |                                                                                                    |                              |                |                    |                  |
| Next Review Date             |                                                                                                    |                              |                |                    |                  |
| * Priority   High 💌          |                                                                                                    |                              |                |                    |                  |
| Description                  |                                                                                                    |                              |                |                    |                  |
| Detail                       | Objective 1 is to modify the existing tasks and<br>more efficient flow and faster completion of the | l forms to prov<br>his work. | ide a          |                    |                  |
| Success Criteria             | Realize a 10% improvement in effort and impr                                                        | oved performa                | nce.           |                    |                  |
| Comments                     | Work was actually completed on 12-MAR-16 b<br>obtain sign-off until the 20th.                       | out was not ab               | le to          |                    |                  |

### Add an Objective and an Objective Results Rating

| Swim Lane  | Employee (Appraisee)                  |
|------------|---------------------------------------|
| Flow Block | Completes Self-Appraisal - Objectives |
| Task       | Add and Rate Objectives (optional)    |

- 11. To add an objective results rating, selects the appropriate value from the drop-down box in the *Results Rating* field. (optional)
- 12. Enters comments supporting the rating in the *Comments* box. (required if an Objective Results Rating is entered, otherwise, optional) Rate Yourself on this Objective

| Results Rating<br>Comments | 3-Achieved More Than Expected Result  Through the elimination of unnecessary steps and | Hide     Results Rating Scale |                                                                                                |                      |  |  |
|----------------------------|----------------------------------------------------------------------------------------|-------------------------------|------------------------------------------------------------------------------------------------|----------------------|--|--|
|                            | automation of parts of the process a 20% improvement was achieved.                     | Step Value<br>1<br>2<br>3     | Rating Scale<br>Did Not Achieve Result<br>Achieved Result<br>Achieved More Than Expected Resul | Behavioral Indicator |  |  |
|                            |                                                                                        | Cance <u>l</u>                | Save as Draft Apply and                                                                        | Add Another Apply    |  |  |

#### Add an Objective and an Objective Results Rating

| Swim Lane  | Employee (Appraisee)                  |
|------------|---------------------------------------|
| Flow Block | Completes Self-Appraisal - Objectives |
| Task       | Add and Rate Objectives (optional)    |

13. Clicks the *Apply* button to add the objective to the appraisal and return to the main selfappraisal page. Alternatively, clicks the *Apply and Add Another* button to commit objective and add another one or clicks the *Save as Draft* button to finish the work later (one of these is required or the data entered will be lost).

| ORAC                                                                                       | LE°PHR                                                                                | Perform                                                                 | ance Manage                                                                                           | ment - Employee                                                                                                    |                                                                     |                                              |                                                                           |                                                             |
|--------------------------------------------------------------------------------------------|---------------------------------------------------------------------------------------|-------------------------------------------------------------------------|----------------------------------------------------------------------------------------------------|----------------------------------------------------------------------------------------------------|---------------------------------------------------------------------|----------------------------------------------|---------------------------------------------------------------------------|-------------------------------------------------------------|
|                                                                                            |                                                                                       |                                                                         |                                                                                                    | 🔒 Navigator 🗸                                                                                                    | 🙀 Favorites                                                         | -                                            | Home Logout                                                               | t Preferences Hel                                           |
|                                                                                            |                                                                                       | Overview                                                                |                                                                                                    |                                                                                                    |                                                                     |                                              | O<br>Boviow                                                               |                                                             |
| Undate Standard                                                                            | Appraisal: Overv                                                                      | view                                                                    |                                                                                                    |                                                                                                    |                                                                     |                                              | Review                                                                    |                                                             |
| oputto otunutru                                                                            |                                                                                       |                                                                         |                                                                                                    | Cance <u>l</u> Sa                                                                                                    | ve as Draft                                                         | Share v                                      | vith Supervisor                                                           | <u>C</u> ontinue                                            |
| 0                                                                                          | Employe<br>rganization Email<br>I                                                     | ee Name <b>Em</b><br>Address <u>kbir</u><br>Manager <b>Su</b> j         | ployee1, Chris<br>rd@cfo.pitt.edu<br>pervisor1, Pat                                                   |                                                                                                    | Employee<br>De                                                      | e Number<br>partment<br>Job                  | 166670<br>Financial Inforn<br>Staff.Administr                             | nation Systems<br>rator.III                                 |
| The Self-Apprai<br>working relatio<br>employee and                                         | isal provides y<br>nship with yo<br>supervisor to                                     | ou with the<br>our supervis<br>look back o                              | e opportunity to o<br>or. The Universit<br>over the past and                                          | contribute significantly<br>cy's Performance Apprai<br>realistically plan for the                                         | to improving l<br>isal Program is<br>a future.                      | both you<br>designe                          | r own performa<br>d to provide tin                                        | ance and your<br>ne for the                                 |
| The Self-Apprai<br>questions, four<br>supervisor prio<br>your superviso<br>together. Pleas | isal encourage<br>nd in the Ques<br>r to receiving<br>r know clearly<br>se respond to | es you to be<br>stionnaire so<br>your perfor<br>what you<br>the questio | e proud of your ac<br>ection below, are<br>rmance appraisal<br>expect of each ot<br>ons completely an | complishments and be<br>intended to help you o<br>. An essential goal of th<br>her and feel strongly th<br>nd accurately. | candid about<br>organize your t<br>he performanc<br>hat you can ach | your are<br>houghts<br>e apprai<br>nieve you | as of improven<br>and share infor<br>sal meeting is t<br>ır objectives by | nent. The<br>mation with you<br>hat both you and<br>working |
| Objectives                                                                                 |                                                                                       |                                                                         |                                                                                                    |                                                                                                    |                                                                     |                                              |                                                                           |                                                             |
|                                                                                            |                                                                                       |                                                                         |                                                                                                    |                                                                                                    |                                                                     |                                              |                                                                           |                                                             |
| Add Objective                                                                              | 2                                                                                     |                                                                         |                                                                                                    |                                                                                                    |                                                                     |                                              |                                                                           | $\sim$                                                      |
| Objective Name                                                                             | Start Date                                                                            | Target Date                                                             | Date Completed                                                                                        | Employee Results Rating                                                                                                   | g                                                                   | Dupli                                        | cate Update Det                                                           | tails Quick Update                                          |
| Objective 1                                                                                | 15-Sep-2015                                                                           | 15-Mar-2016                                                             | 20-Mar-2016                                                                                           | 3-Achieved More Than Exp                                                                                                  | oected Result 🕕                                                     | ſ                                            |                                                                           |                                                             |
| Questionnaire                                                                              |                                                                                       |                                                                         |                                                                                                    |                                                                                                    |                                                                     |                                              |                                                                           |                                                             |
|                                                                                            | Questionna                                                                            | ire Name <b>Se</b>                                                      | lf-Appraisal v2                                                                                       |                                                                                                    | Last Sub                                                            | mitted On                                    | Complet                                                                   | te Questionnaire                                            |

- 14. To modify the objective from the main appraisal page, clicks the *Update Details* icon.
- 15. Employees can only edit objectives that they entered. If the objective was entered by their supervisor, they can use the *Quick Update* icon to send information about the objective to their supervisor who will have to update the objective.

Update and Rate an Objective Already on the Self-Appraisal Form

| Swim Lane  | Employee (Appraisee)                                                                                             |
|------------|----------------------------------------------------------------------------------------------------|
| Flow Block | Completes Self-Appraisal - Objectives                                                                            |
| Task       | Updating an Objective Already on the Performance Appraisal; and<br>Adding an Objective Results Rating (optional) |

If objectives were entered into the on-line tool at the beginning of or during the performance appraisal year or if incomplete objectives were automatically transferred from the prior appraisal period then they will be on the main appraisal page when the employee opens it. This topic provides instructions for employees updating objectives that have already been added to the on-line tool.

#### The Employee:

1. Clicks the Update Details icon to review the Objective details.

| ORACL                                                                                                    |                                                                                                 | rformance M                                                                              | anagement - Em                                                                              | ployee                                                                                                    |                                                                                     |                                                                                           |                                                              |
|----------------------------------------------------------------------------------------------------|-------------------------------------------------------------------------------------------------|------------------------------------------------------------------------------------------|---------------------------------------------------------------------------------------------|----------------------------------------------------------------------------------------------------|-------------------------------------------------------------------------------------|-------------------------------------------------------------------------------------------|--------------------------------------------------------------|
|                                                                                                    |                                                                                                 |                                                                                          |                                                                                             | 🔒 Navigator 🗸                                                                                                    | 😝 Favorites 🔻                                                                       | Home Logout                                                                               | Preferences Help                                             |
|                                                                                                    |                                                                                                 | Overview                                                                                 |                                                                                             |                                                                                                    |                                                                                     | Review                                                                                    |                                                              |
| Update Standard App                                                                                                   | oraisal: Overview                                                                               |                                                                                          |                                                                                             |                                                                                                    |                                                                                     |                                                                                           |                                                              |
|                                                                                                    |                                                                                                 |                                                                                          |                                                                                             | Cancel Sav                                                                                                    | ve as Draft Sha                                                                     | are with Supervisor                                                                       | <u>C</u> ontinue                                             |
|                                                                                                    | Employe                                                                                         | e Name Employe                                                                           | e1, Chris                                                                                   |                                                                                                    | Employee Number                                                                     | 166670                                                                                    |                                                              |
|                                                                                                    | Organization Email                                                                              | Address kbird@cf                                                                         | p.pitt.edu                                                                                  |                                                                                                    | Department                                                                          | Financial Information                                                                     | Systems                                                      |
|                                                                                                    | P                                                                                               | Manager Supervis                                                                         | sor1, Pat                                                                                   |                                                                                                    | Jop                                                                                 | Staff.Administrator.                                                                      | ш                                                            |
| past and realistics<br>The Self-Appraisal<br>Questionnaire sec<br>performance appr<br>each other and fe<br>Objectives | Ily plan for the<br>l encourages yo<br>ttion below, are<br>raisal. An essen<br>el strongly that | future.<br>u to be proud o'<br>intended to hel<br>ttial goal of the p<br>you can achieve | f your accomplishme<br>p you organize your<br>serformance apprais<br>s your objectives by v | ents and be candid about your<br>thoughts and share informati<br>al meeting is that both you a<br>working together. Please resp | r areas of improve<br>ion with your supe<br>nd your superviso<br>bond to the questi | ment. The question<br>rivisor prior to recei<br>r know clearly what<br>ons completely and | s, found in the<br>ving your<br>you expect of<br>accurately. |
| Objective Name                                                                                                    | Start Date                                                                                      | Target Date                                                                              | Date Completed                                                                              | Employee Results Rating                                                                                                    | Duplicate                                                                           | opdate Details                                                                            | Ouick Update                                                 |
| Objective A                                                                                                    | 15-Sep-2015                                                                                     | 15-Mar-2016                                                                              |                                                                                             | 0                                                                                                    | Ū.                                                                                  |                                                                                           | 23                                                           |
| Objective B                                                                                                    | 01-Oct-2015                                                                                     | 30-Jan-2016                                                                              | 30-Jan-2016                                                                                 | <br>                                                                                                    |                                                                                     |                                                                                           | <u></u>                                                      |
| Objective C                                                                                                    | 07-Nov-2015                                                                                     | 11-Mar-2016                                                                              |                                                                                             | j)                                                                                                    | <b>C</b>                                                                            | 1                                                                                         | <i>i</i>                                                     |
| Questionnaire                                                                                                    |                                                                                                 |                                                                                          |                                                                                             |                                                                                                    |                                                                                     |                                                                                           |                                                              |
| Questionnaire Name Self-Appraisal v2                                                                                  |                                                                                                 |                                                                                          |                                                                                             |                                                                                                    | Last Submitted On                                                                   | Complet                                                                                   | e Questionnaire                                              |

## Update and Rate an Objective Already on the Self-Appraisal Form

| Swim Lane  | Employee (Appraisee)                                                                                             |
|------------|----------------------------------------------------------------------------------------------------|
| Flow Block | Completes Self-Appraisal - Objectives                                                                            |
| Task       | Updating an Objective Already on the Performance Appraisal; and<br>Adding an Objective Results Rating (optional) |

2. Updates the objective details as necessary. If the page does not include any updateable fields, i.e. the data is displayed with no open boxes for typing, then skip to Step #7 below.

| ORACL                    |                  | formance Management - I                                                    | Employee                                            |            |               | and the second second |                     |
|--------------------------|------------------|----------------------------------------------------------------------------|-----------------------------------------------------|------------|---------------|-----------------------|---------------------|
|                          |                  |                                                                            | 🕈 Na                                                | vigator 🔻  | 🚱 Favorites 🔻 | Home Logou            | ut Preferences Help |
|                          | C                | 0<br>Dverview                                                              |                                                     |            |               | Review                |                     |
| Update Objective         |                  |                                                                            |                                                     |            |               |                       |                     |
| * Indicates required fie | eld              |                                                                            |                                                     | Cancel     | Save as Draft | Apply and Updat       | e Next Apply        |
| * Objective Name         | Objective A      |                                                                            | C0                                                  | mplete (%) | 85 1          | rippi) and opdate     | indice hgpij        |
| Created By               | Employee1, Chi   | ris                                                                        | Data                                                | Completed  |               |                       |                     |
| * Start Date             | 15-Sep-2015      |                                                                            | Date                                                | completeu  |               | <b>当</b>              |                     |
| Target Date              | 15-Mar-2016      |                                                                            |                                                     |            |               |                       |                     |
| Next Review Date         | 15-Jan-2016      |                                                                            |                                                     |            |               |                       |                     |
| * Priority               | Medium 👻         |                                                                            |                                                     |            |               |                       |                     |
| Description              | ,                |                                                                            |                                                     |            |               |                       |                     |
|                          | Detail           | Objective A is to modify the existing more efficient flow and faster compl | tasks and forms to provide a<br>etion of this work. |            |               |                       |                     |
|                          | Success Criteria | Realize a 10% improvement in effort                                        | and improved performance                            |            |               |                       |                     |
|                          | Comments         | As of 15-Jan-16 the project is on tra<br>expected to finish on time.       | ck per the project plan and                         | n.<br>h.   |               |                       |                     |

#### Update and Rate an Objective Already on the Self-Appraisal Form

| Swim Lane  | Employee (Appraisee)                                                                                             |
|------------|----------------------------------------------------------------------------------------------------|
| Flow Block | Completes Self-Appraisal - Objectives                                                                            |
| Task       | Updating an Objective Already on the Performance Appraisal; and<br>Adding an Objective Results Rating (optional) |

#### 3. Updates the objective as necessary.

|                        |                              |                         |                         | 📅 Navigator 🔻  | 🤿 Favorites 🔻 | Home Logout Preferences Hel |
|------------------------|------------------------------|-------------------------|-------------------------|----------------|---------------|-----------------------------|
|                        | Overview                     |                         |                         |                |               | Review                      |
| Ipdate Objective       |                              |                         |                         |                |               |                             |
| Indicates required fie | eld                          |                         |                         | Cancel         | Save as Draft | Apply and Update Next Apply |
| * Objective Name       | Objective A                  |                         |                         | Complete (%)   | 100           | Ep.1                        |
| Created By             | Employee1, Chris             |                         |                         | Date Completed | 18-Mar-2016   | 1                           |
| * Start Date           | 15-Sep-2015                  |                         |                         | and completed  |               |                             |
| Target Date            | 15-Mar-2016                  |                         |                         |                |               |                             |
| Next Review Date       |                              |                         |                         |                |               |                             |
| * Priority             | Medium 💌                     |                         |                         |                |               |                             |
| Description            |                              |                         |                         |                |               |                             |
| a costripcion          |                              |                         |                         |                |               |                             |
|                        | Detail Objective             | A is to modify the exis | ting tasks and forms to | provide a      |               |                             |
|                        | more effic                   | ent now and faster co   | impletion of this work. |                |               |                             |
|                        |                              |                         |                         |                |               |                             |
|                        | Success Criteria Realize a 1 | 0% improvement in ef    | ffort and improved perf | formance       |               |                             |
|                        |                              |                         |                         |                |               |                             |
|                        |                              |                         |                         |                |               |                             |
|                        |                              |                         |                         |                |               |                             |

- 4. To add an objective results rating, selects the appropriate value from the drop-down box in the *Results Rating* field. (optional)
- 5. Enters comments supporting the rating in the *Comments* box. (required if an Objective Results Rating is entered, otherwise, optional)

| Results Rating<br>Comments | 2-Achieved Result<br>Metrics show a 10% improvement in effort and improved performance. | E Hide<br>Results Ra | ting Scale                         |                      |                |
|----------------------------|-----------------------------------------------------------------------------------------|----------------------|------------------------------------|----------------------|----------------|
|                            |                                                                                         | Step Value           | Rating Scale                       | Behavioral Indicator |                |
|                            |                                                                                         | 1                    | Did Not Achieve Result             |                      |                |
|                            |                                                                                         | 2                    | Achieved Result                    |                      |                |
|                            |                                                                                         | 3                    | Achieved More Than Expected Result |                      |                |
|                            | h.                                                                                      |                      |                                    |                      |                |
|                            |                                                                                         |                      |                                    |                      |                |
|                            |                                                                                         |                      | Cancel Save as D                   | Apply and Upd        | ate Next Apply |

Update and Rate an Objective Already on the Self-Appraisal Form

| Swim Lane  | Employee (Appraisee)                                                                                             |
|------------|----------------------------------------------------------------------------------------------------|
| Flow Block | Completes Self-Appraisal - Objectives                                                                            |
| Task       | Updating an Objective Already on the Performance Appraisal; and<br>Adding an Objective Results Rating (optional) |

- 6. Clicks the *Apply* button to add the objective to the appraisal and return to the main selfappraisal page. Alternatively, clicks the *Apply and Add Another* button to commit the objective and add another one or clicks the *Save as Draft* button to finish the work later (one of these is required or the data entered will be lost).
- 7. If the *Objective Details* section does not have any updateable fields as shown in the screen shot below, this means the objective was created by the employee's supervisor and cannot be updated by the employee.

| ORACLE                                                                                                    | IR Performance Manage                                                                                                    | ment - Employee                                  |                     |        |                     |          |        |
|----------------------------------------------------------------------------------------------------|----------------------------------------------------------------------------------------------------|--------------------------------------------------|---------------------|--------|---------------------|----------|--------|
| A COM                                                                                                    | and the second second sec | 🔒 Navigator 🔻                                    | 🙀 Favorites 🔻       | Hom    | e Logout Pr         | eference | s Help |
|                                                                                                    | Overview                                                                                                    |                                                  |                     | R      | - <b>O</b><br>eview |          |        |
| Objective Details                                                                                                    |                                                                                                    |                                                  |                     |        |                     |          |        |
| * Indicates requi                                                                                                    | red field                                                                                                    |                                                  |                     | Cancel | Save as Dra         | ift      | Apply  |
| Objective Name Objectiv<br>Created 8y Supervi<br>Start Date 07-Nov<br>Target Date 11-Mar<br>Next Review Date<br>Priority Low | ve C<br>sor1, Pat<br>-2015<br>-2016                                                                                                    | Complet<br>Date Com                              | e (%)<br>oleted     |        |                     |          |        |
| Description                                                                                                    |                                                                                                    |                                                  |                     |        |                     |          |        |
| Def                                                                                                    | tail Objective C is to modify the<br>provide a more efficient flow                                                                                                    | existing tasks and forr<br>and faster completion | ns to<br>1 of work. |        |                     |          |        |
| Success Crite                                                                                                    | ria Realize 50% improvement in                                                                                                    | effort and performan                             | ce.                 |        |                     |          |        |
| Commer                                                                                                    | its                                                                                                    |                                                  |                     |        |                     |          |        |

#### Update and Rate an Objective Already on the Self-Appraisal Form

| Swim Lane  | Employee (Appraisee)                                                                                          |
|------------|----------------------------------------------------------------------------------------------------|
| Flow Block | Completes Self-Appraisal - Objectives                                                                         |
| Task       | Updating an Objective Already on the Performance Appraisal; and Adding an Objective Results Rating (optional) |

8. In this case, to update the supervisor about the status of this objective, clicks the *Quick Update* icon.

Objectives Add Objective Objective Name Start Date **Employee Results Rating** Duplicate Update Details Quick Update Target Date Date Completed 2-Achieved Result Objective A 15-Sep-2015 15-Mar-2016 18-Mar-2016 1 Objective B 01-Oct-2015 30-Jan-2016 30-Jan-2016 2-Achieved Result Objective C 07-Nov-2015 11-Mar-2016 <u>(</u>) Ì

9. Enters comments that will enable the supervisor to update the objective.

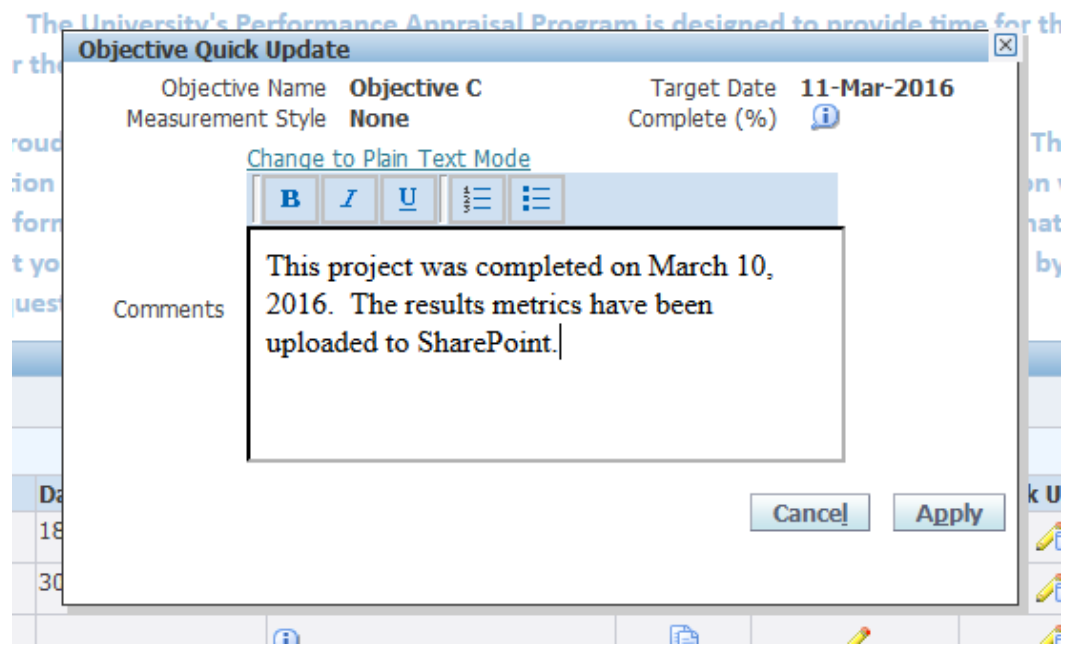

NOTE: Even if the objective was entered by the supervisor and cannot be updated by the employee, the employee can still follow Steps 4 & 5 above to enter their *Objective Results Rating.* 

| Swim Lane  | Employee (Appraisee)                     |
|------------|------------------------------------------|
| Flow Block | Completes Self-Appraisal - Questionnaire |
| Task       | Completes the Questionnaire (optional)   |

#### Complete the Self-Appraisal Questionnaire

The self-appraisal questionnaire has five questions the employee can answer to provide input to the supervisor. The answers can be typed directly into the online tool or copied and pasted from a word document. Completing the questionnaire is optional and the employee can opt to complete some, all or none of it. Supervisors can require that their direct reports complete the questionnaire.

#### The Employee:

1. Clicks the *Complete Questionnaire* button at the bottom of the self-appraisal.

| Objectives     |              |                       |                |                         |              |                 |               |
|----------------|--------------|-----------------------|----------------|-------------------------|--------------|-----------------|---------------|
|                |              |                       |                |                         |              |                 |               |
| Add Objective  |              |                       |                |                         |              |                 |               |
| Objective Name | Start Date   | Target Date           | Date Completed | Employee Results Rating | Duplicate    | Update Details  | Quick Update  |
| Objective A    | 15-Sep-2015  | 15-Mar-2016           | 18-Mar-2016    | 2-Achieved Result       | l            | Ø               | ø,            |
| Objective B    | 01-Oct-2015  | 30-Jan-2016           | 30-Jan-2016    | 2-Achieved Result       | l            | 1               | <i>2</i> 5    |
| Objective C    | 07-Nov-2015  | 11-Mar-2016           |                | <u>D</u>                | ()           | 1               | 20            |
|                |              |                       |                |                         |              |                 |               |
| Questionnaire  |              |                       |                |                         |              |                 |               |
|                | Questionnair | e Name <b>Self-Ap</b> | praisal v2     | Last                    | Submitted On | Complete        | Questionnaire |
|                |              |                       |                | Cance! Save as Draf     | ft Share     | with Supervisor | Continue      |

## Complete the Self-Appraisal Questionnaire

| Swim Lane  | Employee (Appraisee)                     |
|------------|------------------------------------------|
| Flow Block | Completes Self-Appraisal - Questionnaire |
| Task       | Completes the Questionnaire (optional)   |

2. Answers the questionnaire questions by either typing in the text boxes or by copying and pasting from a word document(s).

|                                                                                                    | Employee                                                                                                    |                                                                                                    | Contraction of the local division of the local division of the loc |        |
|----------------------------------------------------------------------------------------------------|----------------------------------------------------------------------------------------------------|----------------------------------------------------------------------------------------------------|----------------------------------------------------------------------------------------------------|--------|
|                                                                                                    | 🔒 Navigator 🔻                                                                                                    | 🙀 Favorites 🔻                                                                                             | Home Logout Preferences H                                                                                                    | lelp   |
| <b>Q</b>                                                                                                    |                                                                                                    |                                                                                                    |                                                                                                    |        |
| Answer Questionnaire                                                                                                    |                                                                                                    |                                                                                                    | Review                                                                                                    |        |
|                                                                                                    |                                                                                                    |                                                                                                    | Cance <u>l</u> App                                                                                                    | ly     |
|                                                                                                    |                                                                                                    |                                                                                                    |                                                                                                    |        |
| Complete the questionnaire and click Apply to submit the questionnaire.                                                                   |                                                                                                    |                                                                                                    |                                                                                                    |        |
| Describe your most significant accomplishments this past year.                                                                            | This year I completed three<br>up processing time. All three<br>self-appraisal. I found all thr<br>to be able to complete simil | arge projects both de<br>ee of these projects are<br>ree projects very challer<br>lar work in the future. | signed to improve efficiency and speed<br>t listed in the Objectives section of the<br>nging but also very enjoyable and I hope                                                                                                    | e<br>i |
| Describe any barriers or challenges that impacted you in effectively<br>completing your job responsibilities or accomplishing your goals. | Throughout the work I did<br>who were necessary to the<br>procedures that have been<br>weren't viewed as importan               | this past year I often h<br>project. In some case<br>in place for a long time<br>t.                       | ad difficulty getting time with people<br>s it was a reluctance to change<br>and in others these projects simply                                                                                                    |        |
| Plassa list vour area(s) of strength and area(s) of improvement                                                                           | Through the work I have do<br>and project management sk<br>and developed an effective                                           | one this year I believe I<br>kills. I learned to use Mi<br>set of communications                          | have greatly improved my organizationa<br>crosoft Project Management software<br>for project work.                                                                                                    | al     |
|                                                                                                    | I think it would be helpful to<br>project management certific                                                                   | o take some project ma<br>cation.                                                                         | anagement training and perhaps get my                                                                                                    | (      |
| What skills or new knowledge would you like to develop to improve your performance?                                                       |                                                                                                    |                                                                                                    |                                                                                                    |        |
|                                                                                                    | As mentioned above I am e projects this year.                                                                                   | njoying this project wo                                                                                   | rk and hope I will be assigned additional                                                                                                    | d      |
| Is there any other information you would like to share with your supervisor<br>regarding your work performance?                           |                                                                                                    |                                                                                                    |                                                                                                    |        |

#### Complete the Self-Appraisal Questionnaire

| Swim Lane  | Employee (Appraisee)                     |
|------------|------------------------------------------|
| Flow Block | Completes Self-Appraisal - Questionnaire |
| Task       | Completes the Questionnaire (optional)   |

3. Clicks the *Apply* button to save the responses and return to the *Appraisal Overview* page.

NOTE: After the questionnaire is saved for the first time or the *Apply* button is pressed, a date will be defaulted into the *Last Submitted On* field. This is the only indication on the *Appraisal Overview* page that the questionnaire has been completed.

|                                                                                                    |                                                                                                    | 0                                                                                                    |                                                                                                    |                                                                                                    |                                                                                | 0                                                                                                 |                                                                         |
|----------------------------------------------------------------------------------------------------|----------------------------------------------------------------------------------------------------|----------------------------------------------------------------------------------------------------|----------------------------------------------------------------------------------------------------|----------------------------------------------------------------------------------------------------|--------------------------------------------------------------------------------|---------------------------------------------------------------------------------------------------|-------------------------------------------------------------------------|
|                                                                                                    | 0                                                                                                    | verview                                                                                                    |                                                                                                    |                                                                                                    |                                                                                | Review                                                                                            |                                                                         |
| pdate Standard A                                                                                                    | ppraisal: Overvie                                                                                                    | W                                                                                                    |                                                                                                    |                                                                                                    |                                                                                |                                                                                                   |                                                                         |
|                                                                                                    |                                                                                                    |                                                                                                    |                                                                                                    | Cancel Save as Draf                                                                                                    | t Share w                                                                      | ith Supervisor                                                                                    | <u>C</u> ontinue                                                        |
| Or                                                                                                    | Employee<br>ganization Email A<br>M;                                                                                                | Name Employ<br>ddress <u>kbird@c</u><br>anager Supervi                                                                                            | ee1, Chris<br>fo.pitt.edu<br>isor1, Pat                                                                                                    | Emi                                                                                                    | oloyee Number<br>Department<br>Job                                             | 166670<br>Financial Informat<br>Staff.Administrate                                                | ion Systems<br>or.III                                                   |
| nployee and s                                                                                                    | upervisor to lo                                                                                                    | ok back over t                                                                                                    | the past and realist                                                                                                    | ically plan for the future.                                                                                                    | n is designed '                                                                | to provide time f                                                                                 | orthe                                                                   |
| he Self-Apprais<br>uestions, foun<br>upervisor prior<br>our supervisor<br>lease respond<br>Objectives                                                                            | al encourages<br>d in the Questi<br>to receiving yo<br>know clearly v<br>to the question                                            | you to be pro<br>onnaire sectio<br>our performar<br>vhat you expe<br>ns completely                                                                | ud of your accomp<br>on below, are inten<br>nce appraisal. An e<br>ct of each other an<br>and accurately.                                                         | lishments and be candid abo<br>ded to help you organize you<br>ssential goal of the perform<br>d feel strongly that you can                                                | out your areas<br>ir thoughts ar<br>ance appraisa<br>achieve your              | of improvement<br>ad share informat<br>I meeting is that<br>objectives by wor                     | The<br>tion with you<br>both you and<br>rking togethe                   |
| he Self-Apprais<br>uestions, foun<br>upervisor prior<br>our supervisor<br>lease respond<br>Objectives<br>Add Objective                                                           | al encourages<br>d in the Questi<br>to receiving yo<br>know clearly v<br>to the question                                            | you to be pro<br>onnaire sectio<br>our performan<br>vhat you expe<br>ns completely                                                                | ud of your accomp<br>on below, are intend<br>toe appraisal. An e<br>ct of each other an<br>and accurately.                                                        | lishments and be candid abc<br>ded to help you organize you<br>ssential goal of the perform<br>d feel strongly that you can                                                | out your areas<br>ir thoughts ar<br>ance appraisa<br>achieve your              | of improvement<br>Id share informat<br>I meeting is that<br>objectives by wor                     | . The<br>tion with you<br>both you and<br>rking togethe                 |
| he Self-Apprais<br>uestions, foun<br>upervisor prior<br>our supervisor<br>lease respond<br>Objectives<br>Add Objective<br>bjective Name                                          | al encourages<br>d in the Questi<br>to receiving y<br>know clearly v<br>to the question                                             | you to be pro<br>onnaire sectio<br>our performar<br>what you expe<br>ns completely<br>Target Date                                                 | ud of your accomp<br>on below, are inten-<br>nee appraisal. An e<br>ct of each other an<br>and accurately.                                                        | lishments and be candid abd<br>ded to help you organize you<br>ssential goal of the perform<br>d feel strongly that you can<br>Employee Results Rating                     | but your areas<br>ur thoughts ar<br>ance appraisa<br>achieve your<br>Duplicate | of improvement<br>id share informat<br>I meeting is that<br>objectives by wor                     | . The<br>tion with you<br>both you and<br>rking togethe<br>Quick Updat  |
| he Self-Apprais<br>uestions, foun<br>upervisor prior<br>our supervisor<br>lease respond<br>Objectives<br>Add Objective<br>bjective Name<br>bjective A                            | al encourages<br>d in the Questi<br>to receiving yo<br>know clearly v<br>to the question<br>Start Date<br>15-Sep-2015               | you to be pro<br>onnaire sectio<br>our performar<br>what you expe<br>ns completely<br>Target Date<br>15-Mar-2016                                  | ud of your accompl<br>on below, are intendi-<br>tice appraisal. An e<br>ct of each other an<br>and accurately.<br>Date Completed<br>18-Mar-2016                   | ishments and be candid abd<br>ded to help you organize you<br>ssential goal of the perform<br>d feel strongly that you can<br>Employee Results Rating<br>2-Achieved Result | but your areas<br>ir thoughts ar<br>ance appraisa<br>achieve your<br>Duplicate | of improvement<br>ad share informat<br>I meeting is that<br>I objectives by wor<br>Update Details | . The<br>tion with you<br>both you and<br>rking togethe<br>Quick Updat  |
| he Self-Apprais<br>uestions, foun<br>upervisor prior<br>our supervisor<br>lease respond<br>Objectives<br>Add Objective<br>bjective Name<br>bjective A<br>bjective B              | al encourages<br>d in the Questi<br>to receiving y<br>know clearly v<br>to the question<br>Start Date<br>15-Sep-2015<br>01-Oct-2015 | you to be pro-<br>onnaire section<br>our performan<br>what you expense<br>completely<br>Target Date<br>15-Mar-2016<br>30-Jan-2016                 | ud of your accomplon below, are intervice appraisal. An ect of each other an and accurately.           Date Completed           18-Mar-2016           30-Jan-2016 | Employee Results Rating<br>2-Achieved Result                                                                                                    | but your areas<br>in thoughts ar<br>ance appraisa<br>achieve your<br>Duplicate | of improvement<br>ed share informat<br>I meeting is that i<br>objectives by wor<br>Update Details | . The<br>tion with your<br>both you and<br>rking togethe<br>Quick Updat |
| ne Self-Apprai<br>uestions, foun<br>ipervisor prioto<br>yur supervisor<br>ease respond<br>Dbjectives<br>Add Objective<br>bjective Name<br>bjective A<br>ojective B<br>ojective C | Start Date<br>15-Sep-2015<br>01-Ort-2015<br>07-Nov-2015                                                                             | you to be pro-<br>onnaire section<br>our performan<br>what you expense<br>scompletely<br>Target Date<br>15-Mar-2016<br>30-Jan-2016<br>11-Mar-2016 | Date Completed<br>18-Mar-2016<br>30-Jan-2016                                                                                                    | Employee Results Rating<br>2-Achieved Result ()<br>()<br>()                                                                                                    | but your areas<br>arce appraisa<br>achieve your<br>Duplicate                   | of improvement<br>ad share informat<br>I meeting is that<br>objectives by wor<br>Update Details   | Quick Upda                                                              |

## Employee (Appraisee): Shares Self-Appraisal with Supervisor (Main Appraiser)

#### Transfer Ownership of Appraisal to Supervisor

| Swim Lane  | Employee (Appraisee)                                   |
|------------|--------------------------------------------------------|
| Flow Block | Shares Self-Appraisal with Supervisor (Main Appraiser) |
| Task       | Transfers Ownership to Supervisor (required)           |

Because the Performance Management online tool is workflow driven, the system controls who has 'ownership' of the appraisal. Only one person at a time can have access or 'ownership.' Therefore, once the employee has completed the self-appraisal, they must transfer ownership to their supervisor (Main Appraiser) to allow the performance appraisal process to continue. This step must be done regardless of whether or not the employee has completed the self-appraisal.

#### The Employee:

1. Clicks the Share with Supervisor button at the top of the Appraisal Overview page.

| ORACLE <sup>®</sup> PHR Perfo       | rmance Managemen   | nt - Employee |                    |                    |                  |      |
|-------------------------------------|--------------------|---------------|--------------------|--------------------|------------------|------|
| 1                                   |                    | 🔒 Navigator 🔫 | 🙀 Favorites 🔻      | Home Logout        | Preferences H    | lelp |
| Overview                            | 1                  |               |                    | Review             |                  |      |
| Update Standard Appraisal: Overview |                    |               |                    |                    |                  |      |
|                                     |                    | Cancel Save   | e as Draft Share v | with Supervisor    | <u>C</u> ontinue |      |
| Employee Name                       | Employee1, Chris   |               | Employee Number    | 166670             |                  |      |
| Organization Email Address          | kbird@cfo.pitt.edu |               | Department         | Financial Informat | ion Systems      |      |
| Manager                             | Supervisor1, Pat   |               | Job                | Staff.Administrat  | or.III           |      |

The Self-Appraisal provides you with the opportunity to contribute significantly to improving both your own performance and your working relationship with your supervisor. The University's Performance Appraisal Program is designed to provide time for the employee and supervisor to look back over the past and realistically plan for the future.

The Self-Appraisal encourages you to be proud of your accomplishments and be candid about your areas of improvement. The questions, found in the Questionnaire section below, are intended to help you organize your thoughts and share information with your supervisor prior to receiving your performance appraisal. An essential goal of the performance appraisal meeting is that both you and your supervisor know clearly what you expect of each other and feel strongly that you can achieve your objectives by working together. Please respond to the questions completely and accurately.

| Objectives     |               |              |                |                         |              |                         |               |
|----------------|---------------|--------------|----------------|-------------------------|--------------|-------------------------|---------------|
|                |               |              |                |                         |              |                         |               |
| Add Objective  |               |              |                |                         |              |                         |               |
| Objective Name | Start Date    | Target Date  | Date Completed | Employee Results Rating | Duplicate    | Update Details          | Quick Update  |
| Objective A    | 15-Sep-2015   | 15-Mar-2016  | 18-Mar-2016    | 2-Achieved Result       | l            | 1                       | 23            |
| Objective B    | 01-Oct-2015   | 30-Jan-2016  | 30-Jan-2016    | 2-Achieved Result 🔟     |              | 1                       | 20            |
| Objective C    | 07-Nov-2015   | 11-Mar-2016  |                | <u>j</u> )              |              | 1                       | 20            |
|                |               |              |                |                         |              |                         |               |
| Questionnaire  |               |              |                |                         |              |                         |               |
|                | Questionnaire | Name Self-Ap | praisal v2     | Last 5                  | Submitted On | Complete<br>23-Mar-2016 | Questionnaire |

## Employee (Appraisee): Shares Self-Appraisal with Supervisor (Main Appraiser)

### Transfer Ownership of Appraisal to Supervisor

| Swim Lane  | Employee (Appraisee)                                   |
|------------|--------------------------------------------------------|
| Flow Block | Shares Self-Appraisal with Supervisor (Main Appraiser) |
| Task       | Transfers Ownership to Supervisor (required)           |

2. If desired, enters a message to their supervisor in the *Notification Message for Supervisor* box.

| ORACLE <sup>®</sup> PHR Performance Management -                         | Employee      |                                |
|--------------------------------------------------------------------------|---------------|--------------------------------|
| n Navigator ▼ 1                                                          | 🙀 Favorites 🔻 | Home Logout Preferences Help   |
| Share Appraisal Details with Supervisor                                  |               |                                |
| Click Submit to transfer ownership of this appraisal to your supervisor. |               | Cance <u>l</u> Sub <u>m</u> it |
| Notification Message for Supervisor                                      |               |                                |
| I have completed the self-appraisal. Dlease let me know if you have an   | v             |                                |
| questions or need additional information.                                | 7             |                                |
| Regards,<br>Chris                                                        |               |                                |
|                                                                          |               |                                |
|                                                                          |               | Cance! Sub <u>m</u> it         |

3. Clicks the *Submit* button.

## Employee (Appraisee): Shares Self-Appraisal with Supervisor (Main Appraiser)

### Transfer Ownership of Appraisal to Supervisor

| Swim Lane  | Employee (Appraisee)                                   |
|------------|--------------------------------------------------------|
| Flow Block | Shares Self-Appraisal with Supervisor (Main Appraiser) |
| Task       | Transfers Ownership to Supervisor (required)           |

4. Reviews the *Confirmation* message saying that the appraisal has been transferred to their Supervisor/Main Appraiser. Notes that the *Update Self-Appraisal* icon is now gray.

| ORACLE <sup>®</sup> PHR Performance Management - Employee |                                                                                   |                                                       |                                    |                            |                   |                            |                     |                 |          |
|-----------------------------------------------------------|-----------------------------------------------------------------------------------|-------------------------------------------------------|------------------------------------|----------------------------|-------------------|----------------------------|---------------------|-----------------|----------|
|                                                           |                                                                                   |                                                       | <b>f</b>                           | Navigator 🔻                | 🔒 Favorites 🔻     | Home                       | Logout P            | references      | Help     |
| Appraisals                                                | Performance                                                                       | Management                                            |                                    |                            |                   |                            |                     |                 |          |
| My Appraisa                                               | als   Participar                                                                  | nt                                                    |                                    |                            |                   |                            |                     |                 |          |
|                                                           |                                                                                   |                                                       |                                    |                            |                   | Selected Plan              | Is Fiscal 20        | 16 Non-Su       | pervisor |
| Confirma<br>Ownersh<br>ownersh<br>My Appraisa             | ation<br>ip of your apprais<br>ip of the appraisa<br>Is<br><b>: of Employee1,</b> | sal has transferr<br>al to you and re<br><b>Chris</b> | ed to your main<br>quests your inp | appraiser. You<br>ut.      | cannot update the | : appraisal again u        | ntil the main       | appraiser re    | eturns   |
| Initiator                                                 | Appraisal<br>Date                                                                 | Supervisor                                            | Appraisal<br>Purpose               | Status                     | View<br>Details/G | Appraisal<br>ìive Feedback | Upda<br>Print Self- | te<br>Appraisal |          |
| Employee1,<br>Chris                                       | 21-Mar-2016                                                                       | Supervisor1,<br>Pat                                   |                                    | Ongoing with<br>Supervisor | 1                 |                            |                     |                 |          |
| Complete                                                  | d Appraisals                                                                      |                                                       |                                    |                            |                   |                            |                     |                 |          |

5. Logs out of PRISM.

The employee's supervisor receives email and workflow notifications saying that the employee has transferred ownership.

#### **Review the Self-Appraisal**

| Swim Lane  | Supervisor (Main Appraiser)           |
|------------|---------------------------------------|
| Flow Block | Reviews the Self-Appraisal (required) |
| Task       | Reviews the Completed Self-Appraisal  |

Supervisors cannot view appraisals until employees transfer ownership to them. Once workflow/email notifications are received saying that an appraisal has been transferred, then the supervisor can log in to PRISM to view the self-appraisal and continue the performance appraisal process.

#### Steps:

- 1. Log in to PRISM.
- 2. Select the PHR Performance Management Supervisor responsibility.
- 3. Select 'Performance Management' to access the Supervisor Dashboard.

|                               | 🎴 Favorites 🔽                                                                                                    | L                  | ogout Pre | eference                            | s Hel  |
|-------------------------------|----------------------------------------------------------------------------------------------------|--------------------|-----------|-------------------------------------|--------|
| terprise Search All           |                                                                                                    |                    | Go        | Sea                                 | rch Re |
| acle Applications Home Page   |                                                                                                    | Lo                 | gged In A | s SUPER                             | RVISO  |
| Main Manu                     |                                                                                                    |                    |           |                                     |        |
|                               | Worklist                                                                                                    |                    |           |                                     |        |
| Personalize                   |                                                                                                    |                    |           | Full L                              | ist    |
| 🕀 🗀 PHR Employee Self-Service | From                                                                                                    | Туре               | Subject   | Sent                                | Due    |
| Der Performance Management -  | There are no notifications in this view.                                                                                                    |                    |           |                                     |        |
| Employee                      | <ul> <li>TIP <u>vacation Rules</u> - Redirect of auto-tesp</li> <li>TIP <u>Worklist Access</u> - Specify which users notifications.</li> <li>PRISM TRKS USERS: Approved timecal on Monday.</li> </ul> | can vie<br>rds are | e due be  | ins.<br>: upon y<br>f <b>ore no</b> | our    |
| <ul> <li></li></ul>           | Favorites Personalize                                                                                                    |                    |           |                                     |        |
|                               | You have not selected any favorites.<br>Please use the "Personalize" button to<br>set up your favorites.                                                                                              |                    |           |                                     |        |

## Review the Self-Appraisal

| Swim Lane  | Supervisor (Main Appraiser)           |
|------------|---------------------------------------|
| Flow Block | Reviews the Self-Appraisal (required) |
| Task       | Reviews the Completed Self-Appraisal  |

- 4. Finds the *Task* for the current year (the name changes each year).
- 5. Clicks the *Go To Task* icon.

|                                       |                                                             | -        |            |              |           |                |             |            |            |              |                |         |
|---------------------------------------|-------------------------------------------------------------|----------|------------|--------------|-----------|----------------|-------------|------------|------------|--------------|----------------|---------|
| O                                     | ORACLE <sup>®</sup> PHR Performance Management - Supervisor |          |            |              |           |                |             |            |            |              |                |         |
|                                       |                                                             |          |            |              |           | navigate       | or 🔻 🍙 F    | avorites 🔻 | н          | ome Logou    | t Preferences  | Help    |
| Appra                                 | isals Perf                                                  | orman    | ce Mana    | agement      |           |                |             |            |            |              |                |         |
|                                       |                                                             |          |            |              |           |                |             |            |            | Logged I     | n As Supervi   | sor1, P |
| On thi                                | s page, you                                                 | can acc  | ess worl   | ker developn | nent fund | tions and view | performance | e          | Switch Ma  | anager       |                |         |
| manag                                 | ement notifi                                                | cation r | nessage    | s.           |           |                |             |            | To perfor  | m tasks as a | different mana | iger,   |
| Perf                                  | ormance Ma                                                  | anaden   | ent Ta     | sk List      |           |                |             |            | select fro | m the list.  |                |         |
| Expan                                 | d All Collar                                                | ose All  |            |              |           |                |             |            | Switch     | n Manager    | ]              |         |
| ¢                                     |                                                             |          |            |              |           |                |             |            | View E     | y Reporting  | g Hierarchy    |         |
|                                       |                                                             |          |            |              |           |                |             | Go to      | Reports    |              |                |         |
| Focus                                 | Task                                                        |          |            |              | Process   | Start Date     | End Date    | Task       | • Apprai   | sal Summary  |                |         |
|                                       | Fiscal 20                                                   | 16 Non   | -Supervi   | sory         |           | 21-Mar-2016    | 16-Apr-2016 | 5          |            |              |                |         |
|                                       | Mana                                                        | ge appr  | aisals: A  | ppraisal-    | Appraisa  | 21-Mar-2016    | 16-Apr-2016 |            | Нер        |              |                |         |
|                                       | Non-Supervisory Role v3                                     |          |            |              |           |                |             |            |            |              | Click to Acc   | ess     |
| Noti                                  | Plan Help Documents                                         |          |            |              |           |                |             | ents       |            |              |                |         |
| Notifications Awaiting four Actention |                                                             |          | ALLEITLION |              |           |                |             | Fiscal 201 | .6         |              |                |         |
| Subje                                 | ct                                                          | Sent     | Name       | Departmen    | nt Job    | Effective Da   | te Update   | Delete     | Non-Sup    | ervisory     |                |         |
| No res                                | ults found.                                                 |          |            |              |           |                |             |            | -          |              |                |         |
|                                       |                                                             |          |            |              |           |                |             |            | Click her  | e to access  | the Performar  | ice     |
|                                       |                                                             |          |            |              |           |                |             |            | Managen    | nent website |                |         |

6. The Appraisal Summary page will open.

## Review the Self-Appraisal

| Swim Lane  | Supervisor (Main Appraiser)           |
|------------|---------------------------------------|
| Flow Block | Reviews the Self-Appraisal (required) |
| Task       | Reviews the Completed Self-Appraisal  |

7. Click the *Appraise* icon.

| ORACLE <sup>®</sup> PHR Performance Management - Supervisor |                                                                                   |                           |                     |                     |                   |                |         |  |
|-------------------------------------------------------------|-----------------------------------------------------------------------------------|---------------------------|---------------------|---------------------|-------------------|----------------|---------|--|
|                                                             |                                                                                   | 🔒 Navigat                 | or 🔻 🙀 Favori       | tes 🔻 🛛 Ho          | me Logo           | out Preference | is Hel  |  |
| Appraisals Perform                                          | nance Management                                                                  |                           |                     |                     |                   |                |         |  |
| Main Appraiser                                              |                                                                                   |                           |                     |                     |                   |                |         |  |
| Appraisals as Superv                                        | isor                                                                              |                           |                     | Selected Pl         | a <b>n Is</b> Fis | scal 2016 Non⊰ | Supervi |  |
| Appraisals In Prog                                          | ress                                                                              |                           |                     |                     |                   |                |         |  |
|                                                             |                                                                                   |                           |                     |                     |                   |                |         |  |
| Employee                                                    | Appraisal Date                                                                    | Status                    |                     | Appraisal Detai     | ls P              | rint Apprais   | e       |  |
| Employee1, Chris                                            | 21-Mar-2016                                                                       | Ongoing with Supe         | ervisor             | Ē                   |                   | â 🥖            |         |  |
| Info Online                                                 |                                                                                   |                           |                     |                     |                   |                |         |  |
| Topics                                                      |                                                                                   |                           |                     |                     |                   |                |         |  |
| Performance Ma<br>Performance Ma                            | nagement Appraise<br>nagement FAQ                                                 | er Instructions           |                     |                     |                   |                |         |  |
| Current Workers                                             |                                                                                   |                           |                     |                     |                   |                |         |  |
| Completed Apprais                                           | sals                                                                              |                           |                     |                     |                   |                |         |  |
| Filter the list of comple<br>Employee<br>Appraisal Date     | eted appraisals using ar<br>Last Name, Title, First Nar<br>(example: 23-Mar-2016) | ny combination of Apprais | ee, Appraisal Date, | and Appraisal Purpo | 5e.               |                |         |  |
| Employee                                                    | Appraisal Date                                                                    | Period Start Date         | Period End D        | ate Details         | Print [           | Delete Jou     | rnal    |  |
| No results found.                                           |                                                                                   |                           |                     |                     |                   |                |         |  |

- 8. Scroll to the bottom of the *Supervisor Review* page to view the self-appraisal information.
- 9. Click the *Show* link to see the details of the objectives.

## **Review the Self-Appraisal**

| wim Lane                                                                                                    | Supervisor (N                                                                                                    | lain Apprai                                                         | ser)                                                  |                                                                                                    |  |
|----------------------------------------------------------------------------------------------------|----------------------------------------------------------------------------------------------------|---------------------------------------------------------------------|-------------------------------------------------------|----------------------------------------------------------------------------------------------------|--|
| ow Block                                                                                                    | Reviews the Self-Appraisal (required)                                                                                                    |                                                                     |                                                       |                                                                                                    |  |
| sk                                                                                                    | Reviews the Completed Self-Appraisal                                                                                                    |                                                                     |                                                       |                                                                                                    |  |
| 10. Click the S                                                                                                    | Show Questionr<br>_E°PHR Performance                                                                                                    | <i>naire</i> link to<br>Management - Sup<br>Navigator マ 😭 Favo      | see the r<br>pervisor                                 | <b>ESPONSES.</b><br>me Logout Preferences Help                                                     |  |
| Supervisor Review                                                                                                    |                                                                                                    |                                                                     |                                                       |                                                                                                    |  |
| Organizatio                                                                                                    | Employee Name Employee1, Chri<br>n Email Address <u>kbird@cfo.pitt.ed</u><br>Manager Supervisor1, Pa                                                                                                    | Share with Employe                                                  | Employee Number<br>Department<br>Job                  | raisal Give Final Ratings<br>166670<br>Financial Information<br>Systems<br>Staff.Administrator.III |  |
| Setup Details                                                                                                    |                                                                                                    |                                                                     |                                                       |                                                                                                    |  |
| Ąj                                                                                                    | Initiator <b>Employee1, Chri</b><br>opraisal Purpose<br>Status<br>Template <b>Appraisal-Non-S</b><br><b>Role v3</b>                                                                                                | s<br>upervisory                                                     | Supervisor<br>Appraisal Date<br>Next Appraisal Date   | Change Main Appraiser<br>Supervisor1, Pat<br>21-Mar-2016                                           |  |
| Overall Rating an                                                                                                    | d Comments                                                                                                    |                                                                     |                                                       |                                                                                                    |  |
|                                                                                                    | Overall Rating<br>Overall Comments<br>Employee Feedback                                                                                                    |                                                                     |                                                       |                                                                                                    |  |
| Manage Participa                                                                                                    | nts                                                                                                    |                                                                     |                                                       |                                                                                                    |  |
| Eull Participant<br>Full Partic<br>Select Name Type<br>No<br>results<br>found.                                                                                                    | ipation Questionnaire Participat<br>Name Status                                                                                                    | Last<br>ion Notified Date<br>Date Completed (                       | Comments Update D                                     | elete                                                                                              |  |
| Competencies                                                                                                    |                                                                                                    |                                                                     |                                                       |                                                                                                    |  |
| Show Al Detais H<br>Details Competen<br>Show Core.Compo<br>Show Core.Intern<br>Show Core.Intern<br>Show Core.Intern<br>Show Core.Intern<br>Show Core.Intern<br>Show Core.Organ<br>Show Core.Quality<br>Show Core.Service<br>Show Core.Service<br>Show Core.Work I | de Al Details<br>CV<br>In Making<br>Ing Action<br>essonal Communication<br>owledge/Functional and Technical 2<br>zing and Planning<br>of Work<br>e Orientation<br>Habits                                           | 5kils                                                               | Supervisor Perform                                    | nance Rating                                                                                       |  |
| Objectives                                                                                                    | /                                                                                                    |                                                                     |                                                       |                                                                                                    |  |
| Show Al Detail Hi<br>Details, objective I<br>B Show Objective A<br>B Show Objective B<br>B Show Objective C                                                                                                    | de Al Detais           Name         Start Date         Target Date           15-Sep-2015         15-Mar-2016         01-Oct-2015         50-Jan-2016           07-Nov.2015         11-Mar-2016         11-Mar-2016 | Date Completed Employ<br>18-Mar-2016 2-Achie<br>30-Jan-2016 2-Achie | <b>ree Results Rating</b><br>ved Result<br>ved Result | Supervisor Results Rating                                                                          |  |
| Questionnaire: En                                                                                                    | nployee                                                                                                    |                                                                     |                                                       |                                                                                                    |  |
| Que                                                                                                    | stionnaire Name Self-Appraisal v<br>re                                                                                                    | 2                                                                   | Last Submitted On                                     | 23-Mar-2016                                                                                        |  |
| Return to Summary                                                                                                    |                                                                                                    | Share with Employe                                                  | e Update App                                          | raisal Give Final Ratings                                                                          |  |
|                                                                                                    | Hom                                                                                                    | e Logout Preferences H                                              | Help<br>Сору                                          | right (c) 2008, Oracle. All rights reserved                                                        |  |

Copyright University of Pittsburgh. All rights reserved.

٦

## Review the Self-Appraisal

| Swim Lane  | Supervisor (Main Appraiser)           |
|------------|---------------------------------------|
| Flow Block | Reviews the Self-Appraisal (required) |
| Task       | Reviews the Completed Self-Appraisal  |

11. Review the objective information completed by the employee.

| Object                            | tives                                                                                                    |                |                                        |                                                                  |                           |                   |  |  |
|-----------------------------------|----------------------------------------------------------------------------------------------------|----------------|----------------------------------------|------------------------------------------------------------------|---------------------------|-------------------|--|--|
|                                   |                                                                                                    |                |                                        |                                                                  |                           |                   |  |  |
| Show All Details Hide All Details |                                                                                                    |                |                                        |                                                                  |                           |                   |  |  |
| Details                           | <b>Objective Name</b>                                                                                                    | Start Date     | Target Date                            | Date Date Completed Employee Results Rating Supervisor Results I |                           |                   |  |  |
| ⊟ <u>Hide</u>                     | Objective A                                                                                                    | 15-Sep-2015    | 15-Mar-2016                            | 18-Mar-2016                                                      | 2-Achieved Result         |                   |  |  |
| Additio                           | Additional Details                                                                                                    |                |                                        |                                                                  |                           |                   |  |  |
|                                   | Created By Employee1, Chris<br>Detail Objective A is to modify the existing tasks and forms to<br>provide a more efficient flow and faster completion of this<br>work. |                |                                        |                                                                  |                           |                   |  |  |
|                                   |                                                                                                    | Succe          | ess Criteria R                         | ealize a 10% impr                                                | ovement in effort and imp | roved performance |  |  |
|                                   |                                                                                                    | (              | Comments P                             | roject work is con                                               | pleted.                   |                   |  |  |
|                                   |                                                                                                    | Next Re<br>Com | view Date<br>Priority M<br>plete (%) 1 | ledium<br>00                                                     |                           |                   |  |  |
| Additio                           | nal Details: Empl                                                                                                    | oyee           |                                        |                                                                  |                           |                   |  |  |
| Aŗ                                | Appraised Result Metrics show a 10% improvement in effort and improved performance.                                                                                    |                |                                        |                                                                  |                           |                   |  |  |
| Additio                           | nal Details: Supe                                                                                                    | ervisor        |                                        |                                                                  |                           |                   |  |  |
| Аррі                              | Appraised Result                                                                                                    |                |                                        |                                                                  |                           |                   |  |  |
| + Show                            | Objective B                                                                                                    | 01-Oct-2015    | 30-Jan-2016                            | 30-Jan-2016                                                      | 2-Achieved Result         |                   |  |  |
| ⊕ <u>Show</u>                     | Objective C                                                                                                    | 07-Nov-2015    | 11-Mar-2016                            |                                                                  |                           |                   |  |  |

## **Review the Self-Appraisal**

| Swim Lane  | Supervisor (Main Appraiser)           |
|------------|---------------------------------------|
| Flow Block | Reviews the Self-Appraisal (required) |
| Task       | Reviews the Completed Self-Appraisal  |

#### 12. Review the questionnaire responses completed by the employee. Questionnaire: Emplo

| Anonio cubiolee                                                                                                    |                                                                                                    |  |  |  |  |  |
|----------------------------------------------------------------------------------------------------|----------------------------------------------------------------------------------------------------|--|--|--|--|--|
| Questionnaire Name <b>Self-Appraisal v2</b> Last Submitted On <b>23-Mar-2016</b>                                                                |                                                                                                    |  |  |  |  |  |
|                                                                                                    |                                                                                                    |  |  |  |  |  |
| Questions                                                                                                    | Answers                                                                                                    |  |  |  |  |  |
| Describe your most significant accomplishments this past year.                                                                                  | This year I completed three large projects both designed to improve efficiency and speed<br>up processing time. All three of these projects are listed in the Objectives section of the<br>self-appraisal. I found all three projects very challenging but also very enjoyable and I hope<br>to be able to complete similar work in the future. |  |  |  |  |  |
| Describe any barriers or challenges that<br>impacted you in effectively completing your<br>job responsibilities or accomplishing your<br>goals. | Throughout the work I did this past year I often had difficulty getting time with people<br>who were necessary to the project. In some cases it was a reluctance to change<br>procedures that have been in place for a long time and in others these projects simply<br>werenýt viewed as important.                                            |  |  |  |  |  |
| Please list your area(s) of strength and area(s) of improvement.                                                                                | Through the work I have done this year I believe I have greatly improved my organizational<br>and project management skills. I learned to use Microsoft Project Management software<br>and developed an effective set of communications for project work.                                                                                       |  |  |  |  |  |
| What skills or new knowledge would you like<br>to develop to improve your performance?                                                          | I think it would be helpful to take some project management training and perhaps get my<br>project management certification.                                                                                                    |  |  |  |  |  |
| Is there any other information you would like<br>to share with your supervisor regarding your<br>work performance?                              | As mentioned above I am enjoying this project work and hope I will be assigned additional projects this year.                                                                                                    |  |  |  |  |  |
|                                                                                                    |                                                                                                    |  |  |  |  |  |

Return to Summary

Share with Employee Update Appraisal Give Final Ratings

13. If the self-appraisal does not need to go back to the employee for additional work, skip to the next chapter.

## Supervisor (Main Appraiser): Questions on Self-Appraisal? - Yes

### Share Ownership Back to Employee for Additional Work

| Swim Lane  | Supervisor (Main Appraiser)                   |
|------------|-----------------------------------------------|
| Flow Block | Questions on Self-Appraisal? – Yes (optional) |
| Task       | Share Ownership Back to Employee (Appraisee)  |

If the supervisor determines that additional work must be done on the self-appraisal before they can complete their part of the performance appraisal then the appraisal must be transferred back to the employee.

#### Steps:

1. Click the *Share with Employee* button to return ownership of the appraisal to the Employee.

| ORACLE <sup>®</sup> PHR Performance Management - Supervisor |                                                          |                                                     |                                                          |  |  |  |  |
|-------------------------------------------------------------|----------------------------------------------------------|-----------------------------------------------------|----------------------------------------------------------|--|--|--|--|
|                                                             | 🔒 Navigator                                              | 🗸 🙀 Favorites 🔻 🛛 Ho                                | ome Logout Preferences Help                              |  |  |  |  |
| Supervisor Review                                           |                                                          |                                                     |                                                          |  |  |  |  |
|                                                             | Share v                                                  | vith Employee Update App                            | Give Final Ratings                                       |  |  |  |  |
| Employee Name                                               | Employee1, Chris                                         | Employee Number                                     | 166670                                                   |  |  |  |  |
| Organization Email Address                                  | kbird@cfo.pitt.edu                                       | Department                                          | Financial Information                                    |  |  |  |  |
| Manager                                                     | Supervisor1, Pat                                         | Job                                                 | Systems<br>Staff.Administrator.III                       |  |  |  |  |
| Setup Details                                               |                                                          |                                                     |                                                          |  |  |  |  |
| Initiator<br>Appraisal Purpose<br>Status<br>Template        | Employee1, Chris<br>Appraisal-Non-Supervisory<br>Role v3 | Supervisor<br>Appraisal Date<br>Next Appraisal Date | Change Main Appraiser<br>Supervisor1, Pat<br>21-Mar-2016 |  |  |  |  |
| <b>Overall Rating and Comments</b>                          |                                                          |                                                     |                                                          |  |  |  |  |
| O<br>Em;                                                    | Overall Rating<br>verall Comments<br>ployee Feedback     |                                                     |                                                          |  |  |  |  |

## Supervisor (Main Appraiser): Questions on Self-Appraisal? - Yes

#### Share Ownership Back to the Employee for Additional Work

| Swim Lane  | Supervisor (Main Appraiser)                   |
|------------|-----------------------------------------------|
| Flow Block | Questions on Self-Appraisal? – Yes (optional) |
| Task       | Share Ownership Back to Employee (Appraisee)  |

2. When the *Share Appraisal Details with Employee* page opens, check the *Update Appraisal* box in the *Employee Permissions* block by clicking on it. Ensure that none of the other boxes on the page are checked.

|                                                                                                    | Management                                                | - Supervisor             |                                                           |                     |
|----------------------------------------------------------------------------------------------------|-----------------------------------------------------------|--------------------------|-----------------------------------------------------------|---------------------|
|                                                                                                    | 🏦 Navigator 🔻                                             | 😝 Favorites 🔻            | Home Logout P                                             | references Help     |
| Supervisor Review >                                                                                                    |                                                           |                          |                                                           |                     |
| Share Appraisal Details with Appraisee                                                                                                    |                                                           |                          |                                                           |                     |
|                                                                                                    |                                                           |                          | Cance                                                     | el Sub <u>m</u> it  |
| Details to be Shared with Employee                                                                                                    |                                                           |                          |                                                           |                     |
| Select appraisal components completed by the supervi<br>Competency Ratings and Comments<br>Objective Ratings and Comments                                                         | sir (nan abyaiser)                                        | o thare with the emp     | iloyee (appraisee).<br>Overall Rating<br>Overall Comments |                     |
| Appraisal Ownership                                                                                                    | $\frown$                                                  |                          |                                                           |                     |
| Select Main Appraiser Retains Ownership to continue                                                                                                    | pdating the apprais                                       | al.                      |                                                           |                     |
| Employee Permissions                                                                                                    | $\smile$                                                  |                          |                                                           |                     |
| Indicate whether the approisee can update the apprai<br>Update Appraisal<br>Provide Feedback on Overall Rating<br>Sectority if you also select Overall Rating                     | sal, provide feedbac                                      | k on the overall rating, | and view and add particip<br>Participant Det              | aant names.<br>ails |
| Notification Message to Employee                                                                                                    |                                                           |                          |                                                           |                     |
| Enter your message, and click Submit to share the app<br>Please complete the Questionnaire portion of the<br>you have any problems with the form or any ques<br>Thank you,<br>Pat | oraisal with the empl<br>self-appraisal. Let r<br>stions. | oyee.<br>ne know if<br>i |                                                           |                     |

NOTE: if the *Update Appraisal* box is not checked the employee will not be able to update the self-appraisal form.

3. Click the *Submit* button to complete the transfer and return to the *Appraisals Summary* page.

## Supervisor (Main Appraiser): Questions on Self-Appraisal? - Yes

#### Share Ownership Back to the Employee for Additional Work

| Swim Lane  | Supervisor (Main Appraiser)                   |
|------------|-----------------------------------------------|
| Flow Block | Questions on Self-Appraisal? – Yes (optional) |
| Task       | Share Ownership Back to Employee (Appraisee)  |

4. The *Appraisals Summary* page will display a confirmation message that the appraisal has been transferred to the employee and the *Appraise* icon will now be gray.

| OR/                |                                        | PHR Perfor            | mance Ma   | inagement      | - Supervis  | or             |             |                |          |
|--------------------|----------------------------------------|-----------------------|------------|----------------|-------------|----------------|-------------|----------------|----------|
|                    |                                        |                       | <b>f</b>   | Navigator 🔻    | 🙀 Favorites | ➡ Ho           | me Logout   | Preferences    | Help     |
| Appraisals         | Performa                               | nce Management        |            |                |             |                |             |                |          |
| Main Appra         | niser                                  |                       |            |                |             |                |             |                |          |
|                    |                                        |                       |            |                |             | Selected Pl    | an Is Fisca | al 2016 Non-Su | iperviso |
| Confirm<br>The app | a <mark>tion</mark><br>Iraisal has bee | en transferred to the | e Employee |                |             |                |             |                |          |
| Appraisals a       | as Superviso                           | r                     |            |                |             |                |             |                |          |
| Appraisal          | s In Progres                           | S                     |            |                |             |                |             |                |          |
|                    |                                        |                       |            |                |             |                |             | $\frown$       |          |
| Employee           |                                        | Appraisal Date        | Status     |                |             | Appraisal Deta | ils Pri     | nt Appraise    |          |
| Employee1,         | Chris                                  | 21-Mar-2016           | Transferr  | ed to Employee |             |                |             | 1              |          |
| Info Online        | 1                                      |                       |            |                |             |                |             |                |          |
| Topics             |                                        |                       |            |                |             |                |             |                |          |

#### Invite Additional Appraisers

| Swim Lane  | Supervisor (Main Appraiser)                                  |
|------------|--------------------------------------------------------------|
| Flow Block | Invite Additional Appraisers? – Yes (optional)               |
| Task       | Invite Additional Appraisers to Participate in the Appraisal |

In certain situations, the supervisor might wish to invite additional people to participate in the performance appraisal process. The on-line tool allows supervisors to easily invite additional people to participate as either additional appraisers or additional reviewers. Additional appraisers can rate the employee on the same set of competencies as the supervisor. Additional reviewers can submit narrative text about the employee's performance. This chapter focuses on inviting additional appraisers. Please refer to the next chapter for information about inviting additional reviewers.

Examples of when a supervisor might invite an additional appraiser:

If the employee temporarily worked in a different area and reported to someone other than the supervisor of record for part of the appraisal year; or

- If the employee transferred to the current supervisor part way through the appraisal year.
- If the employee actually reported to someone other than their supervisor of record for the entire performance year, it might be more appropriate to change the Main Appraiser.

NOTE: A person must have a University Account to participate in the performance appraisal process.

If it is not necessary to invite additional appraisers, skip to the next chapter.

### Invite Additional Appraisers

| Swim Lane  | Supervisor (Main Appraiser)                    |
|------------|------------------------------------------------|
| Flow Block | Invite Additional Appraisers? – Yes (optional) |
| Task       | Invite Additional Appraisers                   |

Steps:

1. Click on the Add Participant button

| ORACLE <sup>®</sup> PHR Performance Management - Supervisor                                             |                                                                                                    |                                                                                                    |                   |          |            |        |                                                    |  |
|----------------------------------------------------------------------------------------------------|----------------------------------------------------------------------------------------------------|----------------------------------------------------------------------------------------------------|-------------------|----------|------------|--------|----------------------------------------------------|--|
|                                                                                                    | <b>†</b> N                                                                                                    | lavigator 🥆                                                                                          | r 🔒 Fav           | orites 🔻 | H          | lome L | ogout Preferences Hel                              |  |
| Supervisor Review                                                                                       |                                                                                                    |                                                                                                    |                   |          |            |        |                                                    |  |
| Share with Employee Update Appraisal Give Final Ratings                                                 |                                                                                                    |                                                                                                    |                   |          |            |        |                                                    |  |
| Employee Name<br>Organization Email Address<br>Manager                                                  | Employee1, Chris<br>kbird@cfo.pitt.edu<br>Supervisor1, Pat                                                                                                    | Employee Number 166670<br>Department Financial Information<br>Systems<br>Job Staff.Administrator.III |                   |          |            |        | 70<br>cial Information<br>ms<br>.Administrator.III |  |
| Setup Details                                                                                           |                                                                                                    |                                                                                                    |                   |          |            |        |                                                    |  |
| Initiator<br>Appraisal Purpose<br>Status<br>Template                                                    | Initiator Employee1, Chris Supervisor Supervisor1, Pat<br>Appraisal Purpose Appraisal Date 21-Mar-2016<br>Status Next Appraisal Date Template Appraisal-Non-Supervisory<br>Role v3 |                                                                                                    |                   |          |            |        |                                                    |  |
| Overall Rating and Comments                                                                             |                                                                                                    |                                                                                                    |                   |          |            |        |                                                    |  |
| O<br>Emį                                                                                                | Overall Rating<br>verall Comments<br>oloyee Feedback                                                                                                    |                                                                                                    |                   |          |            |        |                                                    |  |
| Manage Participants                                                                                     |                                                                                                    |                                                                                                    |                   |          |            |        |                                                    |  |
| Full     Participation     Question       Select Name     Type     Name       No     results     found. | onnaire Participation<br>Status                                                                                                    | Last<br>Notified<br>Date                                                                             | Date<br>Completed | Comme    | nts Update | Delete |                                                    |  |
|                                                                                                    |                                                                                                    |                                                                                                    |                   |          |            |        |                                                    |  |
| Competencies                                                                                            |                                                                                                    |                                                                                                    |                   |          |            |        |                                                    |  |

#### Invite Additional Appraisers

| Swim Lane  | Supervisor (Main Appraiser)                    |
|------------|------------------------------------------------|
| Flow Block | Invite Additional Appraisers? – Yes (optional) |
| Task       | Invite Additional Appraisers                   |

2. Type all or part of the additional appraiser's last name in the *Participant Name* field and tab or click the *Magnifying Glass* icon.

| ORACLE <sup>®</sup> PHR Performance Management - Supervisor              |                                                  |               |                 |                                                                                                    |                                                                                                    |                                                                                                    |           |                                                   |
|--------------------------------------------------------------------------|--------------------------------------------------|---------------|-----------------|----------------------------------------------------------------------------------------------------|----------------------------------------------------------------------------------------------------|----------------------------------------------------------------------------------------------------|-----------|---------------------------------------------------|
|                                                                          |                                                  | 🔒 Navigator 🗸 | 🙀 Favorites 🥆   |                                                                                                    | Home                                                                                                    | Logout                                                                                               | Preferenc | ces Help                                          |
| Supervisor Review ><br>Add Participant                                   |                                                  |               |                 |                                                                                                    |                                                                                                    |                                                                                                    |           |                                                   |
| * Indicates required field<br>* Participant Name<br>* Participation Type | bird<br>Last Name, Title, First Name<br>Reviewer |               | Participation T | Ype<br>Appraisers co<br>objectives, co<br>provide over<br>Reviewers co<br>provide com<br>questionnair<br>Other partic<br>questionnair<br>They cannot<br>can select o<br>appraisals on | an upda<br>complet:<br>all comr<br>an view<br>ments,<br>es.<br>ipants c<br>es and e<br>t view o<br>ther par<br>ly. | C<br>te comp<br>e question<br>others' of<br>but cann<br>an comp<br>enter ove<br>thers ev<br>thers ev | ancel     | Apply<br>nd<br>nd<br>s and<br>etc<br>You<br>egree |

3. Click the *Quick Select* icon beside the appropriate person's name.

|                                                                                                    |                                                           |                                                                                                    |                                                                                                    | Car                                                                                                    | nce <u>l</u> Select                                                                                                    |  |  |  |
|----------------------------------------------------------------------------------------------------|-----------------------------------------------------------|----------------------------------------------------------------------------------------------------|----------------------------------------------------------------------------------------------------|----------------------------------------------------------------------------------------------------|----------------------------------------------------------------------------------------------------|--|--|--|
| :h                                                                                                    |                                                           |                                                                                                    |                                                                                                    |                                                                                                    |                                                                                                    |  |  |  |
| To find your item, select a filter item in the pulldown list and enter a value in the text field, then select the "Go" button.<br>Search By Full Name v bird Go |                                                           |                                                                                                    |                                                                                                    |                                                                                                    |                                                                                                    |  |  |  |
| ts                                                                                                    |                                                           |                                                                                                    |                                                                                                    |                                                                                                    |                                                                                                    |  |  |  |
| Quick<br>Select                                                                                                    | Full Name                                                 | Job                                                                                                    | Department                                                                                                    | Business<br>Group                                                                                                    | Email Address                                                                                                    |  |  |  |
|                                                                                                    | Bird, Birdy                                               | Staff.Administrator.III                                                                                     | Financial Information<br>Systems                                                                                                    | Univ of<br>Pittsburgh                                                                                                    | kbird@cfo.pitt.edu                                                                                                    |  |  |  |
|                                                                                                    | Bird, Karen                                               | Purchaser.Purchaser.Purchaser                                                                               | Financial Information<br>Systems                                                                                                    | Univ of<br>Pittsburgh                                                                                                    | kab178@pitt.edu                                                                                                    |  |  |  |
|                                                                                                    | h<br>d your item<br>n By Full Na<br>ts<br>Quick<br>Select | h<br>d your item, select a filte<br>n By Full Name  bi<br>ts Quick Select Full Name Bird, Birdy Bird, Karen | h<br>d your item, select a filter item in the pulldown list and enter a<br>n By Full Name  bird Go ts<br>Quick Select Full Name Job Bird, Birdy Staff.Administrator.III Bird, Karen Purchaser.Purchaser | d your item, select a filter item in the pulldown list and enter a value in the text field, the By Full Name          bird       Go         ts         Quick Select       Full Name         Bird, Birdy       Staff.Administrator.III         Bird, Birdy       Staff.Administrator.Purchaser         Financial Information Systems         Systems | Car         h         d your item, select a filter item in the pulldown list and enter a value in the text field, then select the "Go         h By       Full Name       bird       Go         ts       Select       Full Name       Job       Department       Business<br>Group         Image: Bird, Birdy       Staff.Administrator.III       Financial Information<br>Systems       Univ of<br>Pittsburgh         Image: Bird, Karen       Purchaser.Purchaser       Financial Information<br>Systems       Univ of<br>Pittsburgh |  |  |  |

- 4. Select 'Appraiser' from the drop down box in the *Participation Type* field. Remember, the person must have a University Account to access the appraisal.
- 5. Leave the *Questionnaire Template* field blank.

Search and Select: Participant Name

#### Invite Additional Appraisers

| Swim Lane  | Supervisor (Main Appraiser)                    |
|------------|------------------------------------------------|
| Flow Block | Invite Additional Appraisers? – Yes (optional) |
| Task       | Invite Additional Appraisers                   |

6. Click the *Apply* button to return to the *Supervisor Review* page.

| ORACLE <sup>®</sup> PHR Performance Management - Supervisor          |                                                          |                             |                                                                                                    |                                                                                                    |  |  |  |
|----------------------------------------------------------------------|----------------------------------------------------------|-----------------------------|----------------------------------------------------------------------------------------------------|----------------------------------------------------------------------------------------------------|--|--|--|
|                                                                      |                                                          | 🏛 Navigator 🔻               | 🙀 Favorites 🔻                                                                                       | Home Logout Preferences Help                                                                                                    |  |  |  |
| Supervisor Review ><br>Add Participant<br>* Indicates required field |                                                          |                             |                                                                                                    | Cance! Apply                                                                                                    |  |  |  |
| * Participant Name<br>* Participation Type<br>Questionnaire Template | Bird, Karen<br>Last Name. Title, First Name<br>Appraiser | <u>_</u>                    | Participation Type<br>✓TIP App<br>obje<br>prov<br>Revi<br>prov<br>que<br>Oth<br>que<br>cval<br>part | raisers can update competencies and<br>ictives, complete questionnaires, and<br>ride overall comments.<br>ewers can view others' evaluations and<br>ride comments, but cannot complete<br>stionnaires.<br>er participants can complete<br>stionnaires and enter overall<br>ments. They cannot view others<br>uations. You can select other<br>icipants for 360-degree appraisals only. |  |  |  |
|                                                                      | Rese                                                     | t to Default<br>estionnaire |                                                                                                    |                                                                                                    |  |  |  |

- 7. The additional appraiser is added with a default Participation Status of 'Closed.'
- 8. To send an invitation notification to the additional appraiser, click the *Select* checkbox beside their name and click the *Request Feedback* button.

| Overall Rating and Comments |                                                         |               |               |               |          |           |             |        |        |  |
|-----------------------------|---------------------------------------------------------|---------------|---------------|---------------|----------|-----------|-------------|--------|--------|--|
|                             | Overall Rating<br>Overall Comments<br>Employee Feedback |               |               |               |          |           |             |        |        |  |
| Mana                        | ige Pa                                                  | rticipants    |               |               |          |           |             |        |        |  |
|                             |                                                         |               |               |               |          |           |             |        |        |  |
|                             |                                                         |               |               |               |          |           |             |        |        |  |
| Select                      | Partic                                                  | cipant Req    | uest Feedback | Prevent I     | Feedback | Add       | Participant |        |        |  |
| Select                      | Select All Select None                                  |               |               |               |          |           |             |        |        |  |
|                             |                                                         |               |               |               | Last     |           |             |        |        |  |
|                             | Full                                                    | Participation | Questionnaire | Participation | Notified | Date      |             |        |        |  |
| Select                      | Name                                                    | Туре          | Name          | Status        | Date     | Completed | Comments    | Update | Delete |  |
|                             | Bird,<br>Karen                                          | Appraiser     |               | Closed        |          |           |             | 1      |        |  |
### Invite Additional Appraisers

| Swim Lane  | Supervisor (Main Appraiser)                    |
|------------|------------------------------------------------|
| Flow Block | Invite Additional Appraisers? – Yes (optional) |
| Task       | Invite Additional Appraisers                   |

#### 9. Enter a message to the additional appraiser in the *Notification Message* text box.

| OR/          | ORACLE PHR Performance Management - Supervisor                        |                                                     |                                                |                                                       |                  |               |                 |
|--------------|-----------------------------------------------------------------------|-----------------------------------------------------|------------------------------------------------|-------------------------------------------------------|------------------|---------------|-----------------|
|              |                                                                       | 1                                                   | 🕇 Navigator 🔻 🛛 🙀                              | Favorites 🔻                                           | Home Lo          | gout Preferer | nces Help       |
| Supervisor F | Review >                                                              |                                                     |                                                |                                                       |                  |               |                 |
| Request Fee  | edback                                                                |                                                     |                                                |                                                       |                  |               |                 |
|              |                                                                       |                                                     |                                                |                                                       | [                | Cancel        | Sub <u>m</u> it |
| Selected     | Participants                                                          |                                                     |                                                |                                                       |                  |               |                 |
|              |                                                                       |                                                     |                                                |                                                       |                  |               |                 |
| Full Name    | Participation Type                                                    | Last Notified Date                                  | Date Completed                                 | Questionnaire Name                                    |                  |               |                 |
| Bird, Karen  | Appraiser                                                             |                                                     |                                                |                                                       |                  |               |                 |
| Notification | n Message Hi Karen,<br>Since you<br>appraisal ba<br>Regards,<br>Karen | were Chris' supervisor fo<br>ased on the work compl | r half the year, pleas<br>leted under your sup | e complete the performa<br>ervision. I appreciate you | nce<br>ur input. | ч             |                 |
|              |                                                                       |                                                     |                                                |                                                       |                  | Cancel        | Submit          |

- 10. Click the *Submit* button.
- 11. After the request is submitted, the Participation Status will change to "Open".

| Manage Participants                                                    |       |               |               |               |             |           |          |        |        |
|------------------------------------------------------------------------|-------|---------------|---------------|---------------|-------------|-----------|----------|--------|--------|
|                                                                        |       |               |               |               |             |           |          |        |        |
|                                                                        |       |               |               |               |             |           |          |        |        |
| Select Participant Request Feedback Prevent Feedback   Add Participant |       |               |               |               |             |           |          |        |        |
| Select All Select None                                                 |       |               |               |               |             |           |          |        |        |
|                                                                        |       |               |               |               | Last        |           |          |        |        |
|                                                                        | Full  | Participation | Questionnaire | Participation | Notified    | Date      |          |        |        |
| Select                                                                 | Name  | Туре          | Name          | Status        | Date        | Completed | Comments | Update | Delete |
|                                                                        | Bird, | Appraiser     |               | Open          | 23-Mar-2016 |           | =        | 1      | î      |
|                                                                        | Karen |               |               |               |             |           |          |        | 00     |

- 12. The additional appraiser will receive an email message asking them to appraise the employee.
- 13. They must access the appraisal by clicking the link at the bottom of the email and logging in with their University login and password.

### Invite Additional Appraisers

| Swim Lane  | Supervisor (Main Appraiser)                    |
|------------|------------------------------------------------|
| Flow Block | Invite Additional Appraisers? – Yes (optional) |
| Task       | Invite Additional Appraisers                   |

- 14. Once the additional appraisal is complete, the supervisor will receive a workflow notification/email and the *Participation Status* changes to "Complete".
- 15. Click the *Comments* icon to view the additional appraisal.

| Mana   | ige Pa | rticipants    |               |               |            |            |           |        |        |
|--------|--------|---------------|---------------|---------------|------------|------------|-----------|--------|--------|
|        |        |               |               |               |            |            |           |        |        |
| Select | Parti  | cipant Req    | uest Feedback | Prevent       | Feedback   | Add Pa     | rticipant |        |        |
| Select | AI     | elect None    |               |               |            |            |           |        |        |
|        | rII    | Dauticipation | Questionnaire | Dauticipation | Last       | Data       |           |        |        |
| Select | Name   | Туре          | Name          | Status        | Date       | Complete   | Comments  | Vpdate | Delete |
|        | Bird,  | Appraiser     |               | Completed     | 3-Mar-2016 | 23-Mar-201 |           | 0      | Î      |
|        | Karen  |               |               |               |            |            |           |        |        |

- 16. The supervisor should incorporate the information from any additional participants into their ratings of the employee's performance.
- 17. If desired, the additional participant's input can be printed.

### Invite Additional Reviewers

| Swim Lane  | Supervisor (Main Appraiser)                                 |
|------------|-------------------------------------------------------------|
| Flow Block | Invite Additional Reviewers? – Yes (optional)               |
| Task       | Invite Additional Reviewers to Participate in the Appraisal |

In certain situations, the supervisor might wish to invite additional people to participate in the performance appraisal process. The on-line tool allows supervisors to easily invite additional people to participate as either additional appraisers or additional reviewers. Additional appraisers can rate the employee on the same set of competencies as the supervisor. Additional reviewers can submit narrative text about the employee's performance. This chapter focuses on inviting additional reviewers. Please refer to the prior chapter for information about inviting additional appraisers.

Examples of when a supervisor might invite an additional reviewer:

• The employee worked on a project or as part of a team and the supervisor would like input from the team members

NOTE: A person must have a University account to participate in the performance appraisal process.

If it is not necessary to invite additional reviewers, skip to the next chapter.

### Invite Additional Reviewers

| Swim Lane  | Supervisor (Main Appraiser)                                 |
|------------|-------------------------------------------------------------|
| Flow Block | Invite Additional Reviewers? – Yes (optional)               |
| Task       | Invite Additional Reviewers to Participate in the Appraisal |

Steps:

1. Click on the *Add Participant* button.

| ORACLE <sup>®</sup> PHR Performance Management - Supervisor            |                                                            |                                                                                       |                   |                        |                                        |                    |                                                    |      |
|------------------------------------------------------------------------|------------------------------------------------------------|---------------------------------------------------------------------------------------|-------------------|------------------------|----------------------------------------|--------------------|----------------------------------------------------|------|
|                                                                        | <b>1</b> N                                                 | lavigator 🔻                                                                           | - 🕞 Favo          | orites 🔻               | H                                      | ome L              | ogout Preferences                                  | Help |
| Supervisor Review                                                      |                                                            |                                                                                       |                   |                        |                                        |                    |                                                    |      |
|                                                                        | [                                                          | Share w                                                                               | ith Employ        | ee Up                  | date App                               | raisal             | Give Final Rati                                    | ngs  |
| Employee Name<br>Organization Email Address<br>Manager                 | Employee1, Chris<br>kbird@cfo.pitt.edu<br>Supervisor1, Pat | Employee Number 166670<br>Department Financial Infor<br>Systems<br>Job Staff.Administ |                   |                        |                                        |                    | 70<br>cial Information<br>ms<br>.Administrator.III |      |
| Catur Dataila                                                          |                                                            |                                                                                       |                   |                        |                                        |                    |                                                    |      |
| Initiator<br>Appraisal Purpose<br>Status<br>Template                   | Employee1, Chris<br>Appraisal-Non-Sup<br>Role v3           | ervisory                                                                              |                   | S<br>Appr<br>Next Appr | Supervisor<br>aisal Date<br>aisal Date | Ch<br>Supe<br>21-M | ange Main Apprais<br>rvisor1, Pat<br>ar-2016       | ær   |
| <b>Overall Rating and Comments</b>                                     |                                                            |                                                                                       |                   |                        |                                        |                    |                                                    |      |
| O<br>Emp                                                               | Overall Rating<br>verall Comments<br>oloyee Feedback       |                                                                                       |                   |                        |                                        |                    |                                                    |      |
| Manage Participants                                                    |                                                            |                                                                                       |                   |                        |                                        |                    |                                                    |      |
| Add Participant<br>Full Participation Questic<br>Select Name Type Name | nnaire Participation<br>Status                             | Last<br>Notified I<br>Date                                                            | Date<br>Completed | Comments               | Update [                               | Delete             |                                                    |      |
| found.                                                                 |                                                            |                                                                                       |                   |                        |                                        |                    |                                                    |      |
| Competencies                                                           |                                                            |                                                                                       |                   |                        |                                        |                    |                                                    |      |
|                                                                        |                                                            |                                                                                       |                   |                        |                                        |                    |                                                    |      |

### Invite Additional Reviewers

| Swim Lane  | Supervisor (Main Appraiser)                                 |
|------------|-------------------------------------------------------------|
| Flow Block | Invite Additional Reviewers? – Yes (optional)               |
| Task       | Invite Additional Reviewers to Participate in the Appraisal |

2. Type all or part of the additional reviewer's last name in the *Participant Name* field and tab or click the *Magnifying Glass* icon.

| ORACLE <sup>®</sup> PHR Performance Management - Supervisor                            |               |                                                                                                    |                                                                                                    |  |  |  |
|----------------------------------------------------------------------------------------|---------------|----------------------------------------------------------------------------------------------------|----------------------------------------------------------------------------------------------------|--|--|--|
|                                                                                        | 🛱 Navigator 🔫 | 🙀 Favorites 🔻                                                                                                  | Home Logout Preferences Help                                                                                                    |  |  |  |
| Supervisor Review >                                                                    |               |                                                                                                    |                                                                                                    |  |  |  |
| Add Participant                                                                        |               |                                                                                                    |                                                                                                    |  |  |  |
| * Indicates required field                                                             |               |                                                                                                    | Cance <u>l</u> Apply                                                                                                    |  |  |  |
| * Participant Name<br>Last Name, Tirle, First Name<br>* Participation Type<br>Reviewer |               | Participation Type<br>✓TIP • App<br>obje<br>prov<br>• Revi<br>prov<br>que<br>• Oth<br>que<br>The<br>can<br>app | a<br>praisers can update competencies and<br>ectives, complete questionnaires, and<br>vide comments.<br>iewers can view others' evaluations and<br>vide comments, but cannot complete<br>estionnaires.<br>her participants can complete<br>estionnaires and enter overall comments.<br>ey cannot view others evaluations. You<br>select other participants for 360-degree<br>raisals only. |  |  |  |

3. Click the *Quick Select* icon beside the appropriate person's name. Search and Select: Participant Name

|                  |                             |                              |                                                |                                  | C                     | Cance <u>l</u> Select |
|------------------|-----------------------------|------------------------------|------------------------------------------------|----------------------------------|-----------------------|-----------------------|
| Searc            | h                           |                              |                                                |                                  |                       |                       |
| To fin<br>Search | d your item<br>n By Full Na | , select a filte<br>ame 💌 bi | r item in the pulldown list and enter<br>rd Go | r a value in the text field, t   | hen select the "      | Go" button.           |
| Resul            | 6                           |                              |                                                |                                  |                       |                       |
| Select           | Quick<br>Select             | Full Name                    | Job                                            | Department                       | Business<br>Group     | Email Address         |
| 0                |                             | Bird, Birdy                  | Staff.Administrator.III                        | Financial Information<br>Systems | Univ of<br>Pittsburgh | kbird@cfo.pitt.edu    |
| O                |                             | Bird, Karen                  | Purchaser.Purchaser.Purchaser                  | Financial Information<br>Systems | Univ of<br>Pittsburgh | kab178@pitt.edu       |

4. Select 'Reviewer' from the drop down box in the *Participation Type* field. Remember, the person must have a University account to access the appraisal.

### Invite Additional Reviewers

| Swim Lane  | Supervisor (Main Appraiser)                                 |
|------------|-------------------------------------------------------------|
| Flow Block | Invite Additional Reviewers? – Yes (optional)               |
| Task       | Invite Additional Reviewers to Participate in the Appraisal |

#### 5. Click the *Apply* button to return to the *Supervisor Review* page.

|                                                                                                    | ent - Supervisor                                                                                                    |
|----------------------------------------------------------------------------------------------------|----------------------------------------------------------------------------------------------------|
| n Navigator                                                                                             | ▼ 🎅 Favorites ▼ Home Logout Preferences Help                                                                                                    |
| Supervisor Review ><br>Add Participant                                                                  |                                                                                                    |
| * Indicates required field                                                                              | Cance <u>i</u> Apply                                                                                                    |
| * Participant Name Employee12, Anthony<br>Last Name, Title, First Name<br>* Participation Type Reviewer | <ul> <li>Participation Type         <ul> <li>Appraisers can update competencies and objectives, complete questionnaires, and provide overall comments.</li> <li>Reviewers can view others' evaluations and provide comments, but cannot complete questionnaires.</li> <li>Other participants can complete questionnaires. They cannot view others evaluations. You can select other participants for 360-degree appraisals only.</li> </ul> </li> </ul> |

- 6. The additional reviewer is added with a default *Participation Status* of 'Closed'.
- 7. To send an invitation notification to the additional reviewer requesting their input, click the *Select* checkbox beside their name and click the *Request Feedback* button.

| Manage Participants |              |               |               |                  |             |               |          |        |        |
|---------------------|--------------|---------------|---------------|------------------|-------------|---------------|----------|--------|--------|
|                     |              |               |               |                  |             |               |          |        |        |
| Calar               | Daubicinand  | Description   |               | warraw to Canadh |             | d Daubiaiaaa  |          |        |        |
| Selec               | Participant  | Request F     | eedback       | revent reedb     | ack A0      | id Participar |          |        |        |
| Select              | All Select N | lone          |               |                  |             |               |          |        |        |
|                     |              |               |               |                  | Last        |               |          |        |        |
| 0-1                 | C. II North  | Participation | Questionnaire | Participation    | Notified    | Date          | 0        |        | Delete |
| Select              | Full Name    | туре          | Name          | Status           | Date        | Completed     | Comments | update | Delete |
|                     | Bird, Karen  | Appraiser     |               | Completed        | 23-Mar-2016 | 23-Mar-2016   | Ē        | 1      | Î      |
|                     | Employee12,  | Reviewer      |               | Closed           |             |               |          | 1      | Î      |

### Invite Additional Reviewers

| Swim Lane  | Supervisor (Main Appraiser)                                 |
|------------|-------------------------------------------------------------|
| Flow Block | Invite Additional Reviewers? – Yes (optional)               |
| Task       | Invite Additional Reviewers to Participate in the Appraisal |

#### 8. Enter a message to the additional appraiser in the Notification Message text box.

| ORACL                |                                                                  | rmance Manag           | gement - Sup       | pervisor              |            |                            |      |
|----------------------|------------------------------------------------------------------|------------------------|--------------------|-----------------------|------------|----------------------------|------|
|                      |                                                                  | 🔒 Nav                  | vigator 🔻 🛛 🥁 F    | avorites 🔻            | Home Logou | t Preferences I            | lelp |
| Supervisor Review >  |                                                                  |                        |                    |                       |            |                            |      |
| Request Feedback     |                                                                  |                        |                    |                       |            |                            |      |
|                      |                                                                  |                        |                    |                       | Ca         | ance <u>l</u> Sub <u>n</u> | nit  |
| Selected Participan  | ts                                                               |                        |                    |                       |            |                            |      |
|                      |                                                                  |                        |                    |                       |            |                            |      |
| Full Name            | Participation Type                                               | Last Notified Date     | Date Completed     | Questionnaire Nam     | e          |                            |      |
| Employee12, Anthony  | Reviewer                                                         |                        |                    |                       |            |                            |      |
| Notification Message | Hi Anthony,<br>Please provide feed<br>year.<br>Thank you,<br>Pat | lback about Chris' per | formance as part o | of the QTK Team earli | er in the  |                            |      |

- 9. Click the *Submit* button.
- 10. After the request is submitted, the Participation Status will change to "Open".

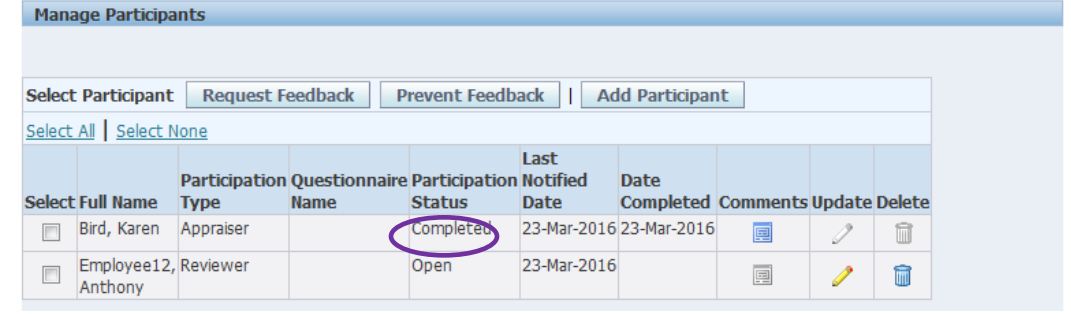

- 11. The additional reviewer will receive an email message asking them to review the employee.
- 12. They must access the appraisal by clicking the link at the bottom of the email and log in with their University login and password.
- 13. Once the additional review is complete the *Participation Status* will change to "Complete".
- 14. Click the *Comments* icon to view the additional reviewer's input.

### Invite Additional Reviewers

| Swim Lane  | Supervisor (Main Appraiser)                                 |
|------------|-------------------------------------------------------------|
| Flow Block | Invite Additional Reviewers? – Yes (optional)               |
| Task       | Invite Additional Reviewers to Participate in the Appraisal |

- 15. The supervisor should incorporate the information from any additional participants into their ratings of the employee's performance.
- 16. If desired, the additional participant's input can be printed.

### Appraise Performance

| Swim Lane  | Supervisor (Main Appraiser)                    |
|------------|------------------------------------------------|
| Flow Block | Appraises Performance                          |
| Task       | Completes the Performance Appraisal (optional) |

The on-line performance appraisal tool has three main sections as follows:

- Competencies
- Objectives
- Questionnaire

This chapter focuses on the Competencies section.

There are nine core competencies that apply to all staff. There are an additional three competencies that are specifically for staff who supervise others.

#### Steps:

- 1. Review the previous chapters for instructions on logging in and navigating through the dashboard, the *Appraisal Summary* page to the *Supervisor Review* page.
- 2. From the Supervisor Review page, click the Update Appraisal button to open the Update Appraisal page.

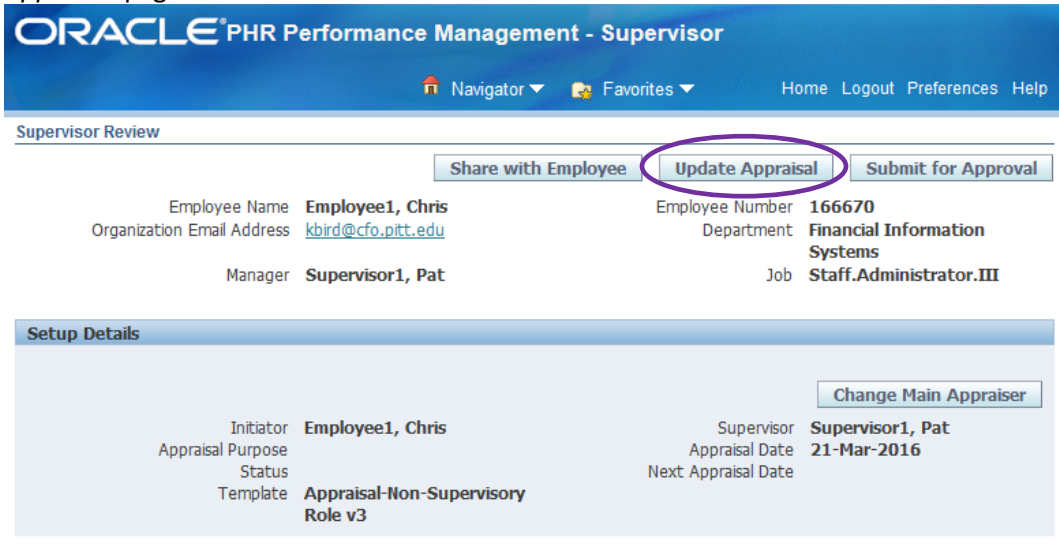

### Appraise Performance

|      | anc                                                                                                    | Supervis                                                                                                    |                                                                                                    | ain Appra                                                                                                    | liser)                                                                                                    |                                                                                |                                                                                                    |                                                                                                    |  |
|------|----------------------------------------------------------------------------------------------------|----------------------------------------------------------------------------------------------------|----------------------------------------------------------------------------------------------------|----------------------------------------------------------------------------------------------------|----------------------------------------------------------------------------------------------------|--------------------------------------------------------------------------------|----------------------------------------------------------------------------------------------------|----------------------------------------------------------------------------------------------------|--|
| v Bl | Block Appraises Performance                                                                                                    |                                                                                                    |                                                                                                    |                                                                                                    |                                                                                                    |                                                                                |                                                                                                    |                                                                                                    |  |
|      | Completes the Per                                                                                                    |                                                                                                    |                                                                                                    |                                                                                                    | ance Anni                                                                                                    | aisal                                                                          | (ontio                                                                                                    | nal)                                                                                                    |  |
| •    | completes the renormance Appraisa (optional)                                                                                                    |                                                                                                    |                                                                                                    |                                                                                                    |                                                                                                    |                                                                                |                                                                                                    |                                                                                                    |  |
| 3.   | The Upda                                                                                                    | te Apprais                                                                                                    | al pag                                                                                                    | e will ope                                                                                                    | en.                                                                                                    |                                                                                |                                                                                                    |                                                                                                    |  |
| -    | ORACI                                                                                                    |                                                                                                    |                                                                                                    |                                                                                                    |                                                                                                    |                                                                                |                                                                                                    |                                                                                                    |  |
|      |                                                                                                    |                                                                                                    |                                                                                                    |                                                                                                    |                                                                                                    |                                                                                | Langert Destau                                                                                                    |                                                                                                    |  |
|      | Supervisor Review >                                                                                                    |                                                                                                    |                                                                                                    | II Navigator                                                                                                    | • M ravontes •                                                                                                    | Home                                                                           | Logout Prefere                                                                                                    | inces meip                                                                                                    |  |
|      | Update Appraisal                                                                                                    |                                                                                                    |                                                                                                    |                                                                                                    |                                                                                                    |                                                                                |                                                                                                    |                                                                                                    |  |
|      | Organiza                                                                                                    | Employee Name Emplo<br>ition Email Address<br>Manager Super                                                                                                    | oyee1, Chris<br>Ocfo.pitt.edu<br>rvisor1, Pat                                                              |                                                                                                    | Employee Num<br>Departm                                                                                                    | ber 166670<br>ent Financial<br>Job Staff.Ad                                    | ave as Draft<br>Information S<br>ministrator.III                                                                  | Apply                                                                                                    |  |
|      | Competencies                                                                                                    |                                                                                                    |                                                                                                    |                                                                                                    |                                                                                                    |                                                                                |                                                                                                    |                                                                                                    |  |
|      | This performance app<br>the employee and his<br>appraisal session, tim<br>against previous expe<br>In evaluating an emplo                                                                                                    | praisal process is designed<br>/her supervisor plan toget<br>le is set aside to: 1) Resta<br>cctations; and 3) Discuss fu<br>oyee's performance, you a                                                                                                    | d to evaluate an e<br>ther to build on st<br>te expectations a<br>uture developme<br>are to identify str   | employee's performanc<br>trengths and develop th<br>about job responsibilitie<br>nt opportunities and rel<br>rengths and areas of pe | e over a specified period<br>lose areas needing improv<br>s and performance standa<br>ate them to organizationa<br>rformance which require | of time. When<br>vement. During<br>ards; 2) Evalua<br>I needs.<br>improvement. | the process wor<br>the performan<br>te job performa<br>You are asked t                                            | rks well,<br>ce<br>once<br>to provide                                                                                                    |  |
|      | observations are perr                                                                                                    | nissible if you have verified                                                                                                    | d the information                                                                                          | s you give. Examples ba<br>1. Such examples clarify                                                                                  | your message.                                                                                                    | tions work bes                                                                 | t. However, sec                                                                                                   | ond-nand                                                                                                    |  |
|      | Each Competency is o<br>rating for the Compet                                                                                                    | composed of two segments<br>ency. Examples that suppo                                                                                                    | s: Type.Name ar<br>ort the rating car                                                                      | nd has behavioral factor<br>In be provided by clicking                                                                               | s. Consider each of the b<br>g the <i>Update Details</i> icon a                                                                            | ehavioral facto<br>and entering th                                             | rs when selectir<br>em in the <i>Comr</i>                                                                         | ng the<br>ments box.                                                                                                    |  |
|      | Competency                                                                                                    |                                                                                                    |                                                                                                    | Supervisor P                                                                                                    | erformance Rating                                                                                                    | U                                                                              | odate Details                                                                                                    | Delete                                                                                                    |  |
|      | Core.Composure                                                                                                    |                                                                                                    |                                                                                                    | <u>0</u>                                                                                                    |                                                                                                    |                                                                                |                                                                                                    | 1                                                                                                    |  |
|      | Core.Initiating Action                                                                                                    | )                                                                                                    |                                                                                                    | 0                                                                                                    |                                                                                                    |                                                                                | /                                                                                                    | 1                                                                                                    |  |
|      | Core.Interpersonal Com                                                                                                    | munication 🕦                                                                                                    |                                                                                                    |                                                                                                    |                                                                                                    |                                                                                | 1                                                                                                    | 1                                                                                                    |  |
|      | Core.Job Knowledge/Fu                                                                                                    | inctional and Technical Skill                                                                                                    | s_j                                                                                                    | <u> </u>                                                                                                    |                                                                                                    |                                                                                | 1                                                                                                    | Î                                                                                                    |  |
|      | Core.Organizing and Pla                                                                                                    | nning                                                                                                    |                                                                                                    | <u>i</u>                                                                                                    |                                                                                                    |                                                                                | 1                                                                                                    | Î                                                                                                    |  |
|      | Core.Quality of Work                                                                                                    | l.                                                                                                    |                                                                                                    | Ð                                                                                                    |                                                                                                    |                                                                                | 1                                                                                                    | Î                                                                                                    |  |
|      | Core.Service Orientation                                                                                                    | <b>D</b>                                                                                                    |                                                                                                    | ø                                                                                                    |                                                                                                    |                                                                                | 1                                                                                                    | Î                                                                                                    |  |
|      | Core.Work Habits                                                                                                    |                                                                                                    |                                                                                                    | <u> </u>                                                                                                    |                                                                                                    |                                                                                | 1                                                                                                    | Î                                                                                                    |  |
|      |                                                                                                    |                                                                                                    |                                                                                                    |                                                                                                    |                                                                                                    |                                                                                |                                                                                                    |                                                                                                    |  |
|      | Add Objective<br>Objective<br>Details Name                                                                                                    | Target<br>Start Date Date                                                                                                    | Date<br>Completed                                                                                          | Employee Results<br>Rating<br>2-Achieved Result                                                                                      | Supervisor Results<br>Rating                                                                                                    | Duplicate                                                                      | Update<br>Comments                                                                                                | Delete                                                                                                    |  |
|      | Add Objective<br>Objective<br>Details Name<br>Show Objective A<br>Show Objective B                                                                                                    | Target           Start Date         Date           15-Sep-2015         15-Mar-2016           01-Oct-2015         30-Jan-2016                                                                                                    | Date<br>Completed<br>6 18-Mar-2016<br>6 30-Jan-2016                                                        | Employee Results<br>Rating<br>2-Achieved Result<br>2-Achieved Result                                                                 | Supervisor Results<br>Rating                                                                                                    | Duplicate                                                                      | Update<br>Comments                                                                                                | Delete                                                                                                    |  |
|      | Add Objective<br>Objective<br>Details Name<br>• Show Objective A<br>• Show Objective B<br>• Show Objective C                                                                                                    | Target<br>Date           5tart Date         Date           15-Sep-2015         15-Mar-2010           01-Oct-2015         30-Jan-2010           07-Nov-2015         11-Mar-2010                                                                                                    | Date<br>Completed           6         18-Mar-2016           6         30-Jan-2016                          | Employee Results<br>Rating<br>2-Achieved Result<br>2-Achieved Result                                                                 | Supervisor Results<br>Rating                                                                                                    | Duplicate                                                                      | Update<br>Comments                                                                                                | Delete                                                                                                    |  |
|      | Add Objective<br>Objective<br>Details Hame<br>• Show Objective A<br>• Show Objective B<br>• Show Objective C<br>Objective C                                                                                                    | Target           Start Date         Date           15-Sep-2015         15-Mar-2010           01-Oct-2015         30-Jan-2010           07-Nov-2015         11-Mar-2010                                                                                                    | Date<br>Completed<br>6 18-Mar-2016<br>6 30-Jan-2016<br>6                                                   | Employee Results<br>Rating<br>2-Achieved Result<br>2-Achieved Result                                                                 | Supervisor Results<br>Rating                                                                                                    | Duplicate                                                                      | Update<br>Comments                                                                                                | Delete                                                                                                    |  |
|      | Add Objective<br>Objective<br>Details Hame<br>(3 Show) Objective A<br>(3 Show) Objective B<br>(3 Show) Objective C<br>Questionnaire: Emplo                                                                                                    | Target           Start Date         Date           15-Sep-2015         15-Mar-2011           01-Oct-2015         30-Jan-2016           07-How-2015         11-Mar-2011                                                                                                    | Date           Completed           6           18-Mar-2016           6           30-Jan-2016               | Employee Results<br>Rating<br>2-Achieved Result<br>2-Achieved Result                                                                 | Supervisor Results<br>Rating                                                                                                    | Duplicate                                                                      | Update<br>Comments<br>/<br>/                                                                                      | Delete                                                                                                    |  |
|      | Add Objective<br>Objective<br>Details Name<br>Show Objective A<br>Show Objective B<br>Show Objective C<br>Questionnaire: Empl<br>C<br>m Show Questionnaire                                                                                                    | Target           Start Date         Date           15-Sep-2015         15-Mar-2010           01-Oct-2015         3-0-Jan-2010           07-Nor-2015         11-Mar-2010           oyee         Questionnaire Name                                                                                                    | Date           Completed           6           18-Mar-2016           6           30-Jan-2016           6   | Employee Results<br>Rating<br>2-Achieved Result<br>2-Achieved Result                                                                 | Supervisor Results<br>Rating                                                                                                    | On 23-Mar-                                                                     | Update<br>Comments<br>/<br>/<br>/<br>/<br>2016                                                                    | Delete                                                                                                    |  |
|      | Add Objective<br>Objective<br>Details Hame<br>g Show Objective A<br>g Show Objective B<br>g Show Objective C<br>Questionnaire: Empl<br>t Show Questionnaire                                                                                                    | Target           Start Date         Date           15-Sep-2015         15-Mar-2010           01-Oct-2015         30-Jan-2010           07-Nov-2015         11-Mar-2010           oyee                                                                                                    | Appraisal v2                                                                                               | Employee Results<br>Rating<br>2-Achieved Result<br>2-Achieved Result                                                                 | Supervisor Results<br>Rating                                                                                                    | On 23-Mar-                                                                     | Update<br>Comments<br>/<br>/<br>/<br>2016                                                                         | Delete                                                                                                    |  |
|      | Add Objective<br>Objective<br>Details Hame<br>Show Objectve A<br>Show Objectve B<br>Show Objectve C<br>Questionnaire: Empl<br>Show Ouestionnaire<br>Show Ouestionnaire                                                                                                    | Target           Start Date         Date           15-Sep-2015         15-Mar-2010           01-Oct-2015         30-Jan-2010           07-Nov-2015         11-Mar-2010           oyee                                                                                                    | Date           Completed           6           18-Mar-2016           6           30-Jan-2016           6   | Employee Results<br>Rating<br>2-Achieved Result<br>2-Achieved Result                                                                 | Supervisor Results<br>Rating                                                                                                    | On 23-Mar-                                                                     | Update<br>Comments<br>/<br>/<br>/<br>/<br>2016                                                                    | Delete                                                                                                    |  |
|      | Add Objective<br>Objective<br>Details Hame<br>g Show Objective B<br>g Show Objective B<br>g Show Objective C<br>Questionnaire: Empl<br>G<br>Show Questionnaire<br>Feedback<br>The Employee (Appra)                                                                                                    | Target<br>Start Date Date<br>15-Sep-2015 15-Mar-2010<br>01-Oct-2015 30-Jan-2010<br>07-Nov-2015 11-Mar-2010<br>oyee<br>Questionnaire Name Self-J                                                                                                    | Date<br>Completed<br>6 18-Mar-2016<br>6 20-Jan-2016<br>6 4<br>Appraisal v2                                 | Employee Results<br>Rating<br>2-Achieved Result<br>2-Achieved Result                                                                 | Supervisor Results<br>Rating                                                                                                    | Duplicate                                                                      | Update<br>Comments<br>?<br>?<br>?<br>?<br>?<br>?<br>?<br>?<br>?<br>?<br>?<br>?<br>?<br>?<br>?<br>?<br>?<br>?<br>? | Delete                                                                                                    |  |
|      | Add Objective<br>Objective<br>Details Hame<br>g Show Objective B<br>g Show Objective B<br>g Show Objective C<br>Questionnaire: Empl<br>g Show Questionnaire<br>Feedback<br>The Employee (Apprai<br>Comments                                                                                                    | Target<br>Start Date Date<br>15-Sep-2015 15-Mar-2010<br>01-Oct-2015 30-Jan-2010<br>07-Nov-2015 11-Mar-2010<br>oyee<br>Questionnaire Name Self-J                                                                                                    | Date           Completed           6           0-Jan-2016           6                                      | Employee Results<br>Rating<br>2-Achieved Result<br>2-Achieved Result                                                                 | Supervisor Results<br>Rating                                                                                                    | Duplicate                                                                      | Update<br>Comments<br>?<br>?<br>?<br>?<br>?<br>?<br>?<br>?<br>?<br>?<br>?<br>?<br>?<br>?<br>?<br>?<br>?<br>?<br>? | Delete                                                                                                    |  |
|      | Add Objective<br>Objective<br>Details Hame<br>g Show Objective A<br>g Show Objective B<br>g Show Objective C<br>Questionnaire: Empl<br>(<br>g Show Questionnaire<br>Feedback<br>The Employee (Apprai<br>Comments                                                                                                    | Target<br>Start Date Date<br>15-Sep-2015 15-Mar-2010<br>01-Oct-2015 30-Jan-2010<br>07-Nov-2015 11-Mar-2010<br>oyce<br>Questionnaire Name Self-/                                                                                                    | Date<br>Completed<br>6 0-94n-2016<br>6 0-94n-2016<br>6 0<br>4<br>Appraisal v2                              | Employee Results<br>Rating<br>2-Achieved Result<br>2-Achieved Result                                                                 | Supervisor Results<br>Rating                                                                                                    | Duplicate                                                                      | Update<br>Comments<br>?<br>?<br>2016<br>s on appratal co                                                          | Delete                                                                                                    |  |
|      | Add Objective<br>Objective<br>Details Hame<br>g Show Objectve A<br>g Show Objectve B<br>g Show Objectve C<br>Questionnaire: Empl<br>(<br>g Show Questionnaire<br>Feedback<br>The Employee (Apprai<br>Comments                                                                                                    | Target<br>Start Date Date<br>15-Sep-2015 15-Mar-2010<br>01-Oct-2015 30-Jan-2010<br>07-Nov-2015 11-Mar-2010<br>oyce<br>Questionnaire Name Self-/                                                                                                    | Date<br>Completed<br>6 0-94n-2016<br>6 0-94n-2016<br>6 0<br>4<br>Appraisal v2                              | Employee Results<br>Rating<br>2-Achieved Result<br>2-Achieved Result                                                                 | Supervisor Results<br>Rating                                                                                                    | Duplicate                                                                      | Update<br>Comments<br>?<br>?<br>2016                                                                              | Delete                                                                                                    |  |
|      | Add Objective<br>Objective<br>Details Hame<br>g Show Objective B<br>g Show Objective C<br>Questionnaire: Empl<br>Questionnaire: Empl<br>G<br>g Show Questionnaire:<br>Feedback<br>The Employee (Apprai<br>Comments                                                                                                    | Target Start Date Date IS-Sep-2015 IS-Mar-2010 01-Oct-2015 30-Jan-2010 07-Nov-2015 11-Mar-2010 oyee Questionnaire Name Self-/                                                                                                    | Date<br>Completed<br>6 0-94n-2016<br>6 0-94n-2016<br>6 0<br>7<br>Appraisal v2                              | Employee Results<br>Rating<br>2-Achieved Result<br>2-Achieved Result<br>(Man Appraser) selects                                       | Supervisor Results<br>Rating                                                                                                    | Duplicate                                                                      | Update<br>Comments<br>?<br>?<br>2016                                                                              | Delete                                                                                                    |  |
|      | Add Objective<br>Objective<br>Details Hame<br>g Show Objective A<br>g Show Objective C<br>Questionnaire: Empl<br>Questionnaire: Empl<br>()<br>()<br>()<br>()<br>()<br>()<br>()<br>()<br>()<br>()                                                                                                    | Target Start Date Date Start Date Date Start Date Date Sevents Start Date Date Start Date Date Start Date Date Sevents Start Date Date Start Date Date Start Date Date Sevents Start Date Date Start Date Date Start Date Start Date Date Start Date Start Date Start Date Date Start Date Start Da | Date<br>Complet<br>6 81-Ma-2016<br>6                                                                       | Employee Results<br>Rating<br>2-Achieved Result<br>2-Achieved Result                                                                 | Supervisor Results Rating Last Submitted                                                                                                   | Duplicate                                                                      | Update<br>Comments<br>?<br>?<br>?<br>?<br>?<br>?<br>?<br>?<br>?<br>?<br>?<br>?<br>?<br>?<br>?<br>?<br>?<br>?<br>? | mpletion.                                                                                                    |  |
|      | Add Objective<br>Objective<br>Details Hame<br>() Show Objective B<br>() Show Objective C<br>Questionnaire: Empl<br>()<br>() Show Questionnaire<br>Feedback<br>The Employee (Appral<br>Comments<br>() Overall Rating and ()                                                                                                    | Target Start Date Date Start Date Date Start Date Start Date Date Start Date Start Date Sta | Date<br>Completed<br>6 184Ma-2016<br>6 30-3n-2016<br>6 30-3n-2016<br>6 *********************************** | Employee Results<br>Rating<br>2-Achieved Result<br>2-Achieved Result                                                                 | Supervisor Results Rating Last Submitted                                                                                                   | Duplicate                                                                      | Update<br>Comments<br>/<br>/<br>/<br>/<br>/<br>/<br>/<br>/<br>/<br>/<br>/<br>/<br>/<br>/<br>/<br>/<br>/<br>/<br>/ | mpletion.                                                                                                    |  |
|      | Add Objective<br>Objective<br>Details Hame<br>() Show Objective B<br>() Show Objective B<br>() Show Objective C<br>Questionnaire: Employed<br>() Show Oussionnaire<br>Comments<br>Comments<br>Overall Rating and CO<br>Overall                                                                                                    | See) sees these comments                                                                                                    | Date<br>Completed<br>6 18-Mar-2016<br>6 3-Jan-2016<br>6 Appraisal v2                                       | Employee Results<br>Rating<br>2-Acheved Result<br>2-Acheved Result<br>(Man Appraser) selects                                         | Supervisor Results Rating Last Submitted                                                                                                   | Duplicate                                                                      | Update<br>Comments<br>?<br>?<br>?<br>?<br>?<br>?<br>?<br>?<br>?<br>?<br>?<br>?<br>?<br>?<br>?<br>?<br>?<br>?<br>? | nupletion.                                                                                                    |  |
|      | Add Objective<br>Objective<br>Details Hame<br>Galaxy Stand<br>Show Objective B<br>Show Objective B<br>Show Objective C<br>Questionnaire: Employed<br>Show Outstionnaire<br>Feedback<br>The Employed (Apprai<br>Comments<br>Overall Rating and C<br>Overall                                                                                                    | See) sees these comments                                                                                                    | Date<br>Completed<br>6 1944a-2016<br>6 30-Jan-2016<br>6 Appraisal v2                                       | Employee Results<br>Rating<br>2-Achieved Result<br>2-Achieved Result<br>(Man Appraiser) selects                                      | Supervisor Results Rating Last Submitted to share participant rating                                                                       | Duplicate                                                                      | Update<br>Comments<br>2016<br>s on appraisal co                                                                   | mpleton.                                                                                                    |  |
|      | Add Objective<br>Objective<br>Details Hame<br>() Show Objective B<br>() Show Objective C<br>() Show Objective C<br>() Show Obj | See) sees these comments                                                                                                    | Date<br>Completed<br>6 Jo-Jan-2016<br>6 Appraisal v2                                                       | Employee Results<br>Rating<br>2-Achieved Result<br>2-Achieved Result<br>(Man Appraker) selects                                       | Supervisor Results Rating Last Submitted to share participant rating                                                                       | Duplicate                                                                      | Update<br>Comments<br>?<br>?<br>?<br>2016                                                                         | mpletion.                                                                                                    |  |
|      | Add Objective<br>Objective<br>Details Hame<br>() Show Objective B<br>() Show Objective C<br>() Show Objective C<br>() Show Obj | See) sees these comments                                                                                                    | Date<br>Completed<br>6 3-Jan-2016<br>6 Appraisal v2                                                        | Employee Results<br>Rating<br>2-Achieved Result<br>2-Achieved Result<br>(Man Appraiser) selects                                      | Supervisor Results Rating Last Submitted to share participant rating                                                                       | Duplicate                                                                      | Update<br>Comments<br>?<br>?<br>?<br>2016                                                                         | mpletion.                                                                                                    |  |
|      | Add Objective<br>Objective<br>Details Hame<br>g Show Objective B<br>g Show Objective C<br>Ouestionnaire: Empl<br>C<br>g Show Ouestionnaire<br>Feedback<br>The Employee (Apprai<br>Comments<br>Overall Rating and C<br>Overall                                                                                                    | See) sees these comments                                                                                                    | Date<br>Completed<br>6 18-Mar-2016<br>6 30-Jan-2016<br>6 4<br>Appraisal v2                                 | Employee Results<br>Rating<br>2-Achieved Result<br>2-Achieved Result<br>(Man Appraiser) selects                                      | Supervisor Results Rating Last Submitted Last Submitted                                                                                    | On 23-Mar-                                                                     | Update<br>Comments<br>?<br>?<br>?<br>2016                                                                         | mpletion.                                                                                                    |  |
|      | Add Objective<br>Objective<br>Details Hame<br>g Show Objective B<br>g Show Objective C<br>Questionnaire: Empl<br>()<br>()<br>()<br>()<br>()<br>()<br>()<br>()<br>()<br>()                                                                                                    | See) sees these comments                                                                                                    | Date<br>Completed<br>6 18-Ma-2016<br>6 30-Jan-2016<br>6 4<br>4<br>Appraisal v2                             | Employee Results<br>Rating<br>2-Achieved Result<br>2-Achieved Result<br>(Man Appraiser) selects                                      | Supervisor Results Rating Last Submitted Last Submitted                                                                                    | On 23-Mar-:                                                                    | Update<br>Comments<br>2016<br>s on appraisal co                                                                   | mpletion.                                                                                                    |  |
|      | Add Objective<br>Objective<br>Details Hame<br>g Show Objective B<br>g Show Objective C<br>Questionnaire: Employed<br>g Show Ouestionnaire<br>Comments<br>Overall Rating and C<br>Overall                                                                                                    | See) sees these comments                                                                                                    | Date<br>Complet<br>(18Ma-2016<br>6<br>4<br>Appraisal v2                                                    | Employee Results<br>Rating<br>2-Achieved Result<br>2-Achieved Result<br>(Man Appraiser) selects                                      | Supervisor Results Rating Last Submitted to share participant rating                                                                       | On 23-Mar-2                                                                    | Update<br>Comments<br>?<br>?<br>2016<br>s on appraisal co                                                         | Delette                                                                                                    |  |
|      | Add Objective<br>Objective<br>Details Hame<br>(c) Show Objective B<br>(c) Show Objective C<br>(c) Show Objective C<br>(c) Show Objective C<br>(c) Show Ouestionnaire: Employee<br>(Appraid)<br>(c) Show Ouestionnaire<br>Feedback<br>The Employee (Appraid)<br>(c) Overall Rating and C<br>(c) Overall Rating and C                                                                                                    | See) sees these comments                                                                                                    | Date<br>Completed<br>6   8H4r-2016<br>6   Adaptation of the Supervisor<br>of the Supervisor                | Employee Results<br>Rating<br>2-Achieved Result<br>2-Achieved Result<br>(Main Appraiser) selects                                     | Supervisor Results<br>Rating                                                                                                    | Duplicate                                                                      | Update<br>Comments<br>2016<br>s on appraisal co                                                                   | Delete<br>The second second seco |  |

Copyright University of Pittsburgh. All rights reserved.

### Appraise Performance

| Swim Lane  | Supervisor (Main Appraiser)                    |
|------------|------------------------------------------------|
| Flow Block | Appraises Performance                          |
| Task       | Completes the Performance Appraisal (optional) |

- 4. If desired, the supervisor can click the *Show Questionnaire* link towards the bottom of the page to review the employee's responses.
- 5. The competencies will be listed in the *Competencies* section. To appraise the competencies, click the *Update Details* link.

|                                                                                                    | gement - Supervisor                                                                                                    |                                                                                                    |                                                                 |
|----------------------------------------------------------------------------------------------------|----------------------------------------------------------------------------------------------------|----------------------------------------------------------------------------------------------------|-----------------------------------------------------------------|
|                                                                                                    | 📅 Navigator 🔻 😝 Favorites 🔻                                                                                                    | Home Logout Prefere                                                                                                    | nces Help                                                       |
| Supervisor Review >                                                                                                    |                                                                                                    |                                                                                                    |                                                                 |
| Update Appraisal                                                                                                    |                                                                                                    |                                                                                                    |                                                                 |
| Employee Name Employee1, Chris<br>Organization Email Address<br>Manager Supervisor1, Pat                                                                                                    | Employee Numb<br>Departme<br>Je                                                                                                    | rancel Save as Draft<br>er 166670<br>fr Financial Information Sy<br>ob Staff.Administrator.III                                                                                                    | Apply<br>ystems                                                 |
| Competencies                                                                                                    |                                                                                                    |                                                                                                    |                                                                 |
| the employee and his/her supervisor plan together to build o<br>appraisal session, time is set aside to: 1) Restate expectation<br>against previous expectations; and 3) Discuss future develop<br>In evaluating an employee's performance, you are to identify<br>examples of the employee's performance to illustrate the rat<br>observations are permissible if you have verified the informa<br>Each Competency is composed of two segments: Type.Name<br>rating for the Competency. Examples that support the rating | n strengths and develop those areas needing improven<br>s about job responsibilities and performance standar<br>ment opportunities and relate them to organizational<br>strengths and areas of performance which require in<br>ings you give. Examples based on your own observati<br>tion. Such examples clarify your message. e and has behavioral factors. Consider each of the bel<br>can be provided by clicking the Update Details icon ar | ement. During the performance<br>(ds; 2) Evaluate job performance<br>needs.<br>mprovement. You are asked to<br>ions work best. However, sec<br>havioral factors when selection<br>and entering them in the <i>Comm</i> | e<br>nce<br>o provide<br>ond-hand<br>g the<br><i>nents</i> box. |
| Competency                                                                                                    | Supervisor Performance Rating                                                                                                    | Update Details                                                                                                    | Delete                                                          |
| Core.Composure 🕕                                                                                                    | <u>_</u>                                                                                                    |                                                                                                    | 1                                                               |
| Core.Decision Making                                                                                                    | D                                                                                                    | 1                                                                                                    | Î                                                               |
| Core.Initiating Action 👔                                                                                                    | D                                                                                                    | 1                                                                                                    | Û                                                               |
| Core.Interpersonal Communication 👔                                                                                                    | D                                                                                                    | 1                                                                                                    | 1                                                               |
| Core.Job Knowledge/Functional and Technical Skills 👔                                                                                                    | ()                                                                                                    | /                                                                                                    | â                                                               |

(i)

(j)

(j)

(i)

Core.Organizing and Planning

Core.Quality of Work

Core.Work Habits

Core.Service Orientation

P

Þ

P

1

Î

Î

Î

Î

### Appraise Performance

| Swim Lane  | Supervisor (Main Appraiser)                    |
|------------|------------------------------------------------|
| Flow Block | Appraises Performance                          |
| Task       | Completes the Performance Appraisal (optional) |

6. The *Competency Details* page will open displaying the *Competency Name* and the *Behavioral Indicators* that should be considered when determining a performance rating for the competency.

| of the compet          | eney:                                                                                                    |                           |                  |                                           |                |
|------------------------|----------------------------------------------------------------------------------------------------|---------------------------|------------------|-------------------------------------------|----------------|
| ORACLE                 | PHR Performance Management                                                                                            | - Superviso               | r                |                                           |                |
|                        |                                                                                                    | navigator *               | 🗸 🙀 Favorit      | es▼ Home Logout Prefere                   | nces Help      |
| Supervisor Review > Up | date Appraisal >                                                                                                    |                           |                  |                                           |                |
| Competency Details     |                                                                                                    |                           |                  |                                           |                |
|                        |                                                                                                    | Cance                     | Save as          | Draft Apply and Update Next               | A <u>p</u> ply |
| Competency             | Core.Composure                                                                                                    |                           |                  |                                           |                |
| Behavioral Indicator   |                                                                                                    |                           |                  |                                           |                |
|                        | Behavioral Factors for Composure:                                                                                     |                           |                  |                                           |                |
|                        | <ul> <li>Maintains effective performance under pres</li> <li>Conos effectively and develops effective and</li> </ul>  | ssure.<br>proachos to doa | with proceuro    | or stross                                 |                |
|                        | <ul> <li>Copes effectively and develops effective ap</li> <li>Presents a positive disposition and maintair</li> </ul> | ns constructive i         | nterpersonal rel | ationships when under stress.             |                |
|                        | · · · · · · · · · · · · · · · · · · ·                                                                                 |                           |                  |                                           |                |
|                        |                                                                                                    |                           |                  |                                           |                |
| Rate Appraisee On Thi  | s Competency                                                                                                    |                           |                  |                                           |                |
|                        |                                                                                                    |                           |                  |                                           |                |
| Consider the Behavio   | ral Factors listed above when determining                                                                             | the Performa              | nce Rating for   | this competency. Examples should          | be             |
| included in the Comm   | ents box.                                                                                                    |                           | -                |                                           |                |
| Examples MUST be inc   | luded in the <i>Comments</i> hoy if the Performa                                                                      | ance Rating is            | "Uneatiefacto    | ry" or "Needs Development "               |                |
| Examples MOST De lite  | dued in the comments box in the Performa                                                                              | ince kacing is            | Unsacistacto     | ry of needs bevelopment.                  |                |
|                        |                                                                                                    |                           |                  |                                           |                |
| Competency Name Cor    | e.Composure                                                                                                    |                           |                  |                                           |                |
| Performance Rating     | •                                                                                                    | E Hide                    | 2                |                                           |                |
| Comments               |                                                                                                    | Perfo                     | mance Rating     | Scale                                     |                |
|                        |                                                                                                    |                           |                  |                                           |                |
|                        |                                                                                                    | Step                      |                  |                                           |                |
|                        |                                                                                                    | Value                     | Rating Scale     | Behavioral Indicator                      |                |
|                        |                                                                                                    | 1                         | Unsatisfactory   | Employee must demonstrate improved        | work           |
|                        |                                                                                                    |                           |                  | 3 months).                                | time (e.g.,    |
| 1                      |                                                                                                    | 2                         | Needs            | Performance standards are not fully ach   | ieved:         |
|                        |                                                                                                    |                           | Development      | employee needs to improve performance     | e during       |
|                        |                                                                                                    |                           |                  | the next appraisal period (e.g., 12 mon   | ths).          |
|                        |                                                                                                    | 3                         | Successful       | Work is fully satisfactory; employee cons | sistently      |
|                        |                                                                                                    |                           |                  | standards. This represents the expected   | d level of     |
|                        |                                                                                                    |                           |                  | performance as established by the supe    | rvisor.        |
|                        |                                                                                                    | 4                         | Above            | Work is fully satisfactory and often exce | eds            |
|                        |                                                                                                    |                           | Expectations     | performance standards.                    |                |
|                        |                                                                                                    | 5                         | Exceptional      | Work performance consistently exceeds     | 5              |
|                        |                                                                                                    |                           |                  | performance standards.                    |                |

7. Select the appropriate value from the drop down list in the *Performance Rating* field.

### Appraise Performance

| Swim Lane  | Supervisor (Main Appraiser)                    |
|------------|------------------------------------------------|
| Flow Block | Appraises Performance                          |
| Task       | Completes the Performance Appraisal (optional) |

#### 8. In the *Comments* box, enter examples in support of the selected rating.

|                                                   |                                                                                                    | Superviso                                    | r                                                                                             |                                                                                                    |
|---------------------------------------------------|----------------------------------------------------------------------------------------------------|----------------------------------------------|-----------------------------------------------------------------------------------------------|----------------------------------------------------------------------------------------------------|
|                                                   |                                                                                                    | 🔒 Navigator 🥆                                | r 🙀 Favorit                                                                                   | l<br>es                                                                                                    |
| Supervisor Review ><br>Competency Details         | Update Appraisal >                                                                                                    |                                              |                                                                                               |                                                                                                    |
| Compete                                           | ncy Core.Composure                                                                                                    | Cancel                                       | Save as                                                                                       | Draft Apply and Update Next Apply                                                                                                    |
| Benavioral Indic                                  | Behavioral Factors for Composure: Maintains effective performance under press Copes effectively and develops effective app Presents a positive disposition and maintains                                                                                                    | sure.<br>roaches to dea<br>s constructive ir | with pressure<br>terpersonal rel                                                              | or stress.<br>ationships when under stress.                                                                                                    |
| Rate Appraisee On                                 | This Competency                                                                                                    |                                              |                                                                                               |                                                                                                    |
| Competency Name<br>Performance Rating<br>Comments | Included in the Comments box if the Performan<br>Core.Composure<br>3-Successful  Handles the heavy volume that flows through the                                                                                                    | nce Rating is '<br><u>Hide</u><br>Perfor     | 'Unsatisfacto<br>mance Rating                                                                 | y" or "Needs Development."<br>Scale                                                                                                    |
|                                                   | department eveny day without becoming flustered or                                                                                                    |                                              |                                                                                               |                                                                                                    |
|                                                   | unprofessional. Is very good at handling issues and                                                                                                    |                                              |                                                                                               |                                                                                                    |
|                                                   | unprofessional. Is very good at handling issues and<br>emergencies that come up weekly. Is always profess<br>and pleasant with coworkers.                                                                                                    | ional Step<br>Value                          | Rating Scale                                                                                  | Behavioral Indicator                                                                                                    |
|                                                   | emergencies that covery good at handling issues and<br>emergencies that come up weekly. Is always profess<br>and pleasant with coworkers.                                                                                                    | ional Step<br>Value<br>1                     | Rating Scale<br>Unsatisfactory                                                                | Behavioral Indicator<br>Employee must demonstrate improved work<br>performance within immediate period of time (e.g.,<br>3 months).                                                                                                    |
|                                                   | erganiser every day without becoming instantial<br>unprofessional. Is very good at handling issues and<br>emergencies that come up weekly. Is always profess<br>and pleasant with coworkers.]                                                                                                    | ional Step<br>Value<br>1<br><br>2            | Rating Scale<br>Unsatisfactory<br>Needs<br>Development                                        | Behavioral Indicator<br>Employee must demonstrate improved work<br>performance within immediate period of time (e.g.,<br>3 months).<br>Performance standards are not fully achieved;<br>employee needs to improve performance during<br>the next appraisal period (e.g., 12 months).                                                                                                    |
|                                                   | erparation of the second second secon | ional Step<br>Value<br>1<br>2<br>3           | Rating Scale<br>Unsatisfactory<br>Needs<br>Development<br>Successful                          | Behavioral Indicator<br>Employee must demonstrate improved work<br>performance within immediate period of time (e.g.,<br>3 months).<br>Performance standards are not fully achieved;<br>employee needs to improve performance during<br>the next appraisal period (e.g., 12 months).<br>Work is fully satisfactory; employee consistently<br>meets and occasionally may exceed performance<br>standards. This represents the expected level of<br>performance as established by the supervisor.                                                                           |
|                                                   | eparameter of a wigood at handling issues and<br>emergencies that come up weekly. Is always profess<br>and pleasant with coworkers.                                                                                                    | ional Step<br>Value<br>1<br>2<br>3<br>3<br>4 | Rating Scale<br>Unsatisfactory<br>Needs<br>Development<br>Successful<br>Above<br>Expectations | Behavioral Indicator<br>Employee must demonstrate improved work<br>performance within immediate period of time (e.g.,<br>3 months).<br>Performance standards are not fully achieved;<br>employee needs to improve performance during<br>the next appraisal period (e.g., 12 months).<br>Work is fully satisfactory; employee consistently<br>meets and occasionally may exceed performance<br>standards. This represents the expected level of<br>performance as established by the supervisor.<br>Work is fully satisfactory and often exceeds<br>performance standards. |

9. When finished the input for the first competency, click the *Apply and Update Next* button to move to rate the next competency. Alternatively, click the *Apply* button to return to the *Update Appraisal* page or click the *Save as Draft* button to save the work for later.

### Appraise Performance

| Swim Lane  | Supervisor (Main Appraiser)                    |
|------------|------------------------------------------------|
| Flow Block | Appraises Performance                          |
| Task       | Completes the Performance Appraisal (optional) |

10. Once a rating is entered for a competency, that rating is visible on the *Update Appraisal* page.

| ла <u>в</u> е.                                                                                                    |                                                                                                    |                                                                                                    |                                                 |
|----------------------------------------------------------------------------------------------------|----------------------------------------------------------------------------------------------------|----------------------------------------------------------------------------------------------------|-------------------------------------------------|
| ORACLE <sup>®</sup> PHR Performance Management                                                                                                    | - Supervisor                                                                                                    |                                                                                                    |                                                 |
|                                                                                                    | 🔒 Navigator 🔻 😝 Favorites 🔻 🛛                                                                                                    | Home Logout Preferen                                                                                           | ices Help                                       |
| Supervisor Review >                                                                                                    |                                                                                                    |                                                                                                    |                                                 |
|                                                                                                    | _                                                                                                    |                                                                                                    |                                                 |
|                                                                                                    | Cancel                                                                                                    | Save as Draft                                                                                                  | Apply                                           |
| Employee Name Employee1, Chris                                                                                                    | Employee Number 16                                                                                                    | 6670<br>Jancial Information Sv                                                                                 | stome                                           |
| Manager Supervisor1, Pat                                                                                                    | Job St                                                                                                    | aff.Administrator.III                                                                                          | seems                                           |
|                                                                                                    |                                                                                                    |                                                                                                    |                                                 |
| Competencies                                                                                                    |                                                                                                    |                                                                                                    |                                                 |
| against previous expectations; and 3) Discuss future development opport<br>In evaluating an employee's performance, you are to identify strengths<br>examples of the employee's performance to illustrate the ratings you give<br>observations are permissible if you have verified the information. Such of<br>Each Competency is composed of two segments: Type.Name and has be<br>rating for the Competency. Examples that support the rating can be pro- | tunities and relate them to organizational needs<br>and areas of performance which require improve<br>ve. Examples based on your own observations we<br>examples clarify your message.<br>ehavioral factors. Consider each of the behaviora<br>vided by clicking the <i>Update Details</i> icon and enter | ment. You are asked to<br>ork best. However, seco<br>Il factors when selecting<br>ring them in the <i>Comm</i> | provide<br>nd-hand<br>g the<br><i>ents</i> box. |
| Competency                                                                                                    | Supervisor Performance Rating                                                                                                    | Update Details                                                                                                 | Delete                                          |
| Core.Composure 🕦                                                                                                    | 3-Successful                                                                                                    | 1                                                                                                    | Î                                               |
| Core.Decision Making                                                                                                    | 3-Successful                                                                                                    | 1                                                                                                    | Î                                               |
| Core.Initiating Action                                                                                                    | 3-Successful                                                                                                    | 1                                                                                                    | Î                                               |
| Core.Interpersonal Communication 🗊                                                                                                    | 2-Needs Development                                                                                                    | 1                                                                                                    | Î                                               |
| Core.Job Knowledge/Functional and Technical Skills                                                                                                    | 3-Successful                                                                                                    | 1                                                                                                    | Î                                               |
| Core.Organizing and Planning                                                                                                    | 4-Above Expectations                                                                                                    | 1                                                                                                    | Î                                               |
| Core.Quality of Work                                                                                                    | 3-Successful                                                                                                    | 1                                                                                                    | Î                                               |
| Core.Service Orientation                                                                                                    | 3-Successful                                                                                                    | 1                                                                                                    | Î                                               |
| Core.Work Habits                                                                                                    | J)                                                                                                    | 1                                                                                                    | Î                                               |
|                                                                                                    |                                                                                                    |                                                                                                    |                                                 |

11. The *Delete* button has been inactivated so it is not possible to delete a competency.

### Rate Objective Results

| Swim Lane  | Supervisor (Main Appraiser)        |
|------------|------------------------------------|
| Flow Block | Appraises Performance              |
| Task       | Rates Objective Results (optional) |

The on-line performance appraisal tool has three main sections as follows:

- Competencies
- Objectives
- Questionnaire

This chapter focuses on the *Objectives* section.

If the *Objectives* section is not utilized for this employee, skip to the next chapter.

### Steps:

- 1. Review the *Employee's Results Rating* from the self-appraisal.
- 2. Click the *Show* link to see the details of the objective.
- 3. Click the *Update Comments* icon to open the *Objective Details* page.

| Objec    | tives       |             |             |             |                         |                |           |          |        |
|----------|-------------|-------------|-------------|-------------|-------------------------|----------------|-----------|----------|--------|
|          |             |             |             |             |                         |                |           |          |        |
| Add      | Objective   |             |             |             |                         |                |           |          |        |
|          | Objective   |             | Target      | Date        | <b>Employee Results</b> | Supervisor     |           | Update   |        |
| Details  | Name        | Start Date  | Date        | Completed   | Rating                  | Results Rating | Duplicate | Comments | Delete |
| <u> </u> | Objective A | 15-Sep-2015 | 15-Mar-2016 | 18-Mar-2016 | 2-Achieved Result       |                | l         | (⁄)      | Î      |
| <u> </u> | Objective B | 01-Oct-2015 | 30-Jan-2016 | 30-Jan-2016 | 2-Achieved Result       |                | Ē.        | /        | Î      |
|          |             |             |             |             |                         |                |           |          |        |

- 4. Review the details of the objective.
- 5. Select the appropriate value from the drop down list in the *Results Rating* field.

### Rate Objective Results

| Swim Lane  | Supervisor (Main Appraiser)        |
|------------|------------------------------------|
| Flow Block | Appraises Performance              |
| Task       | Rates Objective Results (optional) |

6. Enter examples or other information in the *Comments* box in support of the results rating.

| i a cingi                                  |                                                                    |                              |
|--------------------------------------------|--------------------------------------------------------------------|------------------------------|
| ORACLEPH                                   | R Performance Management - Supervisor                              |                              |
|                                            |                                                                    |                              |
|                                            | 💼 Navigator 🔻 🆙 Favorites 👻                                        | Home Logout Preferences Help |
| Supervisor Review > Update A               | ppraisal >                                                         |                              |
| Update Objective Details                   |                                                                    |                              |
| Click Add Objective to create obj          | ectives against which you measure                                  | Apply and Update             |
| performance.<br>* Indicates required field | Cance <u>i</u> Draft                                               | Next                         |
| * Objective Name Objectiv                  | ρÂ                                                                 | Complete (%) 100 1           |
| Created By Employe                         | ee1. Chris                                                         | Data Completed 18-Mar-2016   |
| * Start Date 15-Sep-2                      | 2015                                                               | Date completed 110 Mar 2010  |
| Target Date 15-Mar-2                       | 2016                                                               |                              |
| Next Review Date                           |                                                                    |                              |
| Priority Medium                            |                                                                    |                              |
|                                            |                                                                    |                              |
| Description                                |                                                                    |                              |
| Detail                                     | Objective A is to modify the existing tasks and forms to provide a |                              |
|                                            | more efficient flow and faster completion of this work.            |                              |
|                                            |                                                                    |                              |
| Cusses Criteria                            |                                                                    | <u>h.</u>                    |
| Success Criteria                           | Realize a 10% improvement in effort and improved performance       |                              |
|                                            |                                                                    |                              |
|                                            |                                                                    |                              |
| Comments                                   | Project work is completed.                                         |                              |
|                                            |                                                                    |                              |
|                                            |                                                                    |                              |
|                                            |                                                                    |                              |
| Deba Associate On This of t                |                                                                    |                              |
| Rate Appraisee on This Obje                | ective                                                             |                              |

| esults Rating | 2-Achieved Result                                                      |                                      | 😑 <u>Hide</u> |                                       |                         |
|---------------|------------------------------------------------------------------------|--------------------------------------|---------------|---------------------------------------|-------------------------|
| Comments      | Confirmed that the project is comp<br>improvement in performance has b | lete and that a 10%<br>een achieved. | Results       | Rating Scale                          |                         |
|               |                                                                        |                                      | Step<br>Value | Rating Scale                          | Behavioral<br>Indicator |
|               |                                                                        |                                      | 1             | Did Not Achieve Result                |                         |
|               |                                                                        |                                      | 2             | Achieved Result                       |                         |
|               |                                                                        |                                      | 3             | Achieved More Than Expected<br>Result |                         |

Copyright University of Pittsburgh. All rights reserved.

### Rate Objective Results

| Swim Lane  | Supervisor (Main Appraiser)        |
|------------|------------------------------------|
| Flow Block | Appraises Performance              |
| Task       | Rates Objective Results (optional) |

7. Click the *Apply and Update Next* button to rate the next objective. Alternatively, click the *Apply* button to return to the *Update Appraisal* page or click the *Save as Draft* button to save the work for later.

Objectives

| Add (         | Objective         |             |                |                   |                            |                                         |           |                    |        |
|---------------|-------------------|-------------|----------------|-------------------|----------------------------|-----------------------------------------|-----------|--------------------|--------|
| Details       | Objective<br>Name | Start Date  | Target<br>Date | Date<br>Completed | Employee<br>Results Rating | Supervisor Results<br>Rating            | Duplicate | Update<br>Comments | Delete |
| <u> </u>      | Objective A       | 15-Sep-2015 | 15-Mar-2016    | 18-Mar-2016       | 2-Achieved Result          | 2-Achieved Result                       | l         | 1                  | Î      |
| + <u>Show</u> | Objective B       | 01-0ct-2015 | 30-Jan-2016    | 30-Jan-2016       | 2-Achieved Result          | 2-Achieved Result                       | Ē         | 1                  | Î      |
| ⊕ <u>Show</u> | Objective C       | 07-Nov-2015 | 11-Mar-2016    |                   |                            | 3-Achieved More Than<br>Expected Result | Ē         | 1                  | Î      |

- 8. Objectives that were not completed will be automatically moved to the next performance year as long as the *Date Completed* field is blank.
- 9. To prevent an incomplete objective from automatically transferring to the next performance year, enter 30-JUN-XX (the current year) in the *Date Completed* field and enter comments in the *Comments* box.
- 10. When the appraisal form is complete or to save the work to complete at a later date, click the *Save as Draft* button.

NOTE: The on-line appraisal MUST NOT be forwarded to the employee until after the supervisor has met and reviewed the employee's performance face-to-face.

| Swim Lane  | Supervisor (Main Appraiser)                                  |
|------------|--------------------------------------------------------------|
| Flow Block | Appraises Performance                                        |
| Task       | Summarize Participant Input and Give Final Rating (optional) |

### Summarize Participant Input and Give Final Rating

There are two remaining steps to complete the performance appraisal. The first is to summarize feedback from any additional participants and the second is to select an overall performance rating and supporting comments.

#### Steps:

1. Summarize comments from additional participants in the *Comments* box in the *Feedback* section.

NOTE: The supervisor can control whether or not the employee sees the feedback comments. Instructions can be found in the 'Supervisor (Main Appraiser): Shares On-Line Appraisal w/Appraisee' chapter.

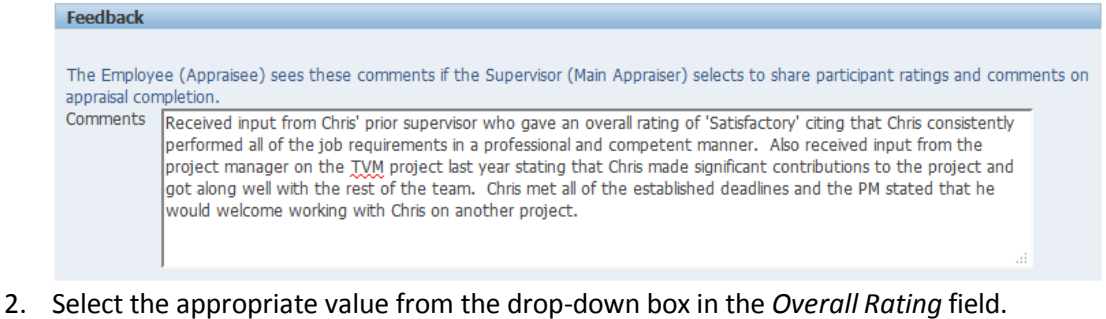

3. Enter supporting comments in the Overall Comments box.

| Overall Rating and C               | omments                                                                                                    |
|------------------------------------|----------------------------------------------------------------------------------------------------|
| Overall Rating<br>Overall Comments | 3-Successful<br>Based on the comments from Chris' prior supervisor and also on my observations during the last six months, Chris is successfully completing most the job requirements. There have been a few issues with written communications but I will be working with Christ during the upcoming performance year to remedy those and will see about getting Chris started on PMP certification. |
|                                    | Chris has become a valuable member of the team.                                                                                                    |

4. Click the *Apply* button to save the appraisal.

### Summarize Participant Input and Give Final Rating

| Swim Lane  | Supervisor (Main Appraiser)                                  |
|------------|--------------------------------------------------------------|
| Flow Block | Appraises Performance                                        |
| Task       | Summarize Participant Input and Give Final Rating (optional) |

#### A completed appraisal:

|                                                                                                    |                                                                                                    |                                                                                                    |                                                                                                    | 📅 <u>Na</u>                                                                                                    | wigator 👻 🗔                                                                                                    | Favorites 🔻                                                                                                    |                                                                                                    | gout Preferen                                                                                                    | ces Help                           |
|----------------------------------------------------------------------------------------------------|----------------------------------------------------------------------------------------------------|----------------------------------------------------------------------------------------------------|----------------------------------------------------------------------------------------------------|----------------------------------------------------------------------------------------------------|----------------------------------------------------------------------------------------------------|----------------------------------------------------------------------------------------------------|----------------------------------------------------------------------------------------------------|----------------------------------------------------------------------------------------------------|------------------------------------|
| date App                                                                                                    | raisal                                                                                                    |                                                                                                    |                                                                                                    |                                                                                                    |                                                                                                    |                                                                                                    |                                                                                                    |                                                                                                    |                                    |
|                                                                                                    |                                                                                                    |                                                                                                    |                                                                                                    |                                                                                                    |                                                                                                    | Cance                                                                                                    | Sav                                                                                                    | e as Draft                                                                                                    | Apply                              |
|                                                                                                    | E                                                                                                    | Employee Nam                                                                                                    | e Employe                                                                                                    | e1, Chris                                                                                                    |                                                                                                    | Employee Numb                                                                                                    | er 16667                                                                                                    | 0                                                                                                    |                                    |
| 0                                                                                                    | irganizatio                                                                                                    | n Email Addres                                                                                                    | s <u>kbird@cfo</u>                                                                                                    | .pitt.edu                                                                                                    |                                                                                                    | Departme                                                                                                    | Finance                                                                                                    | ial Informatio                                                                                                    | n                                  |
|                                                                                                    |                                                                                                    | Manage                                                                                                    | s Supervis                                                                                                    | or1, Pat                                                                                                    |                                                                                                    | J                                                                                                    | b Staff.                                                                                                    | ns<br>Administrator                                                                                                    | ш.                                 |
|                                                                                                    |                                                                                                    |                                                                                                    |                                                                                                    |                                                                                                    |                                                                                                    |                                                                                                    |                                                                                                    |                                                                                                    |                                    |
| ompeter                                                                                                    | ncies                                                                                                    |                                                                                                    |                                                                                                    |                                                                                                    |                                                                                                    |                                                                                                    |                                                                                                    |                                                                                                    |                                    |
| his perfo<br>rocess w<br>mprovem<br>nd perfor<br>pportunit                                                                                                    | rmance a<br>orks well,<br>ent. Durir<br>rmance sl<br>ies and re                                                                                                    | ppraisal proc<br>, the employe<br>ng the perform<br>tandards; 2) E<br>elate them to                                                                                                    | ess is design<br>e and his/he<br>nance apprai<br>valuate job<br>organization                                                                                                    | ed to evalua<br>r supervisor<br>sal session,<br>performance<br>al needs.                                                                                                    | te an employee's<br>plan together to<br>time is set aside<br>against previous                                                                                                    | performance over a s<br>build on strengths and<br>to: 1) Restate expecta<br>expectations; and 3) I                                                                                                    | pecified pe<br>develop th<br>tions about<br>Discuss fut                                                                                                    | riod of time. V<br>ose areas nee<br>job responsib<br>ure developme                                                                                    | vhen the<br>ding<br>ilities<br>int |
| n evaluati<br>are asked<br>observatio<br>clarify you                                                                                                    | ing an err<br>to provid<br>ins work l<br>ir messag                                                                                                    | ployee's perfi<br>e examples of<br>best. However<br>je.                                                                                                    | f the employ<br>, second-ha                                                                                                    | u are to iden<br>ee's perform<br>nd observatio                                                                                                    | tity strengtns and<br>ance to illustrate<br>ons are permissib                                                                                                    | areas of performance<br>the ratings you give. E<br>ble if you have verified                                                                                                    | which rec<br>xamples b<br>the inform                                                                                                    | juire improven<br>ased on your o<br>ation. Such ex                                                                                                    | ient. You<br>wwn<br>amples         |
| ach Com<br>when sele<br>and enter                                                                                                    | petency is<br>cting the<br>ing them i                                                                                                    | s composed or<br>rating for the<br>in the <i>Comme</i>                                                                                                    | f two segme<br>Competency<br>ents box.                                                                                                    | nts: Type.Na<br>. Examples t                                                                                                    | me and has beh<br>hat support the r                                                                                                    | avioral factors. Conside<br>ating can be provided                                                                                                    | er each of t<br>by clicking                                                                                                    | he behavioral<br>the <i>Update De</i>                                                                                                    | factors<br><i>tails</i> icon       |
| omneten                                                                                                    | CV.                                                                                                    |                                                                                                    |                                                                                                    |                                                                                                    | Supervisor                                                                                                    | Performance Rating                                                                                                    |                                                                                                    | ndate Details                                                                                                    | Delete                             |
| ore.Compr                                                                                                    | osure 🕦                                                                                                    |                                                                                                    |                                                                                                    |                                                                                                    | 3-Successful                                                                                                    | (1)                                                                                                    | 0                                                                                                    |                                                                                                    | R                                  |
| ore.Decisir                                                                                                    | on Making                                                                                                    | (D)                                                                                                    |                                                                                                    |                                                                                                    | 3-Successful                                                                                                    |                                                                                                    |                                                                                                    | 1                                                                                                    | 8                                  |
| nre Initiati                                                                                                    | na Action                                                                                                    | <u>س</u>                                                                                                    |                                                                                                    |                                                                                                    | 3-Successful                                                                                                    | 20<br>100                                                                                                    |                                                                                                    | -                                                                                                    | 0                                  |
| vie antideli                                                                                                    | ang Acuon                                                                                                    | <u>لل</u>                                                                                                    |                                                                                                    |                                                                                                    | 2 March 2                                                                                                    |                                                                                                    |                                                                                                    |                                                                                                    |                                    |
| ore.Interp                                                                                                    | ersonal Co                                                                                                    | ommunication                                                                                                    | Ð                                                                                                    |                                                                                                    | 2-Needs Dev                                                                                                    | /eiopment                                                                                                    |                                                                                                    | 1                                                                                                    | I                                  |
| ore.Job Kr                                                                                                    | nowledge/                                                                                                    | Functional and                                                                                                    | I Technical S                                                                                                    | kills 🕕                                                                                                    | 3-Successful                                                                                                    | <b>D</b>                                                                                                    |                                                                                                    | 1                                                                                                    | Î                                  |
| ore.Organi                                                                                                    | izing and F                                                                                                    | Planning 👔                                                                                                    |                                                                                                    |                                                                                                    | 4-Above Exp                                                                                                    | oectations                                                                                                    |                                                                                                    | 1                                                                                                    | Û                                  |
| ore.Qualty                                                                                                    | of Work                                                                                                    | ))                                                                                                    |                                                                                                    |                                                                                                    | 3-Successful                                                                                                    | ))                                                                                                    |                                                                                                    | 1                                                                                                    | Û                                  |
| ore.Service                                                                                                    | e Orientat                                                                                                    | ion 🕦                                                                                                    |                                                                                                    |                                                                                                    | 3-Successful                                                                                                    | <u>1</u>                                                                                                    |                                                                                                    | 1                                                                                                    | Û                                  |
| ore.Work                                                                                                    | Habits                                                                                                    |                                                                                                    |                                                                                                    |                                                                                                    | 0                                                                                                    |                                                                                                    |                                                                                                    | 1                                                                                                    | 1                                  |
|                                                                                                    |                                                                                                    |                                                                                                    |                                                                                                    |                                                                                                    |                                                                                                    |                                                                                                    |                                                                                                    |                                                                                                    |                                    |
| Show Ob                                                                                                    | jective A                                                                                                    | 10 000 1010                                                                                                    |                                                                                                    |                                                                                                    |                                                                                                    |                                                                                                    | 11-0                                                                                                    |                                                                                                    | Her I                              |
| Show Ob<br>Show Ob                                                                                                    | ijective A<br>ijective B<br>ijective C                                                                                                    | 01-Oct-2015<br>07-Nov-2015                                                                                                    | 30-Jan-2016<br>11-Mar-2016                                                                                                    | 30-Jan-2016                                                                                                    | Result<br>2-Achieved<br>Result                                                                                                    | 2-Achieved Result<br>3-Achieved More<br>Than Expected                                                                                                    |                                                                                                    | 1                                                                                                    |                                    |
| Show Ob<br>Show Ob<br>Show Ob                                                                                                    | ijective A<br>ijective B<br>ijective C<br>naire: Em                                                                                                    | 01-Oct-2015<br>07-Nov-2015                                                                                                    | 30-Jan-2016<br>11-Mar-2016                                                                                                    | 30-Jan-2016                                                                                                    | Result<br>2-Achieved<br>Result                                                                                                    | 2-Achieved Result<br>3-Achieved More<br>Than Expected<br>Result                                                                                                    | 6                                                                                                    | 1                                                                                                    | Ŭ<br>Û                             |
| Show Ob<br>Show Ob<br>Show O | ijective A<br>ijective B<br>ijective C<br>naire: Em<br>Que:<br>estionnair<br>ivyee (App<br>pompletion,<br>i Receive<br>perform<br>project                                                                                                    | 01-Oct-2015<br>07-Nov-2015<br>07-Nov-2015<br>stionnaire Nam<br>&<br>raisee) sees th<br>-<br>ed input from<br>med all of the jr<br>imanager on the standard free jr                                                                                                    | 30-Jan-2016<br>11-Mar-2016<br>e Self-App<br>ese commen<br>Chris' prior su<br>ob requirems<br>the TVM proj                                                                                                    | 30-Jan-2016<br>waisal v2<br>ts if the Sup<br>pervisor who<br>ents in a profi                                                                                                    | Result<br>2-Achieved<br>Result<br>anvisor (Main Appr<br>gave an overall ro<br>sessonal and comp<br>sessonal and comp                                                                                                    | 2-Achieved Result<br>3-Achieved More<br>Than Expected<br>Result<br>Last Submitted (<br>aser) selects to share p<br>tring of 'Satsfactory' ct<br>etent manner. Also re                                                                                                    | articipant r<br>ing that Ch<br>reverd input<br>utions to ti                                                                                                    | r-2016                                                                                                    | ments on                           |
| Show Ot<br>Show Ot<br>Show Ot<br>Question<br>Show Ou<br>Geedback                                                                                                    | jective A<br>jective B<br>giective C<br>Quee<br>estionnair<br>got alo<br>got alo | 01-Oct-2015<br>07-Nov-2015<br>07-Nov-2015<br>stonnake Nam<br>g<br>raisee) sees th<br>de input from<br>manager on to<br>manager on to<br>manager with t<br>week one work                                                                                                    | 30-Jan-2016<br>11-Mar-2016<br>se Self-App<br>tese commen<br>Chris 'prior su<br>ob requirema<br>the TVM proj<br>he rest of th<br>hing with Chri                                                                                                    | 30-Jan-2016<br>rraisal v2<br>ts if the Sup<br>pervisor who<br>not sin a profile<br>et last year<br>e team. Office<br>s on another                                                                                                    | Result<br>2-Achieved<br>Result<br>ervisor (Main Appr<br>gave an overall<br>sessonal and comp<br>sessonal and comp<br>sessonal and comp<br>result of the esp<br>project.                                                                                                    | 2-Achieved Result<br>3-Achieved More<br>Than Expected<br>Result<br>Last Submitted (<br>alser) selects to share p<br>trag of "Satisfactory" of<br>elevent manner, Akor p<br>made significant contrib<br>tablehed deadlines and                                                                                                    | articipant r<br>ng that Ch<br>seved inpu<br>utions to ti<br>the PM sta                                                                                                    | atings and com<br>rs consistently<br>t from the<br>he project and<br>ted that he                                                                      | ments on                           |
| Show Ot<br>Show Ot<br>Show Ot<br>Question<br>Show Ou<br>Show Ou<br>Show Ou<br>Show Ou<br>Show Ou<br>Show Ou<br>Show Ou<br>Show Ou<br>Show Ou<br>Show Ou<br>Show Ot<br>Show Ot<br>Show  | jective A<br>jjective B<br>jjective C<br>Que:<br>estionnair<br>vyee (App<br>perform<br>projection<br>got alo<br>got alo<br>would                                                                                                    | 01-Oct-2015<br>07-Hov-2015<br>07-Hov-2015<br>stonnaire Nam<br>g<br>raisee) sees th<br>                                                                                                    | 30-Jan-2016<br>11-Mar-2016<br>e Self-App<br>tese commen<br>Chris prior su<br>ob requirema<br>the TVM proj<br>he rest of th<br>ing with Chri                                                                                                    | 30-Jan-2016<br>rraisal v2<br>ts if the Sup<br>pervisor who<br>nets in a profi                                                                                                    | Result<br>2-Achieved<br>Result<br>envisor (Main Appr<br>gave an overall ra<br>ssonal and comp<br>stating that Chris<br>met all of the es<br>project.                                                                                                    | 2-Achieved Result<br>3-Achieved More<br>Than Expected<br>Result<br>Last Submitted (<br>alter) selects to share p<br>trang of "Statisfactor" (children and<br>made significant contrib<br>tablished deadlines and                                                                                                    | articipant r<br>ng that Ch<br>eved input<br>utions to ti<br>the PM sta                                                                                                    | ar-2016<br>atings and com<br>rs consistently<br>t from the<br>he project and<br>ted that he                                                           | ments on                           |
| Show Ot<br>Show Ot<br>Show Ot<br>Question<br>Show Question<br>Show Questi                                                                                                    | jective A<br>jjective B<br>jjective C<br>Que:<br>esstionnar<br>uvyee (App<br>pompletion<br>projective<br>got alo<br>would<br>would<br>ating ance<br>reral Ratin                                                                                                    | al-oct-2015<br>01-Oct-2015<br>07-Nov-2015<br>or-Nov-2015<br>stoomaire Name<br>al-<br>stoomaire Name<br>al-<br>ed input from<br>manager on to<br>manager on to<br>manager on to<br>welcome work<br>di Comments<br>al-<br>go                                                                                                    | 30-Jan-2016<br>11-Mar-2016<br>e Self-App<br>lese commen<br>chris' prior su<br>ob requirem<br>the TVM prior<br>he rest of th<br>ang with Chri<br>ful                                                                                                    | 30-Jan-2016<br>rraisal v2<br>ts if the Sup<br>pervisor who<br>ints in a profice<br>t last year<br>e team. Chris<br>is on another                                                                                                    | Result<br>2-Achieved<br>Result<br>envisor (Man Appr<br>gave an overall ra<br>sessonal and comp<br>gave an overall ra<br>sessonal and comp<br>rate and comp<br>rate and co | 2-Achieved Result<br>3-Achieved More<br>Than Espected<br>Last Submitted (<br>Last Submitted (<br>aser) selects to share p<br>ting of 'Satifactory' ct<br>etent manner. Also re-<br>tende spinfcant contrib-<br>tablihed deadfres and                                                                                                    | articipant rr<br>mg that Ch<br>mg that Ch<br>the PM sta                                                                                                    | r-2016                                                                                                    | ments on                           |
| show Ot<br>Show Ot<br>Show Ot<br>Question<br>Show Ot<br>Show Ot<br>Show  | jective A<br>jective B<br>jective C<br>que:<br>estionnair<br>gue:<br>estionnair<br>gue:<br>estionnair<br>gue:<br>estionnair<br>gue:<br>project<br>got alo<br>would<br>would<br>ating and<br>comment                                                                                                    | al contents of the second second seco                                                                                                    | 30-Jan-2016<br>11-Mar-2016<br>11-Mar-2016<br>e Self-App<br>esse commen<br>be Twit protor su<br>ob requirem<br>the Twit protor su<br>the Twit protor su<br>the comment<br>the comment<br>ye completing<br>with Chri<br>the comment<br>ye completing<br>the comment<br>started on                                                                                                    | 30-Jan-2016<br>raisal v2<br>ts if the Sup<br>pervisor who<br>rist in a your<br>te team. Chris<br>s on another<br>is from Chris <sup>®</sup><br>mot Chris <sup>®</sup>                                                                                                    | Result<br>2-Achieved<br>Result<br>envisor (Main Appr<br>gave an overall of<br>second and comp<br>stacking that Chris<br>met all of the ep<br>project.                                                                                                    | 2-Achieved Result 3-Achieved More Than Expected Result Last Submitted ( aiser) selects to share p teng of Statisficator, also rande significant contrib tablehed deadines and nd also on my observati There have been a faw performance year to re                                                                                                    | articipant r<br>mg that Ch<br>articipant r<br>mg that Ch<br>articipant r<br>mg that<br>c<br>mg that<br>c<br>mg that Ch<br>articipant r<br>mg that Ch<br>articipant | ar-2016<br>atings and com<br>re constantly<br>the project and<br>ted that he<br>the last sk more<br>written comm<br>e and will see a                  | ments on<br>atths, Chris           |
| Show Ot<br>Show Ot<br>Show Ot<br>Show Ot<br>Show Ot<br>Show Ou<br>Feedback<br>The Employed<br>Comments                                                                                                    | jective A<br>jective B<br>jective C<br>Que:<br>esstonnar<br>Receever<br>your (Appp<br>orrolation<br>perform<br>projection<br>(Recever)<br>at lang<br>would<br>vould<br>ating and<br>comment                                                                                                    | al -Oct-2015<br>OT-Nov-2015<br>OT-Nov-2015<br>stonnare Name<br>a<br>stonnare Name<br>a<br>stonnare Name<br>stonnare Name | 30-Jan-2016<br>e Self-App<br>esse comment<br>esse comment<br>ful<br>ful<br>ful<br>ful<br>ful<br>ful<br>extended to comment<br>ful<br>ful<br>extended to comment<br>ful<br>ful<br>extended to comment<br>ful<br>ful<br>extended to comment<br>ful<br>ful<br>extended to comment<br>ful<br>ful<br>ful<br>ful<br>ful<br>ful<br>ful<br>ful                                                                                                    | 30-Jan-2016<br>vraisal V2<br>ts if the Supp<br>pervise who is a profile<br>test are the supp<br>pervise who is a profile<br>test are on another<br>is in the Oracle during<br>the Oracle during<br>test from Christ<br>is a profile<br>test are the Supp<br>pervise who is a profile<br>the Oracle during<br>test from Christ<br>is a profile<br>test from Christ<br>is a profile<br>test from Chr | Result<br>2-Achieved<br>Result<br>envisor (Main Appr<br>gave an overall of<br>second and comp<br>stating that Chris<br>met all of the ear<br>project.                                                                                                    | 2-Achieved Result 3-Achieved More Than Expected Result Last Submitted ( aiser) selects to share p teng of Statisficator, also rande significant contrib tablished deadlines and ind also on my observati Three have been a fays performance year to re                                                                                                    | articipant r<br>ng that Ch<br>newed input<br>ssues with                                                                                                    | ar-2016<br>atings and com<br>reconstantly<br>the project and<br>ted that he<br>the last sk mon<br>written comm                                        | ments on<br>al                     |
| Show Ot<br>Show Ot<br>Show Ot<br>Show Ot<br>Show Ou<br>Ceedback<br>The Employments<br>Show Ourall Ra<br>Overall Ra                                                                                                    | jective A<br>jective B<br>jective C<br>Que:<br>estionnar<br>Receeve<br>would<br>would<br>ating anc                                                                                                    | al -Oct-2015<br>07-Nov-2015<br>o7-Nov-2015<br>stonnake Name<br>a<br>raisee) sees th<br>                                                                                                    | all standard standard sta                                                                                                    | 30-Jan-2016<br>rraisal V2<br>ts if the Sup<br>pervisor which is a profile<br>table table. The sup-<br>solution of the joint<br>is from Chris <sup>®</sup><br>the Christer of the sup-<br>solution of the sup-<br>tion of the sup-<br>tion of the sup-<br>solution of the sup-<br>solution of the sup-<br>sol                                                   | Result 2-2-Achieved Result 2-2-Achieved Result 2-2-Achieved Result 2-2-2-2-2-2-2-2-2-2-2-2-2-2-2-2-2-2-2-                                                                                                    | 2-Achieved Result 3-Achieved More Than Expected Result Last Submitted G aser) selects to share p ting of 'Satafacton' cit etent manner. Also re ting of 'Satafacton' cit etent manner. Also re ting of 'Satafacton' c | articipant r<br>ang that Ch<br>exeed npus                                                                                                    | r-2016<br>atings and com<br>rs consistently<br>from the<br>te optiget and<br>ted that he<br>the last six mor<br>written comm<br>e and will see a      | ments on                           |
| Show Ot<br>Show Ot<br>Show Ot<br>Question<br>Show Qu<br>Ceedback<br>The Employee<br>Operating Content<br>Overall Re<br>Overall                                                                                                    | jective A<br>jective B<br>jective C<br>Que:<br>Que:<br>esstionnar<br>esstionnar<br>projection<br>projection<br>proj                                                                                                    | oli - Oct-2015 oli - Oct-2015 oli - Oct-2015 oli - Oct-2015 stoonnaire Nam s stoonnaire Nam s raisee) sees th - entire all of the j raisee) sees th - entire all of the j raisee on set of the set of the set of                                                                                                    | ao Jan-2016<br>11 Mar-2016<br>e Self-App<br>ese commen<br>e ese commen<br>the eset of the<br>the commen<br>the comment<br>the comment<br>the comment<br>e working of the<br>comment<br>the comment<br>e working of the<br>comment<br>the comment<br>the comment<br>th | 30-Jan-2016<br>raisal V2<br>ts if the Sup<br>pervisor who<br>nush ta p a profile<br>t tarm. Other<br>t tarm. Other<br>ts from Christ<br>ts from Christ<br>ts from Christ<br>to most the joint<br>th Christ Christ<br>ty Carlos Christ<br>th Christ Christ<br>th Christ<br>th Christ Christ<br>th Christ Christ Christ<br>th Christ Christ Chris                                                     | Result 2.2.Achieved Result 2.2.Achieved Result                                                                                                    | Achieved Result     Achieved More     Than Expected     Last Submitted (     Last Submitted (     Last Submit      | articipant r<br>mg that Ch<br>eved inputtions to the PM state<br>ons during subject to say                                                                                                    | ar-2016<br>atings and com<br>rs consistently<br>c from the<br>ne project and<br>ted that he<br>the last ski moro<br>written comme<br>e and will see a | ments on<br>unkations<br>al        |

## Supervisor (Main Appraiser): Meets with Appraisee to Review Appraisal

Meet with Employee to Review Performance and Performance Appraisal

| Swim Lane  | Supervisor (Main Appraiser)                                       |
|------------|-------------------------------------------------------------------|
| Flow Block | Meets w/Appraisee to Review Appraisal                             |
| Task       | Meet with the Employee to Review Performance and Review Appraisal |
|            | Form (required)                                                   |

All employees are entitled to have a face-to-face discussion about their performance with their supervisor. Once the on-line appraisal is complete the supervisor should schedule such a meeting. During the course of the appraisal meeting the performance appraisal should be discussed by either projecting it on a monitor or by printing a copy as a reference. Since the University has a green initiative, projecting the form on a monitor is preferable.

It is not necessary to have the supervisor or employee sign a printed copy of the appraisal and a paper copy is not required in the employee's file. After it is completed, the on-line appraisal will continue to be accessible to both the employee and the current supervisor.

The on-line appraisal must not be shared with the employee until after the face-toface performance review has been completed.

Copyright University of Pittsburgh. All rights reserved.

## Transfer Ownership of the Appraisal to the Employee for Review and Feedback

| Swim Lane  | Supervisor (Main Appraiser)                                      |
|------------|------------------------------------------------------------------|
| Flow Block | Shares On-Line Appraisal w/Appraisee                             |
| Task       | Transfer Ownership of the Appraisal to the Employee for Review & |
|            | Feedback (required)                                              |

Once the face-to-face performance review has been completed, the supervisor must then share the on-line performance appraisal with the employee.

### Steps:

1. Follow the steps outlined in the previous chapters to navigate to the *Performance Management Dashboard*; select the current appraisal task; select the employee and open the *Supervisor Review* page.

| ORACL                  | €°PHR P                                 | erformance                                               | Managem                         | ent - Supe               | rvisor           |             |                                                |                           |                                 |                            |
|------------------------|-----------------------------------------|----------------------------------------------------------|---------------------------------|--------------------------|------------------|-------------|------------------------------------------------|---------------------------|---------------------------------|----------------------------|
|                        |                                         |                                                          |                                 | 🔒 Navi                   | gator 🔻          | 🙀 Favori    | tes 🔻                                          | Hom                       | ie Logout                       | Preferences Help           |
| Supervisor Review      |                                         |                                                          |                                 |                          |                  |             |                                                |                           |                                 |                            |
|                        |                                         |                                                          |                                 | Shar                     | e with Em        | ployee      | Update A                                       | ppraisal                  | Sub                             | mit for Approval           |
| Organia                | Employee Na<br>zation Email Add<br>Mana | ame Employee<br>ress <u>kbird@cfo.</u><br>ager Superviso | 1, Chris<br>pitt.edu<br>r1, Pat |                          |                  | Emp         | loyee Number<br>Department<br>Job              | 16667<br>Finand<br>Staff. | 70<br>cial Inform<br>Administr  | nation Systems<br>ator.III |
| Setup Details          |                                         |                                                          |                                 |                          |                  |             |                                                |                           |                                 |                            |
|                        | Initi<br>Appraisal Purp<br>St<br>Temp   | ator Employee<br>oose<br>atus<br>va<br>v3                | 1, Chris<br>-Non-Supervise      | ory Role                 |                  | /<br>Next / | Supervisor<br>Appraisal Date<br>Appraisal Date | Super<br>21-Ma            | Change<br>visor1, Pa<br>ar-2016 | Main Appraiser<br>It       |
| Overall Rating and     | Comments                                |                                                          |                                 |                          |                  |             |                                                |                           |                                 |                            |
|                        |                                         | Overal<br>Overall Cor<br>Employee Fe                     | l Rating<br>nments<br>edback    |                          |                  |             |                                                |                           |                                 |                            |
| Manage Participan      | ts                                      |                                                          |                                 |                          |                  |             |                                                |                           |                                 |                            |
|                        |                                         |                                                          |                                 |                          |                  |             |                                                |                           |                                 |                            |
| Select Participant     | Request Fee                             | dback Prev                                               | ent Feedback                    | Add Pa                   | rticipant        |             |                                                |                           |                                 |                            |
| Select All Select No   | ne                                      |                                                          |                                 |                          |                  |             |                                                |                           |                                 |                            |
| Select Full Name       | Participation<br>Type                   | Questionnaire<br>Name                                    | Participation<br>Status         | Last<br>Notified<br>Date | Date<br>Complete | d Comm      | ents Update                                    | Delete                    |                                 |                            |
| Bird, Karen            | Appraiser                               |                                                          | Completed                       | 23-Mar-2016              | 23-Mar-20        | 16          | 0                                              | Î                         |                                 |                            |
| Employee12,<br>Anthony | Reviewer                                |                                                          | Open                            | 23-Mar-2016              |                  |             | ] 🧷                                            | Î                         |                                 |                            |

## Transfer Ownership of the Appraisal to the Employee for Review and Feedback

| Swim Lane  | Supervisor (Main Appraiser)                                      |
|------------|------------------------------------------------------------------|
| Flow Block | Shares On-Line Appraisal w/Appraisee                             |
| Task       | Transfer Ownership of the Appraisal to the Employee for Review & |
|            | Feedback (required)                                              |

2. Click the *Share with Employee* button to transfer the appraisal to the employee.

|                            |                    | 🏛 Navigator 🔻 😪   | Favorites 🔻     | Home Logout Preferences Hel   |
|----------------------------|--------------------|-------------------|-----------------|-------------------------------|
| Supervisor Review          |                    |                   | <u> </u>        |                               |
|                            |                    | Share with Employ | yee Update Ap   | praisal Submit for Approval   |
| Employee Name              | Employee1, Chris   |                   | Employee Number | 166670                        |
| Organization Email Address | kbird@cfo.pitt.edu |                   | Department      | Financial Information Systems |
| Manager                    | Supervisor1, Pat   |                   | Job             | Staff.Administrator.III       |

3. On the *Share Appraisal Details with Employee* page, ensure that the first four boxes at the top of the page are checked. This is necessary to allow the employee to see the Competency and Objective ratings and comments. If the boxes are not checked, then click each one to check it.

|                                                                                                    | t - Superviso        |                       |                 |        |                 |                |
|----------------------------------------------------------------------------------------------------|----------------------|-----------------------|-----------------|--------|-----------------|----------------|
|                                                                                                    | 🛱 Navigator 🔻        | 🙀 Favorites 🔻         | Home            | Logout | Preference      | s Help         |
| Supervisor Review >                                                                                                    |                      |                       |                 |        |                 |                |
| Share Appraisal Details with Appraisee                                                                                                    |                      |                       |                 |        |                 |                |
|                                                                                                    |                      |                       |                 | Can    | ice <u>l</u> Si | ıb <u>m</u> it |
| Details to be Shared with Employee                                                                                                    |                      |                       |                 |        |                 |                |
| Select appraisal components completed by the supervisor (main appraise<br>Competency Ratings and Comments<br>Objective Ratings and Comments | r) to share with the | employee (appraisee). | ting<br>omments |        |                 |                |
| Appraisal Ownership                                                                                                    |                      |                       |                 |        |                 |                |
| Select Supervisor Retains Ownership to continue updating the appraisal.                                                                     |                      |                       |                 |        |                 |                |
| Employee Permissions                                                                                                    |                      |                       |                 |        |                 |                |

4. To allow the employee to provide feedback, check the *Provide Feedback on Overall Rating* box. This is a required step as the employee's feedback replaces the employee's signature acknowledging receipt of the appraisal.

## Transfer Ownership of the Appraisal to the Employee for Review and Feedback

| Swim Lane  | Supervisor (Main Appraiser)                                      |
|------------|------------------------------------------------------------------|
| Flow Block | Shares On-Line Appraisal w/Appraisee                             |
| Task       | Transfer Ownership of the Appraisal to the Employee for Review & |
|            | Feedback (required)                                              |

5. DO NOT check the *Update Appraisal* box at this point as this will allow the employee to change the data entered by the supervisor.

| ORACLE PHR Performance                                                                                                    | Management            | - Supervisor             |                                                         |
|----------------------------------------------------------------------------------------------------|-----------------------|--------------------------|---------------------------------------------------------|
|                                                                                                    | 🔒 Navigator 🔻         | 😝 Favorites 🔻            | Home Logout Preferences Help                            |
| Supervisor Review >                                                                                                    |                       |                          |                                                         |
| Share Appraisal Details with Appraisee                                                                                                    |                       |                          |                                                         |
|                                                                                                    |                       |                          | Cance <u>l</u> Sub <u>m</u> it                          |
| Details to be Shared with Employee                                                                                                    |                       |                          |                                                         |
| Select appraisal components completed by the supervi<br>Competency Ratings and Comments<br>Objective Ratings and Comments                                             | sor (main appraiser)  | to share with the emplo  | iyee (appraisee).<br>Iverall Rating<br>Iverall Comments |
| Appraisal Ownership                                                                                                    |                       |                          |                                                         |
| Select Supervisor Retains Ownership to continue upda                                                                                                    | ting the appraisal.   |                          |                                                         |
| Employee Permissions                                                                                                    |                       |                          |                                                         |
| Indicate whether the employee (appraisee) can updat<br>name<br>Update Approist<br>Provide Feedback on Overall Rating<br>Select only if you also select Overall Rating | e the appraisal, prov | vide feedback on the ove | erall rating, and view and add participant              |
| Notification Message to Employee                                                                                                    |                       |                          |                                                         |
| Enter your message, and click Submit to share the app                                                                                                    | raisal with the empl  | loyee.                   |                                                         |

6. If the appraisal included additional participants and you would like the employee to see the additional participant's names, then check the *Participant Details* box.

## Transfer Ownership of the Appraisal to the Employee for Review and Feedback

| Swim Lane  | Supervisor (Main Appraiser)                                      |
|------------|------------------------------------------------------------------|
| Flow Block | Shares On-Line Appraisal w/Appraisee                             |
| Task       | Transfer Ownership of the Appraisal to the Employee for Review & |
|            | Feedback (required)                                              |

7. In the *Notification Message to Employee* box, enter a message to the employee requesting that they review the appraisal and provide feedback acknowledging receipt. The employee can also include any additional information they would like to become a permanent part of the performance appraisal.

| Notification Message to Employee                                                                                                    |   |
|----------------------------------------------------------------------------------------------------|---|
| Enter your message, and click Submit to share the appraisal with the employee.                                                                                                    | _ |
| Chris,<br>As we discussed, please review this year's performance appraisal and provide<br>feedback confirming that you have received it. Also, feel free to include any<br>additional information that you would like to become a permanent part of the<br>appraisal. Thank you. |   |

- 8. Click the *Submit* button to transfer the appraisal to the employee and return to the *Main Appraiser* page.
- 9. There will be a confirmation that the appraisal has been transferred to the Employee. The *Appraise* icon will now be gray.

| ORACL                | E <sup>®</sup> PHR Performa | ance Management - Supe  | ervisor       |             |          |             |         |
|----------------------|-----------------------------|-------------------------|---------------|-------------|----------|-------------|---------|
|                      |                             | 🔒 Navigator 🔻           | 🙀 Favorites 🔻 | Home        | Logout   | Preferences | Help    |
| Appraisals Perform   | nance Management            |                         |               |             |          |             |         |
| Main Appraiser       |                             |                         |               |             |          |             |         |
|                      |                             | /                       | Sele          | cted Plan I | s Fiscal | 2016 Non-Su | perviso |
| Confirmation         | been transferred to the em  | nployee (appraisee)     |               |             |          |             |         |
| Appraisals as Superv | risor                       |                         |               |             |          |             |         |
| Appraisals In Prog   | iress                       |                         |               |             |          |             |         |
| Employee             | Appraisal Date              | Status                  | Appraisal I   | Details     | Print    | Appraise    |         |
| Employee1, Chris     | 21-Mar-2016                 | Transferred to Employee | Ē             |             | ÷.       | 0           |         |
| Info Online          |                             |                         |               |             |          | $\bigcirc$  |         |
| Topics               |                             |                         |               |             |          |             |         |
|                      |                             |                         |               |             |          |             |         |

### **Review On-Line Appraisal**

| Swim Lane  | Employee (Appraisee)                          |
|------------|-----------------------------------------------|
| Flow Block | Reviews On-Line Appraisal                     |
| Task       | Employee Reviews On-Line Appraisal (required) |

When the supervisor transfers the performance appraisal back to the employee, the employee will receive an email message and a workflow notification that the appraisal has been returned to them. The employee must review the appraisal and has the option to print a hard copy. It is not necessary to print the appraisal because the employee will always have access to it on the *Appraisals* tab.

### The Employee:

- 1. Logs in to PRISM and selects the *PHR Performance Management Employee* responsibility to access the *Employee Dashboard*.
- 2. Selects the Go To Task icon on the active Task to open the My Appraisals page.
- 3. Clicks the *View Appraisals Detail/Give Feedback* icon.

| ORA                 |                   | PHR Perforn            | nance Manage         | ement - Emplo              | yee    |                              |                       |                     |         |
|---------------------|-------------------|------------------------|----------------------|----------------------------|--------|------------------------------|-----------------------|---------------------|---------|
|                     |                   |                        |                      | 🏦 Navigator 🔻              | 🙀 Favo | ites 🔽                       | Home Logout           | Preferences         | s Help  |
| Appraisals          | Performance (     | Management             |                      |                            |        |                              |                       |                     |         |
| My Appraisal        | ls   Participar   | nt                     |                      |                            |        |                              |                       |                     |         |
| My Appraisals       | \$                |                        |                      |                            |        | Select                       | ed Plan Is Fisca      | il 2016 Non-S       | upervis |
| Appraisals          | of Employee1,     | , Chris                |                      |                            |        |                              |                       |                     |         |
| Initiator           | Appraisal<br>Date | Supervisor             | Appraisal<br>Purpose | Status                     | View A | opraisal Details<br>Feedback | /Give Up<br>Print Sel | date<br>f-Appraisal |         |
| Employee1,<br>Chris | 21-Mar-2016       | Supervisor1,<br>Pat    |                      | Transferred to<br>Employee |        | Ē                            |                       | •                   |         |
| Completed           | Appraisals        |                        |                      |                            |        |                              |                       |                     |         |
| Note that the       | search is case i  | insensitive            |                      |                            |        |                              |                       |                     |         |
|                     | Initiator         | Name, Title, First Nan | N 🛰                  |                            |        |                              |                       |                     |         |
| App                 | raisal Date       |                        |                      |                            |        |                              |                       |                     |         |
|                     | (exar             | mple: 25-Mar-2016)     | ear                  |                            |        |                              |                       |                     |         |
| Initiator           | Appra             | aisal Date I           | Period Start Date    | Period End                 | Date   | Appraisal Purp               | ose Deta              | ils Print Pl        | lan     |
| NO results fou      | ina.              |                        |                      |                            |        |                              |                       |                     |         |

## Employee (Appraisee): Reviews On-Line Appraisal

### **Review On-Line Appraisal**

| n La  | ane                                             | Emp                  | loyee                                | Apprais                                    | see)                                                                                              |                                                                 |                                                                                                    |                                                                                                    |                                                                                          |  |  |
|-------|-------------------------------------------------|----------------------|--------------------------------------|--------------------------------------------|---------------------------------------------------------------------------------------------------|-----------------------------------------------------------------|----------------------------------------------------------------------------------------------------|----------------------------------------------------------------------------------------------------|------------------------------------------------------------------------------------------|--|--|
| / Blo | ock Reviews On-Line Appraisal                   |                      |                                      |                                            |                                                                                                   |                                                                 |                                                                                                    |                                                                                                    |                                                                                          |  |  |
|       |                                                 | loyee I              | Reviews                              | s On-Line A                                | Appra                                                                                             | isal (requi                                                     | ired)                                                                                                 |                                                                                                    |                                                                                          |  |  |
| 1     | Reviews the details of the completed appraisal. |                      |                                      |                                            |                                                                                                   |                                                                 |                                                                                                    |                                                                                                    |                                                                                          |  |  |
| т.    |                                                 |                      |                                      |                                            |                                                                                                   |                                                                 |                                                                                                    |                                                                                                    |                                                                                          |  |  |
|       |                                                 |                      |                                      |                                            |                                                                                                   |                                                                 |                                                                                                    |                                                                                                    |                                                                                          |  |  |
|       | 1                                               |                      |                                      |                                            | 📅 Navig                                                                                           | ator 🔻 🛛 I                                                      | 🤪 Favorites 🔽                                                                                         | Home Log                                                                                                    | gout Preferences Help                                                                    |  |  |
|       | Details: Employe                                | e                    |                                      |                                            |                                                                                                   |                                                                 |                                                                                                    |                                                                                                    |                                                                                          |  |  |
|       |                                                 |                      |                                      |                                            |                                                                                                   |                                                                 | Bac <u>k</u> Sha                                                                                      | re with Supervisor                                                                                            | Printable Page                                                                           |  |  |
|       | Orga                                            | Empl<br>anization Er | oyee Name<br>nail Address<br>Manager | Employee1,<br>kbird@cfo.pit<br>Supervisor1 | Chris<br><u>t.edu</u><br>, Pat                                                                    |                                                                 | Employee<br>Dep                                                                                       | Number <b>166670</b><br>partment Financial<br>Job Staff.Adi                                                   | Information Systems<br>ministrator.III                                                   |  |  |
|       | Overall Rating                                  | and Com              | ments                                |                                            |                                                                                                   |                                                                 |                                                                                                    |                                                                                                    |                                                                                          |  |  |
|       |                                                 | ,                    |                                      |                                            |                                                                                                   |                                                                 |                                                                                                    |                                                                                                    |                                                                                          |  |  |
|       |                                                 |                      | Overa                                | all Comments                               | Based on the co<br>during the last s<br>requirements. T<br>will be working s<br>those and will se | mments fi<br>ix months<br>here have<br>with Chris<br>ee about o | rom Uhris' prior s<br>s, Chris is success<br>been a few issu<br>t during the upo<br>getting Chris sta | supervisor and also<br>sfully completing m<br>les with written co<br>coming performanc<br>rted on PMP certifi | on my observations<br>nost the job<br>mmunications but I<br>e year to remedy<br>ication. |  |  |
|       |                                                 |                      |                                      |                                            | Chris has becom                                                                                   | e a valuab                                                      | le member of th                                                                                       | e team.                                                                                                    |                                                                                          |  |  |
|       |                                                 |                      | Employ                               | ee Feedback                                |                                                                                                   |                                                                 |                                                                                                    |                                                                                                    |                                                                                          |  |  |
|       |                                                 |                      |                                      |                                            |                                                                                                   |                                                                 |                                                                                                    |                                                                                                    |                                                                                          |  |  |
|       | Competencies                                    | 6                    |                                      |                                            |                                                                                                   |                                                                 |                                                                                                    |                                                                                                    |                                                                                          |  |  |
|       |                                                 |                      |                                      |                                            |                                                                                                   |                                                                 |                                                                                                    |                                                                                                    |                                                                                          |  |  |
|       | Show All Details                                | L Hide All (         | Details                              |                                            |                                                                                                   |                                                                 |                                                                                                    |                                                                                                    |                                                                                          |  |  |
|       | Competency                                      | 1 1000 1100          |                                      |                                            |                                                                                                   |                                                                 | Supervisor Per                                                                                        | rformance Rating                                                                                              |                                                                                          |  |  |
|       | Core Composure                                  |                      |                                      |                                            |                                                                                                   |                                                                 | 3-Successful                                                                                          | _                                                                                                    |                                                                                          |  |  |
|       | Core.Decision Ma                                | aking                |                                      |                                            |                                                                                                   |                                                                 | 3-Successful                                                                                          |                                                                                                    |                                                                                          |  |  |
|       | Core.Initiating Ad                              | ction                |                                      |                                            |                                                                                                   |                                                                 | 3-Successful                                                                                          |                                                                                                    |                                                                                          |  |  |
|       | Core.Interperson                                | nal Commur           | nication                             |                                            |                                                                                                   |                                                                 | 2-Needs Develo                                                                                        | pment                                                                                                    |                                                                                          |  |  |
|       | Core. Job Knowle                                | age/Funct            | ional and Teo<br>io                  | Innical Skills                             |                                                                                                   |                                                                 | 4 Above Expect                                                                                        | ations                                                                                                    |                                                                                          |  |  |
|       | Core Quality of V                               | anu eianni<br>Nork   | ly .                                 |                                            |                                                                                                   |                                                                 | 3-Successful                                                                                          | .duuris                                                                                                    |                                                                                          |  |  |
|       | Core.Service Orie                               | entation             |                                      |                                            |                                                                                                   |                                                                 | 3-Successful                                                                                          |                                                                                                    |                                                                                          |  |  |
|       | Core.Work Habit                                 | s                    |                                      |                                            |                                                                                                   |                                                                 |                                                                                                    |                                                                                                    |                                                                                          |  |  |
|       |                                                 |                      |                                      |                                            |                                                                                                   |                                                                 |                                                                                                    |                                                                                                    |                                                                                          |  |  |
|       | Objectives                                      |                      |                                      |                                            |                                                                                                   |                                                                 |                                                                                                    |                                                                                                    |                                                                                          |  |  |
|       |                                                 |                      |                                      |                                            |                                                                                                   |                                                                 |                                                                                                    |                                                                                                    |                                                                                          |  |  |
|       | Show All Details                                | Hide All (           | <u>Details</u>                       |                                            |                                                                                                   |                                                                 |                                                                                                    |                                                                                                    |                                                                                          |  |  |
|       | Details Objecti                                 | ive Name             | Start Date                           | Target Date                                | Date Completed                                                                                    | Employe                                                         | e Results Rating                                                                                      | Supervisor Result                                                                                             | ts Rating                                                                                |  |  |
|       | 🕀 Show Objectiv                                 | ve A                 | 15-Sep-2015                          | 15-Mar-2016                                | 18-Mar-2016                                                                                       | 2-Achieve                                                       | ed Result                                                                                             | 2-Achieved Result                                                                                             |                                                                                          |  |  |
|       | 🕂 Show Objectiv                                 | ve B                 | 01-Oct-2015                          | 30-Jan-2016                                | 30-Jan-2016                                                                                       | 2-Achieve                                                       | ed Result                                                                                             | 2-Achieved Result                                                                                             |                                                                                          |  |  |
|       | 🕀 Show Objectiv                                 | ve C                 | 07-Nov-2015                          | 11-Mar-2016                                |                                                                                                   |                                                                 |                                                                                                    | 3-Achieved More T                                                                                             | han Expected Result                                                                      |  |  |
|       |                                                 |                      |                                      |                                            |                                                                                                   |                                                                 |                                                                                                    |                                                                                                    |                                                                                          |  |  |
|       | Questionnaire                                   | e: Employe           | e                                    |                                            |                                                                                                   |                                                                 |                                                                                                    |                                                                                                    |                                                                                          |  |  |
|       |                                                 |                      |                                      |                                            |                                                                                                   |                                                                 |                                                                                                    |                                                                                                    |                                                                                          |  |  |
|       |                                                 | Question             | nnaire Name                          | Self-Apprais                               | sal v2                                                                                            |                                                                 | Last Subm                                                                                             | nitted On 23-Mar-2                                                                                            | 2016                                                                                     |  |  |
|       | - Chow Questie                                  | in name              |                                      |                                            |                                                                                                   |                                                                 | 2.001 0.001                                                                                           |                                                                                                    |                                                                                          |  |  |
|       | <u> ⊕ Show Questio</u>                          | nnaire               |                                      |                                            |                                                                                                   |                                                                 |                                                                                                    |                                                                                                    |                                                                                          |  |  |
|       |                                                 |                      |                                      |                                            |                                                                                                   |                                                                 |                                                                                                    |                                                                                                    |                                                                                          |  |  |
|       |                                                 |                      |                                      |                                            |                                                                                                   |                                                                 | Bac <u>k</u> Sha                                                                                      | re with Supervisor                                                                                            | Printable Page                                                                           |  |  |
|       |                                                 |                      |                                      |                                            | Home Locowt                                                                                       | Proforonse                                                      | e Heln                                                                                                |                                                                                                    |                                                                                          |  |  |
|       |                                                 |                      |                                      |                                            | Home Logout                                                                                       | Herenence                                                       | s help                                                                                                | Convright (e) 20                                                                                              | 106 Oracle All rights reserve                                                            |  |  |
|       |                                                 |                      |                                      |                                            |                                                                                                   |                                                                 |                                                                                                    | 00pyngin (0) 20                                                                                               | and the second second second                                                             |  |  |
|       |                                                 |                      |                                      |                                            |                                                                                                   |                                                                 |                                                                                                    |                                                                                                    |                                                                                          |  |  |

Copyright University of Pittsburgh. All rights reserved.

## Employee (Appraisee): Reviews On-Line Appraisal

### Review On-Line Appraisal

| Swim Lane  | Employee (Appraisee)                          |
|------------|-----------------------------------------------|
| Flow Block | Reviews On-Line Appraisal                     |
| Task       | Employee Reviews On-Line Appraisal (required) |

5. Can click the *Printable Page* button to print a copy of the performance appraisal, however printing from the *Print* icon on the *My Appraisals* page produces a better result. Please refer to the chapter on Printing for more information.

|                                                                                                   | Management - Emp                                                                                                    | oloyee                                                                                                    |                                                                                                    |
|---------------------------------------------------------------------------------------------------|----------------------------------------------------------------------------------------------------|----------------------------------------------------------------------------------------------------|----------------------------------------------------------------------------------------------------|
|                                                                                                   | 📅 Navigator 🔻                                                                                                    | 🧛 Favorites 🔻                                                                                                    | Home Logout Preferences Help                                                                                                    |
| Details: Employee                                                                                 |                                                                                                    |                                                                                                    | $\sim$                                                                                                    |
| Employee Name Employee1,<br>Organization Email Address <u>kbrd@cfo.pit</u><br>Manager Supervisor1 | Chris<br><u>t.edu</u><br>, Pat                                                                                                    | Back Share with<br>Employee Number<br>Department<br>Job                                                                                                    | Supervisor<br>166670<br>Financial Information Systems<br>Staff.Administrator.III                                                            |
| Overall Rating and Comments                                                                       |                                                                                                    |                                                                                                    |                                                                                                    |
| Overall Rating<br>Overall Comments<br>Employee Feedback                                           | 3-Successful<br>Based on the comment<br>during the last six mon<br>requirements. There he<br>will be working with Ch<br>those and will see abou<br>Chris has become a valu | s from Chris' prior supervis<br>ths, Chris is successfully co<br>ive been a few issues with<br>rist during the upcoming j<br>t getting Chris started on<br>lable member of the team. | or and also on my observations<br>mpleting most the job<br>written communications but I<br>performance year to remedy<br>PMP certification. |
| Competencies                                                                                      |                                                                                                    |                                                                                                    |                                                                                                    |
| Show All Details   Hide All Details                                                               |                                                                                                    |                                                                                                    |                                                                                                    |
| Competency                                                                                        |                                                                                                    | Supervisor Performan                                                                                                    | ce Rating                                                                                                    |
| Core.Composure                                                                                    |                                                                                                    | 3-Successful                                                                                                    |                                                                                                    |
| Core.Decision Making                                                                              |                                                                                                    | 3-Successful<br>2. Duccessful                                                                                                    |                                                                                                    |
| Core Internersonal Communication                                                                  |                                                                                                    | 2-Needs Development                                                                                                    |                                                                                                    |
| Core Joh Knowledge/Eunctional and Technical Skills                                                |                                                                                                    | 3-Successful                                                                                                    |                                                                                                    |
| Core.Organizing and Planning                                                                      |                                                                                                    | 4-Above Expectations                                                                                                    |                                                                                                    |
| Core.Quality of Work                                                                              |                                                                                                    | 3-Successful                                                                                                    |                                                                                                    |

## Employee (Appraisee): Provides Feedback to Appraiser

### Provide Feedback to Supervisor

| Swim Lane  | Employee (Appraisee)                                |
|------------|-----------------------------------------------------|
| Flow Block | Provides Feedback to Appraiser                      |
| Task       | Employee Provides Feedback to Supervisor (required) |

After reviewing the completed performance appraisal, the employee must transfer the appraisal back to the supervisor with feedback confirming that they received and reviewed the completed appraisal. The employee can also include any additional information/comments they would like to become a permanent part of the appraisal.

### The Employee:

1. Clicks the *Share with Supervisor* button on the *Appraisal Details* page. (See the previous chapter for instructions on navigating to the *Appraisal Details* page.)

| ORACLE <sup>®</sup> PHR Performance                                                                | Management - Employee                                                                                                    |
|----------------------------------------------------------------------------------------------------|----------------------------------------------------------------------------------------------------|
|                                                                                                    | 📅 Navigator 🔻 🍖 Favorites 💌 🛛 Home Logout Preferences Help                                                                                                    |
| Details: Employee                                                                                  |                                                                                                    |
| Employee Name Employee1,<br>Organization Email Address <u>kbird@cfo.pit</u><br>Manager Supervisor1 | Back         Share with Supervisor         Printable Page           Chris         Employee Number         166670           t.edu         Department         Financial Information Systems           Job         Staff.Administrator.III                                                                                                    |
| Overall Rating and Comments                                                                        |                                                                                                    |
| Overall Rating<br>Overall Comments<br>Employee Feedback                                            | 3-Successful<br>Based on the comments from Chris' prior supervisor and also on my observations<br>during the last six months, Chris is successfully completing most the job<br>requirements. There have been a few issues with written communications but I<br>will be working with Christ during the upcoming performance year to remedy<br>those and will see about getting Chris started on PMP certification.<br>Chris has become a valuable member of the team. |
| Competencies                                                                                       |                                                                                                    |
| Show All Details   Hide All Details                                                                |                                                                                                    |
| Competency                                                                                         | Supervisor Performance Rating                                                                                                    |
| Core.Composure                                                                                     | 3-Successful                                                                                                    |
| Core.Decision Making                                                                               | 3-Successful                                                                                                    |
| Core.Initiating Action                                                                             | 3-Successful                                                                                                    |
| Core.Interpersonal Communication                                                                   | 2-Needs Development                                                                                                    |
| Core.Job Knowledge/Functional and Technical Skills                                                 | 3-Successful                                                                                                    |
| Cause Operations and Disputies                                                                     |                                                                                                    |

2. Enters acknowledgement of the appraisal and any additional comment into the *Feedback on Overall Rating* box.

## Employee (Appraisee): Provides Feedback to Appraiser

### Provide Feedback to Supervisor

| Swim Lane  | Employee (Appraisee)                                |
|------------|-----------------------------------------------------|
| Flow Block | Provides Feedback to Appraiser                      |
| Task       | Employee Provides Feedback to Supervisor (required) |

3. Can also enter a message to their supervisor in the *Notification Message for Supervisor* box.

NOTE: Only the text in the *Feedback on Overall Rating* box will be saved in the finalized appraisal. Any message in the *Notification Message for Supervisor* box is only included in the email and workflow notifications to the supervisor.

| ORACLE <sup>®</sup> PHR Performance Management - Employee                                                                                                    |                                |
|----------------------------------------------------------------------------------------------------|--------------------------------|
| 🙃 Navigator 👻 🎅 Favorites 💌                                                                                                    | Home Logout Preferences Help   |
| Details: Employee >                                                                                                    |                                |
| Share Appraisal Details with Supervisor                                                                                                    | $\frown$                       |
| Click Submit to transfer ownership of this appraisal to your supervisor.                                                                                                    | Cance <u>l</u> Sub <u>m</u> it |
| Feedback on Overall Rating                                                                                                    |                                |
| Hi Pat,<br>I have received and reviewed this year's performance appraisal. I<br>don't have anything to add.<br>Thanks,<br>Chrisj<br><br>This field is disabled if the supervisor (main appraiser) does not require your feedback at this time. |                                |
|                                                                                                    |                                |

4. Clicks the *Submit* button.

## Employee (Appraisee): Provides Feedback to Appraiser

### Provide Feedback to Supervisor

| Swim Lane  | Employee (Appraisee)                                |
|------------|-----------------------------------------------------|
| Flow Block | Provides Feedback to Appraiser                      |
| Task       | Employee Provides Feedback to Supervisor (required) |

5. The employee will be returned to the *My Appraisals* page where there will be a message confirming that the appraisal has been transferred to the supervisor.

| ORACLE <sup>®</sup> PHR Performance Management - Employee |                                                          |                                                           |                                   |                                          |                                                        |                |                          |  |  |
|-----------------------------------------------------------|----------------------------------------------------------|-----------------------------------------------------------|-----------------------------------|------------------------------------------|--------------------------------------------------------|----------------|--------------------------|--|--|
|                                                           |                                                          |                                                           | 💼 Navigato                        | or 🔻 📑 Favoi                             | ites 🔻 🛛 Home                                          | Logou          | t Preferences He         |  |  |
| Appraisals                                                | Performance                                              | Management                                                |                                   |                                          |                                                        |                |                          |  |  |
| My Appraisa                                               | <b>ls</b>   Participa                                    | ant                                                       |                                   |                                          |                                                        |                |                          |  |  |
|                                                           |                                                          |                                                           |                                   |                                          | Selected Plan Is                                       | s Fisc         | al 2016 Non-Superv       |  |  |
| Ownersh<br>your supe<br>My Appraisal<br>Appraisals        | p of your appra<br>ervisor (main ap<br>s<br>of Employee1 | aisal has transfe<br>praiser) returns<br>L <b>, Chris</b> | rred to your si<br>s ownership of | upervisor (main ap<br>the appraisal to y | praiser). You cannot upda<br>ou and requests your inpu | ate the<br>ut. | e appraisal again unti   |  |  |
| Initiator                                                 | Appraisal<br>Date                                        | Supervisor                                                | Appraisal<br>Purpose              | Status                                   | View Appraisal<br>Details/Give Feedback                | Print          | Update<br>Self-Appraisal |  |  |
| Employee1,<br>Chris                                       | 21-Mar-2016                                              | Supervisor1,<br>Pat                                       |                                   | Ongoing with<br>Supervisor               | Ē                                                      |                | 0                        |  |  |
| Completed                                                 | l Appraisals                                             | _                                                         | _                                 | _                                        |                                                        | _              | _                        |  |  |

- 6. Logs out.
- 7. At this point, the employee's work on the performance appraisal is complete.

### **Review Feedback and Submit Appraisal for Approval**

| Swim Lane  | Supervisor (Appraiser)                                                |
|------------|-----------------------------------------------------------------------|
| Flow Block | Reviews Feedback & Submits Appraisal for Approval                     |
| Task       | <b>Reviews Employee's Feedback and Submits Appraisal for Approval</b> |
|            | (required)                                                            |

Supervisors will receive email and workflow notifications informing them that the employee has transferred the completed appraisal back to them. After reviewing the employee's feedback, the supervisor must submit the completed appraisal to their supervisor for review and approval.

### Steps:

- 1. Follow the steps in prior chapters to navigate to the *Main Appraiser* tab.
- 2. Click the *Appraise* icon for the employee whose appraisal is to be finalized.

|                        |                                          | ormance wana       | gement - Su   | pervisor          |                           |
|------------------------|------------------------------------------|--------------------|---------------|-------------------|---------------------------|
|                        |                                          | 🏦 Navigator 🔻      | 🗛 Favorites 🔻 | Home L            | ogout Preferences Help    |
| Appraisals F           | erformance Managemer                     | nt                 |               |                   |                           |
| Main Appraise          | r                                        |                    |               |                   |                           |
| Annraisals as (        | Supervisor                               |                    |               | Selected Plan Is  | Fiscal 2016 Non-Supervise |
| mppi diadia da .       | Supervisor                               |                    |               |                   |                           |
| Appraisals In          | n Progress                               |                    |               |                   |                           |
|                        |                                          |                    |               |                   | $\frown$                  |
| Employee               | Appraisal Date                           | Status             |               | Appraisal Details | Print/Appraise            |
| Employee1, Ch          | ris 21-Mar-2016                          | Ongoing with Su    | ipervisor     |                   | â 🥖                       |
| Info Online            |                                          |                    |               |                   |                           |
| Topics                 |                                          |                    |               |                   |                           |
| Performan<br>Performan | ce Management Appra<br>ce Management FAQ | aiser Instructions |               |                   |                           |
| Current Wor            | kers                                     |                    |               |                   |                           |
|                        |                                          |                    |               |                   |                           |
| Completed #            | Appraisals                               |                    |               |                   |                           |

### Review Feedback and Submit Appraisal for Approval

| Swim Lane  | Supervisor (Appraiser)                                                    |
|------------|---------------------------------------------------------------------------|
| Flow Block | Reviews Feedback & Submits Appraisal for Approval                         |
| Task       | Reviews Employee's Feedback and Submits Appraisal for Approval (required) |

3. Review the comments in the *Feedback* box.

| ORACLE®PHR                                             | Performance Manag                                                                                                    | ement - Supervisor                                                                                                    |                                                                                                    |
|--------------------------------------------------------|----------------------------------------------------------------------------------------------------|----------------------------------------------------------------------------------------------------|----------------------------------------------------------------------------------------------------|
| A CONTRACT                                             | 🏦 Navigator 🔫                                                                                                    | 😝 Favorites 🔻                                                                                                    | Home Logout Preferences Help                                                                                                    |
| Supervisor Review                                      |                                                                                                    |                                                                                                    |                                                                                                    |
|                                                        | Share with En                                                                                                    | nployee Update Ap                                                                                                    | praisal Submit for Approval                                                                                                    |
| Employee Name<br>Organization Email Address<br>Manager | Employee1, Chris<br>kbird@cfo.pitt.edu<br>Supervisor1, Pat                                                                                             | Employee Nu<br>Depart                                                                                                    | Imber 166670<br>Iment Financial Information<br>Systems<br>Job Staff.Administrator.III                                                             |
| Setup Details                                          |                                                                                                    |                                                                                                    |                                                                                                    |
| Initiator<br>Appraisal Purpose<br>Status<br>Template   | Employee1, Chris<br>Appraisal-<br>Non-Supervisory Role v3                                                                                              | Supi<br>Appraisa<br>Next Appraisa                                                                                                    | Change Main Appraiser<br>ervisor Supervisor1, Pat<br>I Date 21-Mar-2016                                                                           |
| Overall Rating and Comments                            |                                                                                                    |                                                                                                    |                                                                                                    |
| Overall Rating<br>Overall Comments                     | 3-Successful<br>Based on the comments<br>during the last six month<br>requirements. There hav<br>will be working with Chri<br>those and will see about | from Chris' prior supervi<br>ns, Chris is successfully o<br>re been a few issues with<br>ist during the upcoming<br>getting Chris started o<br>who mombar of the team | sor and also on my observations<br>ompleting most the job<br>n written communications but I<br>performance year to remedy<br>n PMP certification. |
| Employee Feedback                                      | Hi Pat,<br>I have received and revie<br>don't have anything to a<br>Thanks,<br>Chris                                                                   | wed this year's performa                                                                                                    | ance appraisal. I                                                                                                    |

- 4. If necessary, the appraisal can be sent back to the employee. For example, if the employee did not include any feedback. Click the *Share with Employee* button and follow the instructions in in the 'Share On-Line Appraisal with Employee' chapter.
- 5. If the feedback is sufficient, click the *Submit for Approval* button to forward the appraisal for approval.
  - NOTE: The appraisal will be forwarded to the Supervisor's Supervisor for approval.
- 6. The *Give Final Ratings: Supervisor* page shows a summary of the performance appraisal.

### Review Feedback and Submit Appraisal for Approval

| Swim Lane  | Supervisor (Appraiser)                                                       |
|------------|------------------------------------------------------------------------------|
| Flow Block | Reviews Feedback & Submits Appraisal for Approval                            |
| Task       | Reviews Employee's Feedback and Submits Appraisal for Approval<br>(required) |

7. Be sure to scroll to the bottom of the page and ensure that the *Provide Feedback on Overall Rating* box is UNCHECKED (not checked).

| ORACLE                                                        | PHR Perform                                       | nance Manager                                                   | ment - Supervisor        |                            |                                                    |                                                                                                    |
|---------------------------------------------------------------|---------------------------------------------------|-----------------------------------------------------------------|--------------------------|----------------------------|----------------------------------------------------|----------------------------------------------------------------------------------------------------|
|                                                               |                                                   |                                                                 | *                        | Navigator 🔻                | Favorites                                          | Home Logout Preferences Help                                                                                      |
| Give Final Ratings: Superv                                    | visor                                             |                                                                 |                          |                            |                                                    |                                                                                                    |
| Organizatio                                                   | Employee Name E<br>n Email Address k<br>Manager S | mployee1, Chris<br><u>bird@cfo.pitt.edu</u><br>Supervisor1, Pat |                          |                            | Employee Nun<br>Departn                            | Cancel Save as Draft Continue<br>nber 166670<br>nent Financial Information Systems<br>Job Staff.Administrator.III |
| Competency Ratings                                            |                                                   |                                                                 |                          |                            |                                                    |                                                                                                    |
| Click Show to view the super<br>Show All Details   Hide All C | rvisor's (main appra                              | aiser's), the employ                                            | ee's (appraisee's), and  | all participar             | its' ratings.                                      |                                                                                                    |
| Details Competency                                            | 2.2.0000                                          |                                                                 |                          |                            |                                                    |                                                                                                    |
|                                                               |                                                   |                                                                 |                          |                            |                                                    |                                                                                                    |
| Show Core.Decision Makir                                      | ng🕕                                               |                                                                 |                          |                            |                                                    |                                                                                                    |
| Show Core.Initiating Actio                                    | m                                                 |                                                                 |                          |                            |                                                    |                                                                                                    |
| Show Core.Interpersonal                                       | Communication                                     |                                                                 |                          |                            |                                                    |                                                                                                    |
| Show Core.Job Knowledge                                       | e/Functional and To                               | echnical Skills 🕕                                               |                          |                            |                                                    |                                                                                                    |
| Show Core.Organizing and                                      | d Planning 🕕                                      |                                                                 |                          |                            |                                                    |                                                                                                    |
| Show Core.Quality of Wor                                      | k))                                               |                                                                 |                          |                            |                                                    |                                                                                                    |
| Show Core.Service Orient                                      | ation 🕕                                           |                                                                 |                          |                            |                                                    |                                                                                                    |
| Show Core.Work Habits                                         | )                                                 |                                                                 |                          |                            |                                                    |                                                                                                    |
| Objective Ratings                                             |                                                   |                                                                 |                          |                            |                                                    |                                                                                                    |
| Show All Details   Hide All (                                 | Satails                                           |                                                                 |                          |                            |                                                    |                                                                                                    |
| Details Objective Name                                        | Start Date                                        | Target Date                                                     | Date Completed           | Comment                    | s                                                  |                                                                                                    |
| Show Objective A                                              | 15-Sep-2015                                       | 15-Mar-2016                                                     | 20-Mar-2016              | Work was a<br>to obtain si | actually completed on 12<br>gn-off until the 20th. | 2-Mar-16 but was not able                                                                                         |
| Show Objective B                                              | 01-Oct-2015                                       | 30-Jan-2016                                                     | 30-Jan-2016              |                            |                                                    |                                                                                                    |
| Show Objective C                                              | 07-Nov-2015                                       | 11-Mar-2016                                                     |                          |                            |                                                    |                                                                                                    |
| Overall Rating and Com                                        | ments                                             |                                                                 |                          |                            |                                                    |                                                                                                    |
|                                                               |                                                   |                                                                 | _                        |                            |                                                    |                                                                                                    |
| 0                                                             | verall Rating                                     |                                                                 | ~                        |                            |                                                    |                                                                                                    |
| Overa                                                         | Commencs                                          |                                                                 |                          |                            |                                                    | Ŷ                                                                                                    |
| Employe                                                       | ee Feedback                                       |                                                                 |                          |                            |                                                    |                                                                                                    |
| Details to be Shared wit                                      | th Employee                                       |                                                                 |                          |                            |                                                    |                                                                                                    |
| Select appraisal component                                    | ts to share with the                              | appraisee when th                                               | e appraisal is completi  | e.                         |                                                    |                                                                                                    |
|                                                               |                                                   | Additional Detail                                               | <b>Is D</b><br>es<br>1gs |                            |                                                    | Overall Rating<br>Overall Comments<br>Participant Comments                                                        |
| Employee Feedback                                             | _                                                 | _                                                               |                          |                            |                                                    |                                                                                                    |
| elect to request the appra                                    | isee's feedback on<br>on Overall Rating           | the overall rating                                              | when the appraisal is    | complete.                  |                                                    |                                                                                                    |
|                                                               |                                                   |                                                                 |                          |                            | [                                                  | Cancel Save as Draft Continue                                                                                     |
|                                                               |                                                   |                                                                 | Home Logout Pre          | ferences He                | lφ                                                 | Copyright (c) 2006. Oracle: All rights reserv                                                                     |

8. If the *Provide Feedback on Overall Rating* box is checked, uncheck it. The *Additional Details* box should also be unchecked.

|                        | Additional Details                                            |                | Overall Rating       |
|------------------------|---------------------------------------------------------------|----------------|----------------------|
|                        | Participant Ratings                                           |                | Participant Comments |
| Employee Feedback      |                                                               |                |                      |
| Select answerst the an | praisee's recuback on their overall rating when the appraisal | l is complete. |                      |
| Provide Feedba         | ack on Overall Rating                                         |                |                      |

Copyright University of Pittsburgh. All rights reserved.

## Review Feedback and Submit Appraisal for Approval

| Swim Lane  | Supervisor (Appraiser)                                                       |
|------------|------------------------------------------------------------------------------|
| Flow Block | Reviews Feedback & Submits Appraisal for Approval                            |
| Task       | Reviews Employee's Feedback and Submits Appraisal for Approval<br>(required) |

#### 9. Click the *Continue* button.

| ORACLE®PHR                                                                        | Performance Mana                       | gement - Supervisor                  |                                                  |
|-----------------------------------------------------------------------------------|----------------------------------------|--------------------------------------|--------------------------------------------------|
|                                                                                   | 🏦 Navigator 👻                          | 😝 Favorites 🔻 🛛 Ho                   | ome Logout Preferences Help                      |
| Supervisor Review >                                                               |                                        |                                      |                                                  |
| Give Final Ratings: Supervisor                                                    |                                        |                                      | $\frown$                                         |
|                                                                                   |                                        | Cancel                               | Save as DraftOntinue                             |
| Employee Name<br>Organization Email Address                                       | Employee1, Chris<br>kbird@cfo.pitt.edu | Employee Numbe<br>Departmer          | er 166670<br>ht Financial Information<br>Systems |
| Manager                                                                           | Supervisor1, Pat                       | Jo                                   | b Staff.Administrator.III                        |
| Competency Ratings                                                                |                                        |                                      |                                                  |
| Click Show to view the supervisor's<br>Show All Details   <u>Hide All Details</u> | (main appraiser's), the emp            | oloyee's (appraisee's), and all part | ticipants' ratings.                              |
| Details Competency                                                                |                                        |                                      | Score                                            |
| <u> </u>                                                                          |                                        |                                      | 3                                                |
| <u> </u>                                                                          |                                        |                                      | 3                                                |
| 🕂 Show Core.Initiating Action 🕕                                                   |                                        |                                      | 3                                                |
| 🛨 Show Core.Interpersonal Comm                                                    | unication <u>í</u>                     |                                      | 3                                                |
| 🛨 Show Core. Job Knowledge/Fund                                                   | ctional and Technical Skills 👔         | )                                    | 3.5                                              |
| 🕀 Show Core. Organizing and Plann                                                 | ing 🕦                                  |                                      | 3.5                                              |
| ⊕ Show Core.Quality of Work 🕦                                                     |                                        |                                      | 3                                                |
| <u>Show</u> Core.Service Orientation                                              | D                                      |                                      | 3                                                |
| Show Core. Work Habits ()                                                         |                                        |                                      | 3                                                |
|                                                                                   |                                        |                                      |                                                  |
| Objective Datings                                                                 |                                        |                                      |                                                  |
| ubjective katings                                                                 |                                        |                                      |                                                  |

### Review Feedback and Submit Appraisal for Approval

| Swim Lane  | Supervisor (Appraiser)                                                       |
|------------|------------------------------------------------------------------------------|
| Flow Block | Reviews Feedback & Submits Appraisal for Approval                            |
| Task       | Reviews Employee's Feedback and Submits Appraisal for Approval<br>(required) |

10. The *Give Final Ratings: Review Page* has a *Printable Page* button which allows the supervisor to print the performance appraisal.

NOTE: The *Print* icon on the *Main Appraiser* page gives a better printout than the *Printable Page* button. Refer to the chapter on Printing for more information.

|                                                                                        | gement - Supervisor              |                                 |
|----------------------------------------------------------------------------------------|----------------------------------|---------------------------------|
| 🉃 Navigator 🔫                                                                          | 🙀 Favorites 🔻 🛛 Hom              | ie Logout Preferences Help      |
| Supervisor Review > Give Final Ratings: Supervisor >                                   |                                  |                                 |
| Give Final Ratings: Review                                                             |                                  |                                 |
| To make changes to the appraisal, click Back. To complete the appraisal, click Submit. | Cance <u>l</u> Printable<br>Page | Back Submit                     |
| Employee Name Employee1, Chris<br>Organization Email Address <u>kbird@cfo.pitt.edu</u> | Employee Number<br>Department    | 166670<br>Financial Information |
| Manager Supervisor 1, Pat                                                              | Job                              | Staff.Administrator.III         |
| Competency Ratings                                                                     |                                  |                                 |
| Show All Details   Hide All Details                                                    |                                  |                                 |
| Details Competency                                                                     |                                  | Score                           |
| <u> </u>                                                                               |                                  | 3                               |
| H Show Core. Decision Making                                                           |                                  | 3                               |
| Show Core.Initiating Action                                                            |                                  | 3                               |
| → Show Core.Interpersonal Communication                                                |                                  | 3                               |
| Show Core. Job Knowledge/Functional and Technical Skills                               |                                  | 3.5                             |
| Show Core.Organizing and Planning                                                      |                                  | 3.5                             |
| Show Core. Quality of Work                                                             |                                  | 3                               |
| Show Core.Service Orientation                                                          |                                  | 3                               |
| Show Core. Work Habits                                                                 |                                  | 3                               |
| Chiertives                                                                             |                                  |                                 |

### 11. Click the *Submit* button to continue.

### Review Feedback and Submit Appraisal for Approval

| Swim Lane  | Supervisor (Appraiser)                                                    |
|------------|---------------------------------------------------------------------------|
| Flow Block | Reviews Feedback & Submits Appraisal for Approval                         |
| Task       | Reviews Employee's Feedback and Submits Appraisal for Approval (required) |

### 12. When the submittal warning pops up, click the Yes button to continue.

| ORACLE <sup>®</sup> PHR Performance Management - Supervisor                                |                                          |               |                                                  |
|--------------------------------------------------------------------------------------------|------------------------------------------|---------------|--------------------------------------------------|
|                                                                                            | 🔒 Navigator 🗸                            | 🙀 Favorites 🔻 | Home Logout Preferences                          |
| Warning You have chosen to complete this appra You cannot update a completed appraisal. Di | <b>isal.</b><br>5 you want to continue?. |               |                                                  |
|                                                                                            | ·                                        |               | <u>N</u> o <u>Y</u> es                           |
|                                                                                            | Home Logout Pret                         | ferences      | Copyright (c) 2006, Oracle. All rights reserved. |
|                                                                                            |                                          |               |                                                  |

- 13. On the *Main Appraiser* page, the status of the appraisal has changed to 'Pending Approval' and the *Appraise* icon is grayed out.
- 14. At this point the supervisor's work on the performance appraisal is complete unless their supervisor rejects the appraisal.
- 15. The system sends the supervisor's supervisor email and workflow notifications notifying them that the appraisal has been submitted to them for approval.

Copyright University of Pittsburgh. All rights reserved.
# Supervisor's Supervisor (Approver): Approves Appraisal

## **Review and Approve Appraisal**

| Swim Lane  | Supervisor's Supervisor (Approver)                              |
|------------|-----------------------------------------------------------------|
| Flow Block | Approves Appraisal                                              |
| Task       | Reviews Performance Appraisal and Approves Appraisal (required) |

The Supervisor's Supervisor will receive workflow and email notifications that the performance appraisal has been submitted for approval.

#### The Supervisor's Supervisor:

1. Opens the email notification.

```
        PRISM Workflow ... Action Required: Appraisal for Employee1, Chris (proposed by Supervisor1, Pat)

        From
        Supervisor1, Pat To
        Approver1, Sam
```

2. Clicks the *Please click here to Respond* link at the bottom left corner of the email.

| Action History            |                  |         |  |  |  |
|---------------------------|------------------|---------|--|--|--|
| Sequence                  | Name             | Action  |  |  |  |
| 1                         | Supervisor1, Pat | Submit  |  |  |  |
| 2                         | Approver1, Sam   | Pending |  |  |  |
| <b>Related Applicatio</b> | ns               |         |  |  |  |

- View Action
- Return For Correction

Please click here to Respond

- 3. If prompted, logs in with University account user name and password.
- 4. Reviews the performance appraisal.
- 5. Alternatively, logs in to PRISM and clicks on the workflow notification to review the performance appraisal.

# Supervisor's Supervisor (Approver): Approves Appraisal

## **Review and Approve Appraisal**

| ORACLE                                                                                              | and the                                                                                   |                                                                                                    |                                                                                                    |                                                                                                    |                                       |
|----------------------------------------------------------------------------------------------------|-------------------------------------------------------------------------------------------|----------------------------------------------------------------------------------------------------|----------------------------------------------------------------------------------------------------|----------------------------------------------------------------------------------------------------|---------------------------------------|
|                                                                                                    |                                                                                           | 🏛 Navigator 🔻                                                                                                    | 😪 Favorites 🔻                                                                                                    |                                                                                                    |                                       |
| Appraisal for Employee1, C                                                                          | hris (proposed b                                                                          | y Supervisor 1, F                                                                                                   | Pat)                                                                                                    |                                                                                                    |                                       |
| From Supervisor1, Pa<br>To Approver1, San<br>Sent 26-Mar-2016 1<br>Due 26-Mar-2017 1<br>ID 14350763 | nt Att.<br>n<br>8:00:20<br>8:00:20                                                        | achments                                                                                                    |                                                                                                    | Approve Reject                                                                                                    | Reassign                              |
| Overall Rating and Com                                                                              | ments                                                                                     |                                                                                                    |                                                                                                    |                                                                                                    |                                       |
| Overall<br>Overall Com<br>Appraisee Fee                                                             | Rating 3-Succe<br>ments Based o<br>requirer<br>will be v<br>those a<br>Chris ha           | essful<br>in the commen<br>the last six mo<br>nents. There I<br>working with C<br>nd will see abc<br>is become a va | ts from Chris' prior s<br>nths, Chris is success<br>nave been a few issu<br>hrist during the upc<br>ut getting Chris star<br>luable member of the | upervisor and also on my ob<br>fully completing most the jo<br>swith written communicati<br>oming performance year to r<br>ted on PMP certification. | servations<br>b<br>ons but I<br>emedy |
|                                                                                                    | I have r<br>don't ha<br>Thanks,<br>Chris                                                  | eceived and re<br>ave anything t                                                                                    | viewed this year's pe<br>o add.                                                                                                    | rformance appraisal. I                                                                                                    |                                       |
| Advancement Potential                                                                               |                                                                                           |                                                                                                    |                                                                                                    |                                                                                                    |                                       |
| F<br>Shart-Term Wa<br>Long-Term Wo<br>P                                                             | teadiness Level<br>etention Level<br>rk Opportunity<br>rk Opportunity<br>otential Details |                                                                                                    |                                                                                                    |                                                                                                    |                                       |
| Details Shared with App                                                                             | oraisee                                                                                   |                                                                                                    |                                                                                                    |                                                                                                    |                                       |
|                                                                                                    | Addition<br>Particip<br>Particip                                                          | nal Details 🂷<br>ant Names<br>ant Ratings                                                                           |                                                                                                    | Overall Rating Overall Commer Participant Com                                                                                                    | its<br>ments                          |
| Appraisee Feedback                                                                                  | _                                                                                         |                                                                                                    | _                                                                                                    |                                                                                                    |                                       |
| Provide Feedback     Competency Ratings                                                             | on Overal Rating                                                                          | 3                                                                                                    |                                                                                                    |                                                                                                    |                                       |
| Total                                                                                               | Score                                                                                     |                                                                                                    |                                                                                                    | Comments                                                                                                    |                                       |
| Show All Details Hide All D                                                                         | Details                                                                                   |                                                                                                    |                                                                                                    |                                                                                                    |                                       |
| Estails Competency                                                                                  |                                                                                           |                                                                                                    | Current Proficienc                                                                                                    | y Level New Proficiency Lev                                                                                                    | el Score<br>3                         |
| Show Core.Decision Making Show Core.Initiating Acti                                                 | ng<br>00                                                                                  |                                                                                                    |                                                                                                    |                                                                                                    | 3                                     |
| Show Core.Interpersonal                                                                             | Communication                                                                             |                                                                                                    |                                                                                                    |                                                                                                    | 3                                     |
| Show Core. Job Knowledg                                                                             | ge/Functional and<br>d Disseine                                                           | l Technical Skills                                                                                                  |                                                                                                    |                                                                                                    | 3.5                                   |
| Show Core.Organizing an<br>Show Core.Quality of Wo                                                  | a Hanning<br>Irk                                                                          |                                                                                                    |                                                                                                    |                                                                                                    | 3.5                                   |
| Show Core.Service Orien Show Core.Work Habits                                                       | tation                                                                                    |                                                                                                    |                                                                                                    |                                                                                                    | 3<br>3                                |
| Objectives                                                                                          |                                                                                           |                                                                                                    |                                                                                                    |                                                                                                    |                                       |
| Total                                                                                               | Score                                                                                     |                                                                                                    |                                                                                                    | Comments                                                                                                    |                                       |
| Show All Details Hide All D                                                                         | Details                                                                                   |                                                                                                    |                                                                                                    | commono                                                                                                    |                                       |
| Details Objective Name                                                                              | Start Date<br>15-Sep-2015                                                                 | Target Date<br>15-Mar-2016                                                                                          | Achievement Date<br>18-Mar-2016                                                                                                    | Project work is completed.                                                                                                    | 2<br>2                                |
| <u>     Show</u> Objective B                                                                        | 01-Oct-2015                                                                               | 30-Jan-2016                                                                                                    | 30-Jan-2016                                                                                                    | Metrics show a 10%<br>improvement in effort and<br>performance.                                                                                      | 2                                     |
| Show Objective C                                                                                    | 07-Nov-2015                                                                               | 11-Mar-2016                                                                                                    |                                                                                                    |                                                                                                    | 3                                     |
| Participants                                                                                        |                                                                                           |                                                                                                    |                                                                                                    |                                                                                                    |                                       |
| Full Name         Par           Bird, Karen         App           Employee12, Anthony         Rew   | <b>ticipation Type</b><br>raiser<br>lewer                                                 | Questionnaire                                                                                                    | Name Last Notified<br>23-Mar-2016<br>23-Mar-2016                                                                                                  | Date Date Completed<br>23-Mar-2016                                                                                                    |                                       |
| Action History                                                                                      |                                                                                           |                                                                                                    |                                                                                                    |                                                                                                    |                                       |
| Sequence Name<br>1 Supervisor<br>2 Approver1,                                                       | , Pat Sub<br>Sam Pen                                                                      | ion Date<br>mit 22-Mar-<br>iding                                                                                    | 2016 15:15:46                                                                                                    | Notes                                                                                                    |                                       |
| Related Applications                                                                                |                                                                                           |                                                                                                    |                                                                                                    |                                                                                                    |                                       |
| View Action                                                                                         |                                                                                           |                                                                                                    |                                                                                                    |                                                                                                    |                                       |
| Response                                                                                            | _                                                                                         |                                                                                                    |                                                                                                    |                                                                                                    |                                       |
| Note                                                                                                |                                                                                           |                                                                                                    |                                                                                                    |                                                                                                    |                                       |
| Return to Worklist                                                                                  |                                                                                           |                                                                                                    |                                                                                                    | Approve Reject I                                                                                                    | Reassign                              |
|                                                                                                    |                                                                                           | Home Logou                                                                                                    | it Preferences Help                                                                                                    | Copyright (o) 2008, Oracle. A                                                                                                    | ull rights reserved.                  |

# Supervisor's Supervisor (Approver): Approves Appraisal

### **Review and Approve Appraisal**

| Swim Lane  | Supervisor's Supervisor (Approver)                              |
|------------|-----------------------------------------------------------------|
| Flow Block | Approves Appraisal                                              |
| Task       | Reviews Performance Appraisal and Approves Appraisal (required) |

6. If desired, enters a message in the *Note* box in the *Response* section.

| Response                  |                              |                                                  |
|---------------------------|------------------------------|--------------------------------------------------|
| Note                      |                              | h.                                               |
| <u>Return to Worklist</u> |                              | Approve Reject Reassign                          |
|                           | Home Logout Preferences Help | Copyright (c) 2006, Oracle. All rights reserved. |

- Clicks the *Approve* button to approve and finish the performance appraisal. Alternatively, clicks the *Reject* button to send the appraisal back to the supervisor for additional work.
- 8. If the appraisal should be approved by someone other than the supervisor's supervisor, clicks the *Reassign* button to send the appraisal to the person who should approve it.

| OR                              | PACLE                                                                                        |                                                                                                    |                                                                                                    |                                                                                                    |                   |
|---------------------------------|----------------------------------------------------------------------------------------------|----------------------------------------------------------------------------------------------------|----------------------------------------------------------------------------------------------------|----------------------------------------------------------------------------------------------------|-------------------|
| A                               |                                                                                              | 🏛 Navigator 🔫                                                                                                    | 🙀 Favorites 🔻                                                                                                    | Home Logout Preferences                                                                                                    | Help              |
| Appraisa                        | l for Employee1, Chris (pr                                                                   | oposed by Supervisor 1, Pa                                                                                                    | t)                                                                                                    |                                                                                                    |                   |
| From<br>To<br>Sent<br>Due<br>ID | Supervisor1, Pat<br>Approver1, Sam<br>26-Mar-2016 18:00:2<br>26-Mar-2017 18:00:2<br>14350763 | Attachments<br>0                                                                                                    |                                                                                                    | Approve Reject Reassig                                                                                                    | <u>jn</u>         |
| Overall                         | <b>Rating and Comments</b>                                                                   |                                                                                                    |                                                                                                    |                                                                                                    |                   |
|                                 | Overall Rating<br>Overall Comments                                                           | 3-Successful<br>Based on the comments<br>during the last six mont<br>requirements. There ha<br>will be working with Ch<br>those and will see abour<br>Chris has become a valu | : from Chris' prior s<br>hs, Chris is success<br>ve been a few issue<br>rist during the upo<br>t getting Chris star<br>able member of the | upervisor and also on my observati<br>fully completing most the job<br>as with written communications bu<br>oming performance year to remedy<br>ted on PMP certification.<br>e team. | ions<br>ıt I<br>' |
|                                 | Appraisee Feedback                                                                           | Hi Pat,<br>I have received and revi<br>don't have anything to<br>Thanks,<br>Chris                                                                                             | ewed this year's pe<br>add.                                                                                                    | rformance appraisal. I                                                                                                    |                   |
|                                 |                                                                                              |                                                                                                    |                                                                                                    |                                                                                                    |                   |

9. Once the appraisal is approved, the Performance Management process is complete and no further work can be done on the appraisal.

# Supervisor (Main Appraiser): Views Approved Performance Appraisals

### **Review Approved Appraisals**

| Swim Lane  | N/A                                                         |
|------------|-------------------------------------------------------------|
| Flow Block | N/A                                                         |
| Task       | Supervisor Views Approved Performance Appraisals (optional) |

Once a performance appraisal has been approved, it can no longer be viewed under the *Appraisals in Progress* section of the *Main Appraiser's* page. Instead it can be found in the *Completed Appraisals* section at the bottom of the page.

#### Steps:

- 1. Log in to PRISM and select the *PHR Performance Management Supervisor* responsibility and select *Performance Management* to access the *Supervisor Dashboard*.
- 2. Click the Go To Task icon to open the Main Appraiser page.

| OR        | RACL                                         | _€                   | рне                  | R Perforn       | nance                   | Managen         | nent - Su    | perviso     | r                   |                          |
|-----------|----------------------------------------------|----------------------|----------------------|-----------------|-------------------------|-----------------|--------------|-------------|---------------------|--------------------------|
|           |                                              |                      |                      |                 |                         | navigate        | or 🔻 🙀       | Favorites 🔻 | Home L              | ogout Preferences Help   |
| Appraisa  | ls Perfor                                    | mance                | e Mana               | agement         |                         |                 |              |             |                     |                          |
|           |                                              |                      |                      |                 |                         |                 |              |             | Logg                | ed In As Supervisor1, Pa |
| On this p | age, you ca                                  | n acces              | ss worl              | ker developm    | nent fun                | ctions and view | v performanc | e           | Switch Manager      |                          |
| managem   | nent notifica                                | ition m              | essage               | s.              |                         |                 |              |             | To perform tasks    | as a different manager,  |
| Perform   | nance Man                                    | ageme                | ent Ta               | sk List         |                         |                 |              |             | select from the lis | st.                      |
| Expand A  | All Collapse All View By Reporting Hierarchy |                      |                      |                 | ger<br>orting Hierarchy |                 |              |             |                     |                          |
| Ψ         |                                              |                      |                      |                 | Durana                  |                 | Fred Data    | Go to       | Reports             |                          |
| Focus Ta  | sk                                           |                      |                      |                 | Proces                  | s Start Date    | End Date     | Task        | Appraisal Summer    | mary                     |
| Ξ         | Fiscal 2016                                  | 5 Non-S              | Supervi              | sory            |                         | 21-Mar-2016     | 6 16-Apr-201 | 6           | u.l.                |                          |
|           | Manage<br>Non-Sup                            | e apprai<br>pervisor | isals: Aj<br>ry Role | ppraisal-<br>v3 | Apprais                 | al 21-Mar-2016  | 6 16-Apr-201 | 6           | Plan                | Click to Access          |
| Notifica  | ations Awa                                   | aitina \             | Your A               | ttention        |                         |                 |              |             | Fiscal 2016         | help bocuments           |
| Subject   | :                                            | Sent                 | Name                 | Departmer       | nt Job                  | Effective Da    | te Update    | e Delete    | Non-Supervisory     |                          |
| No result | s found.                                     |                      |                      |                 |                         |                 |              |             | click have to an    | and the Deuferman        |
|           |                                              |                      |                      |                 |                         |                 |              |             | Management we       | cess the Performance     |

3. Scroll to the bottom of the page to the *Completed Appraisals* section.

| Filter the list of comp | leted appraisals using                              | ; any combination of Ap | praisee, Appraisal Date, a | and Appra | isal Purp | oose.  |         |
|-------------------------|-----------------------------------------------------|-------------------------|----------------------------|-----------|-----------|--------|---------|
| Employee                |                                                     | <u> </u>                |                            |           |           |        |         |
| Appraisal Date          | Last Name, Title, First N<br>(example: 27-Mar-2016) | ame<br>B                |                            |           |           |        |         |
| Employee                | Appraisal Date                                      | Period Start Date       | Period End Date            | Details   | Print     | Delete | Journal |
| Employee1, Chris        | 21-Mar-2016                                         | 21-Mar-2016             | 16-Apr-2016                |           |           | Î      |         |

# Supervisor (Main Appraiser): Views Approved Performance Appraisals

## **Review Approved Appraisals**

| Swim Lane  | N/A                                                         |
|------------|-------------------------------------------------------------|
| Flow Block | N/A                                                         |
| Task       | Supervisor Views Approved Performance Appraisals (optional) |

4. Find the employee's name in the list and click the *Details* icon to view the completed appraisal.

| ORACI                                                 | _E <sup>®</sup> PHR Per                                                          | formance M                                      | anagem       | ent - Superv       | isor           |           |              |         |
|-------------------------------------------------------|----------------------------------------------------------------------------------|-------------------------------------------------|--------------|--------------------|----------------|-----------|--------------|---------|
|                                                       |                                                                                  | 🔒 Navigati                                      | or 🔻 🔒       | Favorites 🔻        | Home           | Logout    | Preferences  | Help    |
| Appraisals Perfor                                     | rmance Managem                                                                   | ent                                             |              |                    |                |           |              |         |
| Main Appraiser                                        |                                                                                  |                                                 |              |                    |                |           |              |         |
| Appraisals as Super                                   | rvisor                                                                           |                                                 |              | Se                 | lected Plan I  | s Fiscal  | 2016 Non-Sup | oerviso |
| Appraisals In Pro                                     | gress                                                                            |                                                 |              |                    |                |           |              |         |
|                                                       |                                                                                  |                                                 |              |                    |                |           |              |         |
| Employee                                              | Appraisal                                                                        | Date                                            | Status       | Appraisal          | Details        | Print     | Appraise     |         |
| No results found.                                     |                                                                                  |                                                 |              |                    |                |           |              |         |
| Info Online                                           |                                                                                  |                                                 |              |                    |                |           |              |         |
| Performance M                                         | lanagement App                                                                   | raiser Instruct                                 | ions         |                    |                |           |              |         |
| Performance M                                         | <u>lanagement FAQ</u>                                                            |                                                 |              |                    |                |           |              |         |
| Current Workers                                       |                                                                                  |                                                 |              |                    |                |           |              |         |
| Completed Appra                                       | aisals                                                                           |                                                 |              |                    |                |           |              |         |
| Filter the list of comp<br>Employee<br>Appraisal Date | oleted appraisals usin<br>Last Name, Title, First<br>(example: 27-Mar-2016<br>Go | ng any combinatio<br>Name<br>)<br>C <b>lear</b> | on of Apprai | see, Appraisal Dat | e, and Apprais | al Purpos | 5e.          |         |
| Employee                                              | Appraisal Date                                                                   | Period Start                                    | Date P       | eriod End Date     | Details        | Print De  | elete Jourr  | nal     |
| Employee1, Chris                                      | 21-Mar-2016                                                                      | 21-Mar-2016                                     | 10           | 6-Apr-2016         |                |           |              |         |

# Supervisor (Main Appraiser): Views Approved Performance Appraisals

## **Review Approved Appraisals**

| Swim Lane  | N/A                                                         |
|------------|-------------------------------------------------------------|
| Flow Block | N/A                                                         |
| Task       | Supervisor Views Approved Performance Appraisals (optional) |

5. If the list of employees is very long, enter the employee's name in the *Employee field* and click the *Go* button to search for the employee. The search can be further narrowed by entering a date in the *Appraisal Date* field.

NOTE: The appraisal date is the start of the performance appraisal process – usually May first of the fiscal year being appraised.

| Current Workers                                                                                                    |                |                   |                 |         |       |        |         |  |
|----------------------------------------------------------------------------------------------------|----------------|-------------------|-----------------|---------|-------|--------|---------|--|
| Completed Appr                                                                                                    | aisals         |                   |                 |         |       |        |         |  |
| Filter the list of completed appraisals using any combination of Appraisee, Appraisal Date, and Appraisal Purpose.<br>Employee<br>Last Name, Title, First Name<br>Appraisal Date<br>(mode) 27 May 2010<br>Go Clear |                |                   |                 |         |       |        |         |  |
| Employee                                                                                                    | Appraisai Date | Period Start Date | Period End Date | Details | Print | Delete | Journal |  |
| Employee1, Chris                                                                                                    | 21-Mar-2016    | 21-Mar-2016       | 16-Apr-2016     | Ē       |       | Î      |         |  |
|                                                                                                    |                |                   |                 |         |       |        |         |  |

# **Objective Setting Process Flow Diagram**

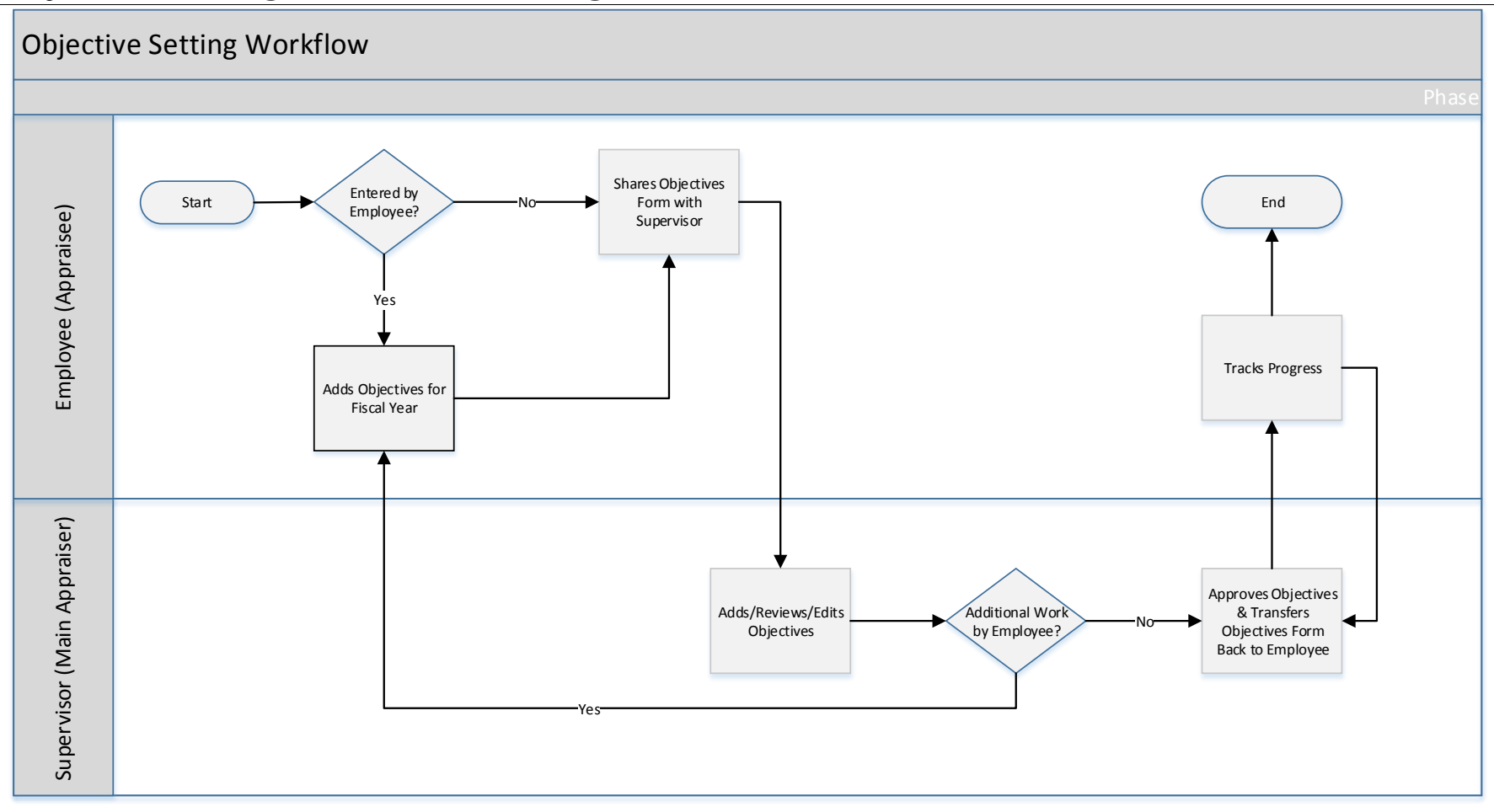

Copyright University of Pittsburgh. All rights reserved.

## General Information About Setting Objectives and the Objectives Form

| Swim Lane  | N/A |
|------------|-----|
| Flow Block | N/A |
| Task       | N/A |

### **Objective Setting and the Objectives Form**

Setting, tracking and rating objectives during the performance appraisal year (July 1 – June 30) is an optional step in the Performance Appraisal process.

The on-line *Objectives* form can be used to record individual objectives at the start of and throughout each appraisal year. It can then be used at the end of the year to rate and describe the results of each objective. The *Objectives* form, updated with results and ratings, will become part of the self-appraisal form used in preparation for the annual performance appraisal.

The manner in which the *Objectives* form is used is determined by individual supervisors or by their management. Options for utilizing the *Objectives* form are:

- Objectives can be entered by the employee and then be reviewed and edited by the supervisor;
- Objectives can be entered by the supervisor and then be viewed but NOT edited by the employee
- Objectives entered by the employee can be updated to record progress by either the employee or the supervisor
- Objectives entered by the supervisor cannot be updated by the employee. However, the employee can send progress updates to the supervisor who can then update the objective.
- Objectives can be entered into the *Objectives* form at the beginning of the year and updated throughout the year;
- Objectives can be entered into the *Objectives* form at the beginning of the year and then not updated again until the end of the year;
- Objective setting can be skipped altogether;
- If objectives are not set at the beginning of or during the year, they can still be added to the performance appraisal and rated;
- If objectives are not set at the beginning of or during the year, they can still be added to the performance appraisal and NOT be rated;

# **Objective Setting - General**

## General Information About Setting Objectives and the Objectives Form

In summary, objective setting is optional and the *Objectives* form is a tool that can be used at the discretion of supervisors and their management in a way that best supports management needs.

### **Definition of an Objective**

An objective is a result that is expected to be accomplished in the course of performing a job. Objectives ensure that both employees and Supervisors agree on the primary areas where efforts should be focused each year and the criteria with which success will be measured. Objectives should be written in conjunction with supervisory and, if applicable, departmental and/or divisional goals.

### Navigate to the Objectives Form

| Swim Lane  | Employee (Appraisee)                                 |
|------------|------------------------------------------------------|
| Flow Block | Entered by Employee - Yes                            |
| Task       | Employee Navigates to the Objectives Form (optional) |

Objective setting is optional so if the *Objectives* form is not being used, no action is required.

However, if objectives are to be entered, some steps are required.

When the objective setting periods starts, the ownership of the *Objectives* form will be with the employee. This chapter provides instructions for entering objectives when they are to be entered by the employee. If objectives are to be entered by the supervisor, please skip to the next chapter.

#### The Employee:

- 1. Logs in to PRISM.
- 2. Selects the *PHR Performance Management Employee* responsibility.
- 3. Selects the Performance Management menu item to access the Employee Dashboard.

|                                                                                                    | 🏩 Favorites 🔻                                                                                                    |                                | Logout                                       | Preference            | es Help      |
|----------------------------------------------------------------------------------------------------|----------------------------------------------------------------------------------------------------|--------------------------------|----------------------------------------------|-----------------------|--------------|
| Enterprise Search All                                                                                                    |                                                                                                    | Go                             | Sear                                         | ch Results            | s Display Pr |
| Oracle Applications Home Page                                                                                                    |                                                                                                    |                                | Logged                                       | l In As EM            | IPLOYEE1     |
| Main Menu                                                                                                    | Worklist                                                                                                    |                                |                                              |                       |              |
| Personalize                                                                                                    |                                                                                                    |                                |                                              | Full                  | List         |
| 🕀 🛅 PHR Employee Self-Service                                                                                                    | From                                                                                                    | Туре                           | Subject                                      | Sent                  | Due          |
| HR Performance Management - Employee      All Actions Awaiting Your Attention     Personal Actions     Appraisals     Performance Management     Performance Management     PISM TRKS Time | There are no notifications in this view.<br>TIP <u>Vacation Rules</u> - Redirect or auto-respond to<br>TIP <u>Worklist Access</u> - Specify which users can vie<br>PRISM TRKS USERS: Approved timecards are<br>Monday. | notifica<br>w and a<br>e due t | itions.<br>act upon yo<br><b>pefore no</b> o | our notifica<br>on on | ations.      |

4. On the *Employee Dashboard* finds the *Task* for the current year (the name changes each year).

# Employee: (Objectives) Entered by Employee - Yes

## Navigate to the Objectives Form

| Swim Lane  | Employee (Appraisee)                      |
|------------|-------------------------------------------|
| Flow Block | Entered by Employee - Yes                 |
| Task       | Employee Navigates to the Objectives Form |

5. Clicks the *Go To Task* icon.

| ORACLE <sup>®</sup> PHR Performance Management - Employee |                              |                        |                |           |                 |             |               |        |                |         |               |       |
|-----------------------------------------------------------|------------------------------|------------------------|----------------|-----------|-----------------|-------------|---------------|--------|----------------|---------|---------------|-------|
|                                                           |                              |                        |                |           | 🔒 Nav           | igator 🔻 🛛  | 🤪 Favorite    | s 🔻    | Home Log       | gout F  | Preferences H | Help  |
| Appraisals Pe                                             | erformance                   | Manag                  | ement          |           | 1               |             |               |        |                |         |               |       |
|                                                           |                              |                        |                |           |                 |             |               |        | Logged         | l In A  | s Employee1,  | , Chr |
| On this page, yo<br>notification mess                     | u can acces<br>ages.         | s your de              | evelopment fur | nctions a | nd view Perforr | mance manag | jement        | Help   |                |         |               |       |
| Performance                                               | Manageme                     | nt Task                | List           |           |                 |             |               | Plan   |                |         | Attachmen     | its   |
|                                                           |                              | ine rusk               | LISC           |           |                 |             |               | Fiscal | 2017 Non-Super | rvisory |               |       |
| Expand All Col                                            | llapse All                   |                        |                |           |                 |             |               |        |                |         |               |       |
| ÷                                                         |                              |                        |                |           |                 |             |               |        |                |         |               |       |
| Focus Task                                                |                              |                        |                | Proces    | s Start Date    | End Date    | Go to<br>Task |        |                |         |               |       |
| 🖃 Fiscal 🛛                                                | 2017 Non-S                   | upervisor              | у              |           | 30-Mar-2016     | 30-Apr-201  | 5             |        |                |         |               |       |
| Mai<br>Nor                                                | nage apprais<br>n-Supervisor | al: Appra<br>/ Role v3 | aisal-         | Apprais   | al 30-Mar-2016  | 30-Apr-2010 |               |        |                |         |               |       |
| Notifications                                             | Awarung r                    | our Att                | ention         |           |                 |             |               |        |                |         |               |       |
| Subject                                                   | Sent                         | Name                   | Department     | Job       | Effective Date  | e Update    | Delete        |        |                |         |               |       |
| No results found                                          | l.                           |                        |                |           |                 |             |               |        |                |         |               |       |

- 6. The *My Appraisals* page will open.
- 7. Clicks the *Update* icon.

| ORACLE <sup>®</sup> PHR Performance Management - Employee |                                 |                       |               |                  |                    |         |  |  |  |
|-----------------------------------------------------------|---------------------------------|-----------------------|---------------|------------------|--------------------|---------|--|--|--|
|                                                           |                                 | 🏦 Navigator 🔻         | 😝 Favorites 🔻 | Home             | Logout Preferences | Help    |  |  |  |
| Appraisals Performa                                       | ance Management                 |                       |               |                  |                    |         |  |  |  |
| My Appraisals   Par                                       | rticipant                       |                       |               |                  |                    |         |  |  |  |
|                                                           |                                 |                       |               | Selected Plan Is | Fiscal 2017 Non-Su | perviso |  |  |  |
| Objectives                                                |                                 |                       |               |                  |                    |         |  |  |  |
| Appraisals of Emplo                                       | vool Chris                      |                       |               |                  |                    |         |  |  |  |
| Appraisais of Emplo                                       | yeer, enns                      |                       |               |                  |                    |         |  |  |  |
| Employee                                                  | Supervisor                      | Period Start Date     | Status        | Details          | Print Undate       |         |  |  |  |
| Employee1, Chris                                          | Supervisor1, Pat                | 30-Mar-2016           | Planned       |                  |                    |         |  |  |  |
| Completed Appraisa                                        | als                             |                       |               |                  | $\bigcirc$         |         |  |  |  |
| Note that the search is<br>Initiator                      | case insensitive                |                       |               |                  |                    |         |  |  |  |
| Appraisal Date                                            | Last Name, Title, First Name    |                       |               |                  |                    |         |  |  |  |
|                                                           | (example: 30-Mar-2016) Go Clear |                       |               |                  |                    |         |  |  |  |
| Initiator                                                 | Appraisal Date Period           | Start Date Period End | Date Apprais  | al Purpose       | Details Print Pla  | an      |  |  |  |
| No results found.                                         |                                 |                       |               |                  |                    |         |  |  |  |

Copyright University of Pittsburgh. All rights reserved.

## Add/Update Objectives for the Fiscal Year

| Swim Lane  | Employee (Appraisee)                                             |
|------------|------------------------------------------------------------------|
| Flow Block | Adds Objectives for the Fiscal Year                              |
| Task       | Employee Enters Objectives for the New Appraisal Year (optional) |

If there were any incomplete objectives from the prior appraisal year, they will automatically transfer over into the current year. In this case, the objectives will already be on the *Objectives* form when it is opened. If there weren't any incomplete objectives from the prior appraisal year or if objectives weren't entered into the on-line tool, then the *Objectives* form will be empty.

The instructions below also apply when an objective needs to be updated.

### The Employee:

NOTE: Adding objectives into the on-line tool is optional. However, to add an objective, certain fields are required. Please see the notation after each step. In the on-line tool required fields are marked by an asterisk (\*).

1. Clicks the *Add Objective* button. (required)

| ORACLE <sup>®</sup> PHR Performance Management - Employee |                                                 |                                                            |                 |                                           |                                                                     |                                                       |  |
|-----------------------------------------------------------|-------------------------------------------------|------------------------------------------------------------|-----------------|-------------------------------------------|---------------------------------------------------------------------|-------------------------------------------------------|--|
|                                                           |                                                 |                                                            | 🏛 Navigator 🔻 📮 | 🖡 Favorites 🔻                             | Home Logo                                                           | out Preferences Help                                  |  |
|                                                           | Overviev                                        | v                                                          |                 |                                           | Review                                                              |                                                       |  |
| Organiz                                                   | Employee Name<br>ation Email Address<br>Manager | Employee1, Chris<br>kbird@cfo.pitt.edu<br>Supervisor1, Pat | Cance! Save a   | s Draft Share<br>Employee Num<br>Departme | with Supervisor<br>ber 167842<br>ent Financial In<br>Job Staff.Admi | <u>Continue</u><br>formation Systems<br>nistrator.III |  |
| Objectives                                                | 1                                               |                                                            |                 |                                           |                                                                     |                                                       |  |
| Objective Name                                            | Start Date                                      | Target Date                                                | Date Completed  | Duplicate Upda                            | ate Details                                                         | Quick Update                                          |  |
|                                                           |                                                 |                                                            | Cancel Save a   | s Draft Share v                           | with Supervisor                                                     | Continue                                              |  |

- 2. In the *Objective Name* field, enters a descriptive name for the objective. (required)
- 3. In the *Start Date* field, enters the date on which the objective is scheduled to start or the actual date if the work has already started. (required)
- 4. In the *Target Date* field, enters the date by which the objective should be completed. (optional)

# Employee: Adds Objectives for the Fiscal Year

| Swim Lane                                       | Employee (Appraisee)                                                                                                    |  |  |
|-------------------------------------------------|----------------------------------------------------------------------------------------------------|--|--|
| Flow Block                                      | Adds Objectives for the Fiscal Year                                                                                                    |  |  |
| Task                                            | Employee Enters Objectives for the New Appraisal Year (optional)                                                                                                    |  |  |
| 5. If this obje<br><i>Review Do</i><br>performa | ective should be reviewed periodically, enters the next review date in the <i>Next</i> ate field. (optional) It is not necessary to enter a date for the annual nce appraisal review. |  |  |
| C C.I                                           |                                                                                                    |  |  |

## Add/Update Objectives for the Fiscal Year

- 6. Selects the appropriate level from the drop down in the *Priority* field. (optional)
- 7. If any work has already been completed on the objective, enters an appropriate percent in the *Complete %* field. If the work has not started, enters 0% or leaves the field blank. (optional)
- 8. More detailed information about the objective can be entered into the *Detail* box. (optional)
- 9. Text detailing the criteria to measure the success of the objective can be entered into the *Success Criteria* box. (optional)

# Employee: Adds Objectives for the Fiscal Year

## Add/Update Objectives for the Fiscal Year

| Swim Lane  | Employee (Appraisee)                                             |
|------------|------------------------------------------------------------------|
| Flow Block | Adds Objectives for the Fiscal Year                              |
| Task       | Employee Enters Objectives for the New Appraisal Year (optional) |

#### 10. Comments about the objective can be entered into the Comments box. (optional)

| ORACLEPH                   | R Performance Management - Er                                                 | nployee               |                 |                     |
|----------------------------|-------------------------------------------------------------------------------|-----------------------|-----------------|---------------------|
|                            | 📅 Navigator 🔻                                                                 | 🙀 Favorites 🔻         | Home Logo       | ut Preferences Help |
| c                          |                                                                               |                       | Review          |                     |
| Add Objective              |                                                                               |                       |                 |                     |
| * Indicates required field | Cancel                                                                        | Save as Draft         | Apply and Add A | nother Apply        |
| * Objective Name Improve   | Work Flow                                                                     |                       | Complete (%)    | Û                   |
| Created By Employ          | ee1, Chris                                                                    |                       | Date Completed  |                     |
| * Start Date 01-Jul-2      | 016                                                                           |                       | ,               |                     |
| Target Date 30-Nov-        | 2016                                                                          |                       |                 |                     |
| Next Review Date           |                                                                               |                       |                 |                     |
| * Priority High            | •                                                                             |                       |                 |                     |
| Description                |                                                                               |                       |                 |                     |
| Detail                     | Modify the existing tasks and forms to provide and faster completion of work. | a more efficient flow | I               |                     |
|                            |                                                                               |                       | .H.             |                     |
| Success Criteria           | Realize a 10% improvement in effort and work                                  | completion.           |                 |                     |
|                            |                                                                               |                       |                 |                     |
| Comments                   |                                                                               |                       |                 |                     |
|                            |                                                                               |                       |                 |                     |

# Employee: Adds Objectives for the Fiscal Year

## Add/Update Objectives for the Fiscal Year

| Swim Lane  | Employee (Appraisee)                                             |
|------------|------------------------------------------------------------------|
| Flow Block | Adds Objectives for the Fiscal Year                              |
| Task       | Employee Enters Objectives for the New Appraisal Year (optional) |

11. Clicks the *Apply and Add Another* button to save the objective and enter another or alternatively, clicks the *Apply* button to save the objective and return to the objectives main page.

|                                                                         |                                                                 |                                 | 📅 Navigator 🔻 🖪       | 📮 Favorites 🥆 | Home Logout                               | Preferences H                                 |
|-------------------------------------------------------------------------|-----------------------------------------------------------------|---------------------------------|-----------------------|---------------|-------------------------------------------|-----------------------------------------------|
|                                                                         | Overview                                                        |                                 |                       |               | Review                                    |                                               |
| En                                                                      | nployee Name Emp                                                | oloyee1, Chris                  | Cance <u>l</u> Save a | s Draft Sha   | re with Supervisor<br>umber 167842        | <u>C</u> ontinue                              |
| Organization                                                            | Email Address <u>kbird</u><br>Manager <b>Sup</b>                | l@cfo.pitt.edu<br>ervisor1, Pat |                       | Depar         | tment Financial Info<br>Job Staff.Adminis | strator.III                                   |
| Organization Objectives                                                 | Email Address <u>kbird</u><br>Manager <b>Sup</b>                | l@cto.pitt.edu<br>ervisor1, Pat |                       | Depar         | tment Financial Info<br>Job Staff.Adminis | rmation System<br>strator.III                 |
| Organization Objectives Add Objective                                   | Email Address <u>kbro</u><br>Manager <b>Sup</b>                 | l@cto.pitt.edu<br>ervisor1, Pat |                       | Depar         | tment Financial Info<br>Job Staff.Adminis | rmation System<br>strator.III                 |
| Organization Objectives Add Objective Objective Name                    | Email Address kbrd<br>Manager Sup<br>Start Date                 | (@cto.pit.edu<br>ervisor1, Pat  | Date Completed        | Depar         | Update Details                            | rmation System<br>strator.III<br>Quick Update |
| Organization Objectives Add Objective Objective Name Automate FRM-P2EYF | Email Address Kolrd<br>Manager Sup<br>Start Date<br>01-Sep-2016 | Target Date<br>01-Apr-2017      | Date Completed        | Depar         | Update Details                            | Quick Update                                  |

12. Clicks the *Save as Draft* button to save work for later.

# **Employee: Shares Objectives Form with Supervisor**

### Share the Objectives Form with Supervisor

| Swim Lane  | Employee (Appraisee)                                              |
|------------|-------------------------------------------------------------------|
| Flow Block | Shares Objectives Form with Supervisor                            |
| Task       | Employee Transfers Objectives Form to Their Supervisor (optional) |

The steps in this chapter must be followed if:

- The employee has entered objectives for the performance year and their supervisor needs to review them; or
- The supervisor will be entering the objectives

In both cases, the ownership of the *Objectives* form must be transferred to the supervisor.

#### The Employee:

1. Clicks the *Share with Supervisor* button at the top of the main self-appraisal page.

|                                                                                            |                                                                                           |                                                                               | 🛱 Navigator 🔻       | 🙀 Favorites 🔻         | Home Logout                                               | Preferences H                                 |  |  |
|--------------------------------------------------------------------------------------------|-------------------------------------------------------------------------------------------|-------------------------------------------------------------------------------|---------------------|-----------------------|-----------------------------------------------------------|-----------------------------------------------|--|--|
|                                                                                            | Overview                                                                                  |                                                                               | Review              |                       |                                                           |                                               |  |  |
|                                                                                            |                                                                                           |                                                                               | Cance <u>l</u> Save | as Draft Shar         | e with Supervisor                                         | <u>C</u> ontinue                              |  |  |
|                                                                                            |                                                                                           |                                                                               |                     |                       |                                                           |                                               |  |  |
| Err<br>Organization                                                                        | nployee Name Emp<br>Email Address <u>kbird</u><br>Manager Sup                             | oloyee1, Chris<br>l@cfo.pitt.edu<br>ervisor1, Pat                             |                     | Employee Nu<br>Depart | Imber 167842<br>Iment Financial Info<br>Job Staff.Adminis | rmation System<br>strator.III                 |  |  |
| Err<br>Organization<br>Objectives<br>Add Objective<br>Objective Name                       | ployee Name Emp<br>Email Address <u>kbird</u><br>Manager Sup<br>Start Date                | Noyee1, Chris<br>@cfo.pitt.edu<br>ervisor1, Pat                               | Date Completed      | Employee Nu<br>Depart | Inder 167842<br>ment Financial Info<br>Job Staff.Adminis  | rmation System<br>strator.III<br>Quick Update |  |  |
| Err<br>Organization<br>Objectives<br>Add Objective<br>Dbjective Name<br>Automate FRM-P2EYF | ployee Name Emp<br>Email Address <u>koird</u><br>Manager Sup<br>Start Date<br>01-Sep-2016 | Noyee1, Chris<br>@cfo.pitt.edu<br>ervisor1, Pat<br>Target Date<br>01-Apr-2017 | Date Completed      | Employee Nu<br>Depart | Inder 167842<br>ment Financial Info<br>Job Staff.Adminis  | rmation System<br>strator.III<br>Quick Update |  |  |

# **Employee:** Shares Objectives Form with Supervisor

### Share the Objectives Form with Supervisor

| Swim Lane  | Employee (Appraisee)                                              |
|------------|-------------------------------------------------------------------|
| Flow Block | Shares Objectives Form with Supervisor                            |
| Task       | Employee Transfers Objectives Form to Their Supervisor (optional) |

2. If desired, enters a message to the supervisor in the *Notification Message for Supervisor* box.

| ORACLE <sup>®</sup> PHR Performance Management - Employee |                                                                          |                                                          |                                                        |                           |  |  |  |  |  |  |
|-----------------------------------------------------------|--------------------------------------------------------------------------|----------------------------------------------------------|--------------------------------------------------------|---------------------------|--|--|--|--|--|--|
|                                                           | 🛱 Navigator 🔻                                                            | 😝 Favorites 🔻                                            | Home Logout Prefer                                     | ences Help                |  |  |  |  |  |  |
| Share Details with Superviser                             |                                                                          |                                                          |                                                        |                           |  |  |  |  |  |  |
| Click Submit to transfer ownership to your supervisor.    |                                                                          |                                                          | Cancel                                                 | Sub <u>m</u> it           |  |  |  |  |  |  |
| Notification Message for Supervisor                       |                                                                          |                                                          |                                                        |                           |  |  |  |  |  |  |
| Click Submit to transfer ownership to your supervisor.    | I have entered th<br>might be another<br>include it?<br>Thanks,<br>Chris | e two objectives that we d<br>one but you didn't have th | iscussed last week. You s<br>e details yet. Do you war | aid there<br>nt me to<br> |  |  |  |  |  |  |

- 3. Clicks the *Submit* button.
- 4. Reviews the *Confirmation* message saying that the appraisal has been transferred to their Supervisor/Main Appraiser. Notes that the *Update* icon is now gray.

| ORACLE <sup>®</sup> PHR Performance Management - Employee                                                                  |                                                             |                            |                            |                    |                             |  |  |  |  |  |
|----------------------------------------------------------------------------------------------------|-------------------------------------------------------------|----------------------------|----------------------------|--------------------|-----------------------------|--|--|--|--|--|
|                                                                                                    |                                                             | 🔒 Navigator                | 🔻 🌏 Favorites 🔻            | Home L             | ogout Preferences Help      |  |  |  |  |  |
| Appraisals Perform                                                                                                    | mance Management                                            |                            |                            |                    |                             |  |  |  |  |  |
| My Appraisals   F                                                                                                    | Participant                                                 |                            |                            |                    |                             |  |  |  |  |  |
|                                                                                                    |                                                             |                            | S                          | elected Plan Is    | Fiscal 2017 Non-Supervisory |  |  |  |  |  |
| <ul> <li>Confirmation</li> <li>Ownership has trato you and reque</li> <li>Objectives</li> <li>Appraisals of Emp</li> </ul> | insferred to your main<br>ists your input.<br>Ioyee1, Chris | appraiser. You cannot upda | te again until the main ap | praiser returns ov | vnership                    |  |  |  |  |  |
| Employee                                                                                                    | Supervisor                                                  | Period Start Date          | Status                     | Deta               | ils Print Update            |  |  |  |  |  |
| Employee1, Chris                                                                                                    | Supervisor1, Pat                                            | 30-Mar-2016                | Ongoing with Supervise     | or                 |                             |  |  |  |  |  |
| Completed Apprai                                                                                                    | isals                                                       |                            |                            |                    |                             |  |  |  |  |  |

# **Employee: Shares Objectives Form with Supervisor**

## Share the Objectives Form with Supervisor

| Swim Lane  | Employee (Appraisee)                                              |
|------------|-------------------------------------------------------------------|
| Flow Block | Shares Objectives Form with Supervisor                            |
| Task       | Employee Transfers Objectives Form to Their Supervisor (optional) |

5. Logs out of PRISM.

6. The employee's supervisor receives email and workflow notifications saying that the employee has transferred ownership.

## **Review Objectives Entered by the Employee**

| Swim Lane  | Supervisor (Main Appraiser)                                      |
|------------|------------------------------------------------------------------|
| Flow Block | Adds/Reviews/Edits Objectives                                    |
| Task       | Supervisor Reviews Objectives Entered by the Employee (optional) |

Supervisors cannot view or update the *Objectives* form until employees transfer ownership to them. Once a notification is received saying that ownership has been transferred, then the supervisor can log in to PRISM to access the *Objectives* form. This is also true if the supervisor is the one who will be entering the objectives instead of the employee.

#### Steps:

- 1. Log in to PRISM.
- 2. Select the PHR Performance Management Supervisor responsibility.
- 3. Select 'Performance Management' to access the Supervisor Dashboard.

|                                                                                                    | 🔒 Favorites 🔻                                                                                                    | L                                            | .ogout Pre                               | eference                            | es l |
|----------------------------------------------------------------------------------------------------|----------------------------------------------------------------------------------------------------|----------------------------------------------|------------------------------------------|-------------------------------------|------|
| erprise Search All                                                                                                    |                                                                                                    |                                              | Go                                       | Sea                                 | arch |
| ole Applicatione Home Dage                                                                                                    |                                                                                                    | Lo                                           | gged In A                                | SUPE                                | RVI  |
| cie Applications nome Page                                                                                                    |                                                                                                    |                                              |                                          |                                     |      |
| Main Menu                                                                                                    | Worklist                                                                                                    |                                              |                                          |                                     |      |
| Personalize                                                                                                    |                                                                                                    |                                              |                                          | Full                                | List |
| 1 DHR Employee Self-Service                                                                                                    | From                                                                                                    | Туре                                         | Subject                                  | Sent                                | Du   |
| P Pa                                                                                                    |                                                                                                    |                                              |                                          |                                     |      |
| PHR Performance Management -<br>Employee                                                                                                    | There are no notifications in this view.<br><b>TIP</b> <u>Vacation Rules</u> - Redirect or auto-re                                                                                                    | espond to                                    | notificatio                              | ins.                                |      |
|                                                                                                    | There are no notifications in this view.<br>TIP <u>Vacation Rules</u> - Redirect or auto-re<br>TIP <u>Worklist Access</u> - Specify which use<br>notifications.<br>PRISM TRKS USERS: Approved time<br>on Monday. | espond to<br>ers can vie<br>c <b>ards an</b> | ) notificatio<br>ew and act<br>e due bef | ins.<br>: upon y<br>f <b>ore nc</b> | our  |
| PHR Performance Management - Employee     PHR Performance Management - Supervisor     All Actions Awaiting Your Attention     Manager Actions     Appraisals     Performance Management     Performance Management     Prism TRKS Supervisor     PRISM TRKS Time | There are no notifications in this view.<br>TIP Vacation Rules - Redirect or auto-re<br>TIP Worklist Access - Specify which use<br>notifications.<br>PRISM TRKS USERS: Approved times<br>on Monday.<br>Favorites | espond to<br>ers can vie<br>cards an         | o notificatio<br>aw and act              | ns.<br>: upon y<br>f <b>ore nc</b>  | our  |

## Review Objectives Entered by the Employee

| Swim Lane  | Supervisor (Main Appraiser)                                      |
|------------|------------------------------------------------------------------|
| Flow Block | Adds/Reviews/Edits Objectives                                    |
| Task       | Supervisor Reviews Objectives Entered by the Employee (optional) |

- 4. Finds the *Task* for the current year (the name changes each year).
- 5. Clicks the *Go To Task* icon.

| ORACLE <sup>®</sup> PHR Performance Management - Supervisor |            |          |           |              |            |               |             |             |                                          |  |
|-------------------------------------------------------------|------------|----------|-----------|--------------|------------|---------------|-------------|-------------|------------------------------------------|--|
|                                                             |            |          |           |              |            | 🔒 Naviga      | tor 🔻 🕞     | Favorites • | Home Logout Preferences Help             |  |
| Appraisals                                                  | Perfo      | rmance   | e Mana    | gement       |            |               |             |             |                                          |  |
|                                                             |            |          |           |              |            |               |             |             | Logged In As Supervisor1, Pat            |  |
| On this page                                                | e, you ca  | an acce  | ss work   | er developme | ent functi | ions and view | performance |             | Switch Manager                           |  |
| managemen                                                   | t notifica | ation m  | essages   | s.           |            |               |             |             | To perform tasks as a different manager, |  |
| Performa                                                    | nce Mai    | nadem    | ent Ta    | sk List      |            |               |             |             | select from the list.                    |  |
|                                                             |            |          |           |              |            |               |             |             | Switch Manager                           |  |
| Expand All                                                  | Collaps    | ie All   |           |              |            |               |             |             |                                          |  |
| <b></b>                                                     |            |          |           |              |            |               |             |             | View By Reporting Hierarchy              |  |
|                                                             |            |          |           |              |            |               |             | Go to       | Reports                                  |  |
| Focus Task                                                  |            |          |           |              | Process    | Start Date    | End Date    | Task        | Appraisal Summary                        |  |
| 🖃 Fi                                                        | scal 201   | 7 Non-9  | Supervis  | ory          |            | 30-Mar-2016   | 30-Apr-2016 | 5           |                                          |  |
|                                                             | Manag      | e appra  | isals: Ap | praisal-     | Appraisa   | 30-Mar-2016   | 30-Apr-2016 |             | Help                                     |  |
|                                                             | Non-Su     | pervisor | y Role    | v3           |            |               |             |             | Plan Attachments                         |  |
| Notificatio                                                 |            | niting 1 |           | ttantion     |            |               |             |             | Fiscal 2017                              |  |
| Notificatio                                                 | JIS AW     | arung    | TOUL A    | ctention     |            |               |             |             | Non-Supervisory                          |  |
| Subject                                                     |            | Sent     | Name      | Departmen    | t Job      | Effective Dat | te Update   | Delete      |                                          |  |
| No results fo                                               | ound.      |          |           |              |            |               |             |             |                                          |  |

6. The *Main Appraiser* page will open.

| OR/          | ORACLE <sup>®</sup> PHR Performance Management - Supervisor |                    |               |               |              |       |           |           |         |
|--------------|-------------------------------------------------------------|--------------------|---------------|---------------|--------------|-------|-----------|-----------|---------|
|              |                                                             |                    | 🏦 Navigator 🔻 | 🙀 Favorites 🔻 | Hor          | ne Lo | ogout Pr  | eferences | Help    |
| Appraisals   | Performance                                                 | Management         |               |               |              |       |           |           |         |
| Main Appra   | iser                                                        |                    |               |               |              |       |           |           |         |
|              |                                                             |                    |               |               | Selected Pla | n Is  | Fiscal 20 | 17 Non-Su | perviso |
| Objectives A | s Supervisor                                                |                    |               |               |              |       |           |           |         |
| Objectives   | s in Progress                                               |                    |               |               |              |       |           |           |         |
|              |                                                             |                    |               |               |              |       |           |           |         |
| Employee     |                                                             | Period Start Date  | Status        |               | Det          | ails  | Print     | Update    |         |
| Employee1,   | Chris                                                       | <u>30-Mar-2016</u> | Ongoing with  | Supervisor    | E            |       |           | 1         |         |

## Review Objectives Entered by the Employee

| Swim Lane  | Supervisor (Main Appraiser)                                      |
|------------|------------------------------------------------------------------|
| Flow Block | Adds/Reviews/Edits Objectives                                    |
| Task       | Supervisor Reviews Objectives Entered by the Employee (optional) |

7. Click the *Update* icon.

| ORACL                                                    | € <sup>®</sup> PHR Performanc   | e Management - Sup               | ervisor                      |                       |
|----------------------------------------------------------|---------------------------------|----------------------------------|------------------------------|-----------------------|
|                                                          |                                 | 🏛 Navigator 🔻 🏾 🙀 Fa             | vorites 🔻 🛛 Home L           | ogout Preferences He  |
| Appraisals Performa                                      | ince Management                 |                                  |                              |                       |
| Main Appraiser                                           |                                 |                                  |                              |                       |
|                                                          |                                 |                                  | Selected Plan Is             | Fiscal 2017 Non-Super |
| Objectives As Supervis                                   | or                              |                                  |                              |                       |
| Objectives in Progre                                     | 55                              |                                  |                              |                       |
|                                                          |                                 |                                  |                              |                       |
| Employee                                                 | Period Start Date               | Status                           | Details                      | Print Update          |
| Employee1, Chris                                         | <u>30-Mar-2016</u>              | Ongoing with Supervis            | sor                          | i i 🦯                 |
| Info Online                                              |                                 |                                  |                              | $\bigcirc$            |
| Topics                                                   |                                 |                                  |                              |                       |
| <u>Handbook</u>                                          |                                 |                                  |                              |                       |
| Current Workers                                          |                                 |                                  |                              |                       |
| Completed Appraisa                                       | ls                              |                                  |                              |                       |
| Filter the list of complet<br>Employee<br>Appraisal Date | ed appraisals using any combi   | nation of Appraisee, Appraisal D | Date, and Appraisal Purpose. |                       |
|                                                          | (example: 30-Mar-2016) Go Clear |                                  |                              |                       |
| Employee                                                 | Appraisal Date                  | Period Start Date                | Period End Date              | Details Print         |
| No results found.                                        |                                 |                                  |                              |                       |

## Review Objectives Entered by the Employee

| Swim Lane  | Supervisor (Main Appraiser)                                      |
|------------|------------------------------------------------------------------|
| Flow Block | Adds/Reviews/Edits Objectives                                    |
| Task       | Supervisor Reviews Objectives Entered by the Employee (optional) |

#### 8. Review the objectives entered by the employee, if any.

| ORACLE <sup>®</sup> PHR Performance Management - Supervisor |                                        |                     |                                                    |  |  |  |  |
|-------------------------------------------------------------|----------------------------------------|---------------------|----------------------------------------------------|--|--|--|--|
|                                                             | 🔒 Navigator 🗸                          | 🙀 Favorites 🔻       | Home Logout Preferences Hel                        |  |  |  |  |
| Supervisor Review                                           |                                        |                     |                                                    |  |  |  |  |
|                                                             |                                        | Share wit           | th Employee Update Objectives                      |  |  |  |  |
| Employee Name<br>Organization Email Address                 | Employee1, Chris<br>kbird@cfo.pitt.edu | Employee N<br>Depar | umber 167842<br>tment Financial Information System |  |  |  |  |
| Manager                                                     | Supervisor1, Pat                       |                     | Job Staff.Administrator.III                        |  |  |  |  |
| Objectives                                                  |                                        |                     |                                                    |  |  |  |  |
|                                                             |                                        |                     |                                                    |  |  |  |  |
| Show All Details Hide All Details                           |                                        |                     |                                                    |  |  |  |  |
| Details Objective Name                                      | Start Date                             | Target Date         | Date Completed                                     |  |  |  |  |
| Show Nutomate FRM-P2EYF                                     | 01-Sep-2016                            | 01-Apr-2017         |                                                    |  |  |  |  |
| Show Improve Work Flow                                      | 01-Jul-2016                            | 30-Nov-2016         |                                                    |  |  |  |  |

Return to Summary

Share with Employee

Update Objectives

Copyright University of Pittsburgh. All rights reserved.

## Review Objectives Entered by the Employee

| Swim Lane  | Supervisor (Main Appraiser)                                      |
|------------|------------------------------------------------------------------|
| Flow Block | Adds/Reviews/Edits Objectives                                    |
| Task       | Supervisor Reviews Objectives Entered by the Employee (optional) |

9. Click the *Show* link to see the details of the objectives.

|                                                                          | nce Management                                                                                                 | - Supervisor                                                                                          |                                                           |
|--------------------------------------------------------------------------|----------------------------------------------------------------------------------------------------|----------------------------------------------------------------------------------------------------|-----------------------------------------------------------|
|                                                                          | 🔒 Navigator 🔻                                                                                                  | 🙀 Favorites 🔻                                                                                         | Home Logout Preferences Help                              |
| Supervisor Review                                                        |                                                                                                    |                                                                                                    |                                                           |
|                                                                          |                                                                                                    | Share with I                                                                                          | Employee Update Objectives                                |
| Employee Name Employee1<br>Organization Email Address <u>kbird@cfo.p</u> | l <b>, Chris</b><br>litt.edu                                                                                   | Employee Num<br>Departm                                                                               | ber 167842<br>ent Financial Information<br>Systems        |
| Manager Supervisor                                                       | 1, Pat                                                                                                    |                                                                                                    | Job Staff.Administrator.III                               |
| Objectives                                                               |                                                                                                    |                                                                                                    |                                                           |
| Show All Details Hide All Details                                        |                                                                                                    |                                                                                                    |                                                           |
| Details Objective Name                                                   | Start Date                                                                                                    | Target Date                                                                                           | Date Completed                                            |
| Hide Automate FRM-P2EYF                                                  | 01-Sep-2016                                                                                                    | 01-Apr-2017                                                                                           |                                                           |
| Additional Details<br>Created E<br>Det                                   | By Employee1, Chris<br>all Develop the specif<br>Work with the dev<br>form. Revise polic<br>version. Develop a | ications to put form FRI<br>elopment team to build<br>y & procedure to accom<br>Ind deliver training. | M-P2EYF online.<br>and test the new<br>modate the on-line |
| Success Criter                                                           | <ul> <li>Paper FRM-P2EYF with an on-line for activities.</li> </ul>                                            | vill be eliminated and se<br>m with no disruption in                                                  | amlessly replaced<br>day-to-day                           |
| Commen<br>Next Review Dat<br>Priori<br>Complete (%                       | ts<br>te <b>01-Jan-2017</b><br>ty <b>High</b><br>b)                                                            |                                                                                                    |                                                           |
| End Show Improve Work Flow                                               | 01-Jul-2016                                                                                                    | 30-Nov-2016                                                                                           |                                                           |

### Edit Objectives Entered by the Employee

| Swim Lane  | Supervisor (Main Appraiser)                                    |
|------------|----------------------------------------------------------------|
| Flow Block | Adds/Reviews/Edits Objectives                                  |
| Task       | Supervisor Edits Objectives Entered by the Employee (optional) |

If the objectives entered by the employee do not require any additional work, skip to the next chapter.

If the supervisor wants to edit the objectives entered by the employee or if the supervisor is the one creating the objectives then the steps below should be followed.

#### Steps:

1. Click the Update Objectives button to open the Objective Details page.

|                                   | formance Manag     | ement - Supe  | rvisor        |                                   |
|-----------------------------------|--------------------|---------------|---------------|-----------------------------------|
|                                   |                    | 🔒 Navigator 🔻 | 🙀 Favorites 🔻 | Home Logout Preferences Help      |
| Supervisor Review                 |                    |               |               |                                   |
|                                   |                    |               | Share wit     | h Employee Update Objectives      |
| Employee Name                     | Employee1, Chris   |               | Employee Num  | ber 167842                        |
| Organization Email Address        | kbird@cfo.pitt.edu |               | Departm       | ent Financial Information Systems |
| Manager                           | Supervisor1, Pat   |               |               | Job Staff.Administrator.III       |
| Objectives                        |                    |               |               |                                   |
|                                   |                    |               |               |                                   |
| Show All Details Hide All Details |                    |               |               |                                   |
| Details Objective Name            | Start Dat          | e Ta          | rget Date     | Date Completed                    |
| Show Automate FRM-P2EYF 01-Si     |                    | 16 01         | -Apr-2017     |                                   |
| + Show Improve Work Flow 01       |                    | 6 30          | -Nov-2016     |                                   |

2. Click the Update Comments icon next to the objective that is to be changed.

| ORACLE <sup>®</sup> PHR Performance Management - Supervisor |                                                 |                     |          |                 |                                                   |                                              |                                       |              |
|-------------------------------------------------------------|-------------------------------------------------|---------------------|----------|-----------------|---------------------------------------------------|----------------------------------------------|---------------------------------------|--------------|
|                                                             |                                                 | 🔒 Nav               | igator 🔻 | 🙀 Favorites 🔻   | Hom                                               | ie Logout                                    | Preferences                           | Help         |
| Supervisor Review >                                         |                                                 |                     |          |                 |                                                   |                                              |                                       |              |
| Update Appraisal                                            |                                                 |                     |          |                 |                                                   |                                              |                                       |              |
| Employee Nam<br>Organization Email Addres<br>Manage         | Employee1, C<br>kbird@cfo.pitt.<br>Supervisor1, | Chris<br>edu<br>Pat |          | Employee<br>Dep | Cancel<br>Number 167<br>Partment Fina<br>Job Staf | Save as<br>842<br>Incial Infor<br>ff.Adminis | Draft A<br>rmation Syst<br>trator.III | pply<br>tems |
| Objectives                                                  |                                                 |                     |          |                 |                                                   |                                              |                                       |              |
| Add Objective                                               |                                                 |                     |          |                 |                                                   |                                              |                                       |              |
| Details Objective Name                                      | Start Date                                      | Target Date         | Date Co  | mpleted         | Duplicate                                         | Update                                       | e Comments                            |              |
| <u> </u>                                                    | 01-Sep-2016                                     | 01-Apr-2017         |          |                 | l                                                 |                                              | 4                                     |              |
| <u>Show</u> Improve Work Flow                               | 01-Jul-2016                                     | 30-Nov-2016         |          |                 | l)                                                |                                              |                                       |              |

Copyright University of Pittsburgh. All rights reserved.

## Edit Objectives Entered by the Employee

| Swim Lane  | Supervisor (Main Appraiser)                                    |
|------------|----------------------------------------------------------------|
| Flow Block | Adds/Reviews/Edits Objectives                                  |
| Task       | Supervisor Edits Objectives Entered by the Employee (optional) |

#### 3. Review the data entered by the employee and make any necessary changes.

| ORACLE                                                                             | R Performance Management - Supervisor                                                                  |                              |
|------------------------------------------------------------------------------------|----------------------------------------------------------------------------------------------------|------------------------------|
|                                                                                    | 🙃 Navigator 🔻 🏾 🍒 Favorites 👻                                                                          | Home Logout Preferences Help |
| Supervisor Review > Update A<br>Update Objective Details                           | ppraisal >                                                                                             |                              |
| Click Add Objective to create ob<br>* Indicates required field<br>* Objective Name | iectives against which you measure performance.                                                        | cel Save as Draft Apply      |
| Created By<br>* Start Date 30-Nov-<br>Next Review Date                             | Work How ee1, Chris D16 D16 D016 D016 D016 D016 D016 D016 D                                            | Date Completed               |
| Description                                                                        |                                                                                                    |                              |
| Detail                                                                             | Modify the existing tasks and forms to provide a more efficient flow<br>and faster completion of work. | м                            |
| Success Criteria                                                                   | Realize a 10% improvement in effort and work completion.                                               |                              |
| Comments                                                                           |                                                                                                    |                              |
|                                                                                    |                                                                                                    |                              |

4. When finished editing, click the *Apply* button to save the changes.

## Add Objectives

| Swim Lane  | Supervisor (Main Appraiser)           |
|------------|---------------------------------------|
| Flow Block | Adds/Reviews/Edits Objectives         |
| Task       | Supervisor Adds Objectives (optional) |

If there were any incomplete objectives from the prior appraisal year, they will automatically transfer over into the current year. In this case, the objectives will already be on the *Objectives* form when it is opened along with any objectives entered by the employee. If there weren't any incomplete objectives from the prior appraisal year and if the employee didn't enter any, then the *Objectives* form will be empty.

Additional objectives can be added, however employees will not be able to update objectives that are created by their supervisor. They will be able to send comments but any updates to these objectives must be entered by the supervisor.

### Steps:

NOTE: Adding objectives into the on-line tool is optional. However, to add an objective, certain fields are required. Please see the notation after each step. In the on-line tool required fields are marked with an asterisk (\*).

| ORACL                               |                                                 | formance Man                                               | agement - Empl      | oyee                                     |                                                                           |                                                      |
|-------------------------------------|-------------------------------------------------|------------------------------------------------------------|---------------------|------------------------------------------|---------------------------------------------------------------------------|------------------------------------------------------|
|                                     |                                                 |                                                            | 🏛 Navigator 🔽       | 🙀 Favorites 🔻                            | Home Logo                                                                 | ut Preferences He                                    |
|                                     | Overview                                        | 1                                                          |                     |                                          | Review                                                                    |                                                      |
| Organiza                            | Employee Name<br>stion Email Address<br>Manager | Employee1, Chris<br>kbird@cfo.pitt.edu<br>Supervisor1, Pat | Cance <u></u> Save  | e as Draft Shar<br>Employee Nu<br>Depart | me with Supervisor<br>mber 167842<br>ment Financial In<br>Job Staff.Admin | <u>Continue</u><br>formation System<br>nistrator.III |
| Objectives                          |                                                 |                                                            |                     |                                          |                                                                           |                                                      |
| Objective Name<br>No results found. | Start Date                                      | Target Date                                                | Date Completed      | Duplicate Up                             | odate Details                                                             | Quick Update                                         |
|                                     |                                                 |                                                            | Cance <u>l</u> Save | as Draft Shar                            | e with Supervisor                                                         | <u>C</u> ontinue                                     |

1. Click the Add Objective button. (required)

- 2. In the *Objective Name* field, enter a descriptive name for the objective. (required)
- 3. In the *Start Date* field, enter the date on which the objective is scheduled to start or the actual date if the work has already started. (required)

Copyright University of Pittsburgh. All rights reserved.

### Add Objectives

| Swim Lane  | Supervisor (Main Appraiser)           |
|------------|---------------------------------------|
| Flow Block | Adds/Reviews/Edits Objectives         |
| Task       | Supervisor Adds Objectives (optional) |

- 4. In the *Target Date* field, enter the date by which the objective should be completed. (optional)
- 5. If this objective should be reviewed periodically, enter the next review date in the *Next Review Date* field. (optional) It is not necessary to enter a date for the annual performance appraisal review.
- 6. Select the appropriate level from the drop down in the *Priority* field. (optional)
- 7. If any work has already been completed on the objective, enters an appropriate percent in the *Complete %* field. (optional) If the work has not started, enter 0% or leave the field blank.
- 8. More detailed information about the objective can be entered into the *Detail* box. (optional)
- 9. Text detailing the criteria to measure the success of the objective can be entered into the *Success Criteria* box. (optional)
- 10. Comments about the objective can be entered into the Comments box. (optional)

| Image: Navigator ▼ Pavorites ▼       Home Logout Preferences Het         Supervisor Review > Update Appraisal >         Update Objective Details         Cick Add Objective to create objectives against which you measure performance.       Cancel Save as Draft Apply         * Indicates required field       *         * Objective Name       Update Department Web Page       Complete (%)         Created By       Supervisor1, Pat       Date Complete (%)         * Start Date       [15-Aug-2016]       Date Completed         Target Date       31-Dec-2016       Date Completed         Next Review Date | ORACLE <sup>®</sup> PHR Performance Management - Supervis                                                                  | sor                                              |
|----------------------------------------------------------------------------------------------------|----------------------------------------------------------------------------------------------------|--------------------------------------------------|
| Supervisor Review > Update Appraisal > Update Objective Details Click Add Objective to create objectives against which you measure performance. * Indicates required field * Objective Name Update Department Web Page Complete (%) Date Complete d * Start Date 15-Aug-2016 Target Date 31-Dec-2016 Next Review Date Priority Medium  Description Detail Bring Department Web Page up-to-date                                                                                                    | 🙃 Navigator 👻 🏹 Favorites 🥆                                                                                                | <ul> <li>Home Logout Preferences Help</li> </ul> |
| Update Objective Details  Click Add Objective to create objectives against which you measure performance. Cancel Save as Draft Apply  * Objective Name Update Department Web Page Complete (%) Created By Supervisor1, Pat * Start Date 15-Aug-2016 Target Date 31-Dec-2016 Next Review Date Priority Medium  Description  Detail Bring Department Web Page up-to-date                                                                                                    | Supervisor Review > Update Appraisal >                                                                                     |                                                  |
| Click Add Objective to create objectives against which you measure performance. Cancel Save as Draft Apply * Indicates required field * Objective Name Update Department Web Page Created By Supervisor1, Pat Target Date 15-Aug-2016 Target Date 31-Dec-2016 Next Review Date Priority Medium  Detail Bring Department Web Page up-to-date                                                                                                    | Update Objective Details                                                                                                   |                                                  |
| * Objective Name Update Department Web Page Complete (%) Date Complete (%)<br>Created By Supervisor1, Pat Date Completed Date Completed<br>* Start Date 31-Dec-2016<br>Target Date 31-Dec-2016<br>Next Review Date Medium<br>Priority Medium<br>Description<br>Detail Bring Department Web Page up-to-date<br>                                                                                                    | Click Add Objective to create objectives against which you measure performance. $\ensuremath{^*}$ Indicates required field | Cancel Save as Draft Apply                       |
| Created By Supervisor1, Pat Date Completed * Start Date 15-Aug-2016 Target Date 31-Dec-2016 Next Review Date Priority Medium  Description  Detail Bring Department Web Page up-to-date                                                                                                    | * Objective Name Update Department Web Page                                                                                | Complete (%)                                     |
| * Start Date 15-Aug-2016<br>Target Date 31-Dec-2016<br>Next Review Date<br>Priority Medium<br>Priority Medium<br>Description<br>Detail Bring Department Web Page up-to-date<br>                                                                                                    | Created By Supervisor1, Pat                                                                                                | Date Completed                                   |
| Target Date 31-Dec-2016   Next Review Date Image: Comments   Priority Medium                                                                                                    | * Start Date 15-Aug-2016 🔤                                                                                                 |                                                  |
| Next Review Date<br>Priority Medium                                                                                                    | Target Date 31-Dec-2016 🗐                                                                                                  |                                                  |
| Priority       Medium         Description         Success Criteria       Bring Department Web Page up-to-date         Success Criteria       Revised web site displaying only current content and links.         Comments                                                                                                    | Next Review Date                                                                                                    |                                                  |
| Description         Success Criteria       Bring Department Web Page up-to-date         Success Criteria       Revised web site displaying only current content and links.         Comments                                                                                                    | Priority Medium                                                                                                    |                                                  |
| Detail     Bring Department Web Page up-to-date       Success Criteria     Revised web site displaying only current content and links.       Comments                                                                                                    | Description                                                                                                    |                                                  |
| Success Criteria Revised web site displaying only current content and links.                                                                                                    | Duti L                                                                                                    |                                                  |
| Success Criteria Revised web site displaying only current content and links.                                                                                                    | Bring Department Web Page up-to-date                                                                                       |                                                  |
| Success Criteria Revised web site displaying only current content and links.                                                                                                    |                                                                                                    |                                                  |
| Success Criteria Revised web site displaying only current content and links.                                                                                                    |                                                                                                    |                                                  |
| Comments                                                                                                    | Success Criteria Revised web site displaying only current content and links                                                |                                                  |
| Comments                                                                                                    |                                                                                                    |                                                  |
| Comments                                                                                                    |                                                                                                    |                                                  |
|                                                                                                    | Comments                                                                                                    |                                                  |
|                                                                                                    | Continents                                                                                                    |                                                  |
| h.                                                                                                    |                                                                                                    |                                                  |
|                                                                                                    |                                                                                                    |                                                  |

## Add Objectives

| Swim Lane  | Supervisor (Main Appraiser)           |
|------------|---------------------------------------|
| Flow Block | Adds/Reviews/Edits Objectives         |
| Task       | Supervisor Adds Objectives (optional) |

- 11. Click the *Apply and Add Another* button to save the objective and enter another or alternatively, click the *Apply* button to save the objective.
- 12. Click the Apply button to return to the Supervisor Review page.

| ORACLE <sup>®</sup> PHR P                   | erformance M                           | anagement     | - Supervisor       |                          |                                  |
|---------------------------------------------|----------------------------------------|---------------|--------------------|--------------------------|----------------------------------|
|                                             | <b>†</b>                               | Navigator 🔻 🚦 | 🦕 Favorites 🔻      | Home                     | e Logout Preferences Help        |
| Supervisor Review                           |                                        |               |                    |                          |                                  |
|                                             |                                        |               | Share wit          | th Employe               | e Update Objectives              |
| Employee Name<br>Organization Email Address | Employee1, Chris<br>kbird@cfo.pitt.edu |               | Employee N<br>Depa | Number 16<br>Intment Fil | 57842<br>nancial Information     |
| Manager                                     | Supervisor1, Pat                       |               |                    | Sy<br>Job St             | ystems<br>taff.Administrator.III |
| Objectives                                  |                                        |               |                    |                          |                                  |
|                                             |                                        |               |                    |                          |                                  |
| Show All Details Hide All Details           |                                        |               |                    |                          |                                  |
| Details Objective Name                      |                                        | Start Date    | Target Date        | Da                       | ate Completed                    |
| Show Automate FRM-P2EYF                     |                                        | 01-Sep-2016   | 01-Apr-2017        |                          |                                  |
| + Show Improve Work Flow                    |                                        | 01-Jul-2016   | 30-Nov-2016        |                          |                                  |
| <u> → Show</u> Update Department Web Pa     | ge                                     | 15-Aug-2016   | 31-Dec-2016        |                          |                                  |

### Share Objectives Form with Employee

| Swim Lane  | Supervisor (Main Appraiser)                                |
|------------|------------------------------------------------------------|
| Flow Block | Additional Work by Employee? - Yes                         |
| Task       | Supervisor Shares Objectives Form with Employee (optional) |

If the supervisor would like the employee to do any additional work on the objectives (add/edit/delete), ownership of the *Objectives* form must be transferred back to the employee.

NOTE: Even though the supervisor has the ability to add objectives, if the employee is to update the progress throughout the appraisal year, it is best to have the employee add the objective. If the supervisor adds the objective, the supervisor must complete the progress updates.

#### Steps:

1. From the *Supervisor Review* page, click the *Share with Employee* button.

|                                             | erformance Ma                          | anagement - S   | Supervisor                    |                                 |
|---------------------------------------------|----------------------------------------|-----------------|-------------------------------|---------------------------------|
|                                             | <b>†</b>                               | Navigator 🔻 🛛 🤤 | Favorites 🔻 🛛 H               | ome Logout Preferences Help     |
| Supervisor Review                           |                                        |                 | $\sim$                        | <u> </u>                        |
|                                             |                                        |                 | Share with Emp                | oyee Update Objectives          |
| Employee Name<br>Organization Email Address | Employee1, Chris<br>kbird@cfo.pitt.edu |                 | Employee Number<br>Department | 167842<br>Financial Information |
| Manager                                     | Supervisor1, Pat                       |                 | Job                           | Staff.Administrator.III         |
| Objectives                                  |                                        |                 |                               |                                 |
|                                             |                                        |                 |                               |                                 |
| Show All Details Hide All Details           |                                        |                 |                               |                                 |
| Details Objective Name                      |                                        | Start Date      | Target Date                   | Date Completed                  |
| Show Automate FRM-P2EYF                     |                                        | 01-Sep-2016     | 01-Apr-2017                   |                                 |
| + Show Improve Work Flow                    |                                        | 01-Jul-2016     | 30-Nov-2016                   |                                 |
| <u> </u>                                    | ge                                     | 15-Aug-2016     | 31-Dec-2016                   |                                 |

## Share Objectives Form with Employee

| Swim Lane  | Supervisor (Main Appraiser)                                |
|------------|------------------------------------------------------------|
| Flow Block | Additional Work by Employee? - Yes                         |
| Task       | Supervisor Shares Objectives Form with Employee (optional) |

2. The *Share Appraisal Details with Appraisee* page will open. In this case, the employee needs the ability to update the *Objectives* page. To allow this, click the *Update Appraisal* check box.

|                                                                                                    | ance Managen            | nent - Supervis       | sor                                          |                 |
|----------------------------------------------------------------------------------------------------|-------------------------|-----------------------|----------------------------------------------|-----------------|
|                                                                                                    | 🔒 Navigator 🔻           | 🙀 Favorites 🔻         | Home Logout Prefe                            | rences Help     |
| Share Appraisal Details with Appraisee                                                                                                    |                         |                       |                                              |                 |
|                                                                                                    |                         |                       | Cancel                                       | Sub <u>m</u> it |
| Details to be Shared with Appraisee                                                                                                    |                         |                       |                                              |                 |
| Select appraisal components completed by the<br>Competency Ratings and Comments<br>Objective Ratings and Comments                                                 | main appraiser to sha   | are with the appraise | e.<br>© Overall Rating<br>© Overall Comments |                 |
| Appraisal Ownership                                                                                                    |                         |                       |                                              |                 |
| Select Main Appraiser Retains Ownership to cor<br>Main Appraiser Retains Ownership                                                                                | itinue updating the a   | ppraisal.             |                                              |                 |
| Appraisee Permissions                                                                                                    |                         |                       |                                              |                 |
| Indicate whether the appraisee can update the<br>names.<br>Update Appraisal<br>Provide Feedback on Overall Rating<br>Select only a you also select Overall Rating | e appraisal, provide fe | edback on the overa   | II rating, and view and add partic           | cipant<br>s     |
| Notification Message to Appraisee                                                                                                    |                         |                       |                                              |                 |
| Enter your message, and click Submit to share                                                                                                    | with the employee (a    | appraisee).           |                                              |                 |

3. Uncheck any other boxes on this page that defaulted to 'checked.'

# Supervisor: Additional Work by Employee? – Yes

### Share Objectives Form with Employee

| Swim Lane  | Supervisor (Main Appraiser)                                |
|------------|------------------------------------------------------------|
| Flow Block | Additional Work by Employee? - Yes                         |
| Task       | Supervisor Shares Objectives Form with Employee (optional) |

Enter instructions about what the employee needs to do to complete the objective setting in the *Notification Message to Employee (Appraisee)* box.
 Notification Message to Appraisee

| Enter your message, and click Submit to share with the employee (appraisee).                                                                                                    |     |
|----------------------------------------------------------------------------------------------------|-----|
| Hi Chris,<br>As discussed on the telephone, please add the additional Success Criteria to<br>Improve Work Flow objective. When you are finished, please transfer the<br>Objectives form back to me for review. | the |
| Thanks,<br>Pat                                                                                                    |     |

- 5. Click the *Submit* button to transfer the *Objectives* form to the employee and return to the *Main Appraiser* page.
- 6. On the *Main Appraiser* page, the *Update* icon is now gray and the *Status* is 'Transferred to Employee'.

| ORACLE <sup>®</sup> PHR Performance Management - Supervisor |               |                  |    |                  |               |                  |                            |
|-------------------------------------------------------------|---------------|------------------|----|------------------|---------------|------------------|----------------------------|
|                                                             |               |                  |    | 🛱 Navigator 🔻    | 🕞 Favorites 🔻 | Home Logo        | out Preferences Help       |
| Appraisals                                                  | Performance   | Management       |    |                  |               |                  |                            |
| Main Appra                                                  | iser          |                  |    |                  |               |                  |                            |
|                                                             |               |                  |    |                  |               | Selected Plan Is | Fiscal 2017 Non-Supervisor |
| <b>Objectives</b> A                                         | As Supervisor |                  |    |                  |               |                  |                            |
|                                                             |               |                  |    |                  |               |                  |                            |
| Objectives                                                  | s in Progress |                  |    |                  |               |                  |                            |
|                                                             |               |                  |    |                  |               |                  | $\frown$                   |
| Employee                                                    |               | Period Start Dat | te | Status           |               | Details          | Print Update               |
| Employee1,                                                  | Chris         | 30-Mar-2016      |    | Transferred to E | mployee 🌙     |                  |                            |
|                                                             |               |                  |    |                  |               |                  |                            |
| Info Online                                                 |               |                  |    |                  |               |                  |                            |
| Topics                                                      |               |                  |    |                  |               |                  |                            |

Cancel

Sub<u>m</u>it

# Supervisor: Approves Objectives and Transfers Objectives Form Back to Employee

## Share Objectives Form Approval With Employee

| Swim Lane  | Supervisor (Main Appraiser)                                             |
|------------|-------------------------------------------------------------------------|
| Flow Block | Approves Objectives and Transfers Objectives Form Back to Employee      |
| Task       | Supervisor Approves and Shares Objectives Form with Employee (optional) |

When work on the objectives is complete the supervisor should transfer the *Objectives* form back to the employee with a message saying the objectives are approved.

If the employee will be updating the objectives during the course of the performance year, he/she should retain ownership of the *Objectives* form. If the updates will be entered by the supervisor, then the employee should transfer the *Objectives* form back to the supervisor after reviewing the approval.

During the performance year, ownership of the *Objectives* form can be passed back and forth as many times as necessary.

#### Steps:

1. From the *Supervisor Review* page, click the *Share with Employee* button.

| ORACLE <sup>®</sup> PHR Performance Management - Supervisor |                                        |             |                 |                           |                      |               |      |  |
|-------------------------------------------------------------|----------------------------------------|-------------|-----------------|---------------------------|----------------------|---------------|------|--|
| A Company                                                   | A                                      | Navigator 🔻 | 🙀 Favorites 🔻   | Hom                       | e Logout             | Preferences   | Help |  |
| Supervisor Review                                           |                                        |             |                 |                           |                      |               |      |  |
|                                                             |                                        |             | Share w         | vith Employ               | ee U                 | pdate Object  | ives |  |
| Employee Name<br>Organization Email Address                 | Employee1, Chris<br>kbird@cfo.pitt.edu |             | Employee<br>Dep | e Number 1<br>partment Fi | 67842<br>inancial In | formation     |      |  |
| Manager                                                     | Supervisor1, Pat                       |             |                 | Job S                     | taff.Admi            | nistrator.III |      |  |
| Objectives                                                  |                                        |             |                 |                           |                      |               |      |  |
|                                                             |                                        |             |                 |                           |                      |               |      |  |
| Show All Details Hide All Details                           |                                        |             |                 |                           |                      |               |      |  |
| Details Objective Name                                      |                                        | Start Date  | Target Dat      | te D                      | ate Comp             | leted         |      |  |
| Show Automate FRM-P2EYF                                     |                                        | 01-Sep-2016 | 5 01-Apr-2017   | 7                         |                      |               |      |  |
| <u> </u>                                                    |                                        | 01-Jul-2016 | 30-Nov-201      | 6                         |                      |               |      |  |
| + Show Update Department Web Pa                             | ge                                     | 15-Aug-201  | 6 31-Dec-201    | 6                         |                      |               |      |  |

# Supervisor: Approves Objectives and Transfers Objectives Form Back to Employee

## Share Objectives Form Approval With Employee

| Swim Lane  | Supervisor (Main Appraiser)                                             |
|------------|-------------------------------------------------------------------------|
| Flow Block | Approves Objectives and Transfers Objectives Form Back to Employee      |
| Task       | Supervisor Approves and Shares Objectives Form with Employee (optional) |

- Be sure all of the boxes on the Share Appraisal Details with Apparaisee form are unchecked except for the Udate Appraisal box.
   NOTE: Even if the Update Appraisal box is checked, employees will not be able to update objectives that were entered by their supervisor; they can only send comments.
- 3. Enter a message approving the objectives and click the *Submit* button,

| ORACLE <sup>®</sup> PHR Performanc                                                                                                    | e Management - Superv<br>Navigator 🔻 🕞 Favorites | / <b>isor</b><br>✔ Home Logout Preferences Help |
|----------------------------------------------------------------------------------------------------|--------------------------------------------------|-------------------------------------------------|
| Share Appraisal Details with Appraisee                                                                                                    |                                                  |                                                 |
|                                                                                                    |                                                  | Cance <u>l</u> Sub <u>m</u> it                  |
| Details to be Shared with Appraisee                                                                                                    |                                                  | $\smile$                                        |
| Select appraisal components completed by the mai                                                                                                    | n appraiser to share with the ap                 | opraisee.<br>Overall Rating<br>Overall Comments |
| Appraisal Ownership                                                                                                    |                                                  |                                                 |
| Select Main Appraiser Retains Ownership to continu                                                                                                    | ie updating the appraisal.                       |                                                 |
| Appraisee Permissions                                                                                                    |                                                  |                                                 |
| Indicate whether the appraisee can update the appraise.<br>Update Appraisal<br>Provide Feedback on Overall Rating<br>Select only if you also select Overall Rating | raisal, provide feedback on the                  | overall rating, and view and add participant    |
| Notification Message to Appraisee                                                                                                    |                                                  |                                                 |
| Enter your message, and click Submit to share with<br>The Objectives for Fiscal 2017 are approved. I<br>with progress throughout the year.<br>Thank you,<br>Pat    | the employee (appraisee).<br>Please update them  |                                                 |

4. After clicking the *Submit* button, the *Objectives* form will be transferred to the employee.

## **Update Progress**

| Swim Lane  | Employee (Appraiser)/Supervisor (Main Appraiser) |
|------------|--------------------------------------------------|
| Flow Block | Updates Progress                                 |
| Task       | Employee Updates Progress                        |

The instructions for updating the objectives are the same as those for adding objectives. Please refer to the previous chapters for instructions.

If an objective was entered by a supervisor, it cannot be updated by the employee. Instead, employees can send comments about the progress.

#### The Employee:

Ohiectives

1. In this case the clicks the *Quick Update* icon.

| Add Objective  |             |             |                |                         |           |                |              |
|----------------|-------------|-------------|----------------|-------------------------|-----------|----------------|--------------|
| Objective Name | Start Date  | Target Date | Date Completed | Employee Results Rating | Duplicate | Update Details | Quick Update |
| Objective A    | 15-Sep-2015 | 15-Mar-2016 | 18-Mar-2016    | 2-Achieved Result       | l         | Ì              | <i>i</i>     |
| Objective B    | 01-Oct-2015 | 30-Jan-2016 | 30-Jan-2016    | 2-Achieved Result       | l         | 1              |              |
| Objective C    | 07-Nov-2015 | 11-Mar-2016 |                | j                       | l         | Ì              |              |

2. Enters comments that will enable the supervisor to update the objective. pportunity to contribute significantly to improving both your own performance and

| th 0             | bjective Quic         | k Update                                                                         |                                | ×                    |
|------------------|-----------------------|----------------------------------------------------------------------------------|--------------------------------|----------------------|
|                  | Objectiv<br>Measureme | e Name Objective C<br>nt Style None                                              | Target Date<br>Complete (%)    | 11-Mar-2016<br>jj    |
| on               |                       | Change to Plain Text Mode       B     Z     U     i=       i=     i=             |                                |                      |
| yo               | Comments              | This project was complet<br>2016. The results metrics<br>uploaded to SharePoint. | ed on March 10,<br>s have been |                      |
| <b>D</b> a<br>18 |                       |                                                                                  | C                              | Cance <u>l</u> Apply |
| 30               |                       |                                                                                  |                                |                      |

3. Shares the *Objectives* form with their supervisor so the supervisor can update the objectives.

Copyright University of Pittsburgh. All rights reserved.

# Printing

## General

There are several ways to print a performance appraisal or the *Objectives* form. Certain pages have a *Printable Page* button that will print the current form in its entirety. There is also a print feature that is accessed from the *Print* icon on the *My Appraisals* and the *Main Appraiser* pages. Printing from the *Print* icon includes options to print certain parts of the page.

NOTE: For printing purposes, the on-line tool refers to both the performance appraisals and the *Objectives* form as 'the appraisal'.

## Printing Using the Printable Page Button

### Steps:

1. When on a page with a *Printable Page* button, click the button.

| ORACLE PHRI                                                                        | Performance Management -                                                               | • Supervisor<br>Favorites  Home                             | e Logout Preferences Help                                                               |
|------------------------------------------------------------------------------------|----------------------------------------------------------------------------------------|-------------------------------------------------------------|-----------------------------------------------------------------------------------------|
| Details: Main Appraiser                                                            |                                                                                        |                                                             |                                                                                         |
| Employee Name<br>Organization Email Address<br>Manaqer                             | Employee1, Chris<br>kbird@cfo.pitt.edu<br>Supervisor1, Pat                             | Update Share with A<br>Employee Number<br>Department<br>Job | Printable Page<br>167842<br>Financial Information<br>Systems<br>Staff.Administrator.III |
| Setup Details                                                                      |                                                                                        |                                                             |                                                                                         |
| Initiator<br>Appraisal Purpose<br>Period Start Date<br>Period End Date<br>Template | Employee1, Chris<br>30-Mar-2016<br>30-Apr-2016<br>Appraisal-Non-Supervisory<br>Role v3 | Main Appraiser<br>Appraisal Date<br>Next Appraisal Date     | Supervisor1, Pat<br>30-Mar-2016                                                         |
| Overall Rating and Comments                                                        |                                                                                        |                                                             |                                                                                         |
| C<br>Ap                                                                            | Overall Rating<br>Iverall Comments<br>praisee Feedback                                 |                                                             |                                                                                         |

- 2. A page formatted for printing will open.
- 3. Use the print feature of your browser to print the page.

## Printing an in-progress performance appraisal or the Objectives form

In-progress performance appraisals and the *Objectives* form are both printed from the same place.

### Steps:

1. Log in to PRISM.

# Printing

5.

6.

## Printing an in-progress performance appraisal or the Objectives form

- 2. Select either the *PHR Performance Management Employee* or *PHR Performance Management Supervisor* responsibility as appropriate.
- 3. Select *Performance Management* to access the dashboard.
- 4. From the *Performance Management Dashboard*, click the *Go To Task* icon for the current performance management task.

|                                                                                                    |                                                                                                    | <b>f</b>                               | Navigator 🔻                | 🛛 🔒 Favo                           | orites 🔻 🔄                                | Home Logout                                    | Preferences H <u>elp</u>                          |
|----------------------------------------------------------------------------------------------------|----------------------------------------------------------------------------------------------------|----------------------------------------|----------------------------|------------------------------------|-------------------------------------------|------------------------------------------------|---------------------------------------------------|
| ppraisals Performa                                                                                                    | ance Management                                                                                                    |                                        |                            |                                    |                                           |                                                |                                                   |
|                                                                                                    |                                                                                                    |                                        |                            |                                    |                                           | Logged                                         | In As Supervisor1,                                |
| )n this page, you can a<br>conservent potification                                                                                                    | ccess worker develop                                                                                                    | ment function                          | is and view                | performance                        | e                                         | Switch Manager                                 |                                                   |
| Performance Manad                                                                                                    | ement Task List                                                                                                    |                                        |                            |                                    |                                           | To perform tasks as<br>select from the list    | a different manager,                              |
| Expand All Collapse A                                                                                                    |                                                                                                    |                                        |                            |                                    |                                           | Switch Manager                                 | 7                                                 |
| s                                                                                                    | <u>1</u>                                                                                                    |                                        |                            |                                    |                                           | View Dy Deporti                                |                                                   |
| ÷                                                                                                    |                                                                                                    |                                        |                            |                                    |                                           | лем ву кероги                                  |                                                   |
|                                                                                                    |                                                                                                    |                                        |                            |                                    | Go to                                     | Reports                                        |                                                   |
| Focus Task                                                                                                    |                                                                                                    | Process S                              | tart Date                  | End Date                           | Task                                      | Appraisal Summa                                | ГХ                                                |
| Fiscal 2017 N                                                                                                    | on-Supervisory                                                                                                    | Approical 2                            | 0-Mar-2016                 | 30-Apr-2016                        |                                           |                                                |                                                   |
| Non-Superv                                                                                                    | isory Role v3                                                                                                    | Appraisar 5                            | 0-Mai-2010                 | 30-Api-2010                        | '(₿)                                      | Plan                                           | Attachmont                                        |
| Notifications Awaiti                                                                                                    | na Your Attention                                                                                                    |                                        |                            |                                    | $\mathbf{\nabla}$                         | Fiscal 2017 Non-                               | Attachiment                                       |
| Subject Ser                                                                                                    | t Name Departme                                                                                                    | ent Job Ef                             | fective Dat                | e Update                           | e Delete                                  | Supervisory                                    |                                                   |
| lo results found.                                                                                                    |                                                                                                    |                                        |                            |                                    |                                           |                                                |                                                   |
| DRACL                                                                                                    | E <sup>®</sup> PHR Peri                                                                                                    | formance                               | Manage                     | ment - S                           | k the <i>L</i><br>upervis                 | or                                             |                                                   |
| ORACL                                                                                                    | E <sup>®</sup> PHR Peri                                                                                                    | formance                               | Manage<br>tor 👻 🗳          | ment - S                           | k the <i>L</i><br>upervis<br>▼            | or<br>Home Logout Pre                          | eferences Help                                    |
| Perform                                                                                                    | PHR Perf                                                                                                    | formance<br>Raviga                     | Manage<br>tor ▼            | rm, CIIC<br>ment - S<br>Favorites  | k the <i>L</i><br>upervis<br>▼            | or<br>Home Logout Pre                          | eferences Help                                    |
| oracle<br>oppraisals Perform<br>fain Appraiser                                                                                                    | Approiser of A                                                                                                    | formance<br>Raviga                     | Manage<br>ttor ▼           | orm, CIIC<br>ment - S              | k the <i>L</i><br>upervis<br>▼            | or<br>Home Logout Pro                          | eferences Help                                    |
| oracle<br>ppraisals Perform<br>tain Appraiser                                                                                                    | Approiser of A                                                                                                    | formance<br>n Naviga                   | Manage<br>itor ▼           | nrm, CIIC<br>ment - S<br>Favorites | k the <i>L</i><br>upervis<br>Sel          | or<br>Home Logout Pro                          | eferences Help<br>2017 Non-Supervis               |
| ppraisals Perform<br>tain Appraiser                                                                                                    | PHR Perf                                                                                                    | formance                               | Manage<br>ttor ▼ 🗣         | rm, clic<br>ment - S<br>Favorites  | k the <i>L</i><br>upervis<br>Sel          | or<br>Home Logout Pro<br>lected Plan Is Fiscal | eferences Help<br>2017 Non-Supervis               |
| opraisals Perform<br>tain Appraiser                                                                                                    | PHR Perf                                                                                                    | formance                               | Manage<br>ttor ▼ ■         | rm, clic<br>ment - S               | k the <i>L</i><br>upervis                 | or<br>Home Logout Pro                          | eferences Help<br>2017 Non-Supervis               |
| ORACL<br>ppraisals Perform<br>lain Appraiser<br>Objectives As Superv<br>Objectives in Progr                                                                                                    | PHR Perf                                                                                                    | formance                               | Manage<br>Itor ▼           | rm, clic<br>ment - S               | k the <i>L</i><br>upervis<br>▼<br>Sel     | or<br>Home Logout Pro                          | eferences Help<br>2017 Non-Supervis               |
| ORACL<br>oppraisals Perform<br>Main Appraiser<br>Objectives As Superv<br>Objectives in Progr                                                                                                    | PHR Perf                                                                                                    | formance<br>T Naviga<br>nt             | Manage<br>Itor V           | rm, clic<br>ment - S<br>Favorites  | k the <i>L</i><br>upervis<br>▼<br>Sel     | or<br>Home Logout Pre<br>lected Plan Is Fiscal | eferences Help<br>2017 Non-Supervis<br>int Update |
| ORACL<br>ppraisals Perform<br>tain Appraiser<br>Objectives As Superv<br>Objectives in Program<br>imployee<br>imployee1, Chris                                                                                                    | PHR Perf                                                                                                    | iormance                               | Manage<br>Itor V           | with Superv                        | k the L<br>upervis<br>Sel                 | ected Plan Is Fiscal                           | eferences Help                                    |
| ORACL<br>ppraisals Perform<br>tain Appraiser<br>Objectives As Superv<br>Objectives in Progr<br>Employee<br>Employee1, Chris                                                                                                    | Approvision of the second second seco | iormance<br>n Naviga<br>nt             | Manage<br>Itor V           | Favorites                          | k the L<br>upervis<br>Sel                 | ected Plan Is Fiscal                           | eferences Help<br>2017 Non-Supervis<br>int Update |
| oppraisals Perform<br>tain Appraiser<br>Objectives As Superv<br>Objectives in Progr<br>Employee<br>Employee1, Chris                                                                                                    | Approver of A<br>PHR Perf<br>nance Manageme<br>visor<br>ress<br>Period Start D<br>30-Mar-2016                                                                                                    | iormance<br>n Naviga                   | Manage<br>Itor V           | with Superv                        | k the <i>L</i><br>upervis<br>Sel          | ected Plan Is Fiscal                           | eferences Help<br>2017 Non-Supervis<br>int Update |
| oppraisals Perform<br>tain Appraiser<br>Objectives As Superv<br>Objectives in Progr<br>Employee<br>Employee1, Chris<br>Info Online                                                                                                    | Approvision of the second second seco | iormance<br>n Naviga                   | Manage<br>Manage<br>Itor V | with Superv                        | k the <i>L</i><br>upervis<br>Sel          | ected Plan Is Fiscal                           | eferences Help<br>2017 Non-Supervis<br>int Update |
| oppraisals Perform<br>tain Appraiser<br>Objectives As Superv<br>Objectives in Progr<br>Employee<br>Employee<br>Employee1, Chris<br>Info Online<br>Topics                                                                                                    | Approvision of the second second seco | iormance<br>n Naviga<br>nt             | Manage<br>Manage<br>Itor V | with Superv                        | k the <i>L</i><br>upervis<br>Sel          | ected Plan Is Fiscal                           | eferences Help<br>2017 Non-Supervis<br>int Update |
| ORACL<br>oppraisals Perform<br>tain Appraiser<br>Objectives As Superv<br>Objectives in Progr<br>Employee<br>Employee | Approver of A<br>PHR Performance Management<br>visor<br>ress<br>Period Start D<br>30-Mar-2016                                                                                                    | iormance<br>n Naviga<br>nt             | Manage<br>Manage<br>Itor V | with Superv                        | k the <i>L</i><br>upervis<br>Sel          | ected Plan Is Fiscal                           | eferences Help<br>2017 Non-Supervis<br>int Update |
| oppraisals Perform<br>tain Appraiser<br>Objectives As Superv<br>Objectives in Progra<br>imployee<br>imployee<br>imployee<br>imployees<br>info Online<br>Topics<br>Handbook<br>lick the Printah                                                                                                    | Approviser of A Approviser of A Approviser of  | ny Appro<br>formance<br>n Naviga<br>nt | Manage<br>Nor V A          | with Superv                        | k the <i>L</i><br>upervis<br>Sel<br>visor | or<br>Home Logout Pro<br>lected Plan Is Fiscal | eferences Help<br>2017 Non-Supervis<br>int Update |

|                                             |                                        |                               | Bac <u>k</u> Printable Page     |
|---------------------------------------------|----------------------------------------|-------------------------------|---------------------------------|
| Employee Name<br>Organization Email Address | Employee1, Chris<br>kbird@cfo.pitt.edu | Employee Number<br>Department | 166670<br>Financial Information |
| Manager                                     | Supervisor1, Pat                       | Job                           | Staff.Administrator.III         |

Copyright University of Pittsburgh. All rights reserved.
# **Printing** a Completed Performance Appraisal Using the Print Icon Before the Appraisal is Approved

The following instructions are for using the *Print* icon to print a performance appraisal before that appraisal has been approved. The instructions are the same for both employees and supervisors.

### Steps:

- 1. Login to PRISM.
- 2. Select either the *PHR Performance Management Employee* responsibility or the *PHR Performance Management Supervisor* responsibility as appropriate.
- 3. Click Performance Management to access the Performance Management Dashboard.
- 4. Click the Go To Task icon for the current Performance Management task.

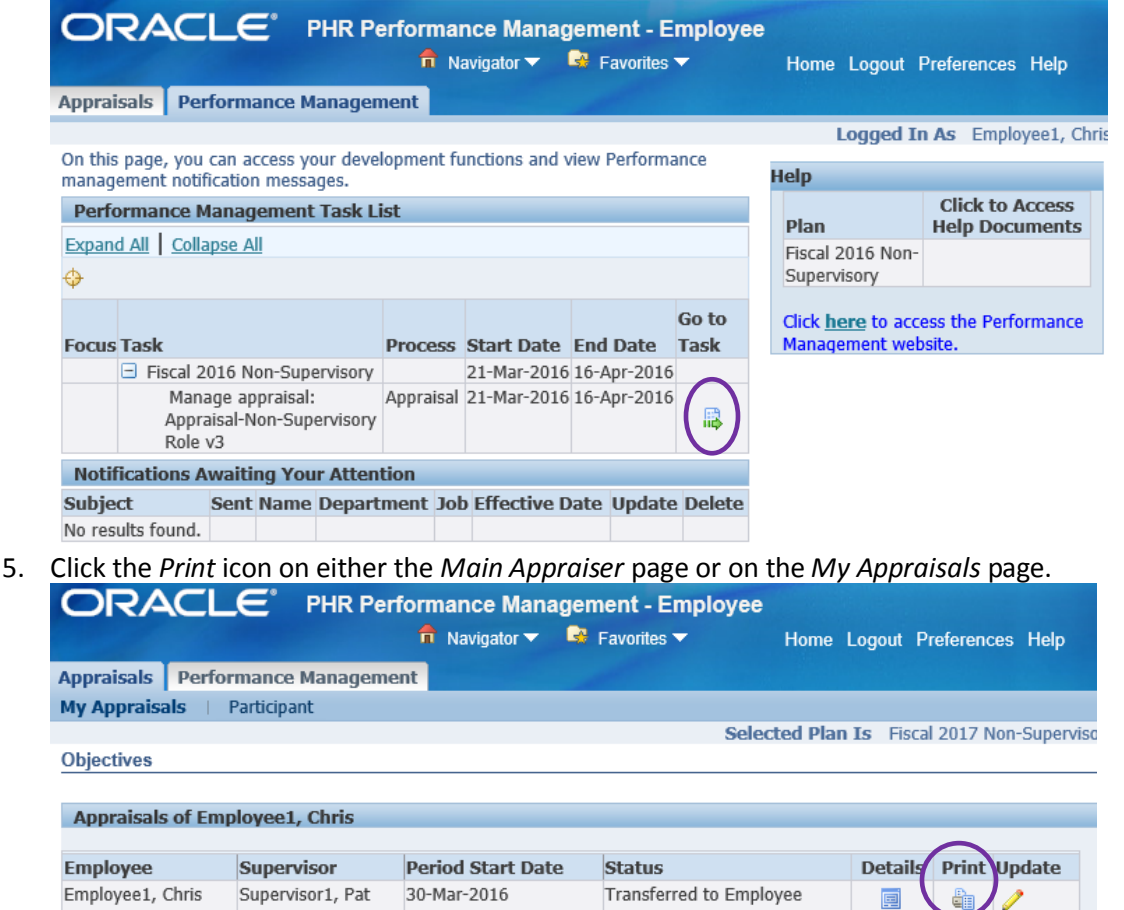

## Printing a Completed Performance Appraisal Using the Print Icon Before the Appraisal is Approved

 Select either Form Layout or Table Layout. NOTE: The Form Layout arranges the data in a 2-column table with labels in the first column and the data in the second as follows:

Core.Initiating Action

#### Main Appraiser

| Name               | Supervisor1, Pat |
|--------------------|------------------|
| Performance Rating | 3-Successful     |
| Comments           |                  |

#### **Core.Interpersonal Communication**

#### Main Appraiser

| Name               | Supervisor1, Pat    |
|--------------------|---------------------|
| Performance Rating | 2-Needs Development |
| Comments           |                     |

NOTE: The *Table Layout* arranges the data in a table with the labels going across the top and the data below as follows:

### **Core.Decision Making**

| Name             | Туре              | Performance<br>Rating | Comments |
|------------------|-------------------|-----------------------|----------|
| Supervisor1, Pat | Main<br>Appraiser | 3-Successful          |          |

#### **Core.Initiating Action**

| Name             | Туре              | Performance<br>Rating | Comments |
|------------------|-------------------|-----------------------|----------|
| Supervisor1, Pat | Main<br>Appraiser | 3-Successful          |          |

## Printing a Completed Performance Appraisal Using the Print Icon Before the Appraisal is Approved

7. Select the *Print Layout* to be used by clicking the radio button beside it. Configure Print Options for Printable Page

|                                                                                                    | Check All                                | Uncheck All                 | Bac <u>k</u>  | Print |
|----------------------------------------------------------------------------------------------------|------------------------------------------|-----------------------------|---------------|-------|
| Select the printable option as table or form layout. The table layout pres<br>format. The form layout presents objectives and competency details in | sents objectives a<br>continuous text fo | and competency de<br>ormat. | tails in a ta | bular |
|                                                                                                    |                                          |                             |               |       |

8. Check the *Include Setup Details* box if basic information about the employee should be printed.

NOTE: Example of Setup Details:

| Worker Details    |                               |
|-------------------|-------------------------------|
| Employee name     | Employee1, Chris              |
| Assignment Number | 166670                        |
| Manager           | Supervisor1, Pat              |
| Department        | Financial Information Systems |
| Job               | Staff.Administrator.III       |
|                   |                               |

| 🗹 Include Setup | Details |  |
|-----------------|---------|--|
|                 |         |  |

9. If *Competency Ratings* and *Comments* should be printed, check the *Include Competency Details* box.

| ORACLE®       PHR Performance Management - Employee         n Navigator       Phr Performance Management - Employee         PHR Performance Management - Employee         PHR Performance Manag |
|----------------------------------------------------------------------------------------------------|
| Configure Print Options for Printable Page                                                                                                    |
| Check All Uncheck All Back Print                                                                                                    |
| Select the printable option as table or form layout. The table layout presents objectives and competency details in a tabular format. The form layout presents objectives and competency details in continuous text format.<br>O Form Layout<br>Table Layout                                                                                                    |
| ✓ Include Setup Details                                                                                                    |
| Include Competency Details                                                                                                    |

## Printing a Completed Performance Appraisal Using the Print Icon Before the Appraisal is Approved

10. Highlight the *Details* to be printed. Select one, two or all of the *Available Details* to be included in the printout. Do not select 'Appraisee Comments' or 'Appraisee Performance Rating' as no data is collected in those columns.

| ✓ Include Competency Details                                                                                                    |                                 |  |
|----------------------------------------------------------------------------------------------------|---------------------------------|--|
| Available Details                                                                                                    | Selected Details                |  |
| Appraisee Comments<br>Appraisee Performance Rating<br>Main Appraiser Comments<br>Main Appraiser Performance Rating<br>Overall Rating and Comments | Move<br>Move All<br>S<br>Remove |  |
| Description                                                                                                    | Operation                       |  |

11. After selecting the *Available Details* to be included in the printout, click the *Move* arrow to move them to the *Selected Details* box.

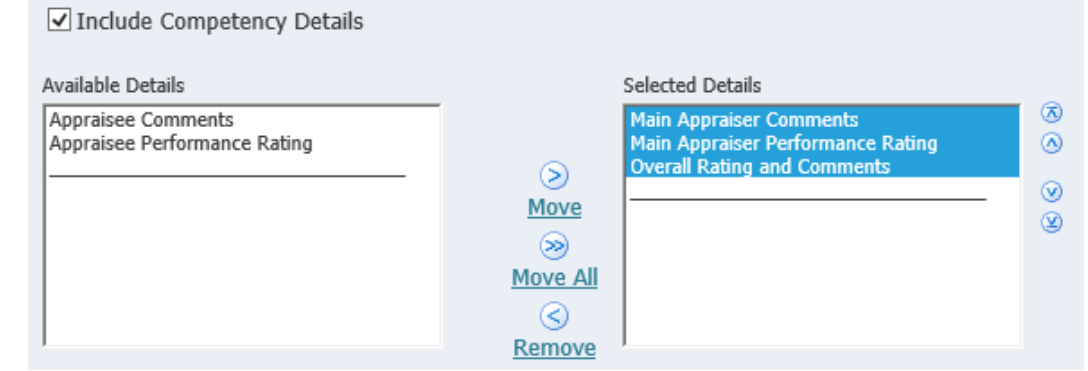

12. Follow steps 9, 10 & 11 if Objectives should be included in the printout.

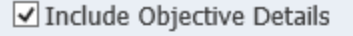

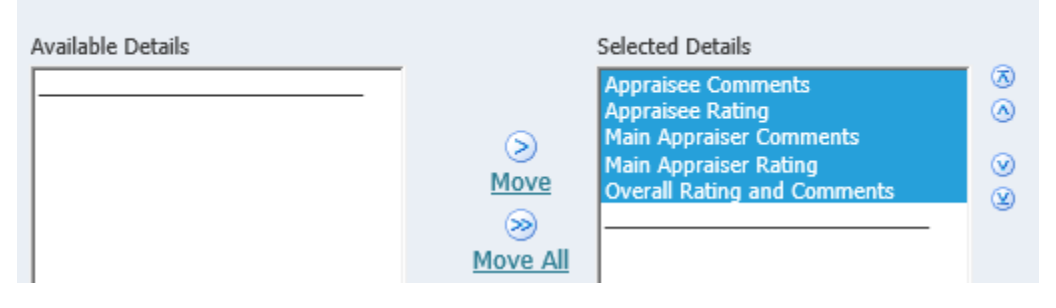

### Printing a Completed Performance Appraisal Using the Print Icon Before the Appraisal is Approved

13. If the questionnaire is to be included in the printout, check the *Questionnaire* box and then the *Appraisee Questionnaire* box.

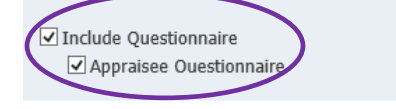

Check All Uncheck All

Print

Bac<u>k</u>

- 14. Click the *Print* button to continue.
- 15. The system will create a PDF that can be saved or printed.

#### Worker Details

| renter betans     |                               |
|-------------------|-------------------------------|
| Employee name     | Employee1, Chris              |
| Assignment Number | 166670                        |
| Manager           | Supervisor1, Pat              |
| Department        | Financial Information Systems |
| lob               | Staff.Administrator.III       |
|                   |                               |

#### Appraisal Details

| Appraisal Template  | Appraisal-Non-Supervisory Role v3 |
|---------------------|-----------------------------------|
| Appraisal Purpose   |                                   |
| Period Start Date   | 2016-03-21                        |
| Period End Date     | 2016-04-16                        |
| Initiator           | Employee1, Chris                  |
| Main Appraiser      | Supervisor1, Pat                  |
| Appraisal Date      | 2016-03-21                        |
| Next Appraisal Date |                                   |

#### Competency Details

Core.Composure

#### Worker Details

| Employee name     | Employee1, Chris              |
|-------------------|-------------------------------|
| Assignment Number | 166670                        |
| Manager           | Supervisor1, Pat              |
| Department        | Financial Information Systems |
| Job               | Staff.Administrator.III       |

#### Appraisal Details

| Appraisal Template  | Appraisal-Non-Supervisory Role v3 |
|---------------------|-----------------------------------|
| Appraisal Purpose   |                                   |
| Period Start Date   | 2016-03-21                        |
| Period End Date     | 2016-04-16                        |
| Initiator           | Employee1, Chris                  |
| Main Appraiser      | Supervisor1, Pat                  |
| Appraisal Date      | 2016-03-21                        |
| Next Appraisal Date |                                   |

Competency Details Core.Composure

## Printing a Completed Performance Appraisal Using the Print Icon After the Appraisal is Approved

After a performance appraisal is approved, it becomes part of history and is stored on the *Appraisals* tab.

| O                   |                                                                | erforma    | nce Manag                         | jement - E    | mployee       | •                                           |                     |
|---------------------|----------------------------------------------------------------|------------|-----------------------------------|---------------|---------------|---------------------------------------------|---------------------|
|                     |                                                                | n N        | avigator 🔻 🛛                      | 😼 Favorites   | -             | Home Logout F                               | Preferences Help    |
| Apprai              | sals Performance Managen                                       | nent       |                                   |               |               |                                             |                     |
|                     |                                                                |            |                                   |               |               | Logged Ir                                   | As Employee1, Ch    |
| On this<br>manag    | page, you can access your deve<br>ement notification messages. | lopment fu | inctions and v                    | view Performa | ance          | Help                                        |                     |
| Perfo               | ormance Management Task Li                                     | Plan       | Click to Access<br>Help Documents |               |               |                                             |                     |
| Expan<br>$\bigcirc$ | d All Collapse All                                             |            |                                   |               |               | Fiscal 2016 Non-<br>Supervisory             |                     |
| Focus               | Task                                                           | Process    | Start Date                        | End Date      | Go to<br>Task | Click <u>here</u> to acce<br>Management web | ess the Performance |
| rocus               | Fiscal 2016 Non-Supervisory                                    | 1100035    | 21-Mar-2016                       | 16-Apr-2016   | TUSK          |                                             |                     |
|                     | Manage appraisal:<br>Appraisal-Non-Supervisory<br>Role v3      | Appraisal  | 21-Mar-2016                       | 16-Apr-2016   | ₿             |                                             |                     |

### Steps:

1. Employees: Click the *Appraisals* tab and look at the *Completed Appraisals* section at the bottom of the page. Use the search feature to find the appraisal. Once the appraisal is found, click the *Print* icon and follow the instructions in the previous section to set up the printout.

| Completed A               | Completed Appraisals                                 |                      |                    |                      |                                 |  |  |  |  |
|---------------------------|------------------------------------------------------|----------------------|--------------------|----------------------|---------------------------------|--|--|--|--|
| Note that the sea<br>Init | ote that the search is case insensitive<br>Initiator |                      |                    |                      |                                 |  |  |  |  |
| Appraisal                 | Appraisal Date (example: 18-Mar-2016)                |                      |                    |                      |                                 |  |  |  |  |
| Initiator                 | Appraisal<br>Date                                    | Period Start<br>Date | Period End<br>Date | Appraisal<br>Purpose | Details Print Plan              |  |  |  |  |
| Employee1,<br>Chris       | 21-Mar-2016                                          | 21-Mar-2016          | 16-Apr-2016        |                      | Fiscal 2016 Non-<br>Supervisory |  |  |  |  |

## Printing a Completed Performance Appraisal Using the Print Icon After the Appraisal is Approved

2. Supervisors: Click the *Appraisals* tab and look at the *Completed Appraisals* section at the bottom of the page. Use the search feature to find the appraisal. Once the appraisal is found, click the *Print* icon and follow the instructions in the previous section to set up the printout.

| Completed Apprai         | Completed Appraisals                                                                                              |                   |                 |         |        |        |         |  |  |
|--------------------------|----------------------------------------------------------------------------------------------------|-------------------|-----------------|---------|--------|--------|---------|--|--|
| Filter the list of compl | ilter the list of completed appraisals using any combination of Appraisee, Appraisal Date, and Appraisal Purpose. |                   |                 |         |        |        |         |  |  |
| Apprecial Date           | Last Name, Title, First Name                                                                                      |                   |                 |         |        |        |         |  |  |
|                          | (example: 18-Mar-2016) Go Clea                                                                                    | ar                |                 |         | $\cap$ |        |         |  |  |
| Employee                 | Appraisal Date                                                                                                    | Period Start Date | Period End Date | Details | Print  | Delete | Journal |  |  |
| Employee1, Chris         | 21-Mar-2016                                                                                                    | 21-Mar-2016       | 16-Apr-2016     | Ē       |        | Î      |         |  |  |

### Appraisal Summary Report

The *Appraisal Summary Report* allows supervisors to view the progress of the performance appraisal process for the people reporting to them. The report returns data in three views.

### **Appraisal Summary View**

Annraisal Details

The *Appraisal Summary View* lists the supervisors who report to the supervisor who is logged in. It shows the number of people with each overall rating and the number whose appraisal has not started yet.

| Appraisal Summary           | Appraisal Summary                                                                 |             |                 |              |               |           |           |  |  |  |
|-----------------------------|-----------------------------------------------------------------------------------|-------------|-----------------|--------------|---------------|-----------|-----------|--|--|--|
| Logged in manager can vi    | Appraisal Summary as on 10-Feb-2016<br>Summary for Manager Employee1, Lisa Louise |             |                 |              |               |           |           |  |  |  |
|                             | 1-                                                                                | 2-Needs     | 2-Needs 4-Above |              |               |           |           |  |  |  |
| Manager                     | Unsatisfactory                                                                    | Development | 3-Successful    | Expectations | 5-Exceptional | Appraised | Total     |  |  |  |
| Employee20, Megan<br>Eileen | 0                                                                                 | 0           | 2               | 1            | 0             | 11        | <u>14</u> |  |  |  |
| Employee11, Dianna Lynn     | 0                                                                                 | 0           | 1               | 1            | 0             | 6         | <u>8</u>  |  |  |  |
| Employee1, Lisa Louise      | 1                                                                                 | 0           | 1               | 0            | 1             | 6         | <u>9</u>  |  |  |  |
| Employee49, Lorraine M      | 0                                                                                 | 0           | 0               | 0            | 1             | 0         | 1         |  |  |  |
| Employee31, Angel Diana     | 0                                                                                 | 2           | 11              | 17           |               |           |           |  |  |  |
| Employee3, Janet L          | 0                                                                                 | 1           | 1               | 0            | 0             | 2         | 4         |  |  |  |
| Total                       | 1                                                                                 | 3           | 8               | 2            | 3             | 36        | 53        |  |  |  |

Supervisors can drill down into their own or into each of their supervisor's details by clicking on the total on the supervisor's row. The detail shows each employee's name, the overall rating if it has been assigned and the appraisal status.

| Manager Employee31, Angel Diana  |                        |                   |                |             |             |                                                                                                    |                         |  |
|----------------------------------|------------------------|-------------------|----------------|-------------|-------------|----------------------------------------------------------------------------------------------------|-------------------------|--|
|                                  |                        |                   |                |             |             | S Previous                                                                                                    | 1-10 🔽 <u>Next 10</u> 🕗 |  |
| Appraisal Template               | Appraisee              | Main Appraiser    | Appraisal Date | Start Date  | End Date    | Rating                                                                                                    | Status                  |  |
| Appraisal-Non-Supervisory Role v | 2 Employee33, Sierra   | Employee31, Angel | 04-Feb-2016    | 04-Feb-2016 | 31-Mar-2016 | 2-Needs Development                                                                                                    | Completed               |  |
| Appraisal-Non-Supervisory Role v | 2 Employee39, Patricia | Employee31, Angel | 04-Feb-2016    | 04-Feb-2016 | 31-Mar-2016 |                                                                                                    | Planned                 |  |
| Appraisal-Non-Supervisory Role v | 2 Employee40, Patricia | Employee31, Angel | 04-Feb-2016    | 04-Feb-2016 | 31-Mar-2016 |                                                                                                    | Planned                 |  |
| Appraisal-Non-Supervisory Role v | 2 Employee38, Carol    | Employee31, Angel | 04-Feb-2016    | 04-Feb-2016 | 31-Mar-2016 |                                                                                                    | Planned                 |  |
| Appraisal-Non-Supervisory Role v | 2 Employee34, Stacey   | Employee31, Angel | 04-Feb-2016    | 04-Feb-2016 | 31-Mar-2016 |                                                                                                    | Ongoing with Supervisor |  |
| Appraisal-Non-Supervisory Role v | 2 Employee48, Amanda   | Employee31, Angel | 04-Feb-2016    | 04-Feb-2016 | 31-Mar-2016 | 5-Exceptional                                                                                                    | Pending Approval        |  |
| Appraisal-Non-Supervisory Role v | 2 Employee32, Danielle | Employee31, Angel | 04-Feb-2016    | 04-Feb-2016 | 31-Mar-2016 |                                                                                                    | Planned                 |  |
| Appraisal-Non-Supervisory Role v | 2 Employee36, Lisa     | Employee31, Angel | 04-Feb-2016    | 04-Feb-2016 | 31-Mar-2016 | 3-Successful                                                                                                    | Completed               |  |
| Appraisal-Non-Supervisory Role v | 2 Employee37, Sara     | Employee31, Angel | 04-Feb-2016    | 04-Feb-2016 | 31-Mar-2016 |                                                                                                    | Planned                 |  |
| Appraisal-Non-Supervisory Role v | 2 Employee35, Jamie    | Employee31, Angel | 04-Feb-2016    | 04-Feb-2016 | 31-Mar-2016 |                                                                                                    | Ongoing with Supervisor |  |
|                                  |                        |                   |                |             |             | O Previous     O     O | 1-10 V Next 10 📎        |  |

## Appraisal Summary Report

### **Rating Distribution Percentage View**

The Rating Distribution Percentage View shows the distribution of overall ratings.

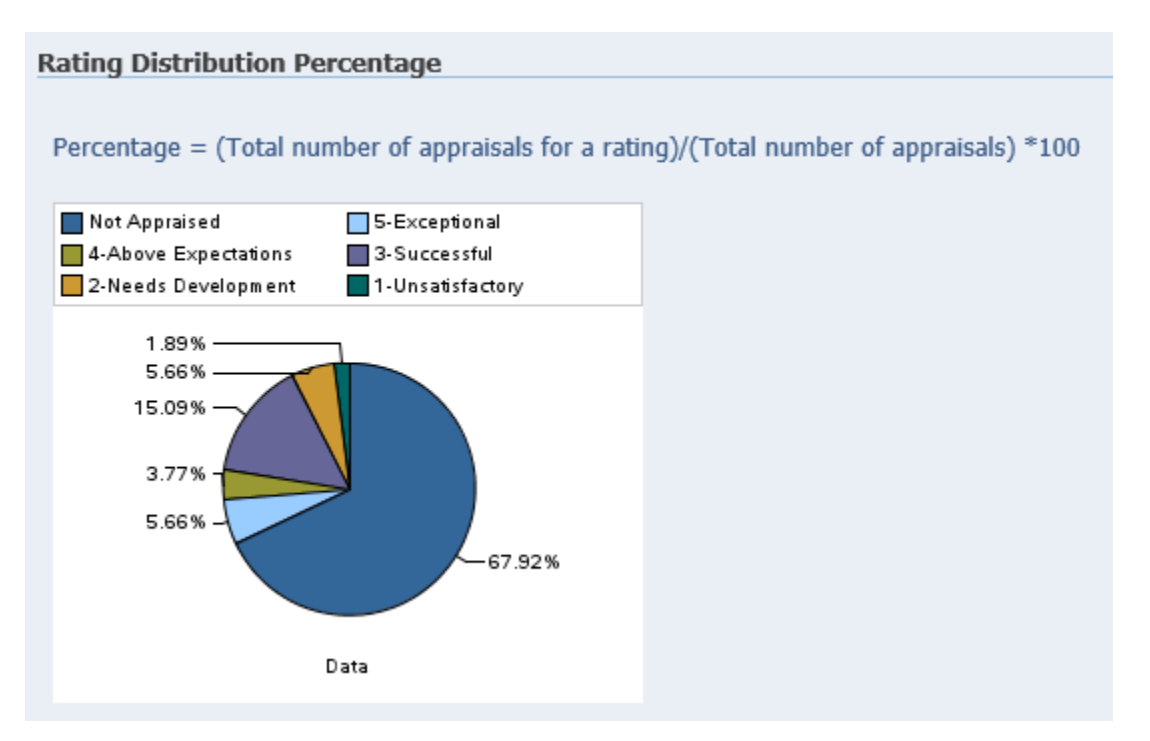

Copyright University of Pittsburgh. All rights reserved.

## Appraisal Summary Report Rating Distribution by Manager

The third view, *Rating Distribution by Manager*, shows the overall ratings by supervisor.

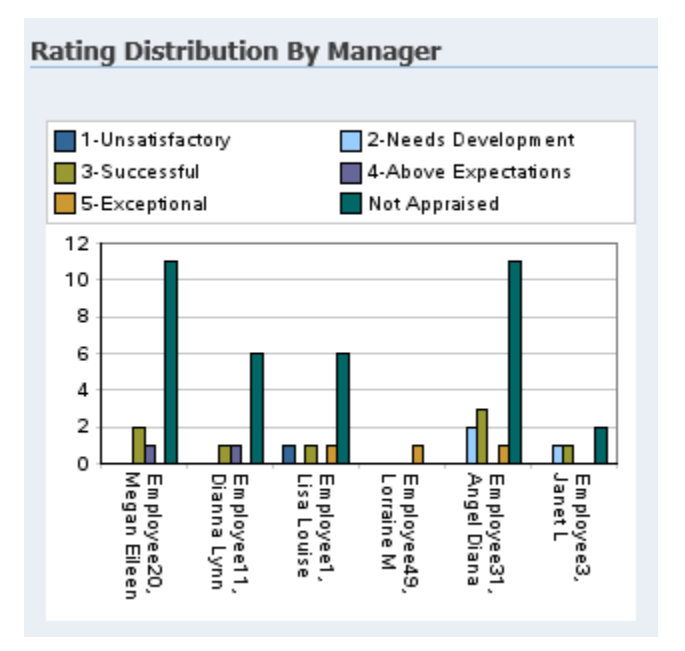

### Steps:

- 1. Log in and select the *PHR Performance Management Supervisor* responsibility.
- 2. Click the Appraisal Summary Report link on the Supervisor's Dashboard.

| O       | RACLE <sup>®</sup> PHR Performance Mai                   | nagemen      | t - Supervi<br>🟦 <sub>Na</sub> | sor<br>wigator <del>▼</del> I | Favorites    | s▼ Home Logout Preferences Help                 |
|---------|----------------------------------------------------------|--------------|--------------------------------|-------------------------------|--------------|-------------------------------------------------|
| Apprai  | sals Performance Management                              |              |                                |                               |              |                                                 |
|         |                                                          |              |                                |                               |              | Logged In As Employee1, Lis                     |
| On this | page, you can access worker development function         | s and view p | erformance n                   | nanagement i                  | notification | Switch Manager                                  |
| messa   | jes.                                                     |              |                                |                               |              | To perform tasks as a different manager, select |
| Perf    | ormance Management Task List                             |              |                                |                               |              | from the list.                                  |
| Expan   | d All Collapse All                                       |              |                                |                               |              | Switch Manager                                  |
| ÷       |                                                          |              |                                |                               |              | View By Reporting Hierarchy                     |
|         |                                                          |              |                                |                               | Go to        | keports                                         |
| Focus   | Task                                                     | Process      | Start Date                     | End Date                      | Task         | Appraisal Summary                               |
|         | My Plans                                                 |              |                                |                               |              |                                                 |
| ÷       | Employee1 PMP                                            |              | 04-Feb-2016                    | 30-Jun-2016                   |              | Help                                            |
|         | Manage appraisals: Appraisal-Non-<br>Supervisory Role v2 | Appraisal    | 04-Feb-2016                    | 30-Jun-2016                   | -            | Click to Access<br>Plan Help Documents          |

## Appraisal Summary Report

3. Select the current Plan from the drop-down list in the *Plan* field and click the *Go* button.

|                                                  | anager             | nent - Supervisor<br>avigator 🔻 🗣 Favorites 🔻 |                 | Home Logout     | Preferences | Help |
|--------------------------------------------------|--------------------|-----------------------------------------------|-----------------|-----------------|-------------|------|
| Appraisals Performance Management                |                    |                                               |                 |                 |             |      |
| Performance Management Plan Appraisal Rating Sum | mary               |                                               |                 |                 |             |      |
| Select and Search                                |                    |                                               |                 |                 |             |      |
| * Plan                                           | Employ<br>Select a | ee1 PMP                                       | l period.       |                 |             |      |
|                                                  | Select             | Appraisal Template                            | Start<br>Date   | End Date        |             |      |
|                                                  |                    | Appraisal-Non-Supervisory<br>Role v2          | 04-Feb-<br>2016 | 31-Mar-<br>2016 |             |      |
| (                                                | Go                 |                                               |                 |                 |             |      |

4. It can take a few minutes for the data to be displayed.

Copyright University of Pittsburgh. All rights reserved.

## Access Completed and In-Progress Appraisals by Reporting Hierarchy

Supervisors can view completed or in progress appraisals for the employees who report to them or who report to someone who reports to them.

### Steps:

- 1. Log in to PRISM and select the *PHR Performance Management Supervisor* responsibility.
- 2. Select *Performance Management* to access the *Supervisor Dashboard*.
- 3. Click the *View by Reporting Hierarchy* button.

| O        |                                                          | nce Man     | agement -    | Superviso   | or<br>orites ▼ | Home Logout Preferences Help             |
|----------|----------------------------------------------------------|-------------|--------------|-------------|----------------|------------------------------------------|
| Apprai   | sals Performance Management                              |             |              |             |                |                                          |
|          |                                                          |             |              |             |                | Logged In As Employee1, Lisa             |
| On this  | page, you can access worker development                  | t functions | and view per | formance ma | nagement       | Switch Manager                           |
| notifica | tion messages.                                           |             |              |             |                | To perform tasks as a different manager, |
| Perfe    | ormance Management Task List                             |             |              |             |                | select from the list.                    |
| Expan    | d All Collapse All                                       |             |              |             |                | Switch Manager                           |
| ¢        |                                                          |             |              |             |                | View By Reporting Hierarchy              |
|          |                                                          |             |              |             | Go to          | Reports                                  |
| Focus    | Task                                                     | Process     | Start Date   | End Date    | Task           | Appraisal Summary                        |
|          | My Plans                                                 |             |              |             |                |                                          |
| <b>(</b> | Employee1 PMP                                            |             | 04-Feb-2016  | 30-Jun-2016 |                | Help                                     |
|          | Manage appraisals: Appraisal-<br>Non-Supervisory Role v2 | Appraisal   | 04-Feb-2016  | 30-Jun-2016 | -              | Click to Access<br>Help                  |

## View by Reporting Hierarchy

4. Find the employee in the hierarchy and click the Action icon.

| O       | ORACLE <sup>®</sup> PHR Performance Management - Supervisor |                   |                         |                               |          |          |  |  |  |  |  |
|---------|-------------------------------------------------------------|-------------------|-------------------------|-------------------------------|----------|----------|--|--|--|--|--|
|         |                                                             | î                 | Navigator 🔻 🏹 Favo      | orites 🔻 Home Logout          | Preferen | ces Help |  |  |  |  |  |
| Name    |                                                             | Go Advanced Se    | arch My List            |                               |          |          |  |  |  |  |  |
| Perform | nance Management >                                          |                   |                         |                               |          |          |  |  |  |  |  |
| Perfor  | mance Management: Peopl                                     | e in Hierarchy    |                         |                               |          |          |  |  |  |  |  |
| ¢       |                                                             |                   |                         |                               |          |          |  |  |  |  |  |
| Focus   | Name                                                        | Assignment Number | Job                     | Department                    | Action   | Details  |  |  |  |  |  |
|         | Supervisor1, Pat                                            |                   |                         |                               |          |          |  |  |  |  |  |
|         | Employee1, Chris                                            | 166670            | Staff.Administrator.III | Financial Information Systems |          | Ē        |  |  |  |  |  |
|         | Employee2, Robin                                            | 166687            | Staff.Administrator.III | Financial Information Systems |          | Ę        |  |  |  |  |  |

5. <u>Find the appraisal to be viewed and click the *Details* icon to review that appraisal.</u>

| ORACI            | _E PHR Perf      | formance Manag   | ement - Supervi      | sor    |                  |                    |        |
|------------------|------------------|------------------|----------------------|--------|------------------|--------------------|--------|
|                  |                  | 🔒 Nav            | vigator 🔻 🛛 🥁 Favori | ites 🔻 | Home             | Logout Preference: | s Help |
| View Appraisals  |                  |                  |                      |        |                  |                    |        |
| Appraisals       |                  |                  |                      |        |                  |                    |        |
| View All         | GO               |                  |                      |        |                  |                    |        |
| Initiator        | Appraisee        | Appraisal Date 🔻 | Appraisal Status     | Туре   | Main Appraise    | r Details          |        |
| Employee1, Chris | Employee1, Chris | 21-Mar-2016      | Completed            |        | Supervisor1, Pat |                    |        |

6. The *Appraisal Status* shows the status of each appraisal. In the example below, the appraisal has not been started.

| ORACI            | _E <sup>®</sup> PHR Perfo | ormance Mana     | gement -    | Supervis      | or   |                  |             |              |
|------------------|---------------------------|------------------|-------------|---------------|------|------------------|-------------|--------------|
|                  |                           | 🛱 N              | lavigator 🔻 | 🙀 Favorit     | es 🔻 | Home             | Logout Pref | erences Help |
| View Appraisals  |                           |                  |             |               |      |                  |             |              |
| Appraisals       |                           |                  |             |               |      |                  |             |              |
| View All         | GO                        |                  |             |               |      |                  |             |              |
| Initiator        | Appraisee                 | Appraisal Date 🔻 | Appraisa    | al Status     | Туре | Main Appraise    | r Details   |              |
| Employee2, Robin | Employee2, Robin          | 29-Mar-2016      | Planned     | $\mathcal{I}$ |      | Supervisor1, Pat |             |              |

7. To narrow the list of appraisals, select either 'Completed' or 'In Progress' from the dropdown list in the *View* field.

## Change Main Appraiser

If a situation arises where the supervisor of record is not the person who should evaluate an employee's performance, the on-line tool allows the supervisor of record to appoint someone else as Main Appraiser.

Below are the instructions for a supervisor to change the main appraiser.

### Steps:

- 1. Follow the steps in prior chapters to navigate to the *Supervisor's Dashboard* and then to the *Main Appraiser* tab.
- 2. Click the *Appraise* icon for the employee who will be changed to a different main appraiser.

| ORA                  | CLE                        | PHR Perfor                     | mance Management - Sup  | ervisor       |                     |                               |
|----------------------|----------------------------|--------------------------------|-------------------------|---------------|---------------------|-------------------------------|
|                      |                            |                                | 🔒 Navigator 🔻           | 🕞 Favorites 🔻 | Home Logo           | out Preferences Help          |
| Appraisals           | Performan                  | ce Management                  |                         |               |                     |                               |
| Main Appra           | iser                       |                                |                         |               |                     |                               |
|                      |                            |                                |                         | Select        | ted Plan Is Trainir | ng Plan 2-Staff Non-Supv Role |
| Appraisals a         | as Superviso               | r                              |                         |               |                     |                               |
|                      |                            |                                |                         |               |                     |                               |
| Appraisals           | s In Progress              | 5                              |                         |               |                     | $\sim$                        |
|                      |                            |                                |                         |               |                     |                               |
| Employee             |                            | Appraisal Date                 | Status                  | Аррі          | raisal Details      | Print Appraise                |
| Employee2,           | Tom                        | 04-Apr-2016                    | Ongoing with Supervisor |               |                     | li 🧷                          |
| Info Online          |                            |                                |                         |               |                     |                               |
| Tesler               |                            |                                |                         |               |                     |                               |
| ropics               |                            |                                |                         |               |                     |                               |
| Performa<br>Performa | ance Manage<br>ance Manage | ement Appraiser 1<br>ement FAQ | Instructions            |               |                     |                               |

### 3. Click the *Change Main Appraiser* button.

| ORACLE PHR P                          | erformance Management                | - Supervisor         |                                    |                                        |
|---------------------------------------|--------------------------------------|----------------------|------------------------------------|----------------------------------------|
|                                       | Navig                                | ator 🔻 📑 Favorites 🔻 | Home                               | e Logout Preferences Help              |
| Supervisor Review                     |                                      |                      |                                    |                                        |
|                                       | Sh                                   | are with Employee    | Update Appra                       | aisal Submit for Approval              |
| Employee Name                         | Employee2, Tom                       | En                   | nployee Number                     | 166637                                 |
| Organization Email Address<br>Manager | Supervisor2, Anthony                 |                      | Job Job                            | Med-Medicine<br>Staff.Administrator.II |
|                                       |                                      |                      |                                    |                                        |
| Setup Details                         |                                      |                      |                                    |                                        |
| Initiator                             | Employee2, Tom                       |                      | Supervisor 5                       | Change Main Appraiser                  |
| Appraisal Purpose<br>Status           |                                      | Next                 | Appraisal Date C<br>Appraisal Date | J4-Apr-2016                            |
| Template                              | Appraisal-Non-Supervisory<br>Role v3 |                      |                                    |                                        |
| Overall Rating and Comments           |                                      |                      |                                    |                                        |
|                                       |                                      |                      |                                    |                                        |

# Supervisor: Changing Main Appraiser

### Change Main Appraiser

4. Select the name of the current *Main Appraiser* and press the Delete key on the keyboard.

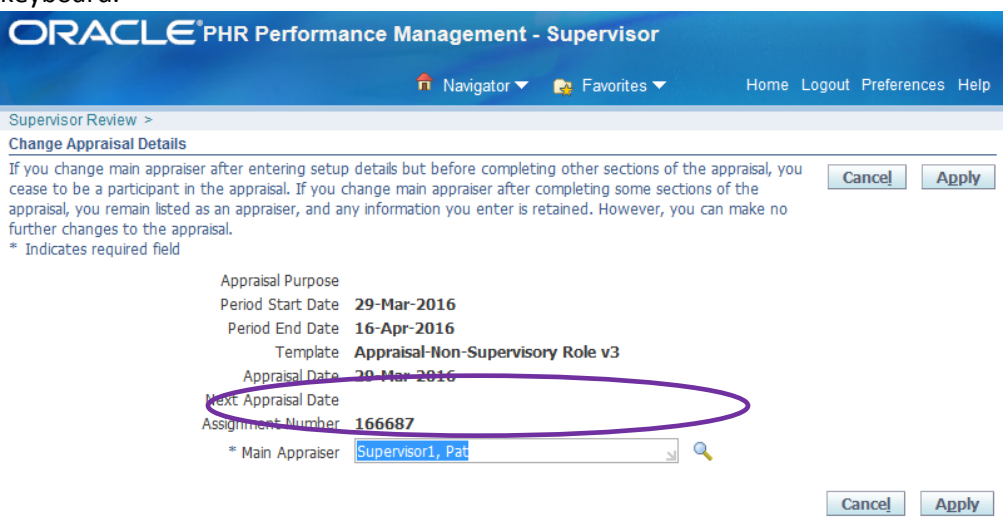

5. Type all or part of the new main appraiser's last name in the Main Appraiser field and hit the Tab key on the keyboard.

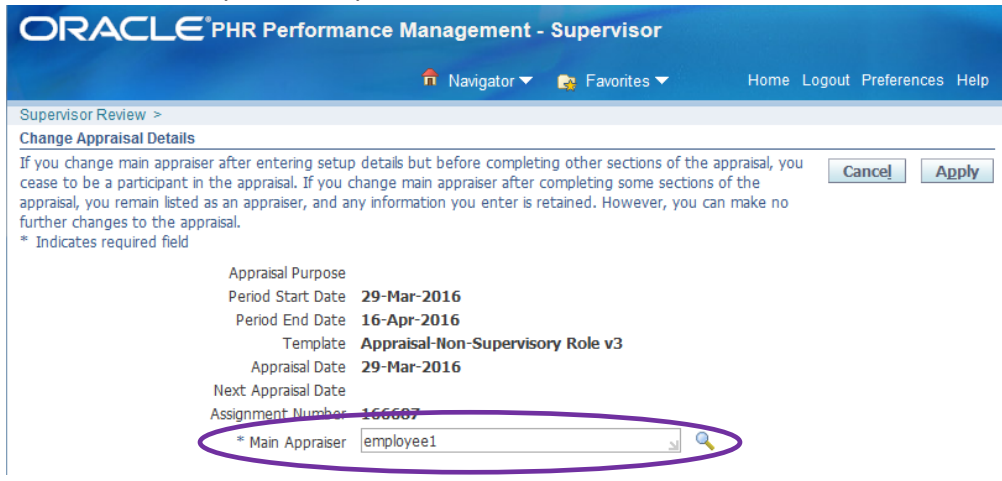

### Change Main Appraiser

7.

6. If there is only one match, the new main appraiser's last name will default. If there is more than one match, a list of names will pop up. Click the Quick Select icon beside the correct name.

| Search  | Search and Select: Main Appraiser |                         |                                      |  |  |  |
|---------|-----------------------------------|-------------------------|--------------------------------------|--|--|--|
|         |                                   |                         |                                      |  |  |  |
| Searc   | ch                                |                         |                                      |  |  |  |
|         |                                   |                         |                                      |  |  |  |
| To fir  | nd your iter                      | m, select a filter iter | n in the pulldown list and enter a v |  |  |  |
| Searc   | h By Full N                       | Name 💌 emplo            | /ee1 Go                              |  |  |  |
|         | ,                                 | ,                       |                                      |  |  |  |
| Resu    | lts                               |                         |                                      |  |  |  |
|         |                                   |                         |                                      |  |  |  |
|         |                                   |                         |                                      |  |  |  |
|         | Quick                             |                         |                                      |  |  |  |
| Select  | Select                            | Full Name               | Job                                  |  |  |  |
| $\odot$ |                                   | Employee1, Chris        | Staff.Administrator.III              |  |  |  |
| $\odot$ |                                   | Supervisor2, Mark       | Staff.Administrator.IV               |  |  |  |
| Click 1 | the App                           | ly button.              |                                      |  |  |  |
|         | Appraisal Purpose                 |                         |                                      |  |  |  |
|         |                                   | Period Start I          | Date 29-Mar-2016                     |  |  |  |
|         |                                   | Period End I            | Date 16-Apr-2016                     |  |  |  |
|         |                                   | Tem                     | late Appraisal-Non-Supervisory Rol   |  |  |  |
|         |                                   | Appraisal I             | Date 29-Mar-2016                     |  |  |  |

8. Enter a message in the Notification Comments box and click the Yes button.

\* Main Approver Supervisor2, Mark

Next Appraisal Date Assignment Number 166687

| <b>ORACLE</b> <sup>®</sup> PHR Performance Management - Supervisor                                                   |                                          |                              |                                  |  |  |  |
|----------------------------------------------------------------------------------------------------|------------------------------------------|------------------------------|----------------------------------|--|--|--|
| 1                                                                                                    | 🏦 Navigator 🔫                            | 🙀 Favorites 🔻                | Home Logout Preferences          |  |  |  |
| <ul> <li>Information</li> <li>To confirm the new main appraiser or click Yes, you can no longer make chan</li> </ul> | update overall com<br>ges to the apprais | ments or rating, clic<br>al. | k Yes. Once you                  |  |  |  |
| Notification Comments                                                                                                |                                          |                              |                                  |  |  |  |
| Since Ruth reported to you for almost<br>Thank you,<br>Anthony                                                       | all of the appraisal ye                  | ar, please complete he       | er annual performance appraisal. |  |  |  |
|                                                                                                    |                                          |                              | No Yes                           |  |  |  |

NOTE: Once the Yes button is pressed, the supervisor will no longer be able to access the performance appraisal.

## **Review Main Appraiser Change Notification**

Steps:

3.

- 1. Log in to PRISM.
- 2. Click on notification in **Worklist**.

| Acle Applications Home Page Main Menu Personalize                                                                                                    | Worklist                                         |                             | <u>d</u> 3             | earch Results Display r                                               | Telefence Jotandard                                  |
|----------------------------------------------------------------------------------------------------|--------------------------------------------------|-----------------------------|------------------------|-----------------------------------------------------------------------|------------------------------------------------------|
| acle Applications Home Page Main Menu Personalize                                                                                                    | Worklist                                         |                             |                        |                                                                       | Logged In As APVRTVO                                 |
| Main Menu Personalize                                                                                                    | Worklist                                         |                             |                        |                                                                       |                                                      |
| Personalize                                                                                                    | Worklist                                         |                             |                        |                                                                       |                                                      |
| Personalize                                                                                                    |                                                  |                             |                        |                                                                       |                                                      |
|                                                                                                    |                                                  |                             |                        |                                                                       | Full List                                            |
| HR Professional V4.0                                                                                                    | From                                             | Type Subject                |                        |                                                                       | Sent Due                                             |
| PHR Performance Management - Employee     Dup Deformance Management - Supervisor                                                                                                    | Anthony                                          | Employee2, Tom.             | lected as main appra   | ilser for the appraisal of                                            | 1 4-Apr-2016                                         |
|                                                                                                    | TIP Vacation R                                   | ules - Nedirect or auto-res | pond to notifications. | waterbing                                                             |                                                      |
|                                                                                                    | • TIP WORKISCAC                                  | cess - specify which use    |                        | , our nouncations.                                                    |                                                      |
|                                                                                                    | PRISM TRKS US                                    | ERS: Approved timecar       | ds are due before      | noon on Monday.                                                       |                                                      |
|                                                                                                    | Favorites                                        |                             |                        |                                                                       |                                                      |
|                                                                                                    |                                                  |                             | Personalize            |                                                                       |                                                      |
|                                                                                                    | You have not sel                                 | lected any favorites. Pleas | e use the              |                                                                       |                                                      |
|                                                                                                    | reisonalize bui                                  | uon to set up your ravono   | <i></i>                | -                                                                     |                                                      |
|                                                                                                    |                                                  |                             |                        |                                                                       |                                                      |
|                                                                                                    |                                                  |                             |                        |                                                                       |                                                      |
|                                                                                                    |                                                  |                             |                        |                                                                       |                                                      |
|                                                                                                    | Logo                                             | ut Preferences Help         |                        |                                                                       |                                                      |
|                                                                                                    |                                                  |                             |                        | Copyright (                                                           | c) 2000, Oracle: Air rights reserv                   |
| eview comments from N                                                                                                    | лат Арр                                          | raicar                      |                        |                                                                       |                                                      |
|                                                                                                    | nunn (pp                                         | aiser.                      |                        |                                                                       |                                                      |
|                                                                                                    | nam ropp                                         | alser.                      |                        | - Contraction                                                         |                                                      |
| DRACLE <sup>®</sup> E-Business Suite                                                                                                    |                                                  | n Navigator ▼               | 🌸 Favorites 🔻          | Home Logou                                                            | t Preferences Help                                   |
| Cle Applications Home Page >                                                                                                    |                                                  | n Navigator <del>→</del>    | 🔮 Favorites 🔻          | Home Logout                                                           | t Preferences Help                                   |
| CRACLE <sup>®</sup> E-Business Suite                                                                                                    |                                                  | n Navigator ▼               | Favorites              | Home Logou                                                            | t Preferences Help                                   |
| CRACLE® E-Business Suite<br>cle Applications Home Page ><br>Information<br>This notification does not require a response.                                                                                                    |                                                  | ft Navigator 🔻              | Favorites -            | Home Logou                                                            | t Preferences Help                                   |
| CRACLE <sup>®</sup> E-Business Suite<br>cle Applications Home Page ><br>Information<br>This notification does not require a response.                                                                                                    | raisal of Employee2                              | n Navigator -               | Favorites              | Home Logou                                                            | t Preferences Help                                   |
| CRACLE® E-Business Suite<br>cle Applications Home Page ><br>Information<br>This notification does not require a response.<br>a have been selected as main appraiser for the app                                                                                                    | raisal of Employee                               | n Navigator ▼<br>2, Tom.    | Ravorites 🔻            | Home Logou                                                            | CK Reassign                                          |
| Cle Applications Home Page > Information This notification does not require a response. I have been selected as main appraiser for the app From Supervisor2, Anthony To Supervisor2, Anthony                                                                                                    | raisal of Employee                               | n Navigator 🕶<br>2, Tom.    | Favorites              | Home Logou                                                            | t Preferences Help<br>OK Reassign                    |
| CRACLE® E-Business Suite<br>cle Applications Home Page ><br>Information<br>This notification does not require a response.<br>I have been selected as main appraiser for the app<br>From Supervisor2, Anthony<br>To Supervisor2, Mark<br>Sent 04-Apr-2016 11:00:55                                                                                                    | raisal of Employee2                              | î Navigator ♥<br>2, Tom.    | 🙀 Favorites 🔻          | Home Logou                                                            | t Preferences Help<br>OK Reassign                    |
| CRACLE E-Business Suite<br>Information<br>This notification does not require a response.<br>I have been selected as main appraiser for the app<br>From Supervisor2, Anthony<br>To Supervisor2, Mark<br>Sent 04-Apr-2016 11:00:55<br>ID 14351951                                                                                                    | raisal of Employee                               | î Navigator ♥<br>2, Tom.    | Favorites              | Home Logou                                                            | t Preferences Help<br>OK Reassign                    |
| CRACLE E-Business Suite<br>Information<br>This notification does not require a response.<br>I have been selected as main appraiser for the appr<br>From Supervisor2, Anthony<br>To Supervisor2, Mark<br>Sent 04-Apr-2016 11:00:55<br>ID 14351951<br>Immary                                                                                                    | vaisal of Employee                               | î Navigator ♥<br>2, Tom.    | Favorites              | Home Logou                                                            | t Preferences Help<br>OK Reassign                    |
| CRACLE® E-Business Suite<br>cle Applications Home Page ><br>Information<br>This notification does not require a response.<br>L have been selected as main appraiser for the app<br>From Supervisor2, Anthony<br>To Supervisor2, Anthony<br>To Supervisor2, Mark<br>Sent 04-Apr-2016 11:00:55<br>ID 14351951<br>Immary<br>fective Date 04-Apr-2016<br>Employee Name Employee                                                                                                    | vaisal of Employee                               | î Navigator ♥<br>2, Tom.    | Favorites              | Home Logou                                                            | t Preferences Help<br>OK Reassign                    |
| CRACLE E-Business Suite<br>cle Applications Home Page ><br>Information<br>This notification does not require a response.<br>L have been selected as main appraiser for the app<br>From Supervisor2, Anthony<br>To Supervisor2, Mark<br>Sent 04-Apr-2016 11:00:55<br>ID 14351951<br>Immary<br>fective Date 04-Apr-2016<br>Employee Name Employee<br>Organization Email Address                                                                                                    | vraisal of Employee2                             | R Navigator ▼<br>2, Tom.    | Employee N<br>Depar    | Home Logou<br>umber 166637<br>tment Med-Medicin                       | t Preferences Help<br>OK Reassign                    |
| Cle Applications Home Page >  Information  This notification does not require a response.  I have been selected as main appraiser for the app  From Supervisor2, Anthony To Supervisor2, Mark Sent 04-Apr-2016 11:00:55 ID 14351951  Immary  fective Date 04-Apr-2016 Employee Name Employee Organization Email Address Manager Supervise                                                                                                    | raisal of Employee2                              | R Navigator ▼<br>2, Tom.    | Employee Nt<br>Depar   | Home Logou<br>unber 166637<br>tment Med-Medicin-<br>Job Staff-Adminis | t Preferences Help<br>OK Reassign<br>e<br>strator.II |
| Cle Applications Home Page >  Information  This notification does not require a response.  I have been selected as main appraiser for the app  From Supervisor2, Anthony To Supervisor2, Anthony To Su | e2, Tom                                          | R Navigator ▼<br>2, Tom.    | Employee No<br>Depar   | Home Logou<br>umber 166637<br>tment Med-Medicinu<br>Job Staff-Adminis | t Preferences Help<br>OK Reassign<br>e<br>strator.II |
| CRACLE E-Business Suite<br>cle Applications Home Page ><br>Information<br>This notification does not require a response.<br>It have been selected as main appraiser for the app<br>From Supervisor2, Anthony<br>To Supervisor2, Anthony<br>To Supervisor2, Mark<br>Sent 04-Apr-2016 11:00:55<br>ID 14351951<br>Immary<br>Fective Date 04-Apr-2016<br>Employee Name Employee<br>Organization Email Address<br>Manager Supervis<br>Manager Supervis<br>Manager Comments<br>Hi Mark,                                                                                                    | e2, Tom                                          | 2, Tom.                     | Employee N<br>Depar    | Home Logou<br>umber 166637<br>tment Med-Medicin<br>Job Staff.Adminis  | t Preferences Help<br>OK Reassign<br>e<br>strator.II |
| CRACLE E-Business Suite<br>cle Applications Home Page ><br>Information<br>This notification does not require a response.<br>t have been selected as main appraiser for the app<br>From Supervisor2, Anthony<br>To Supervisor2, Anthony<br>To Supervisor2, Mark<br>Sent 04-Apr-2016 11:00:55<br>ID 14351951<br>Immary<br>fective Date 04-Apr-2016<br>Employee Name Employee<br>Organization Email Address<br>Manager Supervis<br>pin Appraiser Comments<br>Hi Mark,<br>As discussed, I have changed the main apprai                                                                                                    | e2, Tom<br>or 2, Antwary<br>eser to you since yo | 2, Tom.                     | Employee N<br>Depar    | Home Logou<br>umber 166637<br>tment Med-Medicin<br>Job Staff.Adminis  | t Preferences Help<br>OK Reassign<br>e<br>strator.II |

## Review Main Appraiser Change Notification

4. Scroll down and click on *Update Action* link.

| DRA                                                                                                    | CLE <sup>®</sup> E-Business                                                                                                    | Suite                                                                                                    |                                                       | · · ·                                                                                                    |                                                                                                    |
|----------------------------------------------------------------------------------------------------|----------------------------------------------------------------------------------------------------|----------------------------------------------------------------------------------------------------|-------------------------------------------------------|----------------------------------------------------------------------------------------------------|----------------------------------------------------------------------------------------------------|
| racio Applicat                                                                                                    | tions Homo Page > Worklint                                                                                                    | <u>.</u>                                                                                                    | Navigator V                                           | Favorites V                                                                                                    | Home Logout Preferences Help                                                                                                    |
| racie Applica                                                                                                    | uons nome Page > Workisi                                                                                                    | 2                                                                                                    |                                                       |                                                                                                    |                                                                                                    |
| Informatio                                                                                                    | n                                                                                                    |                                                                                                    |                                                       |                                                                                                    |                                                                                                    |
| This notifie                                                                                                    | cation has been closed and did                                                                                                    | not require a response.                                                                                                    |                                                       |                                                                                                    |                                                                                                    |
| ou nave beel                                                                                                    | n selected as main appraiser                                                                                                    | for the appraisal of Employee2, I om.                                                                                                    |                                                       |                                                                                                    |                                                                                                    |
| From                                                                                                    | Supervisor2, Anthony                                                                                                    |                                                                                                    |                                                       |                                                                                                    |                                                                                                    |
| To                                                                                                    | Supervisor2, Mark                                                                                                    |                                                                                                    |                                                       |                                                                                                    |                                                                                                    |
| Closed                                                                                                    | 04-Apr-2016 11:00:55<br>04-Apr-2016 11:15:28                                                                                                    |                                                                                                    |                                                       |                                                                                                    |                                                                                                    |
| ID                                                                                                    | 14351951                                                                                                    |                                                                                                    |                                                       |                                                                                                    |                                                                                                    |
| Responder                                                                                                    | Supervisor2, Mark                                                                                                    |                                                                                                    |                                                       |                                                                                                    |                                                                                                    |
| Summary                                                                                                    |                                                                                                    |                                                                                                    |                                                       |                                                                                                    |                                                                                                    |
| Effective Da                                                                                                    | te 04-Apr-2016                                                                                                    |                                                                                                    |                                                       |                                                                                                    |                                                                                                    |
|                                                                                                    | Employee Name                                                                                                    | Employee2, Tom                                                                                                    |                                                       | Employee Number                                                                                                    | 166637<br>Mod Modicino                                                                                                    |
|                                                                                                    | Manager                                                                                                    | Supervisor2, Anthony                                                                                                    |                                                       | Job                                                                                                    | Staff.Administrator.II                                                                                                    |
|                                                                                                    |                                                                                                    |                                                                                                    |                                                       |                                                                                                    |                                                                                                    |
| Main Apprai                                                                                                    | iser Comments                                                                                                    |                                                                                                    |                                                       |                                                                                                    |                                                                                                    |
|                                                                                                    |                                                                                                    |                                                                                                    |                                                       |                                                                                                    |                                                                                                    |
| Hi Mark,                                                                                                    |                                                                                                    |                                                                                                    |                                                       |                                                                                                    |                                                                                                    |
| As discu                                                                                                    | ssed, I have changed the n                                                                                                    | nain appraiser to you since you will I                                                                                                    | be                                                    |                                                                                                    |                                                                                                    |
| complet                                                                                                    | ing his review as his super                                                                                                    | visor.                                                                                                    |                                                       |                                                                                                    |                                                                                                    |
| Anthony                                                                                                    | ,                                                                                                    |                                                                                                    |                                                       |                                                                                                    |                                                                                                    |
|                                                                                                    |                                                                                                    |                                                                                                    |                                                       |                                                                                                    |                                                                                                    |
|                                                                                                    |                                                                                                    |                                                                                                    |                                                       |                                                                                                    |                                                                                                    |
| Appraisal De                                                                                                    | etails                                                                                                    |                                                                                                    |                                                       |                                                                                                    |                                                                                                    |
|                                                                                                    |                                                                                                    |                                                                                                    |                                                       |                                                                                                    |                                                                                                    |
|                                                                                                    | Initiator                                                                                                    | Employee2, Tom                                                                                                    |                                                       | Main Appraiser Name                                                                                                    | Supervisor2, Mark<br>04-Apr-2016                                                                                                    |
|                                                                                                    | Period Start Date                                                                                                    | 04-Apr-2016                                                                                                    |                                                       | Next Appraisal Date                                                                                                    | 01741 2020                                                                                                    |
|                                                                                                    | Period End Date                                                                                                    | 30-Jun-2016                                                                                                    |                                                       |                                                                                                    |                                                                                                    |
|                                                                                                    | I emplate                                                                                                    | Appraisal-Non-Supervisory Role<br>v3                                                                                                    |                                                       |                                                                                                    |                                                                                                    |
|                                                                                                    |                                                                                                    |                                                                                                    |                                                       |                                                                                                    |                                                                                                    |
|                                                                                                    |                                                                                                    |                                                                                                    |                                                       |                                                                                                    |                                                                                                    |
| Related Ann                                                                                                    | lications                                                                                                    |                                                                                                    |                                                       |                                                                                                    |                                                                                                    |
| Related App                                                                                                    | lications                                                                                                    |                                                                                                    |                                                       |                                                                                                    |                                                                                                    |
| Update A                                                                                                    | action                                                                                                    | >                                                                                                    | _                                                     |                                                                                                    |                                                                                                    |
| Related App                                                                                                    | ction                                                                                                    | >                                                                                                    |                                                       |                                                                                                    |                                                                                                    |
| E Update A                                                                                                    | ction<br>dist                                                                                                    | >                                                                                                    |                                                       |                                                                                                    |                                                                                                    |
| Related App                                                                                                    | he Undate h                                                                                                    | >                                                                                                    | he Sun                                                | ervisor Rev                                                                                                    | iew page                                                                                                    |
| eturn to Work                                                                                                    | dist<br>he <i>Update</i> b                                                                                                    | ><br>outton to open t                                                                                                    | he <i>Sup</i> e                                       | ervisor Rev                                                                                                    | <i>iew</i> page.                                                                                                    |
| Elated App<br>Update A<br>eturn to Work<br>lick tl                                                                                                    | atications<br>atist<br>the <i>Update</i> b<br><b>CLE</b> * E-Business                                                                                                    | )<br>outton to open t                                                                                                    | he <i>Sup</i> o                                       | ervisor Rev                                                                                                    | <i>iew</i> page.                                                                                                    |
| Update A<br>Update A<br>eturn to Work                                                                                                    | dications<br>dist<br>he <i>Update</i> b<br>LE® E-Business                                                                                                    | outton to open ti<br>Suite                                                                                                    | he <i>Sup</i> o                                       | ervisor Rev                                                                                                    | <i>iew</i> page.<br>Home Logout Preferences Help                                                                                                    |
| Update A<br>Update A<br>lick tl                                                                                                    | dications<br>ction<br>dist<br>he <i>Update</i> b<br><b>CLE</b> * E-Business                                                                                                    | outton to open the suffe                                                                                                    | he <i>Sup</i> o                                       | ervisor Rev<br>Pravottes +                                                                                                    | <i>iew</i> page.<br>Home Logout Preferences Help                                                                                                    |
| Elated App<br>Update A<br>eturn to Work<br>lick tl<br>DRAC                                                                                                    | dications<br>dist<br>the Update b<br>CLE E-Business<br>visor                                                                                                    | outton to open the suite                                                                                                    | he <i>Sup</i> o<br>n Navigator <del>-</del>           | ervisor Rev                                                                                                    | <i>iew</i> page.                                                                                                    |
| Elated App<br>Update A<br>eturn to Work<br>lick tl<br>DRAC                                                                                                    | dications<br>dist<br>he Update b<br>CLE' E-Business<br>visor                                                                                                    | outton to open ti<br>Suite                                                                                                    | he <i>Sup</i> o<br>n <sub>Navigator •</sub>           | ervisor Rev                                                                                                    | <i>iew</i> page.<br>Home Logout Preferences Help<br>e with Employee Printable Pag                                                                                  |
| Update A<br>eturn to Work<br>lick tl                                                                                                    | Affications<br>ction<br>dist<br>he Update b<br>CLC E-Business<br>visor<br>Employee Name                                                                                                    | Suite                                                                                                    | he <i>Sup</i> o<br>n <sub>Navigator</sub> •           | Ervisor Rev<br>Favorites -                                                                                                    | <i>iew</i> page.<br>Home Logout Preferences Help<br>ewith Employee Printable Pay<br>166637                                                                         |
| Update A<br>Lupdate A<br>Lick tl<br>DRAC                                                                                                    | Alications<br>dist<br>the Update b<br>CLC E-Business<br>visor<br>Employee Name<br>Organization Email Address                                                                                                    | utton to open t<br>Suite                                                                                                    | he <i>Sup</i> o<br>n <sub>Navigator</sub> ▼           | Ervisor Rev<br>Favories •                                                                                                    | <i>iew</i> page.<br>Home Logout Preferences Help<br>e with Employee Printable Par<br>166637<br>Med-Medicine                                                        |
| Update A<br>Update A<br>lick tl<br>DRAC                                                                                                    | Alfractions<br>ction<br>diat<br>the Update b<br>CLC E-Business<br>visor<br>Employee Name<br>Organization Email Address<br>Manager                                                                                                    | Putton to open ti<br>Suite<br>Employee2, Tom<br>Supervisor2, Anthony                                                                                                    | he <i>Sup</i><br>गे <sub>Navigator</sub> <del>-</del> | Ervisor Rev<br>Favorites  Favorites  Figure Rumber<br>Engelwer Rumber<br>Department<br>Job                                                                                                    | <i>iew</i> page.<br>Home Logout Preferences Help<br>ewith Employee Printable Par<br>166637<br>Med: Medicine<br>staff.Administrator.II                              |
| Line and a second second      | Alfractions<br>ction<br>dist<br>he Update b<br>ELE® E-Business<br>visor<br>Employee Name<br>Organization Employee Name<br>Organization Employee Name                                                                                                    | Suite<br>Employee2, Tom<br>Supervisor2, Anthony                                                                                                    | he <i>Sup</i> o<br>n <sub>Navigator •</sub>           | Ervisor Rev<br>Favorites  Favorites  Finder Share<br>Employee Number<br>Department<br>Job                                                                                                    | iew page.<br>Home Logout Preferences Help<br>ewith Employee Printable Pay<br>166637<br>Med-Medicine<br>Staff.Administrator.II                                      |
| elated App<br>Update A<br>lick ti<br>DRAC                                                                                                    | Alications<br>dist<br>the Update b<br>CLC E-Business<br>visor<br>Crganization Employee Name<br>Organization Employee Name<br>organization Employee Name<br>s                                                                                                    | utton to open t<br>Suite<br>Employee2, Tom<br>Supervisor2, Anthony                                                                                                    | he <i>Sup</i> r<br>n <sub>Navgator</sub> <del>√</del> | Province -<br>Provence -<br>Update -<br>Update -<br>Update -<br>Department<br>Department<br>Job                                                                                                    | <i>iew</i> page.<br>Home Logout Preferences Help<br>e with Employee Printable Par<br>166637<br>Med-Medicine<br>staff Administrator.II                              |
| Related App     Update A     turn to Work     lick tl     ORAC     tails: Super                                                                                                    | Alfractions<br>ction<br>diat<br>the Update b<br>CLC E-Business<br>visor<br>Organization Email Address<br>Manager<br>s                                                                                                    | Suite<br>Employee2, Tom<br>Supervisor2, Anthony                                                                                                    | he Supr                                               | Ervisor Rev<br>Favores •<br>Update •<br>Empoyee Number<br>Department<br>Job                                                                                                    | iew page.<br>Home Logout Preferences Help<br>e with Employee Printable Par<br>166637<br>Med-Medicine<br>Staff.Administrator.II                                     |
| Related App<br>Update A<br>atum to Work<br>lick ti<br>DRAC<br>stails: Super<br>setup Detail                                                                                                    | Alications<br>ction<br>dist<br>he Update b<br>CLC E-Business<br>visor<br>Employee Name<br>organization Employee Name<br>organization Employee Name<br>organization Employee Same<br>Manager<br>s                                                                                                    | Suite<br>Employee2, Tom<br>Supervisor2, Anthony<br>Employee2, Tom                                                                                                    | he <i>Sup</i> o                                       | Provisor Rev<br>Provines •<br>Update Star<br>Update Star<br>Department<br>Job                                                                                                    | iew page.<br>Home Logout Preferences Help<br>e with Employee Printable Pay<br>166637<br>Med-Medicine<br>Staff.Administrator.II<br>Supervisor2, Mark                |
| Lick tl     DRAC                                                                                                    | Alications<br>ction<br>the Update b<br>CLE E-Business<br>Visor<br>Organization E-mployee Name.<br>Organization E-mployee Name.<br>Organization E-mployee Name.<br>Organization E-mployee Name.<br>Organization E-mployee Name.<br>Manager<br>s<br>Initiator<br>s                                                                                                    | Suite<br>Employee2, Tom<br>Supervisor2, Anthony<br>Employee2, Tom<br>04-Apr-2016                                                                                                    | he Supe                                               | Ervisor Rev<br>Favorites •<br>Update bhar<br>Engloyee Number<br>Department<br>Department<br>Job<br>Supervisor<br>Appraisel Date<br>Next Appraisel Date                                                                                                    | iew page.<br>Home Logout Preferences Help<br>e with Employee Printable Par<br>166637<br>Med-Medicine<br>Staff Administrator.II<br>Supervisor2, Mark<br>04-Apr-2016 |
| Lupdate A     Lupdate A       | Alications<br>ction<br>dist<br>he Update b<br>ction<br>tion<br>tion<br>ction<br>tion<br>tion                                                                                                    | Employee2, Tom<br>Supervisor2, Anthony<br>Employee2, Tom<br>Supervisor2, Anthony<br>Employee2, Tom<br>94-Apr-2016<br>30-Jun-2016<br>Appr-2016                                                                                                    | he <i>Sup</i> o                                       | Ervisor Rev<br>Revortes  Favorites  Fundate  Intervisor Department Job Supervisor Appraisal Date Next Appraisal Date                                                                                                    | iew page.<br>Home Logout Preferences Help<br>e with Employee Printable Par<br>166637<br>Med Medicine<br>staff Administrator.II<br>Supervisor2, Mark<br>04-Apr-2016 |
| Belated App     Dydate A     Second Second Sec     | Alications<br>Action<br>dist<br>the Update b<br>CILC E-Business<br>visor<br>Corganization Employee Name<br>Organization Employee Name<br>Corganization Employee Name<br>Corganization Employee Name<br>Corganization Employee Name<br>Pariod Start Data<br>Period Start Data<br>Period Start Data<br>Period Start Data<br>Period Start Data<br>Period Start Data                                                                                                    | Employee2, Tom<br>Supervisor2, Anthony<br>Employee2, Tom<br>G4-Apr-2016<br>Appraisal-Non-Supervisory Role<br>v3                                                                                                    | he <i>Sup</i> o<br>R Navgator •                       | Provisor Rev.<br>Provines •<br>Update Star<br>Update Star<br>Department<br>Job<br>Supervisor<br>Supervisor<br>Supervis | iew page.<br>Home Logout Preferences Help<br>e with Employee Printable Pay<br>166637<br>Med-Medicine<br>Staff.Administrator.II<br>Supervisor2, Mark<br>04-Apr-2016 |
| Lupdate A     Lupdate A     sturn to Work     Lick tl     DRAC     tails: Super                                                                                                    | Alications<br>ction<br>dist<br>the Update b<br>CLE E-Business<br>visor<br>Crganization Employee Name<br>Organization Employee Name<br>Organization Employee Name<br>Prioritation Employee Name<br>Prioritation Employee Na                                                                                                    | Suite<br>Suite<br>Employee2, Tom<br>Supervisor2, Anthony<br>Employee2, Tom<br>04-Apr-2016<br>30-Jun-2016<br>Appraisal-Non-Supervisory Role<br>v3                                                                                                    | he Supe                                               | Ervisor Rev<br>Favorites -<br>Update Shar<br>Engiptive Number<br>Department<br>Department<br>Job<br>Supervisor<br>Appraisal Date                                                                                                    | iew page.<br>Home Logout Preferences Help<br>e with Employee Printable Par<br>166637<br>Med-Medicine<br>Staff.Administrator.II<br>Supervisor2, Mark<br>04-Apr-2016 |
| Update A     update A     datum to Work     Uick tl     DRAC     tails: Super     setup Detail                                                                                                    | Alications<br>ction<br>dist<br>he Update b<br>Cupdate b<br>Cupdat | Suite Employee2, Tom Supervisor2, Anthony Employee2, Tom 04-Apr-2016 30-Jun-2016 Appraisal-Non-Supervisory Role v3                                                                                                    | he Supe                                               | Ervisor Rev<br>Revortes  Favortes  Fundation Share<br>Update Share<br>Employee Rumber<br>Department<br>Supervisor<br>Appraisal Date                                                                                                    | iew page.<br>Home Logout Preferences Help<br>e with Employee Printable Par<br>166637<br>Med-Medicine<br>staff.Administrator.II<br>Supervisor2, Mark<br>04-Apr-2016 |
| Update A     update A     datum to Work     Update A     update A     update A     | Alications<br>Action<br>dist<br>the Update b<br>CILC E-Business<br>visor<br>Employee Name<br>Organization Employee Name<br>Organization Email Address<br>Manager<br>s<br>Initiator<br>Period Sart Date<br>Period and Date<br>Period and Date<br>Template<br>ag and Comments                                                                                                    | utton to open tl         suite         Employee2, Tom         Supervisor2, Anthony         Employee2, Tom         94-Apr.2016         Appraisal-Non-Supervisory Role v3         Overall Rating                                                                                                    | he <i>Sup</i> o<br>R Navgator <del>-</del>            | Prooffees<br>Prooffees<br>Update Starr<br>Update Starr<br>Update Starr<br>Update Starr<br>Supervisor<br>Supervisor<br>Supervisor<br>Supervisor<br>Supervisor<br>Supervisor                                                                                                    | iew page.<br>Home Logout Preferences Help<br>e with Employee Printable Pay<br>166637<br>Med-Medicine<br>Staff.Administrator.II<br>Supervisor2, Mark<br>04-Apr-2016 |
| Update A     datum to Work     datum to Work     dick tl     DRAC     realls: Superv setup Detail                                                                                                    | Alications<br>ction<br>diat<br>the Update b<br>CLC E-Business<br>visor<br>Crganization Email Address<br>Manager<br>s<br>Initiator<br>Appraisal Purpose<br>Manager<br>s<br>Initiator<br>Period End Date<br>Period End Date<br>Period End Date<br>Template<br>ag and Comments                                                                                                    | Suite Suite Employee2, Tom Supervisor2, Anthony Employee2, Tom 04-Apr-2016 30-Jun-2016 Appraisal-Non-Supervisory Role v3 Overall Rating Overall Comments                                                                                                    | he Supe                                               | Ervisor Rev<br>Pavortes  Favortes  For the second second sec                                                                                                    | iew page.<br>Home Logout Preferences Help<br>e with Employee Printable Par<br>166637<br>Med-Medicine<br>Staff.Administrator.II<br>Supervisor2, Mark<br>04-Apr-2016 |
| etailes Supervision                                                                                                    | Alications<br>ction<br>dist<br>he Update b<br>Cupdate b<br>Cupdat | Suite Suite Employee2, Tom Supervisor2, Anthony Employee2, Tom 04-Apr-2016 3-Jun-2016 Appraisal-Non-Supervisory Role V3 Overall Rating Overall Commuts Employee Feedback                                                                                                    | he <i>Sup</i> t                                       | Ervisor Rev<br>Favorites  Favorites                                                                                                    | iew page.<br>Home Logout Preferences Help<br>e with Employee Printable Par<br>166637<br>Med-Medicine<br>staff.Administrator.II<br>Supervisor2, Mark<br>04-Apr-2016 |
| Update A     Update A     turn to Work     Uick tl     ORAC     tails: Super                                                                                                    | Alications<br>Action<br>dist<br>the Update b<br>CELE E-Business<br>visor<br>Corganization Employee Name<br>Organization Employee Name<br>Organization Employee Name<br>Organization Employee Name<br>Appraisal Purpose<br>Period Start Data<br>Period and Data<br>Period and Data<br>Period and Data<br>Period and Data<br>Period and Data                                                                                                    | Suite         Employee2, Tom         Supervisor2, Anthony         Employee2, Tom         94-Apr:2016         Appraisal-Non-Supervisory Role         0verall Rating         Overall Comments         Employee Feedback.                                                                                                    | he <i>Sup</i> o<br>ñ Navgator <del>-</del>            | Proofees Contract Contract Con                                                                                                    | iew page.<br>Home Logout Preferences Help<br>e with Employee Printable Pay<br>166637<br>Med-Medicine<br>Staff.Administrator.II<br>Supervisor2, Mark<br>04-Apr-2016 |
| elated App update A turn to Work lick tl DRAC tails: Super setup Detail overall Ratir                                                                                                    | Alications<br>ction<br>dat<br>the Update b<br>CLC E-Business<br>visor<br>Organization Email Address<br>Manager<br>s<br>Initiator<br>Appraisal Purpose<br>Manager<br>s<br>ag and Comments                                                                                                    | Suite Suite Employee2, Tom Supervisor2, Anthony Employee2, Tom 04-Apr-2016 30-Jun-2016 Appraisal-Non-Supervisory Role v3 Overall Rating Overall Rating Overall Comments Employee Feedback                                                                                                    | he Supe                                               | Ervorte<br>Favorte<br>Favorte<br>Update Share<br>Department<br>Department<br>Department<br>Supervisor<br>Appraisal Date                                                                                                    | iew page.<br>Home Logout Preferences Help<br>e with Employee Printable Par<br>166637<br>Med-Medicine<br>Staff.Administrator.II<br>Supervisor2, Mark<br>04-Apr-2016 |
| Update A     data      data       data      data       data        data        data        data        data        data        data        data        data         data         data          data           data                                                                                                    | Alications<br>ction<br>dist<br>he Update b<br>ction<br>dist<br>he Update b<br>ction<br>creation Enables<br>Manager<br>s<br>Initiator<br>Appraisal Purpose<br>Penod Sart Date<br>Penod Sart Date<br>Penod Sart                                                                                                    | Suite Suite Employee2, Tom Supervisor2, Anthony Employee2, Tom 04-Apr-2016 30-Jun-2016 Appraisal-Non-Supervisory Role V3 Overall Rating Overall Rating Overall Comments Employee Feedback                                                                                                    | he Supt                                               | Ervisor Rev<br>Roontes  Favorites  Favorites  Fundation Share Uppdate Share Uppdate Share Department Sob Supervisor Appraisal Date                                                                                                    | iew page.<br>Home Logout Preferences Help<br>e with Employee Printable Par<br>166637<br>Med-Medicine<br>staff.Administrator.II<br>Supervisor2, Mark<br>04-Apr-2016 |
| Produce A App     Decision App     Decision App          | Alications<br>Action<br>dist<br>the Update b<br>CILE E-Business<br>visor<br>Corganization E-mail Address<br>Manager<br>S<br>Initiator<br>Appraisal Purpose<br>Period Start Data<br>Period and Data<br>Period and Data<br>Period and Data<br>Period and Data<br>Period and Data<br>Period and Data<br>S<br>S<br>S<br>S<br>S<br>S<br>S<br>S<br>S<br>S<br>S<br>S<br>S                                                                                                    | utton to open tl         Suite         Employee2, Tom         Supervisor2, Anthony         Employee2, Tom         94-Apr:2016         Appriatal-Non-Supervisory Role         30-Jun:2016         Appriatal-Non-Supervisory Role         Supervisor Rele         Overall Rating         Overall Comments         Employee Feedback | he Sup<br>R Navgator -                                | Proofees Contract Contract Con                                                                                                    | iew page.<br>Home Logout Preferences Help<br>e with Employee Printable Pay<br>166637<br>Med-Medicine<br>Staff.Administrator.II<br>Supervisor2, Mark<br>04-Apr-2016 |
| Lupdate A     App     Appendix A     Appendix A     Appendix      | Alications Close Close C                                                                                                    | Suite         Employee2, Tom         Supervisor2, Anthony         Employee2, Tom         04-Apr-2016         AppraIsal-Non-Supervisory Role         V3         Overall Rating         Overall Comments         Employee Feedback                                                                                                  | he Supe                                               | Ervorte<br>Provente<br>Provente<br>Update Share<br>Update Share<br>Department<br>Department<br>Department<br>Supervisor<br>Appraisal Date                                                                                                    | iew page.<br>Home Logout Preferences Help<br>ewith Employee Printable Par<br>166637<br>Med-Medicine<br>Staff.Administrator.II<br>Supervisor2, Mark<br>0+Apr-2016   |
| Declared App<br>Dydate A<br>durin to Work<br>lick til<br>DRAC<br>trails: Superior<br>acturp Detail<br>Detail<br>Declarit<br>Declarit                                                                                                    | Alications<br>ction<br>dist<br>the Update b<br>Clear E-Business<br>visor<br>Crganization Employee Name<br>Organization Employee Name<br>Organization Employee Name<br>Organization Employee<br>Period Start Data<br>Period Start Data<br>Period Start                                                                                                    | Suite Suite Employee2, Tom Supervisor2, Anthony Employee2, Tom OP-Apr-2016 Appraisal-Non-Supervisory Role V3 Overall Rating Overall Comments Employee Feedback                                                                                                    | he Supt                                               | Ervisor Rev<br>Favorites  Favorites  Favorites  Share<br>Update Share<br>Department<br>Supervisor<br>Appraisal Date                                                                                                    | iew page.<br>Home Logout Preferences Help<br>e with Employee Printable Par<br>166637<br>Med-Medicine<br>staff.Administrator.II<br>Supervisor2, Mark<br>04-Apr-2016 |
| Line and a second second      | Alications<br>ction<br>dist<br>the Update b<br>CILC E-Business<br>visor<br>Corganization E-mail Address<br>Manager<br>s<br>Initiator<br>Appraisal Purpose<br>Period Start Data<br>Period and Data<br>Period and Data<br>Period Ali Details<br>etency<br>omposure<br>etension<br>Manager<br>Period Ali Details<br>Period Ali Details                                                                                                    | utton to open tl         Suite         Employee2, Tom         Supervisor2, Anthony         Employee2, Tom         94-Apr-2016         Appraisal-Non-Supervisory Role         30-Jun: 2016         Overall Rating         Overall Comments         Employee Feedback                                                               | he Sup<br>R Navgator -                                | Proofees<br>Proofees<br>Update Star<br>Update Star<br>Update Star<br>Department<br>Job<br>Supervisor<br>Supervisor<br>Supervisor<br>Supervisor<br>Supervisor<br>Supervisor                                                                                                    | iew page.<br>Home Logout Preferences Help<br>e with Employee Printable Pay<br>166637<br>Med-Medicine<br>Staff.Administrator.II<br>Supervisor2, Mark<br>04-Apr-2016 |
| Lupdate A     App     Lupdate A     Aturn to Work     Lick tl     DRAC     Aturn to Work     Lick tl     DRAC     Aturn to Work     Lick tl     DRAC     Aturn to Work     Aturn to Work     Lick tl     DRAC     Aturn to Work     Aturn to Work     Aturn     Aturn to Work     Aturn     Aturn         | Alications Close Close C                                                                                                    | Suite Suite Employee2, Tom Supervisor2, Anthony Employee2, Tom Od-Apr-2016 Appraisal-Non-Supervisory Role v3 Overall Rating Overall Rating Employee Feedback                                                                                                    | he Sup<br>Ravgator •                                  | Ervisor Rev<br>Revortes  Favortes  Fundate Share<br>Update Share<br>Department<br>Supervisor<br>Appraisal Date                                                                                                    | iew page.<br>Home Logout Preferences Help<br>e with Employee Printable Par<br>166637<br>Med-Medicine<br>Staff Administrator.II<br>Supervisor2, Mark<br>04-Apr-2016 |
| Protect of the second second sec     | Alications  ction  dist  he Update b  cLe* E-Business  visor  Organization Employee Name Organization Employee Name Organization Employee Name Period Sart Data Period Sart Data                                                                                                    | Suite         Employee2, Tom         Supervisor2, Anthony         Employee2, Tom         91-30-2016         Appraisal-Non-Supervisory Role         30-30-2016         Overall Rating<br>Overall Comments         Employee Feedback                                                                                                | he Supt                                               | Ervisor Rev<br>Favores  Favores  Cupdate Star<br>Update Star<br>Supervisor<br>Supervisor<br>Supervis     | iew page.<br>Home Logout Preferences Help<br>e with Employee Printable Pay<br>166637<br>Med-Medicine<br>Staff.Administrator.II<br>Supervisor2, Mark<br>04-Apr-2016 |
|                                                                                                    | Alications Clips Clips C                                                                                                    | Suite         Suite         Employee2, Tom         Supervisor2, Anthony         Employee2, Tom         04-Apr-2016         Appratsat+Hom-Supervisory Role         V3         Overall Rating         Overall Comments         Employee Feedback         Coverall Rating         Overall Comments         Employee Feedback         | he Supe                                               | Ervisor Rev<br>Favores •<br>Update • Share<br>Update • Share<br>Department<br>Department<br>Supervisor<br>Supervisor<br>Supervisor<br>Next Appraisal Date                                                                                                    | iew page.<br>Home Logout Preferences Help<br>ewith Employee Printable Par<br>166637<br>Med-Medicine<br>Staff.Administrator.II<br>Supervisor2, Mark<br>04-Apr-2016  |
| Lupdate A     App     Appendix A     Appendix A     Appendix      | Alications  Alications  Alications  Alications  Alication  Alication  Alicati                                                                                                    | Suite         Suite         Employee2, Tom         Supervisor2, Anthony         Employee2, Tom         04-Apr-2016         -Dur-2016         -Dur-2016         Overall Rating         Overall Comments         Employee Feedback                                                                                                  | he Supt                                               | Ervisor Rev<br>Favorites  Favorites  Cuppervisor Appraisal Date                                                                                                    | iew page.<br>Home Logout Preferences Help<br>e with Employee Printable Par<br>166637<br>Med-Medicine<br>Staff.Administrator.II<br>Supervisor2, Mark<br>04-Apr-2016 |
| Product App<br>Update A<br>turn to Work<br>Iick tl<br>DRAC<br>trails: Super-<br>ietup Detail<br>ownet Ratir<br>ownet Ratir<br>ownet Ratir<br>ownet Ratir<br>ownet Ratir<br>ownet Ratir<br>Show Core.C<br>Show Core.C<br>Show Core.C<br>Show Core.C<br>Show Core.C<br>Show Core.C<br>Show Core.C<br>Show Core.C<br>Show Core.C<br>Show Core.C<br>Show Core.C                                                                                                    | Alications  Action  Action  Ac                                                                                                    | Suite         Employee2, Tom         Supervisor2, Anthony         Employee2, Tom         Supervisor2, Anthony         Overall Rating         Overall Comments         Employee Feedback                                                                                                    | he Supt                                               | Provisor Rev.                                                                                                    | iew page.<br>Home Logout Preferences Help<br>e with Employee Printable Pay<br>166637<br>Med-Medicine<br>Staff.Administrator.II<br>Supervisor2, Mark<br>04-Apr-2016 |
| Competencia  Competencia  Comp | Alications Alications Alications Alications Alication Alication Appression Appression Ap                                                                                                    | Suite         Suite         Employee2, Tom         Supervisor2, Anthony         Employee2, Tom         Op-Apr-2016         AppraIsal+Non Supervisory Role         3D-Jun-2016         Overall Rating         Overall Rating         Employee Feedback                                                                             | he Supe                                               | Ervisor Rev<br>Review                                                                                                    | iew page.<br>Home Logout Preferences Help<br>ewith Employee Printable Par<br>166637<br>Med-Medicine<br>staff.Administrator.II<br>Supervisor2, Mark<br>0+Apr-2016   |

5.

# Supervisor: Changing Main Appraiser

**Review Main Appraiser Change Notification and Complete Appraisal** 

6. Click on *Update Appraisal* button.

|             |                                           | _ <b>————————————————————————————————————</b> | isiness                                    | Suite                             | -                                 | 🔒 Na                  | vigator 🔻        | 😽 Favorites 🔻                         |                                       | Home Loc                                       | out Preferences                     | Help      |
|-------------|-------------------------------------------|-----------------------------------------------|--------------------------------------------|-----------------------------------|-----------------------------------|-----------------------|------------------|---------------------------------------|---------------------------------------|------------------------------------------------|-------------------------------------|-----------|
| Details: \$ | Supervisor                                | >                                             |                                            |                                   |                                   |                       | -                |                                       |                                       |                                                |                                     |           |
| Supervi     | sor Review                                | v                                             |                                            |                                   |                                   |                       |                  |                                       |                                       |                                                |                                     |           |
|             | Or                                        | Employe<br>ganization Email<br>I              | e Name<br>Address<br>Manager               | Employee<br>Superviso             | 2, Tom<br>vr2, Anthony            |                       | Share w          | <b>ith Employee</b><br>Employee<br>De | Updat<br>e Number<br>epartment<br>Job | e Appraisal<br>166637<br>Med-Medi<br>Staff.Adm | Submit for<br>cine<br>inistrator.II | Approval  |
| Setup       | Details                                   |                                               |                                            |                                   |                                   |                       |                  |                                       |                                       |                                                |                                     |           |
|             |                                           | Appraisal<br>-                                | Initiator<br>Purpose<br>Status<br>Femplate | Employee<br>Appraisa<br>v3        | e2, Tom<br>I-Non-Supervisor       | y Role                |                  | Si<br>Appra<br>Next Appra             | upervisor<br>isal Date<br>isal Date   | Supervisor<br>04-Apr-20                        | Change Main A<br>2, Mark<br>16      | oppraiser |
| Overal      | ll Rating a                               | and Comments                                  |                                            |                                   |                                   |                       |                  |                                       |                                       |                                                |                                     |           |
| Manag       | je Particip                               | pants                                         |                                            | Overa<br>Overall Co<br>Employee F | all Rating<br>omments<br>Feedback |                       |                  |                                       |                                       |                                                |                                     |           |
| Add P       | articipant                                | t                                             |                                            |                                   |                                   |                       |                  |                                       |                                       |                                                |                                     |           |
| Select F    | F <b>ull Name</b><br>No results<br>Tound. | Participation<br>Type                         | Quest                                      | ionnaire                          | Participation<br>Status           | Last Notified<br>Date | Date<br>Complete | ed Comment                            | s Update                              | Delete                                         |                                     |           |
| Compe       | etencies                                  |                                               | _                                          |                                   |                                   |                       |                  |                                       | _                                     |                                                |                                     |           |
| Show Al     | I Details                                 | Hide All Details                              |                                            |                                   |                                   |                       |                  |                                       |                                       |                                                |                                     |           |
| Details     | Competer                                  | ncy                                           |                                            |                                   |                                   |                       |                  | Supervisor Per                        | formanc                               | e Rating                                       |                                     |           |
| F Show      | Core.Decis                                | ion Making                                    |                                            |                                   |                                   |                       |                  |                                       |                                       |                                                |                                     |           |
| F Show      | Core.Initiat                              | ting Action                                   |                                            |                                   |                                   |                       |                  |                                       |                                       |                                                |                                     |           |
| E Show      | Core.Inter                                | personal Commun                               | nication                                   |                                   |                                   |                       |                  |                                       |                                       |                                                |                                     |           |
| + Show      | Core.Job K                                | nowledge/Function                             | onal and                                   | Technical Sk                      | tills                             |                       |                  |                                       |                                       |                                                |                                     |           |

- 7. Refer to the chapters at the beginning of this guide for information about competing the performance appraisal process.
- 8. NOTE: To complete the appraisal process, the new main appraiser must have the PHR Performance Management Supervisor responsibility. If this responsibility is not on the new main appraiser's home page after log in, they must contact Human Resources at 412-624-8044 to request access.

## Participating as an Additional Appraiser

As main appraiser, an employee's supervisor can request that an additional person(s) appraise the employee. The most common reason for this would be if the employee transferred to the current supervisor part way through the performance year, however, there might be other reasons as well.

When the supervisor requests feedback from an additional appraiser, the additional appraiser will receive an email notification requesting their participation.

```
        PRISM Workflow...
        FYI: The appraisal of Employee1, Chris needs your attention as appraiser.

        From
        Supervisor1, Pat To
        Bird, Karen
```

NOTE: The additional appraiser should receive an email notification and a workflow notification, however the workflow notification may close automatically. The appraisal can be completed from a workflow notification in the same manner as shown below.

This chapter provides instructions on completing an appraisal as an additional appraiser.

### Steps:

1. Open the email notification and review the details.

| Wed 4/13/2016 5:49 PM                                                                    |                                                                             | 100 - 10                              |                               |  |  |  |  |  |
|------------------------------------------------------------------------------------------|-----------------------------------------------------------------------------|---------------------------------------|-------------------------------|--|--|--|--|--|
| PRISM Workflow Maile                                                                     | PRISM Workflow Mailer - DEV <noreplyprism@pltt.edu></noreplyprism@pltt.edu> |                                       |                               |  |  |  |  |  |
| FYI: The appraisal of Employee                                                           | e1, Chris needs your attention as a                                         | ppraiser.                             |                               |  |  |  |  |  |
| To Bird, Karen                                                                           |                                                                             |                                       |                               |  |  |  |  |  |
| If there are problems with how this message is display                                   | ved, click here to view it in a web browser.                                |                                       |                               |  |  |  |  |  |
|                                                                                          |                                                                             |                                       |                               |  |  |  |  |  |
| From Supervisor1, Pat<br>To Bird, Karen<br>Sent 13-Apr-2016 17:46:51<br>ID 14356912      |                                                                             |                                       |                               |  |  |  |  |  |
| Summary                                                                                  |                                                                             |                                       |                               |  |  |  |  |  |
| Effective Date 13-Apr-200<br>Employee Name                                               | Employee1, Chris                                                            | Employee Number                       | 166670                        |  |  |  |  |  |
| Organization Email Address                                                               | kbird@cfo.pitt.edu                                                          | Department                            | Financial Information Systems |  |  |  |  |  |
| Manager                                                                                  | Supervisor1 Pat                                                             | lob                                   | Staff Administrator III       |  |  |  |  |  |
|                                                                                          |                                                                             |                                       |                               |  |  |  |  |  |
|                                                                                          |                                                                             |                                       |                               |  |  |  |  |  |
| Main Appraiser Comments                                                                  |                                                                             |                                       |                               |  |  |  |  |  |
| Since you were Chris' supervisor for half of<br>you would evaluate his performance while | the year, I would appreciate it if<br>be reported to you                    |                                       |                               |  |  |  |  |  |
| you would evaluate his performance while                                                 | ne reported to you.                                                         |                                       |                               |  |  |  |  |  |
| Inanks,                                                                                  |                                                                             |                                       |                               |  |  |  |  |  |
| Pat                                                                                      | )                                                                           |                                       |                               |  |  |  |  |  |
| Appraisal Details                                                                        |                                                                             |                                       |                               |  |  |  |  |  |
| Appraisal Purpose                                                                        | Employee1, Chris                                                            | Main Appraiser Name<br>Appraisal Date | 13-Apr-2016                   |  |  |  |  |  |
| Period Start Date<br>Period End Date                                                     | 21-Mar-2016<br>30-Apr-2016                                                  | Next Appraisal Date                   |                               |  |  |  |  |  |
| Template                                                                                 | Appraisal-Non-Supervisory Role v3                                           |                                       |                               |  |  |  |  |  |
| Related Application                                                                      |                                                                             |                                       |                               |  |  |  |  |  |
| Update Action                                                                            |                                                                             |                                       |                               |  |  |  |  |  |

2. Click the *Update Action* icon in the bottom left corner to open the *Appraisal*.

| T de                 |                                   |                     |      |
|----------------------|-----------------------------------|---------------------|------|
| Appraisal Details    |                                   |                     |      |
| Initiator            | Employee1, Chris                  | Main Appraiser Name | Supe |
| Appraisal Purpose    |                                   | Appraisal Date      | 13-A |
| Period Start Date    | 21-Mar-2016                       | Next Appraisal Date |      |
| Period End Date      | 30-Apr-2016                       |                     |      |
| Template             | Appraisal-Non-Supervisory Role v3 |                     |      |
|                      |                                   |                     |      |
| Related Applications |                                   |                     |      |
| Update Action        |                                   |                     |      |

3. If prompted, log in with your University user name and password and click the *Submit* button.

|          | 1000 | Single Sign-On Experience |
|----------|------|---------------------------|
|          |      |                           |
| Username |      |                           |
| abcdefg  |      |                           |
| Password |      |                           |
| •••••    |      |                           |
|          |      |                           |

4. If the following error is displayed, please contact Human Resources at 412-624-8044 and request access to Performance Management. Once access had been granted follow the instructions from Step 1 again.

| 8 Error                                                                                |
|----------------------------------------------------------------------------------------|
| You have insufficient privileges for the current operation. Please contact your System |
| Administrator.                                                                         |

5. When the *Appraiser Details* page opens, review the details of the employee to be evaluated.

|                                                                                    | ss Suite                                                                         |                            |                                                         |                                                                    |
|------------------------------------------------------------------------------------|----------------------------------------------------------------------------------|----------------------------|---------------------------------------------------------|--------------------------------------------------------------------|
|                                                                                    | 🔒 Navigator 🗸                                                                    | 🙀 Favorites 🔻              | Home Logout                                             | Preferences Help Personalize Page                                  |
| Information     The current responsibility context has                             | heen switched to: PHR Perfor                                                     | mance Management - 9       | Supervisor                                              |                                                                    |
| The current responsibility context has                                             | been sweened to. This Ferror                                                     |                            |                                                         |                                                                    |
| Details: Appraiser                                                                 |                                                                                  | Switch R                   | esponsibility   PHR Perfo                               | rmance Management - Supervisor 💌                                   |
|                                                                                    |                                                                                  |                            | Back                                                    | Update Printable Page                                              |
| Employee Name<br>Organization Email Address<br>Manager                             | Employee1, Chris<br>kbird@cfo.pitt.edu<br>Supervisor1, Pat                       |                            | Employee Number<br>Department<br>Job                    | 166670<br>Financial Information Systems<br>Staff.Administrator.III |
| Setup Details                                                                      |                                                                                  |                            |                                                         |                                                                    |
| Initiator<br>Appraisal Purpose<br>Period Start Date<br>Peniod End Date<br>Template | Employee1, Chris<br>21-Mar-2016<br>30-Apr-2016<br>Appraisal-Non-Supervisor<br>v3 | y Role                     | Main Appraiser<br>Appraisal Date<br>Next Appraisal Date | Supervisor1, Pat<br>13-Apr-2016                                    |
| Show All Details Hide All Details                                                  |                                                                                  |                            | Annraiser Performan                                     | ice Rating                                                         |
| Show Core.Composure                                                                |                                                                                  |                            | Appraiser renormal                                      | ice Racing                                                         |
| Show Core.Decision Making                                                          |                                                                                  |                            |                                                         |                                                                    |
| Show Core.Initiating Action                                                        |                                                                                  |                            |                                                         |                                                                    |
| Show Core.Interpersonal Communication                                              | in                                                                               |                            |                                                         |                                                                    |
| + Show Core.Job Knowledge/Functional                                               | and Technical Skills                                                             |                            |                                                         |                                                                    |
| + Show Core. Organizing and Planning                                               |                                                                                  |                            |                                                         |                                                                    |
| + Show Core.Quality of Work                                                        |                                                                                  |                            |                                                         |                                                                    |
| + Show Core.Service Orientation                                                    |                                                                                  |                            |                                                         |                                                                    |
| + Show Core.Work Habits                                                            |                                                                                  |                            |                                                         |                                                                    |
| Overall Feedback Comments                                                          |                                                                                  |                            |                                                         |                                                                    |
|                                                                                    |                                                                                  |                            | Back                                                    | Update Printable Page                                              |
|                                                                                    | Home Logout Pre                                                                  | ferences Help <u>Perso</u> | nalize Page                                             |                                                                    |
| About this Page                                                                    |                                                                                  |                            |                                                         | Copyright (c) 2006, Oracle. All rights reserved                    |
|                                                                                    |                                                                                  |                            |                                                         |                                                                    |

Copyright University of Pittsburgh. All rights reserved.

6. Click the *Update* button to complete the appraisal.

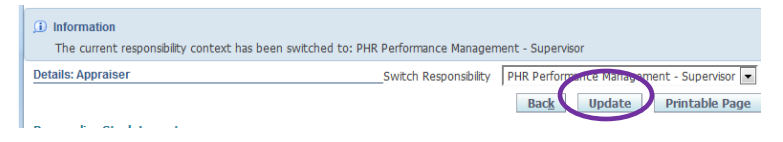

7. The *Appraiser Appraisal Feedback* page will open. Click the *Update Details* icon beside the first competency.

| ORACLE <sup>®</sup> E-Busi                                                            | ness Suite                                                                            |                                                              |                                                                       |
|---------------------------------------------------------------------------------------|---------------------------------------------------------------------------------------|--------------------------------------------------------------|-----------------------------------------------------------------------|
| f                                                                                     | Navigator 🔻 🛛 🥁 Favorit                                                               | es ▼ Home Logout Pref                                        | Personalize<br>erences Help Page                                      |
| Details: Appraiser >                                                                  |                                                                                       |                                                              |                                                                       |
| Appraisal Feedback: Appraiser                                                         |                                                                                       |                                                              |                                                                       |
|                                                                                       |                                                                                       | Cancel                                                       | Save as Draft Complete                                                |
| Employee Name<br>Organization Email Address<br>Manager                                | Employee1, Chris<br>kbird@cfo.pitt.edu<br>Supervisor1, Pat                            | Employee Number<br>Department<br>Job                         | 166670<br>Financial Information<br>Systems<br>Staff.Administrator.III |
| Setup Details                                                                         |                                                                                       |                                                              |                                                                       |
| Initiator<br>Appraisal Purpose<br>Period Start Date<br>Period End Date<br>Template    | Employee1, Chris<br>21-Mar-2016<br>30-Apr-2016<br>Appraisal-Non-Supervisor<br>Role v3 | Main Appraiser<br>Appraisal Date<br>Next Appraisal Date<br>Y | Supervisor1, Pat<br>13-Apr-2016                                       |
| Competencies                                                                          |                                                                                       |                                                              |                                                                       |
| Competency                                                                            |                                                                                       | Appraiser Performance Rating                                 | Update Details                                                        |
| Core.Composure                                                                        |                                                                                       | j)                                                           |                                                                       |
| Core.Decision Making                                                                  |                                                                                       | j)                                                           |                                                                       |
| Core.Initiating Action                                                                |                                                                                       | <u> </u>                                                     | /                                                                     |
| Core.Interpersonal Communication 🕦                                                    |                                                                                       | <u>i</u>                                                     | /                                                                     |
| Core.Job Knowledge/Functional and T                                                   | echnical Skills                                                                       |                                                              | /                                                                     |
| Core.Organizing and Planning 🕦                                                        | -                                                                                     |                                                              | 2                                                                     |
| Core.Quality of Work                                                                  |                                                                                       |                                                              | /                                                                     |
| Core.Service Orientation 👔                                                            |                                                                                       |                                                              | /                                                                     |
| Core.Work Habits                                                                      |                                                                                       |                                                              | /                                                                     |
|                                                                                       |                                                                                       |                                                              |                                                                       |
| Overall Feedback The Employee (Appraisee) sees thes on appraisal completion. Comments | e comments if the Superviso                                                           | r (Main Appraiser) selects to share parl                     | ticipant ratings and comments                                         |
|                                                                                       |                                                                                       | Connect                                                      | Save as Draft Complete                                                |
|                                                                                       |                                                                                       | Cancei                                                       | save as brare complete                                                |
|                                                                                       | Home Logout Preferer                                                                  | cance <u>r</u><br>nces Help Personalize Page                 | complete                                                              |

8. The *Competencies Details* page will open. View the behavioral indicators for the selected competency. Performance under each of these should be considered when determining a rating for the competency. Descriptions of the ratings are shown on the lower right.

| Competency Details                                                                   |                                                                                                    |                                                                        |                                                      |                                     |                                                        |
|--------------------------------------------------------------------------------------|----------------------------------------------------------------------------------------------------|------------------------------------------------------------------------|------------------------------------------------------|-------------------------------------|--------------------------------------------------------|
|                                                                                      |                                                                                                    | Cance <u>l</u>                                                         | Save as Draft                                        | Apply and                           | d Update Next Apply                                    |
| Competency                                                                           | Core Composure                                                                                                    |                                                                        |                                                      |                                     |                                                        |
| Behavioral Indicator                                                                 | Behavioral Factors for Cor<br>Maintains effective perform<br>Copes effectively and deve<br>Presents a positive disposistress. | <b>nposure:</b><br>mance under p<br>elops effective<br>ition and maint | ressure.<br>approaches to dea<br>ains constructive i | al with pressure<br>nterpersonal re | e or stress.<br>elationships when under                |
| Rate Appraisee On This                                                               | Competency                                                                                                    |                                                                        |                                                      |                                     |                                                        |
| Examples MUST be incl<br>Development."<br>Competency Name Core<br>Performance Rating | .Composure                                                                                                    | if the Perfor                                                          | nance Rating is                                      | "Unsatisfacto                       | ory" or "Needs                                         |
| Comments                                                                             |                                                                                                    |                                                                        | Perfo                                                | mance Rating                        | Scale                                                  |
|                                                                                      |                                                                                                    |                                                                        | Step                                                 | Pating Scale                        | Pohavioral Indicator                                   |
|                                                                                      |                                                                                                    |                                                                        | 1                                                    | Unsatisfactory                      | Employee must demonstrate<br>improved work performance |
|                                                                                      |                                                                                                    |                                                                        |                                                      |                                     | within immediate period of time (e.g., 3 months).      |

9. Select the rating for the competency from the drop-down list in the *Performance Rating* field.

| Com | petency Name Core.             | Composure        |   | our de        |                |                                                                                                    |
|-----|--------------------------------|------------------|---|---------------|----------------|----------------------------------------------------------------------------------------------------|
|     | Performance Rating<br>Comments | 1-Unsatisfactory |   | Perform       | nance Rating s | Scale                                                                                                 |
|     |                                | 3-Successful     | ^ |               |                |                                                                                                    |
|     |                                | 5-Exceptional    | ) | Step<br>Value | Rating Scale   | Behavioral Indicator                                                                                  |
|     |                                |                  | ~ | 1             | Unsatisfactory | Employee must demonstrate improved work performance within immediate period of time (e.g., 3 months). |

10. In the *Comments* box enter examples to support the performance rating.

|                                                                                                    | Cance!         Save as Draft         Apply and Update Next         Apply                                                                                                    |
|----------------------------------------------------------------------------------------------------|----------------------------------------------------------------------------------------------------|
| Competen                                                                                                    | cy Core.Composure                                                                                                    |
| Reuaviotai Tudicar                                                                                                    | <ul> <li>Behavioral Factors for Composure:</li> <li>Maintains effective performance under pressure.</li> <li>Copes effectively and develops effective approaches to deal with pressure or stress.</li> <li>Presents a positive disposition and maintains constructive interpersonal relationships when under stress.</li> </ul> |
| Rate Appraisee On T                                                                                                    | his Competency                                                                                                    |
| Consider the Behav<br>Examples should be                                                                                                    | ioral Factors listed above when determining the Performance Rating for this competency.<br>included in the <i>Comments</i> box.                                                                                                    |
| Examples MUST be in<br>Development."                                                                                                    | cluded in the <i>Comments</i> box if the Performance Rating is "Unsatisfactory" or "Needs                                                                                                    |
|                                                                                                    |                                                                                                    |
| Competency Name Co                                                                                                    | pre.Composure                                                                                                    |
| Competency Name Construction Construction Co | 3-Successful                                                                                                    |
| Competency Name C<br>Performance Rating<br>Comments                                                                                                    | Chris managed one of the bigger project initiatives during<br>this period. The project had a very aggressive schedule<br>and faces a number of serious road blocks. During the<br>source of the period. Chris was ablocks. During the                                                                                           |
| Competency Name C<br>Performance Rating<br>Comments                                                                                                    | Step Value Rating Scale Behavioral Indicator                                                                                                    |

11. When finished rating this competency, click the *Apply and Update Next* button to rate the next competency.

| Competency Details                 |                                           |
|------------------------------------|-------------------------------------------|
| Cano                               | Save as Draft Apply and Update Next Apply |
| Competency<br>Behavioral Indicator | Core.Composure                            |
|                                    | Behavioral Factors for Composure:         |

12. Continue rating the competencies. When the page displays the last competency on the list, the *Apply and Update Next* button will disappear and only the *Apply* button will be displayed. Click the *Apply* button to return to the prior page.

| ORACL                |                                               |                                                                    |                                                |                                 |  |
|----------------------|-----------------------------------------------|--------------------------------------------------------------------|------------------------------------------------|---------------------------------|--|
|                      | 🏦 Navigator 🔻                                 | 🙀 Favorites 🔻                                                      | Home Logout                                    | Persor<br>Preferences Help Page |  |
| Details: Appraiser > | Appraisal Feedback: Appraiser                 | >                                                                  |                                                |                                 |  |
| Competency Details   |                                               |                                                                    |                                                |                                 |  |
|                      |                                               |                                                                    | Cance! Sav                                     | e as Draft Apply                |  |
| Competen             | cy Core.Work Habits                           |                                                                    |                                                |                                 |  |
| Benavioral Indicat   | or                                            |                                                                    |                                                |                                 |  |
|                      | Conducts work within     Conducts work accord | work Habits:<br>the established (and a<br>ing to the established a | ccepted) department p<br>and approved work sch | ractices.<br>edule.             |  |

- 13. At any point, the *Save as Draft* button can be used to save the work for later.
- 14. After clicking the *Apply* button, the *Appraisal Feedback* page will open showing the performance rating for each competency. Click the *Update Details* icon again to make any adjustments.

| ORACLE <sup>®</sup> E-Bus                                                                     | siness Suite                                                                  |                        |                                                             |                                                                     |
|-----------------------------------------------------------------------------------------------|-------------------------------------------------------------------------------|------------------------|-------------------------------------------------------------|---------------------------------------------------------------------|
| 1                                                                                             | 🖥 Navigator 🔻 🛛 🕞                                                             | 🖡 Favorites 🔽          | Home Logout Pr                                              | Personal<br>eferences Help Page                                     |
| Details: Appraiser >                                                                          |                                                                               |                        |                                                             |                                                                     |
| Appraisal Feedback: Appraiser                                                                 |                                                                               |                        |                                                             |                                                                     |
|                                                                                               |                                                                               |                        | Cancel Sav                                                  | e as Draft Complet                                                  |
| Employee Name<br>Organization Email Address                                                   | Employee1, Chris<br>kbird@cfo.pitt.edu                                        |                        | Employee Number 1<br>Department F                           | .66670<br>inancial Information<br>Systems<br>Vaff Administrator III |
| Manager                                                                                       | Supervisor1, Pac                                                              |                        | 100 5                                                       |                                                                     |
| Setup Details                                                                                 |                                                                               |                        |                                                             |                                                                     |
| Initiator<br>Appraisal Purpose<br>Period Start Date<br>Period End Date<br>Template            | Employee1, Chris<br>21-Mar-2016<br>30-Apr-2016<br>Appraisal-Non-Su<br>Role v3 | pervisory              | Main Appraiser s<br>Appraisal Date :<br>Next Appraisal Date | Supervisor1, Pat<br>13-Apr-2016                                     |
| Competencies                                                                                  |                                                                               |                        |                                                             |                                                                     |
| Competency<br>Core.Composure                                                                  |                                                                               | Appraiser<br>3-Success | Performance Rating                                          | Update Details                                                      |
| Core.Decision Making                                                                          |                                                                               | 3-Success              | iulo.                                                       |                                                                     |
| Core.Initiating Action (1)                                                                    |                                                                               | 4-Above E              | xpectations                                                 |                                                                     |
| Core.Interpersonal Communication (                                                            | )                                                                             | 3-Success              | iul 🕤                                                       |                                                                     |
| مے<br>Core.Job Knowledge/Functional and                                                       | Technical Skills 👔                                                            | 3-Success              | ful 😱                                                       |                                                                     |
| Core.Organizing and Planning 👔                                                                |                                                                               | 3-Success              | ful 👔                                                       |                                                                     |
| Core.Quality of Work                                                                          |                                                                               | 3-Success              | ful 👔                                                       |                                                                     |
| Core.Service Orientation 👔                                                                    |                                                                               | 3-Success              | iul 👔                                                       |                                                                     |
| Core.Work Habits                                                                              |                                                                               | 3-Success              | ful 👔                                                       |                                                                     |
| Overall Feedback The Employee (Appraisee) sees the comments on appraisal completion. Comments | ese comments if the                                                           | Supervisor (Main App   | raiser) selects to share p                                  | articipant ratings and                                              |
| pout this Page                                                                                | Home Logout P                                                                 | references Help P      | Cancel Sav                                                  | t (c) 2008. Oracle. All rights ras                                  |

15. If desired, enter summary text in the *Comments* box of the *Overall Feedback* section. The supervisor, as the main appraiser, can decide whether or not to allow the employee to view the text entered in the *Comments* box.

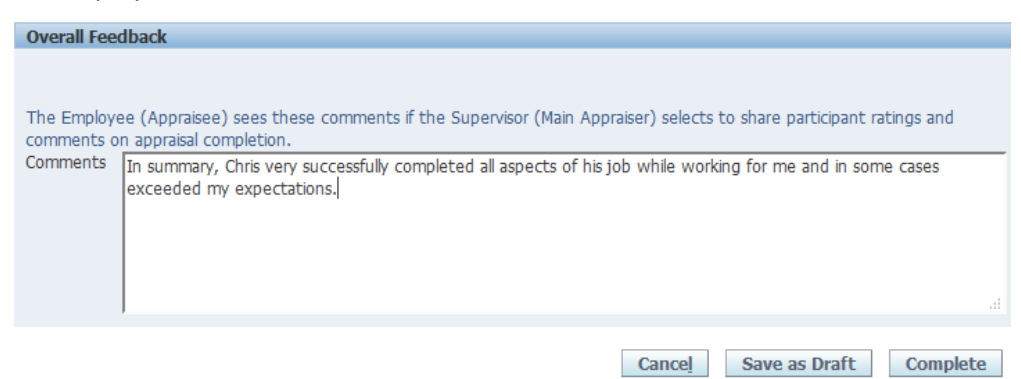

- 16. When finished with the appraisal, click the *Complete* button to finalize the review.
- 17. If desired, enter a message to the supervisor in the *Notification Comments* box. Text entered here is only for the workflow/email notification and does not become part of the appraisal.

| ORACL                                 | <b>E<sup>*</sup>E-Business Suite</b>                                                                               |                                 | it Preferences He | Personalize<br>Ip Page |
|---------------------------------------|----------------------------------------------------------------------------------------------------|---------------------------------|-------------------|------------------------|
| Appraisal Feedback: Co                | mplete                                                                                                    |                                 |                   |                        |
| Once you click Submi<br>for feedback. | ;, you cannot make further changes unle                                                                            | is the main appraiser requ      | Cancel            | Sub <u>m</u> it        |
| Notification Comments                 | I have completed my review of Chris' perform<br>need any clarification or additional information<br>Regards,<br>BB | nance. Please let me know<br>n. | if you            |                        |

NOTE: Once the *Submit* button is pressed, no further changes can be made to the appraisal unless the supervisor requests additional feedback.

18. Click the *Submit* button to return the appraisal to the supervisor.

| ORACL                  | <b>€</b> °E-Business Suite                        |                          |                           |                                   |
|------------------------|---------------------------------------------------|--------------------------|---------------------------|-----------------------------------|
|                        | 🔒 Navigator 🗸                                     | 🔒 Favorites 🕆            | Home Logout Pre           | Personalize<br>ferences Help Page |
| Appraisal Feedback: Co | mplete                                            |                          |                           |                                   |
| for feedback.          | I have completed my review                        | of Chris' performance. I | Please let me know if you | Cancei Submit                     |
|                        | need any clarification or addit<br>Regards,<br>BB | tional information.      |                           |                                   |
|                        | I                                                 |                          |                           |                                   |

19. Once the *Submit* button is clicked, work as an additional appraiser is complete.

# Participating as an Additional Reviewer

### Participating as an Additional Reviewer

As main appraiser, an employee's supervisor can request that an additional person(s) provide feedback about the employee's performance. The additional reviewer could be a co-worker or someone who worked with the employee on a project or on a particular task.

When the supervisor requests feedback from an additional reviewer, the additional reviewer will receive an email notification requesting their participation.

```
        PRISM Workflow...
        FYI: The appraisal of Employee1, Chris needs your attention as reviewer.

        From
        Supervisor1, Pat To
        Employee2, Robin
```

NOTE: The additional reviewer should receive an email notification and a workflow notification, however the workflow notification may close automatically. The appraisal can be completed from a workflow notification in the same manner as shown below.

This chapter provides instructions on providing feedback as an additional reviewer.

Steps:

1. Open the email notification and review the details.

| Thu 4/14/2016 12:07 PM<br>PRISM Workflow Maile<br>FVI: The appraisal of Employe<br>To Bird, Karen<br>I) If there are problems with how this message is displa                                                                                                    | er - DEV <noreplyprism@p<br>e1, Chris needs your attention as re<br/>yed, click here to view it in a web browser.</noreplyprism@p<br> | itt.edu><br>viewer.                                          |                                 |
|----------------------------------------------------------------------------------------------------|----------------------------------------------------------------------------------------------------|--------------------------------------------------------------|---------------------------------|
| Action Items                                                                                                    |                                                                                                    |                                                              | + Get more ar                   |
| From Supervisor1, Pat<br>To Employee2, Robin<br>Sent 14-Apr-2016 12:05:52<br>ID 14356988<br>Summary                                                                                                    |                                                                                                    |                                                              |                                 |
| Effective Date 13-Apr 2010<br>Employee Name                                                                                                    | Employee1, Chris                                                                                                    | Employee Number                                              | 166670                          |
| Organization Email Address                                                                                                    | kbird@cfo.pitt.edu                                                                                                    | Department                                                   | Financial Information Systems   |
| Manager                                                                                                    | Supervisor1, Pat                                                                                                    | Job                                                          | Staff.Administrator.III         |
| Main Appraiser Comments           Please provide your thoughts on working y<br>relates to the competencies list on the app<br>Thank you,<br>Pat           Appraisal Details         Initiator<br>Appraisal Purpose<br>Period Start Date<br>Period Start Date<br>Period Start Date | with Chris on the QTAC project as it<br>raisal form.<br>Employee1, Chris<br>21-Mar-2016<br>30-Aor-2016                                | Main Appraiser Name<br>Appraisal Date<br>Next Appraisal Date | Supervisor1, Pat<br>13-Apr-2016 |
| Related Applications                                                                                                    | Appraisal-Non-Supervisory Role v3                                                                                                    |                                                              |                                 |

2. Click the *Update Action* icon in the bottom left corner to open the Appraisal.

| rau                  |                                                                                   |                                                                                     |                                                              |              |
|----------------------|-----------------------------------------------------------------------------------|-------------------------------------------------------------------------------------|--------------------------------------------------------------|--------------|
| Appraisal Details    |                                                                                   |                                                                                     |                                                              |              |
| A                    | Initiator<br>ppraisal Purpose<br>Period Start Date<br>Period End Date<br>Template | Employee1, Chris<br>21-Mar-2016<br>30-Apr-2016<br>Appraisal-Non-Supervisory Role v3 | Main Appraiser Name<br>Appraisal Date<br>Next Appraisal Date | Supe<br>13-A |
| Pelated Applications |                                                                                   |                                                                                     |                                                              |              |

# Participating as an Additional Reviewer

3. If prompted, log in with your University user name and password and click the *Submit* button.

|          | 1000 | <br>Single Sign-On Experienc |
|----------|------|------------------------------|
|          |      |                              |
| Username |      |                              |
| abcdefg  |      |                              |
| Password |      |                              |
| ••••••   |      |                              |
|          |      |                              |

4. If the following error is displayed, please contact Human Resources at 412-624-8044 and request access to Performance Management. Once access had been granted follow the instructions from Step 1 again.

| 😵 Error                                                                                           |        |
|---------------------------------------------------------------------------------------------------|--------|
| You have insufficient privileges for the current operation. Please contact your<br>Administrator. | System |

5. When the *Reviewer Details* page opens, review the details of the employee to be reviewed.

|                                                                                                    | uite                                                             |               |                                      |                                                                                                  |
|----------------------------------------------------------------------------------------------------|------------------------------------------------------------------|---------------|--------------------------------------|--------------------------------------------------------------------------------------------------|
|                                                                                                    |                                                                  | 🏦 Navigator 👻 | 🍙 Favorites 🔻                        | Home Logout Preferences Help                                                                     |
| Information     The current responsibility context has been                                                                                                    | switched to: PHR Performance Management                          | - Employee    |                                      |                                                                                                  |
| Details: Reviewer                                                                                                    |                                                                  |               |                                      |                                                                                                  |
| Employee Name<br>Organization Email Address<br>Manager                                                                                                    | Employee1, Chris<br><u>kbird@cfo.pit.edu</u><br>Supervisor1, Pat |               | Employee Number<br>Department<br>Job | Back Update Printable Page<br>166670<br>Financial Information Systems<br>Staff.Administrator.III |
| Competencies                                                                                                    |                                                                  |               |                                      |                                                                                                  |
| Show All Details Hide All Details<br>Competency<br>Core.Decision Making<br>Core.Initiating Action<br>Core.Job knowledge/Functional and Technical S<br>Core.Organizing and Planning<br>Core.Organizing and Planning<br>Core.Service Orientation<br>Core.Service Orientation<br>Core.Service Orientation | kills                                                            |               |                                      |                                                                                                  |
|                                                                                                    |                                                                  |               |                                      |                                                                                                  |
| Overall Feedback                                                                                                    |                                                                  |               |                                      |                                                                                                  |
| Comments                                                                                                    |                                                                  |               |                                      |                                                                                                  |
|                                                                                                    |                                                                  |               |                                      | Back Update Printable Page                                                                       |
|                                                                                                    | Home Logout Pre                                                  | ferences Help |                                      | Copyright (c) 2006, Oracle. All rights reserved                                                  |

6. Click the *Update* button to complete the review.

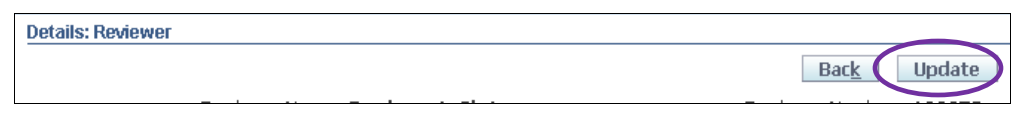

7. The *Reviewer Feedback* page will open. Provide narrative text about the employee's performance in the *Comments* box in the *Overall Feedback* section, taking into consideration the competencies included below.

|                              | 🙃 Navigator '             | 🕶 🏩 Favorites 🕶 🛛 🛛 H | ome Logout Preferences Help |  |  |  |  |
|------------------------------|---------------------------|-----------------------|-----------------------------|--|--|--|--|
| Details: Reviewer >          |                           |                       |                             |  |  |  |  |
| Appraisal Feedback: Reviewer |                           |                       |                             |  |  |  |  |
|                              |                           | Cancel                | Save as Draft Complete      |  |  |  |  |
| Employee Name                | Employee1, Chris          | Employee Number       | 166670                      |  |  |  |  |
| Organization Email Address   | <u>kbird@cfo.pitt.edu</u> | Department            | Financial Information       |  |  |  |  |
| Manager                      | Supervisor1, Pat          | Job                   | Staff.Administrator.III     |  |  |  |  |

Please provide narrative text about the employee's performance in the *Comments* box in the *Overall Feedback* section, taking into consideration the Competencies included below. Once you click the *Complete* button, it is not possible to make further changes unless the supervisor (main appraiser) requests feedback.

| Compatencies                                                                                                    |         |
|----------------------------------------------------------------------------------------------------|---------|
| competencies                                                                                                    |         |
|                                                                                                    |         |
| Show All Details   Hide All Details                                                                                                    |         |
| Competency                                                                                                    |         |
| Iore.Composure                                                                                                    |         |
| Lore-Decision Making                                                                                                    |         |
| Lore.Initiating Action                                                                                                    |         |
| Iore.Interpersonal Communication                                                                                                    |         |
| Iore.Job Knowledge/Functional and Technical Skills                                                                                                    |         |
| Core.Organizing and Planning                                                                                                    |         |
| Iore.Quality of Work                                                                                                    |         |
| Iore.Service Orientation                                                                                                    |         |
| Lore, Work Habits                                                                                                    |         |
|                                                                                                    |         |
| Overall Feedback                                                                                                    |         |
|                                                                                                    |         |
| The Employee (Approace) sees these companys if the Supervisor (Main Approace) selects to share participant ratios and company                              | onte    |
| The chiployee (Appraise) sees these comments in the supervisor (Main Appraiser) selects to share participant ratings and comme<br>on appraised completion. | rits    |
| Comments                                                                                                    |         |
|                                                                                                    |         |
|                                                                                                    |         |
|                                                                                                    |         |
|                                                                                                    |         |
|                                                                                                    |         |
|                                                                                                    |         |
|                                                                                                    |         |
| Cance! Save as Draft Comp                                                                                                    | olete   |
| Home Logout Preferences Help                                                                                                    |         |
| Copyright (© 2006, Oracle. All right                                                                                                    | s resen |

# Participating as an Additional Reviewer

8. After the review is completed, click the *Complete* button to finalize the review. Overall Feedback

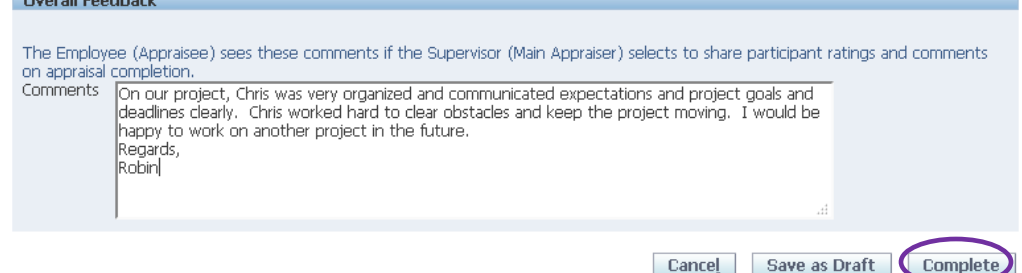

- 9. To finish the review later, click the *Save as Draft* button.
- 10. If desired, enter a message to the supervisor in the *Notification Comments* box. Text entered here is only for the workflow/email notification and does not become a permanent part of the appraisal.

| A                                                                        | 🔒 Navigator 🗸                                                                                        | 🙀 Favorites 🔻               | Home | Logout | Preferences      | Help          |  |
|--------------------------------------------------------------------------|----------------------------------------------------------------------------------------------------|-----------------------------|------|--------|------------------|---------------|--|
| Appraisal Feedback: Co<br>Once you click Submit<br>requests for feedback | mplete<br>:, you cannot make further change<br>:.                                                    | s unless the main appraise  | r    | Car    | nce <u>l</u> Sul | o <u>m</u> it |  |
| Notification Comments                                                    | I have completed the review of Chris.<br>Please let me know if you would like a<br>Regards,<br>Robin | any additional information. | .4   |        |                  |               |  |

NOTE: Once the *Submit* button is pressed, no further changes can be made to the appraisal unless the supervisor requests additional feedback.

11. Click the *Submit* button to return the appraisal to the supervisor.

|                                                                          | 📅 Navigator 🗸                                                                                        | 😝 Favorites 🔻              | Home | Logout | Preferences      | Help |  |
|--------------------------------------------------------------------------|----------------------------------------------------------------------------------------------------|----------------------------|------|--------|------------------|------|--|
| Appraisal Feedback: Co<br>Once you click Submit<br>requests for feedback | mplete<br>t, you cannot make further changes<br>c.                                                   | unless the main appraise   | r    | Car    | nce <u>l</u> Sub | omit |  |
| Notification Comments                                                    | I have completed the review of Chris.<br>Please let me know if you would like a<br>Regards,<br>Robin | ny additional information. |      |        |                  |      |  |

12. Once the *Submit* button is clicked, work as an additional reviewer is complete.